# KENWOOD

# DNN991HD DNN9710BT

### SISTEMA DE NAVEGAÇÃO CONECTADO MANUAL DE INSTRUÇÕES

JVCKENWOOD Corporation

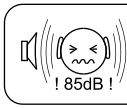

ADVERTÊNCIA: A audição de sons acima de 85 Decibéis pode prejudicar o sistema auditivo humano. Le № 11.291/2006

Antes de ler este manual, clique no botão abaixo para verificar a edição mais recente e as páginas modificadas. http://manual.kenwood.com/edition/im383/

http://manual.kenwood.com/edition/im383/

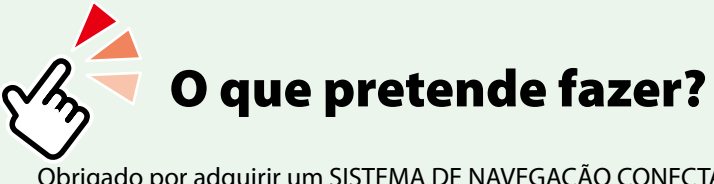

Obrigado por adquirir um SISTEMA DE NAVEGAÇÃO CONECTADO KENWOOD. Neste manual, conhecerá diversas e úteis funções do sistema.

# Clique no ícone da mídia que pretende reproduzir.

Com um clique, pode acessar diretamente a seção relativa a cada mídia!

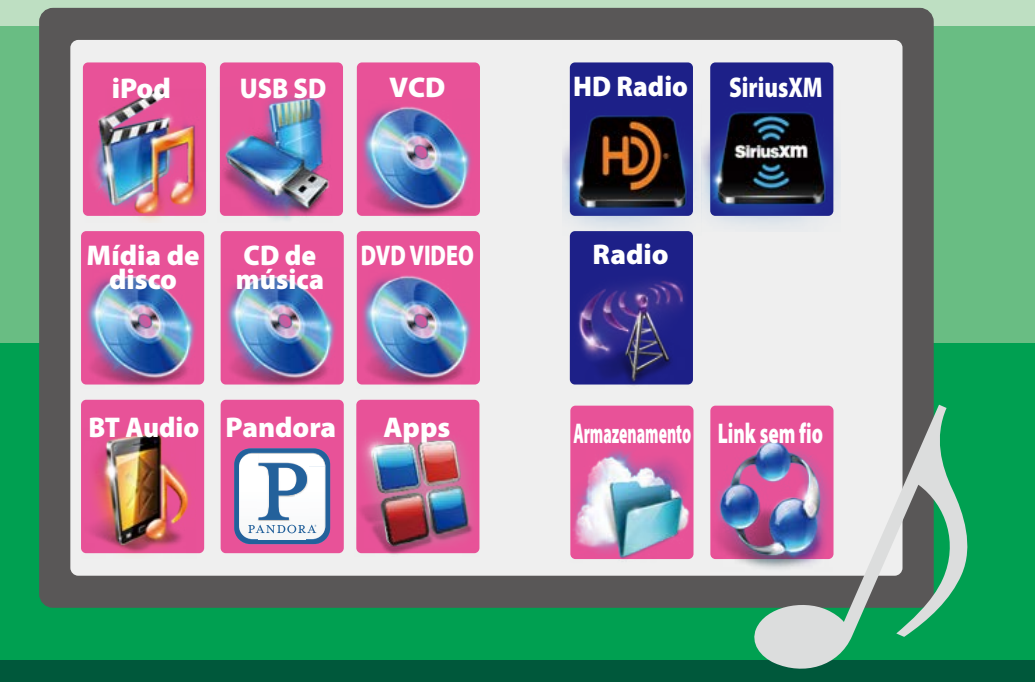

# Índice

| Antes de utilizar                                                                                                    | 4                                                                                                    |
|----------------------------------------------------------------------------------------------------|----------------------------------------------------------------------------------------------------|
| ADVERTÊNCIA                                                                                                    | 4                                                                                                    |
| Como ler este manual                                                                                                    | 6                                                                                                    |
| Recursos dos sistemas                                                                                                    |                                                                                                    |
| conectados                                                                                                    | 8                                                                                                    |
| Operação básica                                                                                                    | 10                                                                                                    |
| Funções dos botões no painel frontal                                                                                                    | 10                                                                                                    |
| Ligar a unidade                                                                                                    | 12                                                                                                    |
| Como reproduzir mídia                                                                                                    | 18                                                                                                    |
| Operação na tela Home                                                                                                    | 20                                                                                                    |
| Operação comum                                                                                                    | 24                                                                                                    |
| Operação de navegação                                                                                                    | 26                                                                                                    |
| Operação do recurso OEM                                                                                                    | 30                                                                                                    |
| Configuração de rede                                                                                                    | 32                                                                                                    |
| Configuração Wi-Fi                                                                                                    | 32                                                                                                    |
| Configuração Wi-Fi Hotspot                                                                                                    | 34                                                                                                    |
| Configuração Dongle 4G/ 3G<br>(DNN991HD)                                                                                                    | 35                                                                                                    |
|                                                                                                    |                                                                                                    |
| Configuração de data e hora                                                                                                    | 36                                                                                                    |
| <b>Configuração de data e hora</b><br>Configuração de data e hora                                                                                                    | <b>36</b><br>36                                                                                                    |
| Configuração de data e hora<br>Configuração de data e hora<br>Configuração da conta                                                                                                    | <b>36</b><br>36<br><b>38</b>                                                                                                    |
| Configuração de data e hora<br>Configuração de data e hora<br>Configuração da conta<br>Sobre a Conta                                                                                                    | <b>36</b><br>36<br><b>38</b><br>38                                                                                                    |
| Configuração de data e hora<br>Configuração de data e hora<br>Configuração da conta<br>Sobre a Conta<br>Criar uma conta de usuário                                                                                                    | <b>36</b><br>36<br><b>38</b><br>38                                                                                                    |
| Configuração de data e hora<br>Configuração de data e hora<br>Configuração da conta<br>Sobre a Conta<br>Criar uma conta de usuário<br>Configurar conta de proprietário                                                                                                    | <b>36</b><br>36<br><b>38</b><br>38<br>38<br>39                                                                                                    |
| Configuração de data e hora<br>Configuração de data e hora<br>Configuração da conta<br>Sobre a Conta<br>Criar uma conta de usuário<br>Configurar conta de proprietário<br>Configurar conta de usuário                                                                                                    | <ul> <li>36</li> <li>38</li> <li>38</li> <li>38</li> <li>39</li> <li>40</li> </ul>                                                                                                 |
| Configuração de data e hora<br>Configuração de data e hora<br>Configuração da conta<br>Sobre a Conta<br>Criar uma conta de usuário<br>Configurar conta de proprietário<br>Configurar conta de usuário<br>Alterne o login do usuário                                                                                                    | <ul> <li>36</li> <li>38</li> <li>38</li> <li>39</li> <li>40</li> <li>40</li> </ul>                                                                                                 |
| Configuração de data e hora<br>Configuração de data e hora<br>Configuração da conta<br>Sobre a Conta<br>Criar uma conta de usuário<br>Configurar conta de proprietário<br>Configurar conta de usuário<br>Alterne o login do usuário<br>Excluir uma conta de usuário                                                                                                    | <ul> <li>36</li> <li>38</li> <li>38</li> <li>39</li> <li>40</li> <li>40</li> <li>41</li> </ul>                                                                                     |
| Configuração de data e hora<br>Configuração de data e hora<br>Configuração da conta<br>Sobre a Conta<br>Criar uma conta de usuário<br>Configurar conta de proprietário<br>Configurar conta de usuário<br>Alterne o login do usuário<br>Excluir uma conta de usuário<br>Reinicializar conta de Proprietário                                                                                                    | <ul> <li>36</li> <li>38</li> <li>38</li> <li>39</li> <li>40</li> <li>40</li> <li>41</li> <li>41</li> </ul>                                                                         |
| Configuração de data e hora<br>Configuração de data e hora<br>Configuração da conta<br>Sobre a Conta<br>Criar uma conta de usuário<br>Configurar conta de proprietário<br>Configurar conta de usuário<br>Alterne o login do usuário<br>Excluir uma conta de usuário<br>Reinicializar conta de Proprietário<br><b>Operação de widget e</b>                                                                                                    | <ul> <li>36</li> <li>38</li> <li>38</li> <li>39</li> <li>40</li> <li>40</li> <li>41</li> <li>41</li> </ul>                                                                         |
| Configuração de data e hora<br>Configuração de data e hora<br>Configuração da conta<br>Sobre a Conta<br>Criar uma conta de usuário<br>Configurar conta de proprietário<br>Configurar conta de usuário<br>Alterne o login do usuário<br>Excluir uma conta de usuário<br>Reinicializar conta de Proprietário<br>Operação de widget e<br>aplicativo                                                                                                    | <ul> <li>36</li> <li>38</li> <li>38</li> <li>39</li> <li>40</li> <li>40</li> <li>41</li> <li>41</li> <li>41</li> </ul>                                                             |
| Configuração de data e hora<br>Configuração de data e hora<br>Configuração da conta<br>Sobre a Conta<br>Criar uma conta de usuário<br>Configurar conta de usuário<br>Configurar conta de usuário<br>Alterne o login do usuário<br>Alterne o login do usuário<br>Excluir uma conta de usuário<br>Reinicializar conta de Proprietário<br><b>Operação de widget e</b><br>aplicativo<br>Widget de Clima (DNN991HD)                                                                                                    | <ul> <li>36</li> <li>38</li> <li>38</li> <li>39</li> <li>40</li> <li>41</li> <li>41</li> <li>41</li> <li>42</li> </ul>                                                             |
| Configuração de data e hora Configuração de data e hora Configuração da conta Sobre a Conta Criar uma conta de usuário Configurar conta de proprietário Configurar conta de usuário Alterne o login do usuário Excluir uma conta de usuário Excluir uma conta de usuário Operação de widget e aplicativo Widget de Clima (DNN991HD)                                                                                                    | <ul> <li>36</li> <li>38</li> <li>38</li> <li>39</li> <li>40</li> <li>41</li> <li>41</li> <li>41</li> <li>42</li> <li>43</li> </ul>                                                 |
| Configuração de data e hora Configuração de data e hora Configuração da conta Sobre a Conta Criar uma conta de usuário Configurar conta de proprietário Configurar conta de usuário Alterne o login do usuário Excluir uma conta de usuário Excluir uma conta de usuário Configurar conta de usuário Configurar conta de usuário Configurar conta de usuário Configurar conta de usuário Configurar conta de usuário Configurar conta de usuário Configurar conta de usuário Configurar conta de usuário Configurar conta de usuário Configurar conta de usuário Configurar conta de usuário Configurar conta de usuário Configurar conta de Usuário Configurar conta de Usuário Configurar conta de Usuário Configurar conta de Usuário Configurar conta de Usuário Configurar conta de Usuário Configurar Configurar conta de Usuário Configurar Configurar conta de Usuário Configurar Configurar conta de Usuário Configurar Configurar conta de Usuário Configurar Configurar | <ul> <li>36</li> <li>38</li> <li>38</li> <li>39</li> <li>40</li> <li>40</li> <li>41</li> <li>41</li> <li>42</li> <li>42</li> <li>43</li> <li>45</li> </ul>                         |
| Configuração de data e hora Configuração de data e hora Configuração da conta Sobre a Conta Criar uma conta de usuário Configurar conta de proprietário Configurar conta de usuário Alterne o login do usuário Excluir uma conta de usuário Reinicializar conta de Proprietário COperação de widget e aplicativo Widget de Clima (DNN991HD) Widget Hoje Widget SNS                                                                                                    | <ul> <li>36</li> <li>38</li> <li>38</li> <li>39</li> <li>40</li> <li>40</li> <li>41</li> <li>41</li> <li>42</li> <li>43</li> <li>45</li> <li>45</li> </ul>                         |
| Configuração de data e hora Configuração de data e hora Configuração da conta Sobre a Conta Criar uma conta de usuário Configurar conta de usuário Configurar conta de usuário Alterne o login do usuário Excluir uma conta de usuário Reinicializar conta de Proprietário Operação de widget e aplicativo Widget de Clima (DNN991HD) Vidget Hoje Widget SNS Widget RSS Widget RSS                                                                                                    | <ul> <li>36</li> <li>38</li> <li>38</li> <li>39</li> <li>40</li> <li>40</li> <li>41</li> <li>41</li> <li>41</li> <li>42</li> <li>43</li> <li>45</li> <li>45</li> <li>46</li> </ul> |

| Facebook (aplicativo SNS)                 | 49 |
|-------------------------------------------|----|
| Twitter (aplicativo SNS)                  | 50 |
| E-mail (aplicativo SNS)                   | 52 |
| Aplicativo RSS                            | 54 |
| Widget em execução                        | 56 |
| Widget de painel de resumo                | 58 |
| Widget porta-retratos                     | 58 |
| Pesquisa de Mídia mista                   | 59 |
| Operação do DVD/                          |    |
| CD de Vídeo (VCD)                         | 60 |
| Operação básica do DVD/VCD                | 60 |
| Operação do menu do DVD                   | 63 |
| Controle de zoom para DVD e VCD           | 64 |
| Configuração do DVD                       | 65 |
|                                           |    |
| Coperação de CD/Audio e                   | 60 |
| arquivos visuais/iPod/Apps                | 60 |
| Operação basica de musica/video           | 68 |
| Operação de pesquisa                      | 74 |
| Controle de filme                         | 78 |
| Operação do Pandora"                      | 79 |
| Configure as a USB (SD / Dad / Div / Anna | 82 |
| Configuração USB/SD/IPOd/DIVX/Apps        | 83 |
| Operação de armazenamento                 |    |
| em nuvem                                  | 88 |
| Procedimento de inicialização             | 88 |
| Operação básica de música                 | 88 |
| Busca por Categoria                       | 89 |
| Operação do link sem fio                  |    |
| Kenwood                                   | 90 |
| Procedimento de inicialização             | 90 |
| Função do servidor de mídia               | 91 |
| Função do Media Player                    | 91 |
| Função do controlador de mídia            | 92 |
| Função renderizador de mídia              | 93 |
|                                           |    |

### Operação do sintonizador de rádio, HD Radio™

| rádio, HD Radio™                                             | 94  |
|--------------------------------------------------------------|-----|
| Sobre a tecnologia HD Radio™                                 | 94  |
| Operação básica do sintonizador<br>do rádio/HD Radio         | 95  |
| Operação da memória                                          | 97  |
| Selecionar a operação                                        | 97  |
| Informações de tráfego<br>(somente sintonizador do HD Radio) | 99  |
| Modo de recepção<br>(somente sintonizador do HD Radio)       | 100 |
| Favoritos                                                    | 100 |

# SiriusXM<sup>®</sup> Operação de rádio por satélite (DNN991HD) 102

| Operação básica do SiriusXM® | 102 |
|------------------------------|-----|
| Operação da memória          | 105 |
| Selecionar a operação        | 105 |
| Alerta de conteúdo           | 107 |
| SiriusXM Replay™             | 108 |
| Smart Favorites, TuneStart™  | 109 |
| TuneScan™                    | 109 |
| Configuração do SiriusXM     | 110 |
|                              |     |

# Aplicativo de serviço de transmissão

| transmissão                        | 114 |
|------------------------------------|-----|
| Aplicativo de transmissão de vídeo | 114 |
| Aplicativo AUPEO!                  | 116 |

118

### Controle de Bluetooth

| Registrar e conectar a unidade Bluetooth_                                                 |                          |
|-------------------------------------------------------------------------------------------|--------------------------|
| Reproduzir um dispositivo                                                                 |                          |
| de áudio Bluetooth                                                                        | 121                      |
| Utilizar o recurso Hands-Free                                                             | 122                      |
| Configuração do Hands-Free                                                                | 126                      |
|                                                                                           |                          |
| Controle de voz (DNN991HD)                                                                | 128                      |
| Controle de voz (DNN991HD) Controle de voz                                                | <b>128</b><br>128        |
| Controle de voz (DNN991HD)<br>Controle de voz<br>Controle da câmera                       | 128<br>128<br>129        |
| Controle de voz (DNN991HD)<br>Controle de voz<br>Controle da câmera<br>Controle de câmera | 128<br>128<br>129<br>129 |

### Configuração

| Configuração da tela do monitor       11         Configuração do sistema       11         Configuração da tela       11         Configuração da tela       11         Configuração de navegação       11         Controle de dispositivo externo       11         Configuração da câmera       11         Informações de software       11         Configuração da câmera       11         Informações de software       11         Configuração da entrada AV       11 |    |
|----------------------------------------------------------------------------------------------------|----|
| Configuração do sistema1       11         Configuração da tela1       11         Configuração de navegação1       11         Controle de dispositivo externo1       11         Configuração da câmera1       11         Informações de software1       12         Configuração da entrada AV1       12                                                                                                    | 30 |
| Configuração da tela1       1         Configuração de navegação1       1         Controle de dispositivo externo1       1         Configuração da câmera1       1         Informações de software1       1         Configuração da entrada AV1       1                                                                                                    | 31 |
| Configuração de navegação       1:         Controle de dispositivo externo       1:         Configuração da câmera       1:         Informações de software       1:         Configuração da entrada AV       1:                                                                                                    | 34 |
| Controle de dispositivo externo       11         Configuração da câmera       11         Informações de software       11         Configuração da entrada AV       11                                                                                                    | 36 |
| Configuração da câmera       1         Informações de software       1         Configuração da entrada AV       1                                                                                                    | 36 |
| Informações de software 1:<br>Configuração da entrada AV 1:                                                                                                    | 37 |
| Configuração da entrada AV 11                                                                                                    | 38 |
|                                                                                                    | 39 |
| Configuração da interface de saída AV 12                                                                                                    | 39 |

130

### Controlar o áudio 140

| Configuração de áudio      | 140 |
|----------------------------|-----|
| Controlar o áudio em geral | 143 |
| Controle do equalizador    | 144 |
| Controle de zona           | 145 |
| Efeito de som              | 146 |
| Posição de escuta          | 148 |
|                            |     |

# Controle remoto 150

| Instalação das pilhas                  | 150 |
|----------------------------------------|-----|
| Funções dos botões do controle remoto_ | 151 |

### Resolução de problemas 154

| Problemas e Soluções    | 154 |
|-------------------------|-----|
| Mensagens de erro       | 155 |
| Reinicializar a unidade | 157 |

### Anexo 158

| Mídias e arquivos reproduzíveis      | 158 |
|--------------------------------------|-----|
| Itens indicadores da barra de status | 161 |
| Códigos de região no mundo           | 163 |
| Códigos de idioma DVD                | 164 |
| Especificações                       | 165 |
| Marcas registradas                   | 168 |
| Precauções de segurança              | 171 |

# **A**ntes de utilizar

# **A** ADVERTÊNCIA

### Para evitar lesões ou incêndio, tome as seguintes precauções:

- Para evitar um curto-circuito, nunca coloque ou deixe objetos metálicos (como moedas ou ferramentas) dentro da unidade.
- Não olhe nem fixe os olhos no visor da unidade quando estiver dirigindo por longos períodos.
- Se aparecerem problemas durante a instalação, consulte o seu revendedor Kenwood.

### Precauções de utilização desta unidade

- Quando comprar acessórios opcionais, confirme junto do representante Kenwood que eles funcionam com o seu modelo e na sua zona.
- Pode-se selecionar o idioma para a apresentação de menus, de etiquetas de arquivos de áudio, etc Consulte Configuração de idioma (P.132).
- A função Radio Data System ou Radio Broadcast não funciona onde o serviço não é suportado por nenhuma estação de difusão.

### Proteger o monitor

Para proteger o monitor de danos, não opere o monitor utilizando uma esferográfica ou um objeto semelhante com ponta afiada.

# Limpar a unidade

Se a placa frontal da unidade estiver manchada, limpe-a com um pano macio e seco como um pano com silicone. Se a placa frontal estiver muito manchada, limpe a mancha com um pano umedecido com detergente neutro e, na sequência, limpe-o com um pano seco.

### A

 Aplicar um spray de limpeza diretamente na unidade pode afetar as partes mecânicas.
 Limpar o painel frontal com um pano que não seja macio ou usando um líquido volátil, como diluente ou álcool, pode riscar a superfície ou apagar caracteres.

# Embaçamento da lente

Logo depois que ligar o aquecedor do carro no inverno, podem formar-se vapores ou condensação nas lentes do leitor de discos. Se a lente ficar embaçada, os discos não poderão tocar. Caso tal aconteça, retire o disco e espere que a condensação evapore. Se a unidade continuar a não funcionar normalmente após alguns momentos, consulte o seu representante Kenwood.

### Precauções com o manuseio de discos

- Não toque na superfície de gravação do disco.
- Não cole fita etc. no disco nem utilize um disco com fita nele colada.
- Não utilize acessórios tipo disco.
- Limpe desde o centro do disco para o exterior.
- Quando remover discos desta unidade, puxe-os para fora horizontalmente.
- Se o orifício central do disco ou rebordo exterior tiverem rebarbas, utilize-o apenas após remover as rebarbas com uma esferográfica etc.
- Discos que não sejam redondos não podem ser usados.

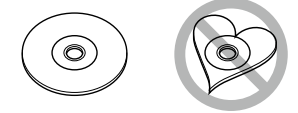

- Não é possível utilizar discos de 8 cm (3 polegadas).
- Discos pintados na superfície de gravação ou que estejam sujos não podem ser usados.

• Esta unidade só é capaz de reproduzir os CDs com

Esta unidade poderá não reproduzir discos que não possuam a marca.

 Não é possível reproduzir um disco que não tenha sido finalizado. (Para o processo de finalização, consulte o seu software de gravação de disco e o Manual de instruções do seu gravador.)

# Apague as informações pessoais

Antes de doar ou vender esta unidade, certifique-se de excluir as informações (mensagem, registros de procura etc.) que você tenha armazenado nela e confirme se os dados foram excluídos.

Não nos responsabilizaremos por qualquer dano causado pelo vazamento de dados não excluídos.

#### 1 Pressione o botão <HOME>.

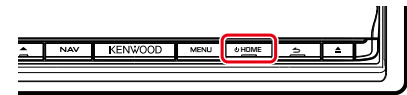

#### 2 Pressione o botão <MENU>.

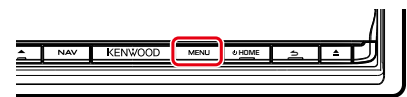

#### 3 Toque em [Setting] (Definições).

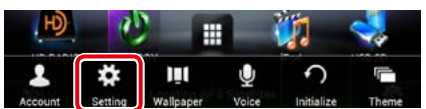

#### 4 Toque em [Backup & Reset] (Backup e Reset).

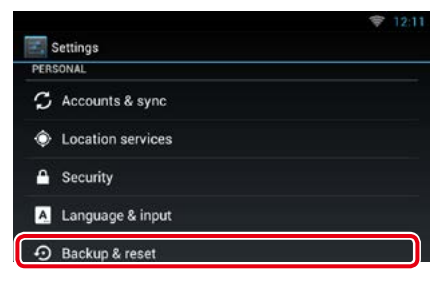

5 Toque em [Factory data reset] (Reset de dados de fábrica).

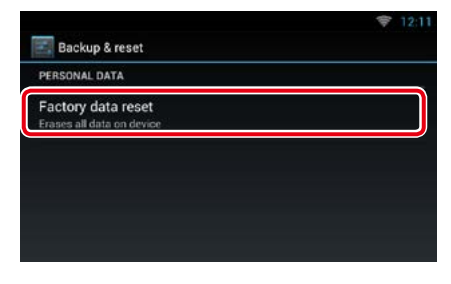

# 6 Insira a senha do proprietário. Toque em [Rest] (Restaurar).

|                        | 1                                               | 12:11   |
|------------------------|-------------------------------------------------|---------|
| Factory da             | ata reset                                       | Ð       |
| This will<br>including | erase all data from your device's internal stor | age     |
|                        | Input owner's password                          |         |
|                        | Password Password                               |         |
|                        | Reset                                           |         |
|                        |                                                 |         |
| 2                      |                                                 | <b></b> |

#### 7 Toque em [ERASE] (APAGAR).

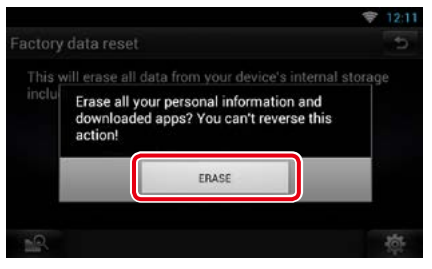

# Como ler este manual

<u>Voltar à página inicial</u> COperação de CD/Áudio e arquivos visuais/iPod/

# Operação de pesquisa

Pode-se procurar arquivos de áudio, vídeo ou de imagem efetuando as seguintes operações.

#### NOTA

 Se você usa um controle remoto, você pode saltar diretamente para a faixa/arquivo inserindo a faixa/ pasta/número de arquivo, tempo de reprodução etc. Para mais detalhes, consulte <u>Modo de busca</u> direta (P.151).

### Pesquisa na lista

Pode-se procurar faixas, pastas e arquivos de acordo com a hierarquia.

#### 1 Toque na área ilustrada.

É exibida a tela List Control.

#### 2 Toque na faixa/arquivo desejado.

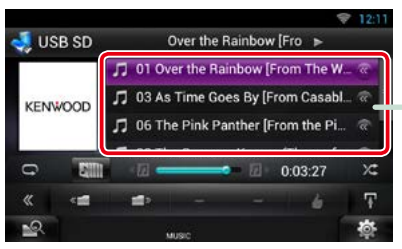

Inicia-se a reprodução.

#### Outras pesquisas

Se pretender restringir o tamanho da lista, existem outras formas de procurar.

Esta função não está disponível quando um CD de áudio é a fonte atual.

- **1** Toque em [ ] na tela de controle. É exibida a tela de tipo de procura.
- 2 Toque no modo de procura desejado.

#### Cabeçalho do link

Pode-se consultar cada seção ou página inicial com apenas um clique.

Título da operação Apresenta a função.

**NOTA** Apresenta algumas dicas, notas, etc.

#### Marca de referência

Apresentada em azul. Com um clique, pode avançar para o artigo referente à seção atual.

#### Procedimento da operação

Explica os procedimentos necessários para efetuar a operação.

- < >: Indica o nome de botões de painel.
- []: Indica o nome de teclas de toque.

#### Captura de tela

Exibe algumas capturas de tela exibidas durante a operação, para referência. A zona ou as teclas que devem ter pressionadas estão assinaladas com uma moldura vermelha.

#### NOTA

 As telas e painéis exibidos neste manual são exemplos utilizados para dar explicações claras sobre as operações.
 Por esta razão, poderão ser diferentes das telas reais e dos painéis utilizados, ou alguns dos padrões das visualizações poderão ser diferentes.

# Recursos dos sistemas conectados

Ao conectar esta unidade à Internet, você pode utilizar vários serviços.

#### Cooperação com o site Route Collector

- Os destinos e rotas especificados no computador podem ser inseridos neste sistema de navegação.
- As rotas percorridas e as músicas ouvidas podem ser armazenadas.(P.15)
- Ao carregar arquivos de música para o Dropbox e criar uma lista de reprodução no site Route Collector, você pode ouvir música em qualquer lugar através da transmissão sem arquivos de música nesta unidade.(P.88)
- Fala em texto (STT) e Texto em fala (TTS).

#### Uso de serviço da internet

- Serviço de transmissão como YouTube, Aupeo!, iHeartRadio\*.
- Serviço de internet como e-mail, Gmail, Google agenda e serviço de rede social como Facebook e Twitter.
- Serviço de informações (clima\*, trânsito\*, RSS, etc.).

#### Sobre a conta

- Para usar serviços de internet através deste sistema, é necessário criar uma conta no site Route Collector.
- Além da conta do proprietário, você pode registrar até quatro contas de usuário.
- Você também pode usar uma conta de visitante.
- Ao alternar entre contas, você protege a privacidade ao usar o recurso de mensagem ou de mídia social.

Para detalhes, consulte **Sobre a Conta** (P.38).

http://www.route-collector.com/

#### Notas

Você pode utilizar o recurso a seguir por 2 anos após o registro de sua conta de proprietário. Para usá-lo continuamente, é necessário pagar uma taxa de uso. Para detalhes, consulte o website do Route Collector.

#### http://www.route-collector.com/

- Clima (por INRIX)\*
- Trânsito (pela INRIX)\*
- Estacionamento dinâmico (pela INRIX)\*
- Preços de combustível (pela INRIX)\*
- Câmera de trânsito em tempo real (pela INRIX)\*
- Horários de cinema (pela WWM)\*
- TTS (pela Nuance)
- STT (pela Nuance)

Para usar os serviços a seguir, é necessário registrar-se às correspondentes contas gratuitas ou pagas.

- Aupeo!
- Facebook
- Twitter
- Gmail (pelo Google)
- Google agenda (pelo Google)
- Dropbox
- iHeartRadio\*
- \* somente DNN991HD

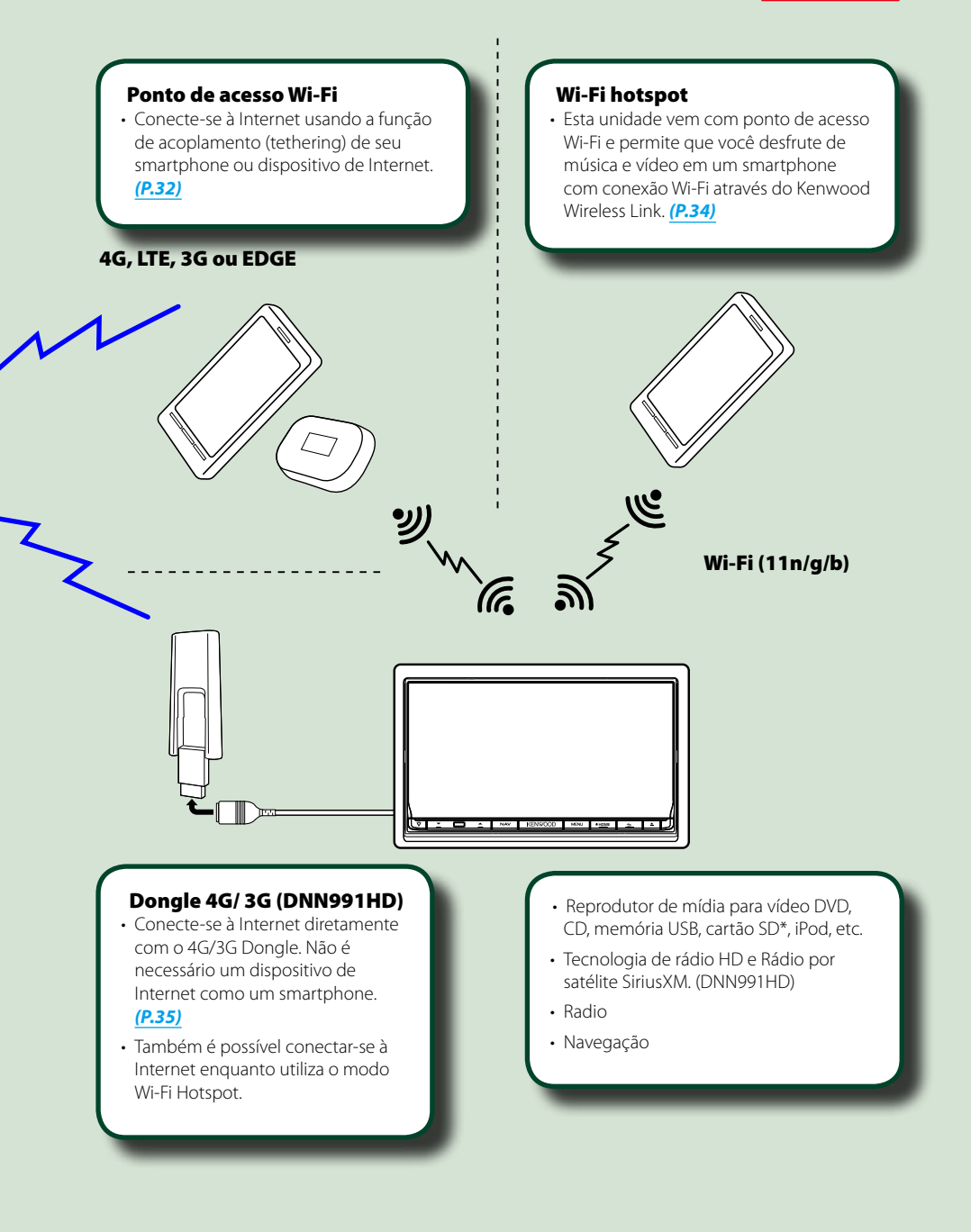

# **O**peração básica

# Funções dos botões no painel frontal

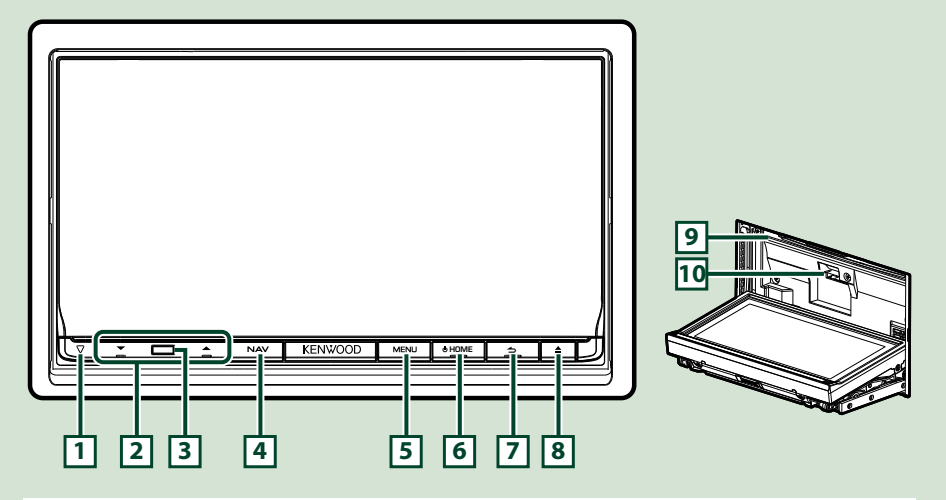

#### NOTA

• Os painéis exibidos neste manual são exemplos utilizados para dar explicações claras sobre as operações. Por esta razão, poderão ser diferentes dos painéis reais.

# Como inserir um cartão SD

- Pressione o botão 
   Sector 2 < Sector 2 <
- 2) Segure o cartão SD conforme a ilustração à direita e o insira na abertura até que trave.

#### • Para ejetar o cartão:

Empurre o cartão até ouvir um estalo e, em seguida, retire o dedo do cartão.

O cartão salta de forma que se consegue puxá-lo com os dedos.

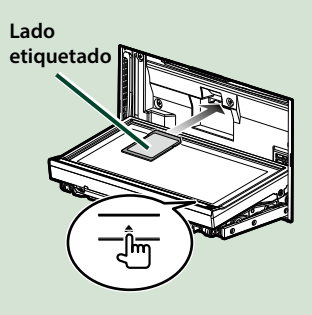

| Número   | Nome                                  | Movimento                                                                                                    |  |  |  |
|----------|---------------------------------------|----------------------------------------------------------------------------------------------------|--|--|--|
| 1        | ▽ (Reset)                             | <ul> <li>Se a unidade ou a unidade conectada não funcionar corretamente, esta<br/>reassume as definições iniciais quando o botão é pressionado (P.157).</li> </ul>             |  |  |  |
|          |                                       | <ul> <li>Se a função SI for ligada, este indicador pisca quando a ignição do<br/>veículo estiver desligada (P.132).</li> </ul>                                                 |  |  |  |
| 2        | ▼, ▲ (Vol)                            | Ajusta o volume.                                                                                                    |  |  |  |
| 3        | Sensor<br>remoto                      | ecebe o sinal do controle remoto.                                                                                                    |  |  |  |
| 4        | NAV                                   | • Exibe a tela de navegação.                                                                                                    |  |  |  |
|          |                                       | <ul> <li>Se pressionada por 1 segundo, liga/desliga* a visualização da vista da<br/>câmera.</li> </ul>                                                                         |  |  |  |
| 5        | MENU                                  | Apresenta a tela de opções do menu.                                                                                                    |  |  |  |
|          |                                       | • Se pressionado por 1 segundo, liga/desliga as fontes de saída AV.                                                                                                    |  |  |  |
| 6        | HOME                                  | Exibe a tela Home (P.20).                                                                                                    |  |  |  |
|          |                                       | <ul> <li>Se pressionado por 1 segundo, desliga a alimentação.</li> </ul>                                                                                                    |  |  |  |
|          |                                       | Quando a alimentação está desconectada, liga a alimentação.                                                                                                    |  |  |  |
| 7        | ᅿ (Retornar)                          | Retorna à tela visualizada anteriormente.                                                                                                    |  |  |  |
| <u> </u> |                                       | Pressionando por 1 segundo, exibe a tela Hands Free (P.122).                                                                                                    |  |  |  |
| 8        | 🔺 (Eject)                             | • Ejeta o disco.                                                                                                    |  |  |  |
|          |                                       | <ul> <li>Se pressionado, com o painel aberto, fecha o painel e se pressionado<br/>por 1 segundo, ejeta o disco forçosamente.</li> </ul>                                        |  |  |  |
|          |                                       | • Se pressionado por 1 segundo, com o painel fechado, abre totalmente o painel para a localização da abertura do cartão SD.                                                    |  |  |  |
| 9        | Abertura para<br>inserção de<br>disco | Abertura para inserção de um disco de mídia.                                                                                                    |  |  |  |
| 10       | Abertura de                           | DNN991HD: Como inserir um cartão SD.                                                                                                    |  |  |  |
|          | cartão SD                             | <ul> <li>DNN9710BT: Abertura de cartão SD para atualizar o mapa. Para saber<br/>como atualizar o mapa, consulte o Manual de instruções do sistema de<br/>navegação.</li> </ul> |  |  |  |

#### \* A função do botão [NAV] pode ser alterada para exibir a função desligar. Consulte <u>Interface de</u> usuário (P.131)

# Ligar a unidade

O método para ligar a alimentação varia de um modelo a outro.

1 Pressione o botão <HOME>.

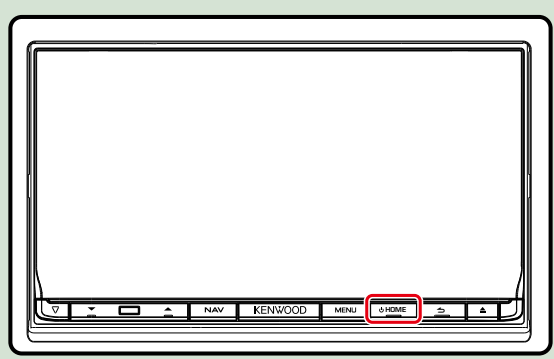

A unidade está conectada.

• Para desligar a unidade:

Pressione o botão <HOME> por 1 segundo.

Se estiver ligando a unidade pela primeira vez após a instalação, é necessário efetuar a *Configuração inicial (P.14)*.

### Login

1 Selecione o usuário a fazer o login.

#### Quando o proprietário não foi registrado

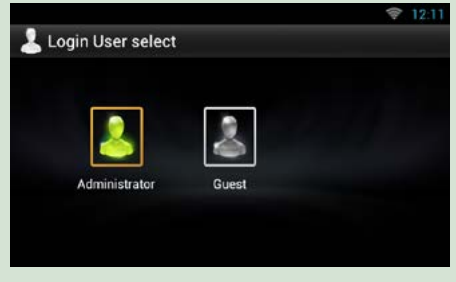

Quando o proprietário foi registrado

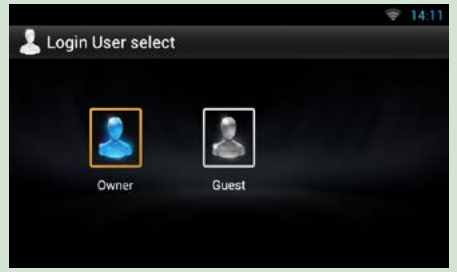

### 2 Insira a senha.

Ao selecionar Administrador ou Convidado, não é necessário inserir uma senha.

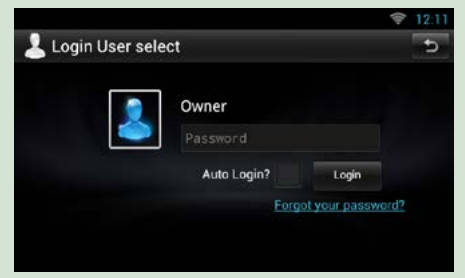

[Auto Login?] (login automático?) Marcar esta caixa de seleção permite fazer o login no sistema automaticamente da próxima vez.

**3** Toque em [Login].

#### NOTA

Caso tenha esquecido sua senha, crie uma nova senha no site Route Collector.
 http://www.route-collector.com/

### Configuração inicial

Execute esta configuração quando utilizar a unidade pela primeira vez ou quando esta for reinicializada. Consulte *Reinicializar a unidade (P.157)*.

|                         | 12:1  |
|-------------------------|-------|
| L Initial Setup         |       |
| Language Setup          |       |
| Wifi Setup              | 437 8 |
| Mobile Network settings |       |
| Date Setup              |       |
| Account Setup           |       |

Definir cada item da seguinte forma

#### Language Setup (Configuração de idioma)

Selecione o idioma usado para o GUI e os métodos de entrada. O padrão é "Inglês (Estados Unidos)".

- ① Toque em [Language Setup] (Configuração de idioma).
- ② Selecione um idioma na lista.

#### WiFi Setup (Configuração WiFi)

Configure os ajustes para a conexão Wi-Fi.

- 1) Toque em [WiFi Setup] (Configuração WiFi).
- 2 Deslize para ligar o Wi-Fi.
- ③ Selecione o ponto de acesso Wi-Fi para se registrar a partir da lista.
- ④ Insira a senha.
- (5) Toque em [Connect] (Conectar).
- (6) Depois da configuração, pressione o botão < ↔ >.

Para detalhes, consulte Configuração Wi-Fi (P.32).

#### Mobile Network settings (Configurações de rede móvel) (DNN991HD)

Defina a conexão direta à Internet com o dongle 4G/3G.

- ① Toque em [Mobile Network settings] (Configurações de rede móvel).
- 2 Toque em [Mobile Network configuration] (Configurações de rede móvel).
- ③ Insira as informações de rede.
- ④ Toque em [Save] (Salvar).
- (5) Toque em [Mobile Network] (Rede móvel).
- ⑥ Depois da configuração, pressione o botão < ➔ >.

Para detalhes, consulte Configuração Dongle 4G/3G (P.35).

#### Date Setup (Configuração da data)

Defina a data e hora.

- ① Toque em [Date Setup] (Configuração de data).
- (2) Toque em [Select time zone] (Selecione o fuso horário).
- ③ Selecione um fuso horário.
- (4) Depois da configuração, pressione o botão < rightarrow >.

Para detalhes, consulte Configuração de data e hora (P.36).

#### Account Setup (Configuração da conta)

Defina as informações sobre o usuário desta unidade.

① Toque em [Account Setup] (Configuração da conta).

Para detalhes, consulte Sobre a Conta (P.38).

# 2 Toque em [Next].

| Date Setup    |      |  |
|---------------|------|--|
| Account Setup | Next |  |

Continua

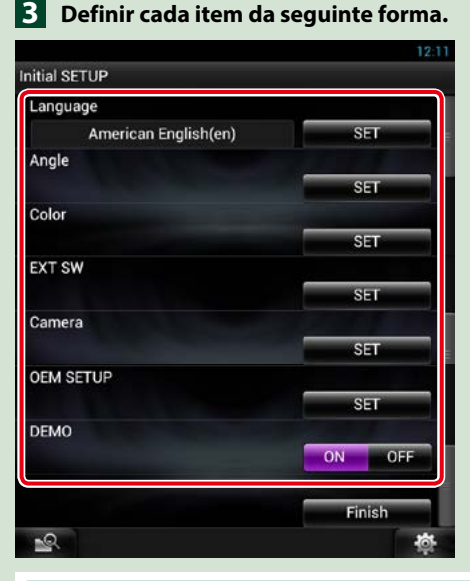

#### Locale/ Local

Selecione o país para o sistema de navegação.

O idioma, a unidade de distância e a unidade de gasolina são definidos.

- ① Toque em [SET].
- 2 Selecione o país desejado.
- ③ Toque em [Enter / Entrar].

#### Language/ Idioma

Selecionar o idioma utilizado para a tela de controle e os itens de definição. O padrão é "American English (en)".

- 1) Toque em [SET].
- ② Toque em [◀] ou [▶] para selecionar o idioma desejado.
- ③ Toque em [Enter / Entrar].

Para mais detalhes, consulte Configuração de idioma (P.132).

#### Angle/ Ângulo

Ajuste a posição do monitor. O padrão é "0".

- ① Toque em [SET].
- 2 Toque no número do ângulo desejado e em [ ].

Para mais detalhes, consulte Controle do ângulo do monitor (P.134).

#### Color/Cor

Definir a cor de iluminação da tela e botões. Pode-se escolher entre a operação de pesquisa de cores ou selecionar uma cor fixa para a operação.

- ① Toque em [SET].
- 2 Toque em [ON] ou [OFF] do [Panel Color Scan / Pesquisa das cores do painel].
- ③ Se desejar mudar a cor, toque em [SET] do [Panel Color Coordinate / Coordenar cores do painel].
- ④ Toque na cor desejada e em [ 🗂 ].

Para mais detalhes, consulte Coordenada de cor do painel (P.135).

#### EXT SW/ INT EXT

Controlar os dispositivos externos.

- ① Toque em [SET].
- ② Defina o nome do dispositivo, padrão de saída e pressione Set para dispositivo. Na sequência, toque em [ ] .

Para mais detalhes, consulte Configuração EXT SW (P.133).

#### Câmera

Definir os parâmetros da câmera.

- ① Toque em [SET].
- Definir cada item e toque em [ ].

Para mais detalhes, consulte Configuração da câmera (P.137).

#### OEM SETUP (CONFIGURAÇÃO OEM) (somente na área de vendas da América do Norte)

Esta função requer um adaptador comercial.

Contate o revendedor Kenwood para obter detalhes.

#### DEMO

Defina o modo de demonstração. O padrão é "ON". ① Toque em [ON] (Ligar) ou [OFF] (Desliga).

#### 4 Toque em [Finish] (Concluir).

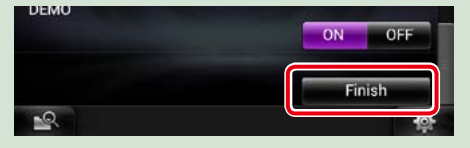

#### NOTA

• Estas definições podem ser configuradas no menu SETUP. Consulte Configuração (P.130).

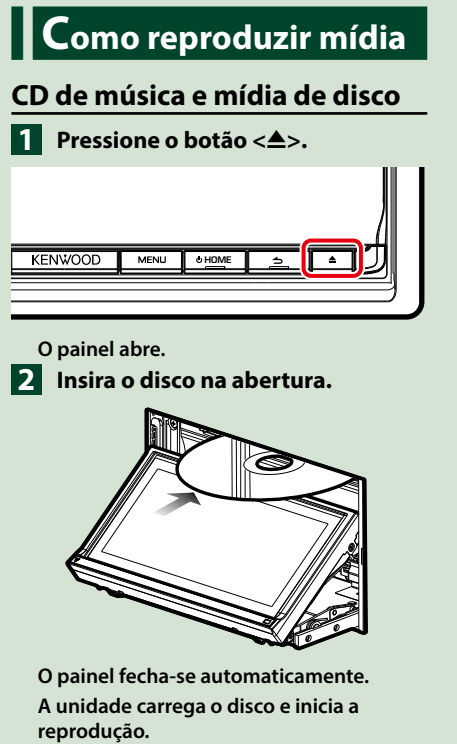

#### • Para ejetar o disco:

Pressione o botão <▲>.

# **Dispositivo USB**

1 Conecte o dispositivo USB com o cabo USB.

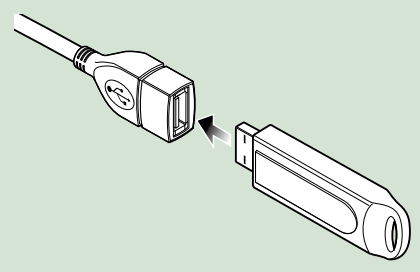

A unidade lê o dispositivo e inicia a reprodução.

• Para desconectar o dispositivo: Toque em [▲] na tela e desconecte o dispositivo do cabo.

### iPod

### 1 Conecte o iPod.

#### NOTA

 Para obter os detalhes sobre o cabo e o adaptador necessários para conectar ao <u>Operação básica</u> <u>de música/vídeo (P.68)</u>.

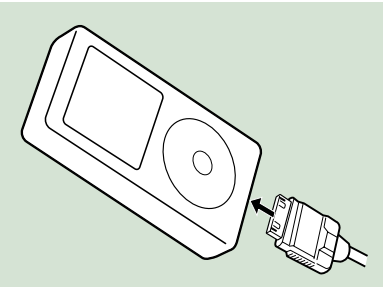

A unidade lê o iPod e inicia a reprodução.

#### Para desconectar o iPod/iPhone conectado por cabo:

Toque em [**A**] na tela e desconecte o dispositivo do cabo.

### Cartão SD (DNN991HD)

 Pressione o botão <≜> por 1 segundo para abrir o painel frontal.

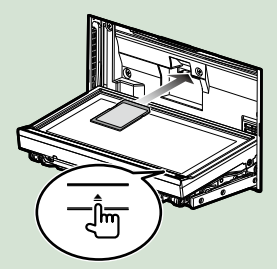

O painel abre-se completamente.

2 Segure o cartão SD conforme o diagrama abaixo e insira-o na abertura até que trave.

Seção recortada

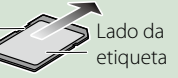

A unidade carrega o cartão e inicia a reprodução.

#### Para remover:

Empurre o cartão SD até ouvir um estalo e, em seguida, retire o dedo do cartão.

O cartão salta de forma que se consegue puxá-lo com os dedos.

# Operação na tela Home

A maioria das funções pode ser operada na tela Home.

### 1 Pressione o botão <HOME>.

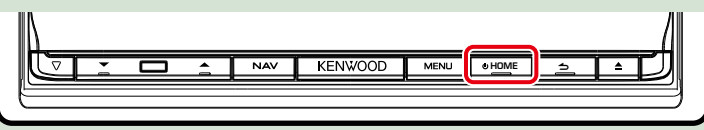

#### A tela Home é exibida.

2 Role e mova a tela para a esquerda ou direita para selecionar o painel de serviços, o painel de mídia, o painel para abrir fonte ou o painel de conteúdo de rede.

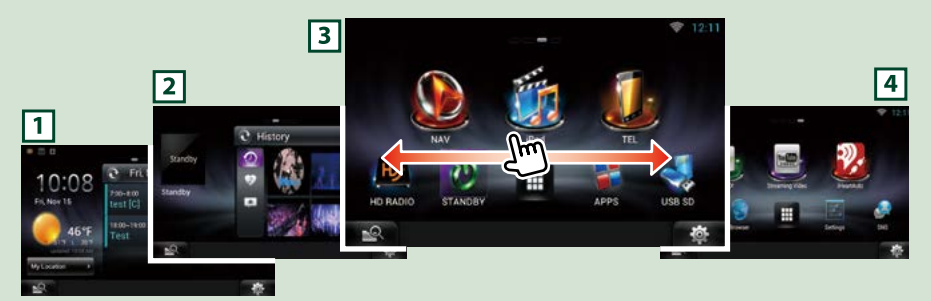

| Painel                        | Descrição                                                                                                    |  |  |
|-------------------------------|----------------------------------------------------------------------------------------------------|--|--|
| 1 Painel de serviços          | Widget de clima: Exibe a previsão de tempo para a região selecionada.<br>Widget de rede: Exibe o cronograma, SNS ou RSS.                                                                                                    |  |  |
| 2 Painel de mídia             | Em execução: Exibe o título da música sendo reproduzida ou o nome<br>da estação de rádio sintonizada e permite realizar operações simples.<br>Widget de mídia: Exibe o painel de resumo apresentando as músicas<br>identificadas com Curtir e o histórico de reprodução e porta-retratos<br>exibe as fotos. |  |  |
| 3 Painel de abertura de fonte | Permite selecionar uma fonte.                                                                                                    |  |  |
| 4 Painel de conteúdo de rede  | Permite selecionar um aplicativo relacionada à rede.                                                                                                    |  |  |

# Painel de abertura da fonte e painel de conteúdo de rede

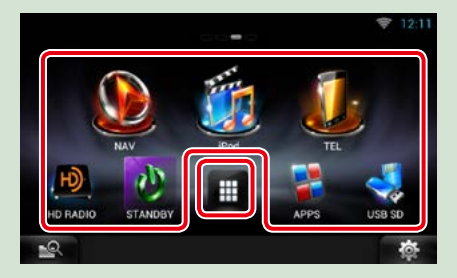

#### (Atalho)

Você pode registrar fontes e aplicativos usados frequentemente para que possa iniciá-las rapidamente.

(Lista de todas as fontes/ Lista de todos os apps)

Exibe todas as fontes e aplicativos.

#### Lista de todas as fontes / Lista de todos os apps

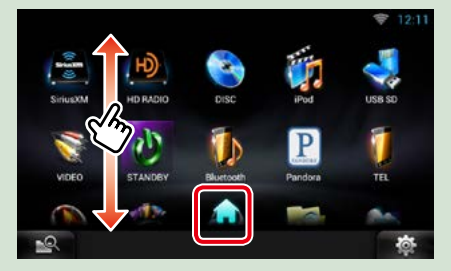

# (Lista de todas as fontes/ Lista de todos os apps)

Você pode navegar pela tela de lista rolando e movendo a tela para cima/baixo.

#### (Home)

Retorna ao painel de abertura de fonte ou o painel de conteúdo de rede.

#### Nesta Lista de todas as fontes pode-se executar as seguintes funções.

| Função                                    | Ícone                   | Operação                                            |
|-------------------------------------------|-------------------------|-----------------------------------------------------|
| Alternar a fonte de áudio                 | USB SD iPod etc.        | Toque no ícone da fonte<br>desejada.                |
| Alternar a fonte de vídeo                 | HDMI VIDEO etc.         | Toque no ícone da fonte<br>de vídeo desejada.       |
| Mostre a tela de<br>navegação             | 6.6 mi Exit 222A: I-435 | Toque em [NAV] ou<br>na informação de<br>navegação. |
| Desligue todas as<br>funções de áudio     | STANDBY                 | Toque em [STANDBY].                                 |
| Visualização de<br>informações do veículo | OEM                     | Toque em [OEM].                                     |

# Mover ou excluir um ícone no painel de abertura de fonte e o painel de conteúdo de rede

- **1** Toque e mantenha o ícone pressionado.
- 2 Arraste o ícone para a posição desejada ou a lixeira.

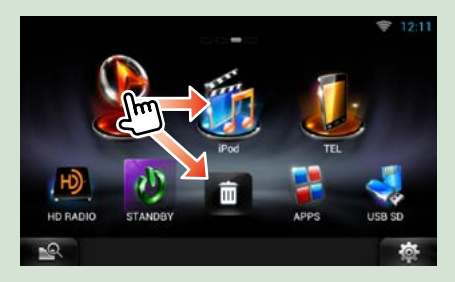

# Adição de um ícone de atalho ao painel de abertura de fonte ou o painel de conteúdo de rede

- Toque em [ ] no painel de abertura da fonte ou no painel de conteúdo de rede.
- 2 Toque no ícone continuamente para exibir a tela do painel de abertura de fonte ou no painel de conteúdo de rede.
- 3 Arraste o ícone até uma área vazia.

# Painel de mídia

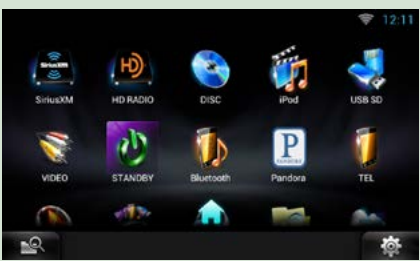

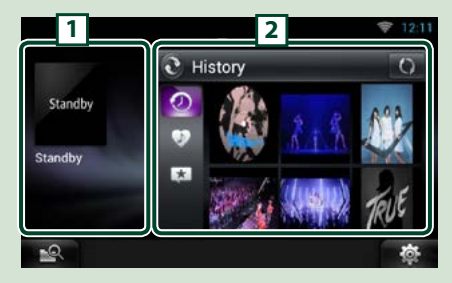

#### 1 Widget em execução

Exibe o título da música sendo reproduzida ou o nome da estação de rádio sintonizada e permite realizar operações simples. Consulte *Widget em execução (P.56)*.

#### 2 Widget de mídia

Tocar em [ ] permite alternar entre o Painel de resumo e o porta-retratos.

Consulte <u>Widget de painel de resumo</u> (P.58), Widget porta-retratos (P.58).

# Painel de serviços

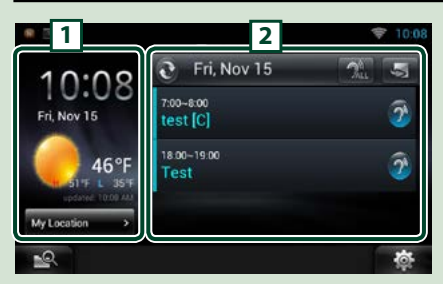

# Muda a imagem para a tela home

Você pode escolher entre 3 tipos de imagem para a tela home.

- 1 Pressione o botão <MENU>.
- 2 Toque em [ 📻 Theme] (Tema).

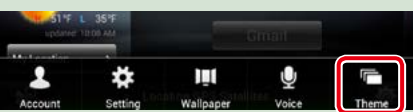

**3** Selecione uma imagem.

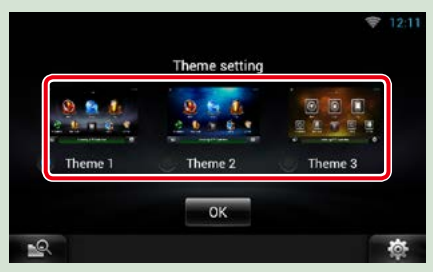

4 Toque em [OK].

#### 1 Widget de Clima

DNN991HD: Exibe a previsão do tempo para o dia. Consulte <u>Widget de Clima (P.42)</u>. DNN9710BT: Exibe o relógio e a data.

2 Widget de rede Tocar em [ 2 ] permite alternar entre Agenda, RSS e SNS.

Consulte <u>Widget Hoje (P.45)</u>, <u>Widget SNS</u> (P.45), Widget RSS (P.46).

# Operação comum

Apresenta a operação comum.

#### Geral

#### Existem algumas funções que podem ser operadas a partir da maioria das telas.

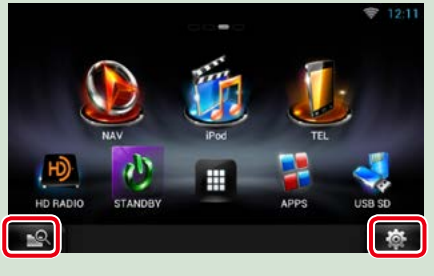

### Tela Menu rápido

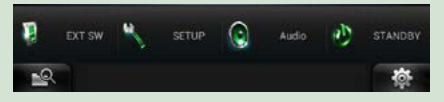

### 🖳 (Pesquisa de Mídia mista)

Toque para exibir a tela de pesquisa de mídia mista. (**P.59**)

#### (Menu rápido)

Toque para apresentar o menu rápido. O conteúdo do menu é descrito em baixo.

- : Toque para ligar ou desligar a alimentação do dispositivo externo.
- 📉 : Apresenta a tela SETUP Menu.
- 🔇 : Apresenta a tela Audio Control Menu.
- : Apresenta a tela Source Control da fonte atual. A função do ícone difere de acordo com a fonte.

# Tela de lista

Existem algumas teclas de função comuns nas telas de lista da maioria das fontes.

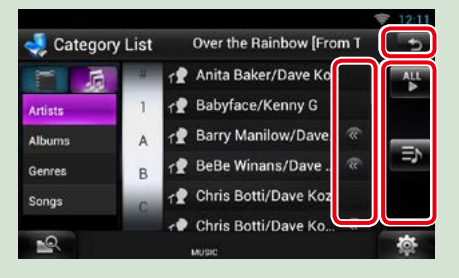

#### 依 (Rolar)

Toque para rolar pelos textos na tela.

#### 👫 etc.

Teclas de toque com diversas funções são exibidas aqui.

As teclas exibidas diferem de acordo com a fonte de áudio atual, o status, etc.

Para exemplos de funções de cada tecla, <u>cons</u>ulte a tabela abaixo.

5

Volta para a tela original.

| Tecla                  | Função                                         |
|------------------------|------------------------------------------------|
| ALL                    | Lista todas as músicas na hierarquia inferior. |
| <b>■</b> Z+ <b>B</b> + | Desloca-se para a hierarquia superior.         |
| _≡>                    | Apresenta a pasta da categoria atual.          |
| 1                      | Apresenta a lista de arquivos de áudio/vídeo.  |

# Rolar e mover a tela

Pode-se rolar a tela de lista movendo a tela para cima/baixo ou para a esquerda/direita.

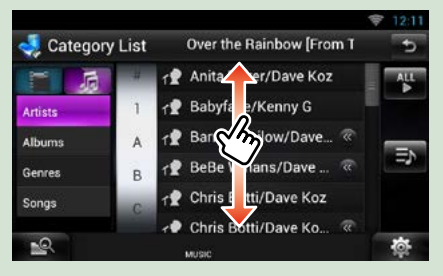

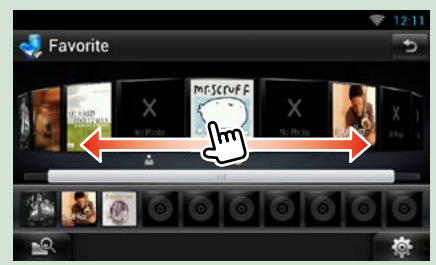

# Operação de navegação

Para mais detalhes sobre a função de navegação, consulte o Manual de instruções para a navegação.

# Visualizar a tela de navegação

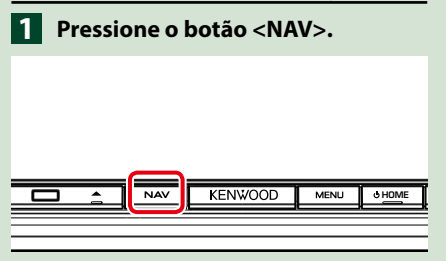

A tela de navegação aparece.

# Controlar o áudio a partir da tela de navegação

Pode-se controlar as fontes de áudio enquanto é exibida a tela de navegação. Pode-se também visualizar a informação de navegação enquanto é exibida a tela de controle das fontes.

1 Toque na barra informativa.

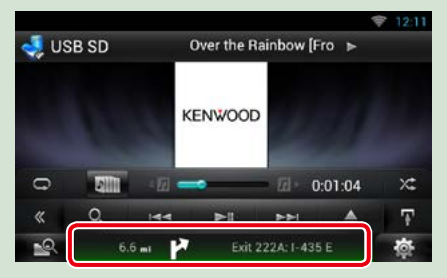

É exibida a tela de navegação com informação de áudio.

2 Toque em [ ] ou [ ] at tela de navegação.

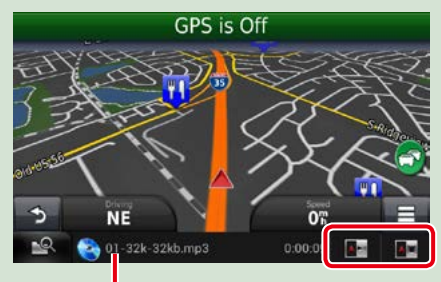

Toque nesta área para visualizar a tela de áudio.

Apresenta as teclas de navegação e de controle da fonte atual.

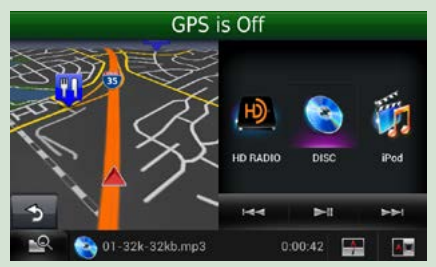

: Apresenta a tela de navegação e de reprodução de vídeo.

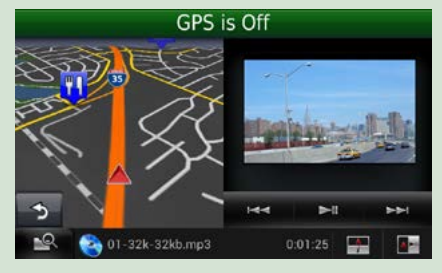

#### NOTA

- A tela comuta entre as telas de reprodução e a vista da câmera cada vez que a área de visualização é pressionada.
- Toque no ícone da fonte na parte inferior da tela para visualizar integralmente a tela de áudio.
- Transmissão de vídeo e AUPEO! apenas reproduz música. Não é possível controlar e assistir a um vídeo.

#### Para voltar à tela de navegação integral:

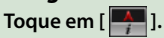

#### NOTA

• Para mais detalhes sobre as teclas de controle, consulte as instruções de cada seção.

# Função Registro de viagem

Você pode carregar as rotas percorridas e as músicas ouvidas no site Route Collector para confirmá-las posteriormente.

#### Cuidado

- A função de Registro de viagem pode ser usada para armazenar informações sobre as rotas utilizadas e as músicas ouvidas. Essas informações são carregadas em nosso site Route Collector, para acesso posterior através de seu computador. Dados não pessoais deste registro também são mantidos e usados por nós para fins de estatística e para aprimorar a qualidade de nossos produtos. Ao selecionar o uso desta função, você está aceitando o uso dos dados para fins de estatística. Esta é uma função opcional e pode ser desativada à sua escolha e responsabilidade, através dos procedimentos definidos na coluna da esquerda.
- Pressione o botão <MENU> na tela de navegação ou na tela de controle de fonte.
- 2 Toque em [ Triplog On] (Registro de viagem ativado).
- 3 Toque em [Yes].

Quando o Registro de viagem estiver ativo, " 🔁 " a barra de status é exibida.

#### NOTA

- É necessária conexão com a Internet.
- Você pode usar a função Registro de viagem quando fizer login no sistema como Proprietário ou Usuário.

# Função Para onde

Você pode definir o destino da navegação facilmente, configurando o destino do site Route Collector a partir de seu computador ou smartphone.

 Faça o login no site Route Collector através da conta do proprietário.

http://www.route-collector.com/

- 2 Definir o destino no site Route Collector.
- 3 Você será informado pelo " 🍂 " ícone na barra de status.
- 4 Arraste a barra de status para baixo. Toque em [ 🏊 ].

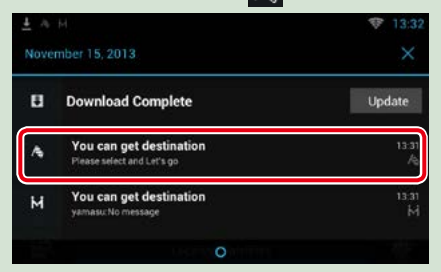

Será definido como o destino da navegação.

# 5 Toque em [GO] (Ir) para iniciar o guia de rota.

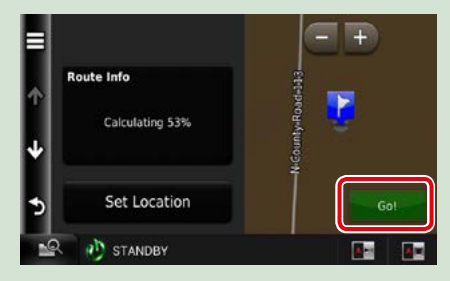

#### NOTA

- Você pode definir uma conta de usuário quando fizer login no Proprietário.
- É necessária conexão com a Internet.
- Para a operação do site Route Collector consulte as instruções no website.

# Função Vir para cá

Quando for procurar sua família ou amigos, envie a eles uma mensagem para se decidirem sobre o ponto de encontro. Após eles informarem o ponto de encontro, você pode defini-lo facilmente como destino da sua navegação.

- Pressione o botão <HOME>.
- 2 Role e mova a tela da esquerda para a direita para selecionar o painel Conteúdo de rede.
- 3 Toque em [ ].
- 4 Toque em [ 🎑 SNS].
- 5 Toque em [ 🔯 (mail)] (mensagem).
- 6 Toque em [ 🕂 ].

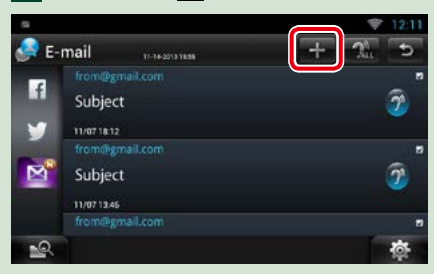

# 7 Toque em [ 🔛 ].

O endereço para definição do ponto de encontro é adicionado na parte de texto.

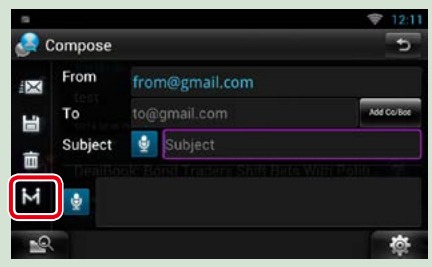

- 8 Insira o endereço, assunto, etc. para concluir a mensagem e enviála.
- 9 Sua família ou seus amigos irão inserir o ponto de encontro.

Verifique o endereço na mensagem, registre como o ponto de encontro e pressione Send (Enviar).

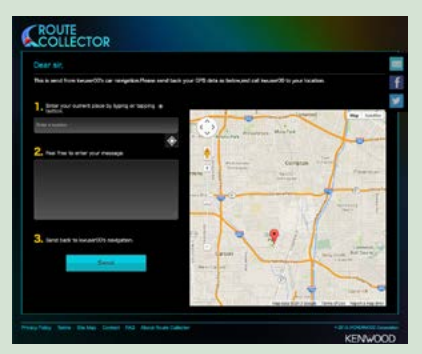

- 10 Você será informado pelo " M" ícone na barra de status quando eles inserirem o ponto de encontro.
- Arraste a barra de status para baixo. Toque em [ ].

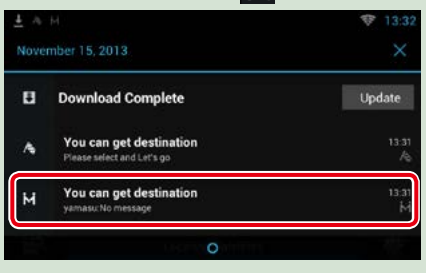

Será definido como o destino da navegação.

12 Toque em [GO] (Ir) para iniciar o guia de rota.

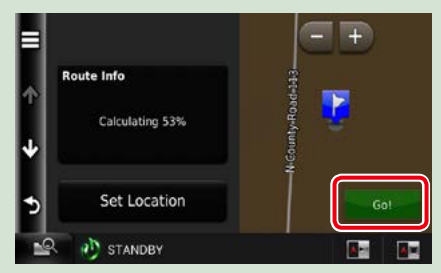

#### NOTA

- É necessária conexão com a Internet.
- O endereço do ponto de encontro é válido por 2 horas após incluir o endereço. Após esse período, você não pode mais inseri-lo.
- A Função Vir para cá pode ser usada por uma pessoa (um ponto de encontro) por vez.

### Função Rastreamento

Ao carregar a localização do seu carro no site Route Collector, você pode consultá-lo caso seu carro seja roubado.

#### Cuidado

 A função Rastreamento é muito prática para ser usada principalmente para o rastreamento da localização de seu veículo. Esta função também pode ser usada para fins secundários, à sua escolha e responsabilidade. Em qualquer circunstância, não nos responsabilizamos pelos resultados do uso desta função, independente do objetivo desejado.

Caso escolha usar esta opção, ative a função através dos procedimentos definidos na coluna da esquerda.

#### Faça o login no site Route Collector através da conta do proprietário.

#### http://www.route-collector.com/

#### 2 Definir a função de Rastreamento como ativa no site Route Collector.

Você pode verificar a localização de seu carro no site Route Collector.

#### NOTA

- É necessária conexão com a Internet.
- Você pode configurar esta função e verificar a localização do seu carro somente ao fazer login com a conta de proprietário.
- Para obter as informações corretas, recomendamos usar o Dongle 4G/3G. (somente DNN991HD)
- Para a operação do site Route Collector consulte as instruções no website.

# Operação do recurso OEM

Ao conectar esta unidade ao sistema de barramento do veículo usando um iDataLink (disponível comercialmente), esta unidade poderá acessar a fonte de rádio via satélite fornecida para o veiculo e informações sobre o veículo podem ser visualizadas nesta unidade.

- Pressione o botão <HOME>.
- 2 Role e mova a tela da esquerda para a direita para selecionar o painel de abertura de fonte.
- 3 Toque em [ ].
- 4 Tocar em [ 🎇 OEM Features].

É visualizada a tela de recursos OEM.

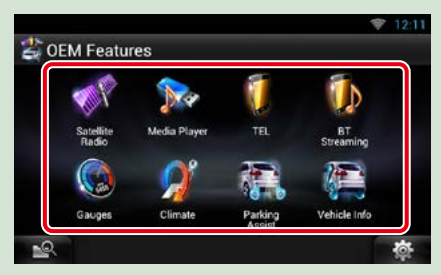

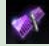

: Visualiza a tela de controle da fonte de rádio via satélite fornecida para o veículo.

|           |            |        |    |                |      | 10 | 7 12:11 |
|-----------|------------|--------|----|----------------|------|----|---------|
| 🛷 Sat     | ellite Ra  | dio    |    |                |      | 67 | )       |
| SiriusXM1 | 1 Preset 2 | CH NA  | ME | Fifties (50's) |      |    |         |
|           |            | ARTIST |    | Buddy H        | olly |    | 1       |
|           |            | TITLE  |    | Peggy Su       | e    |    |         |
| 5         |            | INFO   |    |                |      |    |         |
|           |            | 44     |    | BAND           |      |    |         |
| «         | P1         | P2     | P3 | P4             | P5   | P6 | Ŧ       |
| -0        |            |        |    |                |      |    | -       |

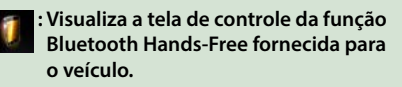

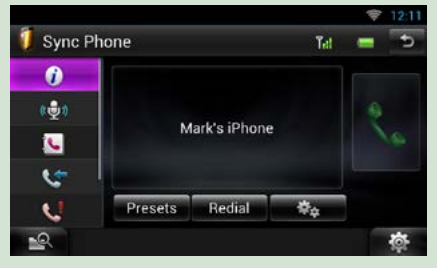

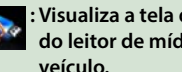

: Visualiza a tela de controle da fonte do leitor de mídia fornecida para o veículo.

|                |    |        |               |          | 1        | 12:11    |
|----------------|----|--------|---------------|----------|----------|----------|
| 🐅 Media Player |    |        | Back In B     | lack     | ►        |          |
|                |    | Device | USB/          | ipod     |          |          |
|                |    | Title  | Back          | In Black |          |          |
| the second     |    | Artist | AC/D          | С        |          | - 1      |
|                |    | Album  | Back          | In Black |          |          |
| 0              |    |        |               |          | 00:34    | ×        |
| «              | Q, | 144    | <b>&gt;</b> ! |          | Settings | Ŧ        |
| 2              |    |        |               |          |          | <b>Ö</b> |

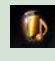

#### : Visualiza a tela de controle da fonte de fluxo Bluetooth fornecida para o veículo.

|      |        |        |            |             | 4         | 12:11 |
|------|--------|--------|------------|-------------|-----------|-------|
| 🚺 ВТ | Stream | ning   | Elton Johr | n           | ►         |       |
|      |        | Device | Mark'      | s iPod      |           | 1     |
|      |        | Title  | Elton      | John        |           |       |
| 100  |        | Artist | Candl      | le in the V | Wind 1997 | - 1   |
|      |        | Album  | _          |             |           |       |
| G    |        |        |            |             |           | X¢    |
|      | Q,     | .144   | ►!!        |             | Settings  | Ŧ     |
| 2    |        |        |            |             |           | ø     |

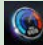

#### : Visualiza informação sobre os instrumentos tais como um taquímetro.

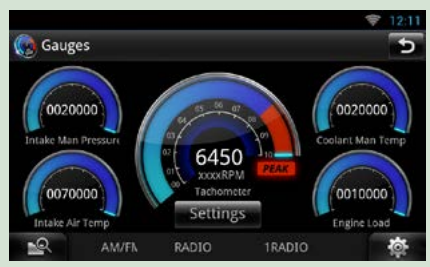

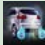

#### 🚌 : Visualiza informação sobre o sensor de distância de estacionamento do veículo.

Parking Assist 產 Settings .0

🖋 : Visualiza informação sobre o arcondicionado do veículo.

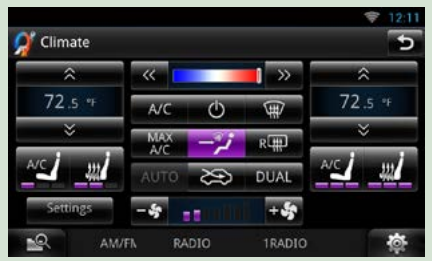

: Visualiza informação sobre a pressão dos pneus do veículo.

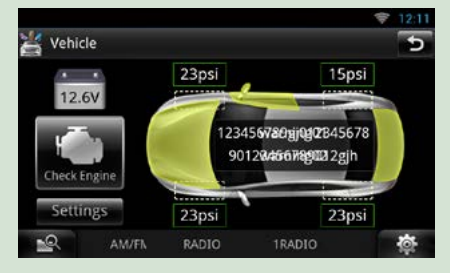

#### NOTA

• Telas visualizáveis, nomes de botões e nomes de telas variam dependendo do tipo de iDataLink conectado e do modelo do veículo. Para mais detalhes, acesse a seguinte URL: www.idatalink.com/

# Configuração de rede

Não é possível usar a configuração Wi-Fi e Wi-Fi Hotspot, e a configuração Dongle 4G/3G ao mesmo tempo. É possível ativar apenas um deles, Wi-Fi ou Wi-Fi Hotspot, Dongle 4G/3G.

- Configuração Wi-Fi (P.32)
- Configuração Wi-Fi Hotspot (P.34)
- <u>Configuração Dongle 4G/3G (P.35)</u> (DNN991HD)

# Configuração Wi-Fi

Você podê conectar um ponto de acesso Wi-Fi para conectar-se à Internet.

#### Preparação

- Faça os preparativos usando o ponto de acesso Wi-Fi para conexão da Internet através do uso da função tethering do smartphone.
- Defina Wi-Fi Hotspot como OFF (Desl) na <u>Configuração Wi-Fi Hotspot (P.34)</u> e Dongle 4G/3G na <u>Configuração Dongle 4G/3G</u> (P.35).

#### 1 Pressione o botão <HOME> para apresentar a tela Home.

#### Nota

 Para exibir o painel de conteúdo da Rede, pressione o botão <HOME> novamente.

#### 2 Pressione o botão <MENU>.

3 Toque em [Setting] (Definições).

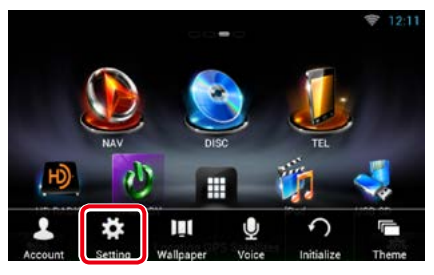

#### 4 Deslize para ligar o Wi-Fi.

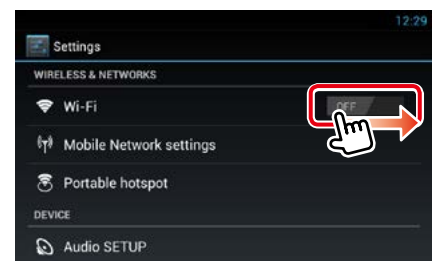

#### 5 Toque em [Wi-Fi].

| <b>E</b> :                   | Settings                | 12:29 |
|------------------------------|-------------------------|-------|
| WIR                          | ELESS & NETWORKS        |       |
| \$                           | Wi-Fi                   | ON S  |
| <sup>6</sup> T <sup>\$</sup> | Mobile Network settings |       |
| 3                            | Portable hotspot        |       |
| DEV                          | CE                      |       |
| 0                            | Audio SETUP             |       |

#### 6 Selecione o ponto de acesso Wi-Fi para se registrar a partir da lista.

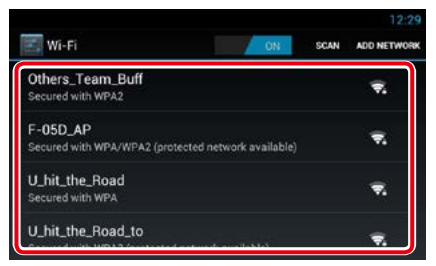

### 7 Insira a senha.

| Wi-Ei                      |                              |         |    |
|----------------------------|------------------------------|---------|----|
| Others_Tea                 | SO-02C                       |         |    |
| Avoided poor               | Signal strength<br>Excellent |         |    |
| SO-02C<br>Secured with     | Security<br>WPA2 PSK         |         | €. |
| Others_Ter<br>Secured with | Password                     |         |    |
| Others_Tea<br>Secured with | Cancel                       | Connect |    |

8 Toque em [Connect] (Conectar).

#### Registre o ponto de acesso Wi-Fi manualmente

1 Toque em [ADD NETWORK] (ADICIONAR REDE).

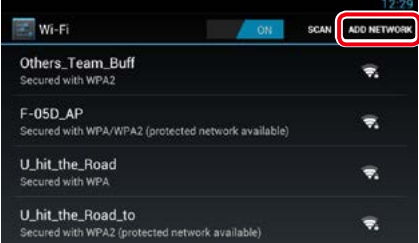

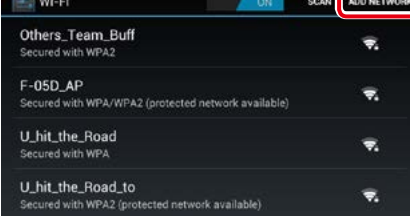

#### 2 Insira o código SSID.

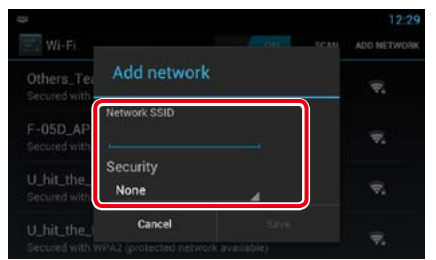

- **3** Selecione a segurança.
- 4 Insira o código de segurança.
- 5 Toque em [Save] (Salvar).

#### Confirme o endereço MAC

1 Pressione o botão <MENU>.

#### 2 Toque em [Advanced] (Avançado).

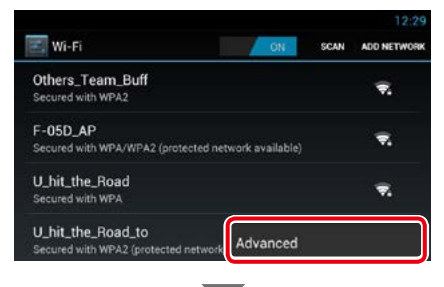

| Advanced Wi-Fi                                                      |  |
|---------------------------------------------------------------------|--|
| Network notification<br>Notify me when an open network is available |  |
| Keep Wi-Fi on during sleep<br><sup>Always</sup>                     |  |
| MAC address<br>00:09:dd:80:00-27                                    |  |
| IP address<br>Unavailable                                           |  |

3 Pressione o botão < →>.

# Configuração Wi-Fi Hotspot

Se não houver um ponto de acesso Wi-Fi, esta unidade torna-se um ponto de acesso Wi-Fi. Você pode conectar seu smartphone e seu tablet e desfrutar da função Link sem fio Kenwood. (*P.90*)

#### Preparação

- Quando Wi-Fi Hotspot estiver em uso, não é possível conectar-se à Internet pelo Wi-Fi. Para conectar-se à Internet, é necessário o Dongle 4G/3G (vendido separadamente). (P.35)
- Defina Wi-Fi como OFF em Configuração Wi-Fi (P.32).

#### 1 Pressione o botão <HOME> para apresentar a tela Home.

#### Nota

 Para exibir o painel de conteúdo da Rede, pressione o botão <HOME> novamente.

#### 2 Pressione o botão <MENU>.

#### 3 Toque em [Setting] (Definições).

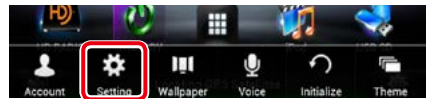

# 4 Toque em [Portable hotspot] (Hotspot portátil).

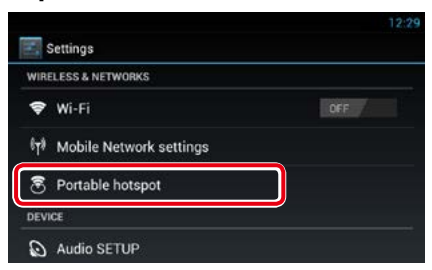

#### 5 Toque em [Configure Wi-Fi hotspot] (Configurar Wi-Fi hotspot).

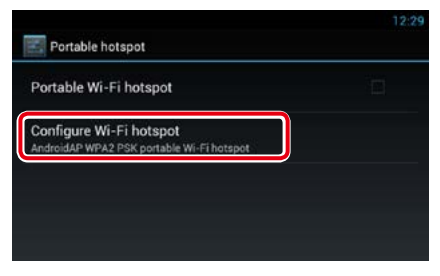

# 6 Insira o código SSID. Selecione a segurança. Insira a senha.

| Portable                                                | Configure Wi-I            | hotenot  |   |
|---------------------------------------------------------|---------------------------|----------|---|
| Portable V<br>Portable hote<br>Configure<br>AndroidAP W | Network SSID<br>AndroidAP | Thotspor | Z |
|                                                         | Security<br>WPA2 PSK      |          |   |
| Help                                                    | Password                  |          |   |
|                                                         | Cancel                    | Save     |   |

Ao selecionar Mostrar senha, a senha definida é exibida.

#### 7 Toque em [Save] (Salvar).

8 Toque em [Configure Wi-Fi hotspot] (Wi-Fi hotspot portátil).

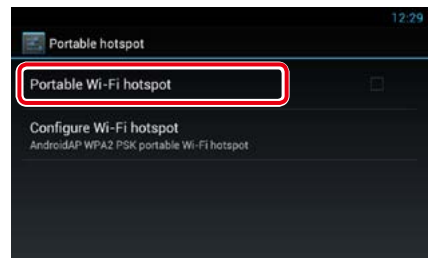

Esta unidade funciona como um ponto de acesso Wi-Fi.

# Configuração Dongle 4G/ 3G (DNN991HD)

Esta unidade é projetada para funcionar com o Dongle 4G/3G da Verizon (vendido separadamente). Você pode conectar-se à Internet sem um smartphone. Com o Dongle 4G/3G você pode usar as seguintes funções.

- Conexão com a Internet enquanto usa Wi-Fi Hotspot.
- Determinadas atualizações das informações sobre a localização de seu carro na Função Rastreamento.

#### Preparação

Defina Wi-Fi como OFF em Configuração Wi-Fi
(P.32).

#### 1 Pressione o botão <HOME> para apresentar a tela Home.

#### Nota

 Para exibir o painel de conteúdo da Rede, pressione o botão <HOME> novamente.

#### 2 Pressione o botão <MENU>.

3 Toque em [Setting] (Definições).

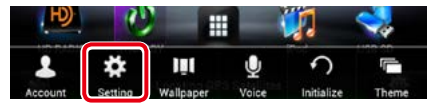

#### 4 Toque em [Mobile Network] (Configuração de Rede móvel).

| 14  | Settings                |     |  |
|-----|-------------------------|-----|--|
| WIR | ELESS & NETWORKS        |     |  |
| \$  | Wi-Fi                   | OFF |  |
| (T) | Mobile Network settings |     |  |
| 8   | Portable hotspot        |     |  |
| DEV | CE                      |     |  |
| 0   | Audio SETUP             |     |  |

5 Toque em [Mobile Network configuration] (Configurações de rede móvel).

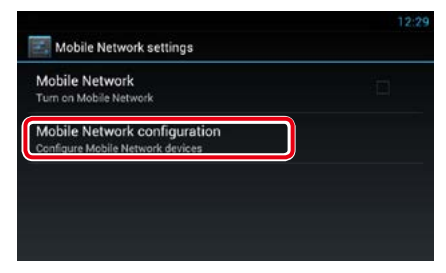

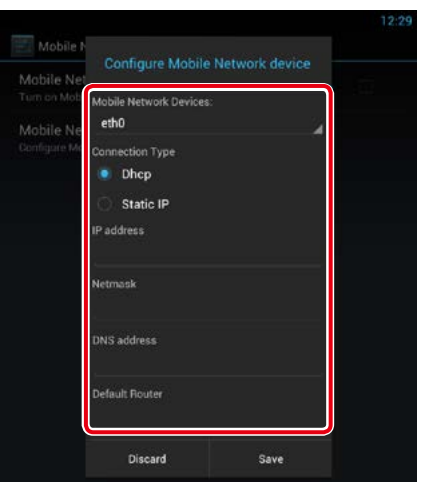

6 Insira as informações de rede.

- 7 Toque em [Save] (Salvar).
- 8 Toque em [Mobile Network] (Rede móvel).

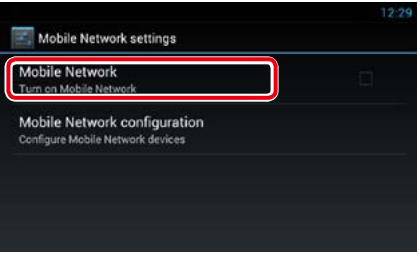

Conecte-se à Internet.

35
## Configuração de data e hora

## Configuração de data e hora

1 Pressione o botão <HOME> para apresentar a tela Home.

#### Nota

- Para exibir o painel de conteúdo da Rede, pressione o botão <HOME> novamente.
- 2 Pressione o botão <MENU>.

#### 3 Toque em [Setting] (Definições).

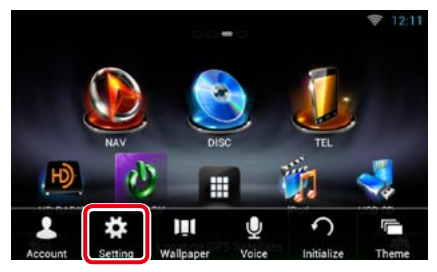

#### 4 Toque em [Date & time] (Data e hora).

| 1   | Settings         |  |
|-----|------------------|--|
| A   | Language & Input |  |
| Ð   | Backup & reset   |  |
| SYS | ITEM             |  |
| *   | SETUP            |  |
| 0   | Date & time      |  |
| 0   | About tablet     |  |

5 Definir cada item da seguinte forma.

| Automatic date & time | 1 |
|-----------------------|---|
|                       |   |
|                       |   |
|                       |   |
|                       |   |
|                       |   |
|                       |   |
| Jse 24-hour format    |   |
| 1:00 pm               |   |

6 Pressione o botão <<del>\_</del>>.

#### Ajuste a data e hora manualmente.

 Toque em [Automatic date & time] (Data e hora automáticas) para remover a seleção.

| 📰 Date & time                                      | <b>₹</b> 9:40 |
|----------------------------------------------------|---------------|
| Automatic date & time                              |               |
| Set date<br>1/1/2013                               |               |
| Set time<br>9:45 AM                                |               |
| Select time zone<br>GMT+09:00, Japan Standard Time |               |

2 Toque em [Select time zone] (Selecione o fuso horário).

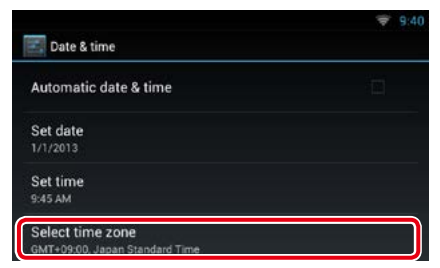

#### 3 Selecione um fuso horário.

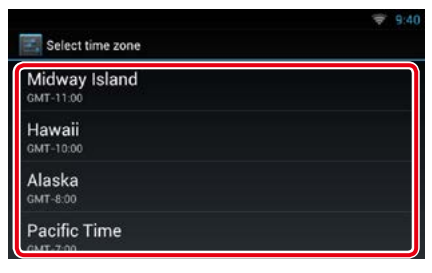

#### 4 Toque em [Set date] (Definir data).

| 📰 Date & time                                      | ₹ 9:40 |
|----------------------------------------------------|--------|
| Automatic date & time                              |        |
| Set date<br>1/1/2013                               |        |
| Set time<br>9:45 AM                                |        |
| Select time zone<br>GMT+09:00, Japan Standard Time |        |

#### 5 Ajuste a data.

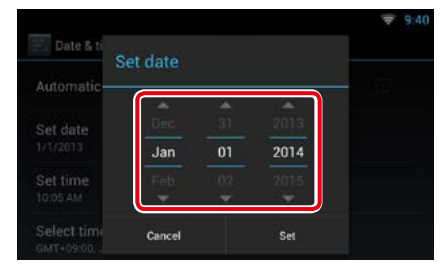

- **6** Toque em [Set].
- **7** Toque em [Set time] (Definir hora).
- 8 Ajuste a hora.

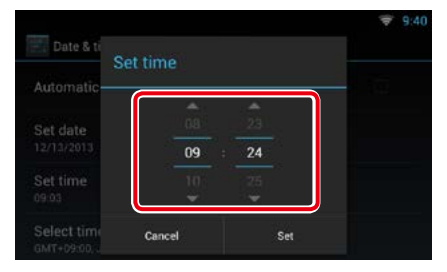

- 9 Toque em [Set].
- 10 Pressione o botão <<del>1</del>>.

## Configuração da conta

## Sobre a Conta

Para usar esta unidade, você deve registrar uma conta.

## Tipos de contas

Você pode criar contas para manter a privacidade ao usar o recurso de mensagem ou de mídia social.

#### Administrador

Como administrador, você pode criar uma conta de proprietário e realizar a configuração inicial.

Você pode fazer o login no sistema caso não tenha criar uma conta de proprietário.

#### Visitante

Uma conta para visitante, como por exemplo, seus amigos.

O visitante pode operar esta unidade, porem, não pode usar as funções relacionas à mensagem, mídia social e o site Route Collector.

#### Proprietário

A conta para a pessoa que gerencia esta unidade.

O proprietário pode usar as funções relacionadas à mensagem, mídia social e o site Route Collector.

Você pode registrar usuários, como sua família.

#### Usuário

A conta para o usuário desta unidade.

O usuário pode usar as funções relacionadas à mensagem, mídia social e o site Route Collector.

Você pode registrar até 4 contas de usuário.

#### Procedimento para registro de conta

#### 1 Crie uma conta no site Route Collector.

Crie uma conta consultando <u>Criar uma</u> conta de usuário (P.38) ou o site Route Collector.

http://www.route-collector.com/

#### 2 Registre uma conta nesta unidade. Para registrar uma conta de Proprietário, consulte <u>Configurar conta de proprietário</u> (P.39).

Para registrar uma conta de Usuário, consulte <u>Configurar conta de usuário</u> (*P.40*).

#### 3 Alternar entre contas de login. Consulte <u>Alterne o login do usuário</u> (P.40).

### Criar uma conta de usuário

Para usar esta unidade, você precisa criar uma conta no site Route Collector.

#### Preparação

- Para se registrar no site Route Collector como um usuário, é necessário um endereço de mensagem.
- Você pode se registrar através da web. http://www.route-collector.com/
- Esta etapa pode ser ignorada caso já tenha se registrado no site Route Collector.

#### 1 Pressione o botão <HOME> para apresentar a tela Home.

- 2 Pressione o botão <MENU>.
- **3** Toque em [Account] (Conta).

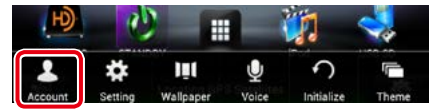

#### 4 Toque em [Create Account] (Crie conta).

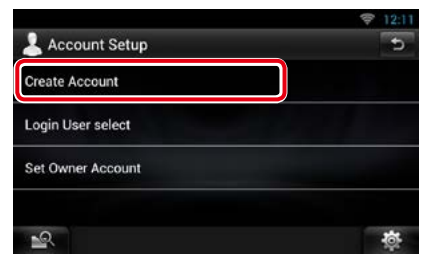

#### 5 Insira as informações da conta.

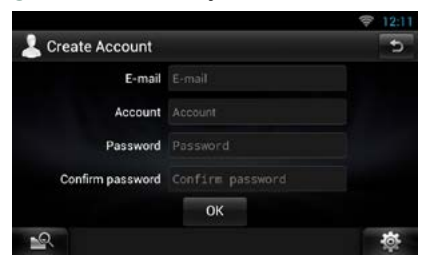

Não é possível registrar uma conta que já tenha sido usada. Registre outro nome da conta.

#### 6 Toque em [OK].

A conta está temporariamente registrada no site Route Collector.

#### 7 Ative sua conta.

Uma mensagem de confirmação é enviada para o endereço de mensagem registrado. Abra a URL indicada para concluir seu registro de conta.

### Configurar conta de proprietário

Você pode registrar uma conta de proprietário para a pessoa que gerencia este sistema.

#### Preparação

- É necessária conexão com a Internet. Consulte Configuração de rede (P.32).
- Primeiro crie uma conta no site Route Collector. Consulte Criar uma conta de usuário (P.38).
- Caso caso não tenha criado uma conta de proprietário, faça o login no sistema como Administrador.
- Caso tenha criado uma conta de proprietário, faça o login no sistema após reinicializar a conta.
- 1 Pressione o botão <HOME> para apresentar a tela Home.
- 2 Pressione o botão <MENU>.
- **3** Toque em [Account] (Conta).

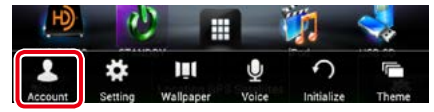

4 Toque em [Set Owner Account] (Defina a conta de proprietário).

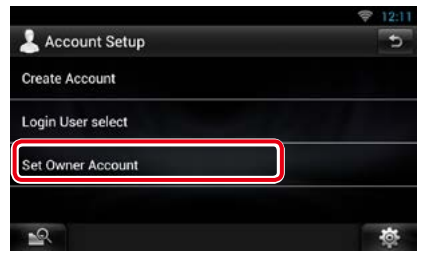

5 Insira as informações da conta.

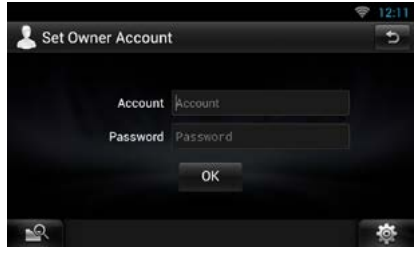

Insira as informações registradas no site Route Collector.

6 Toque em [OK].

## Configurar conta de usuário

Você pode registrar uma conta para o usuário desta unidade.

#### Preparação

- É necessária conexão com a Internet. Consulte Configuração de rede (P.32).
- Primeiro crie uma conta no site Route Collector. Consulte Criar uma conta de usuário (P.38).
- Você pode definir uma conta de usuário quando fizer login no Proprietário.
- 1 Pressione o botão <HOME> para apresentar a tela Home.
- 2 Pressione o botão <MENU>.
- **3** Toque em [Account] (Conta).

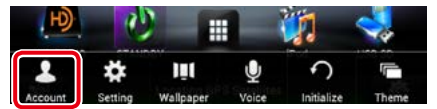

4 Toque em [Set Account] (Configurar Conta).

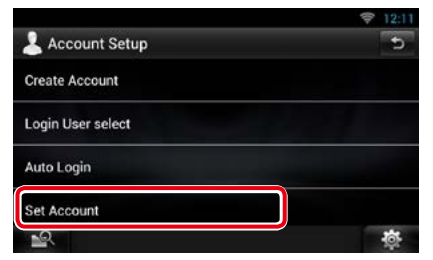

#### 5 Insira as informações da conta.

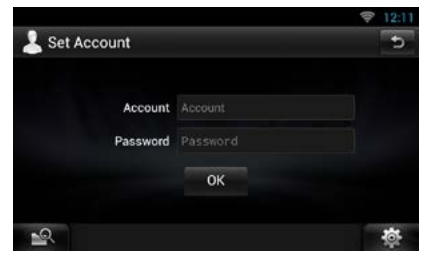

Insira as informações registradas no site Route Collector.

**6** Toque em [OK].

## Alterne o login do usuário

Você pode alternar para uma conta diferente da que está conectado no momento.

- 1 Pressione o botão <HOME> para apresentar a tela Home.
- 2 Pressione o botão <MENU>.
- **3** Toque em [Account] (Conta).

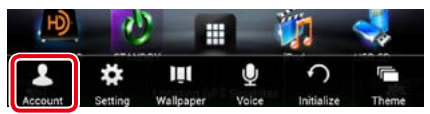

#### 4 Toque em [Login User select] (Selecionar usuário para fazer login).

|                                        | 7 12:11 |
|----------------------------------------|---------|
| 💄 Account Setup                        | ¢.      |
| Create Account                         |         |
| Login User select                      |         |
| Auto Login                             |         |
| Set Account                            |         |
| 19 1 1 1 1 1 1 1 1 1 1 1 1 1 1 1 1 1 1 | \$      |

#### **5** Selecione uma conta.

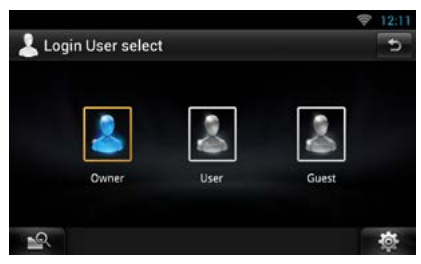

#### 6 Insira a senha.

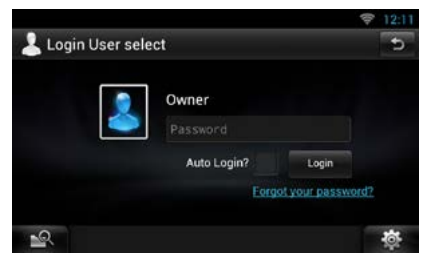

## Excluir uma conta de usuário

## Você pode excluir uma conta de usuário registrada anteriormente.

#### Preparação

- Você pode definir uma conta de usuário quando fizer login no Proprietário.
- 1 Pressione o botão <HOME> para apresentar a tela Home.
- 2 Pressione o botão <MENU>.
- **3** Toque em [Account] (Conta).

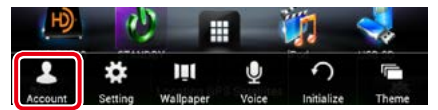

## 4 Toque em [Delete Account] (Excluir Conta).

| 💄 Account Setup | Ð |
|-----------------|---|
| Auto Login      |   |
| Set Account     |   |
| Delete Account  |   |
| Reset Account   |   |
| 1               | 尊 |

#### 5 Selecione uma conta.

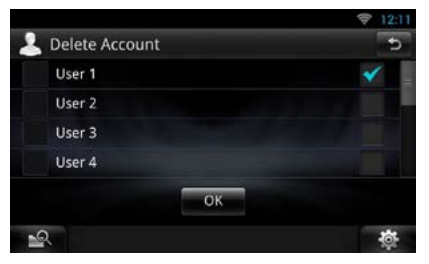

#### **6** Toque em [OK].

A tela de confirmação aparecerá.

#### 7 Toque em [Yes].

## Reinicializar conta de Proprietário

Você pode excluir uma conta de proprietário e contas de usuário registradas anteriormente.

#### Preparação

- Você pode definir uma conta de usuário quando fizer login no Proprietário.
- Pressione o botão <HOME> para apresentar a tela Home.
- 2 Pressione o botão <MENU>.
- **3** Toque em [Account] (Conta).

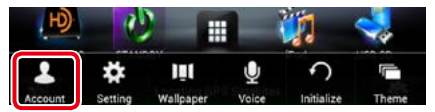

4 Toque em [Reset Account] (Reinicializar Conta).

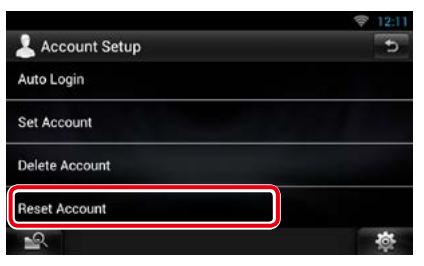

5 Insira a senha da conta do proprietário.

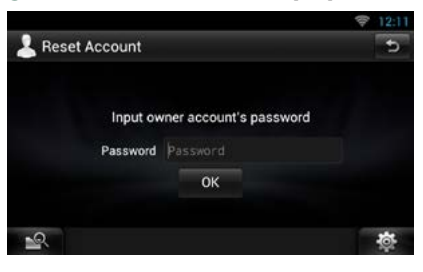

#### 6 Toque em [OK].

- A tela de confirmação aparecerá.
- 7 Toque em [Yes].

#### Nota

 Os dados, registros e configurações usados na conta são excluídos.

## Operação de widget e aplicativo

## Widget de Clima (DNN991HD)

## Exibe a previsão de tempo para a região selecionada.

#### Preparação

- É necessária conexão com a Internet. Consulte Configuração de rede (P.32).
- Você pode utilizar este recurso por 2 anos após o registro de sua conta de proprietário. Para usá-lo continuamente, é necessário pagar uma taxa de uso. Para detalhes, consulte o website do Route Collector.

http://www.route-collector.com/

#### 1 Pressione o botão <HOME>.

2 Role e mova a tela da esquerda para a direita para selecionar o painel Serviço.

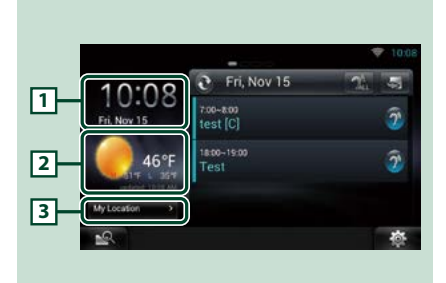

#### 1 Data e Hora

Exibe a data e hora atuais.

#### 2 Informações sobre o clima

Exibe a previsão de tempo para a região selecionada.

Toque para iniciar o aplicativo de clima.

#### **3** Informações da cidade

Exibe a região selecionada.

Toque para exibir a tela de seleção de região. Consulte **Selecionar a cidade (P.42)**.

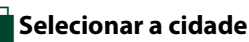

 Toque em [(City name)] (Nome da cidade) no Widget de Clima.

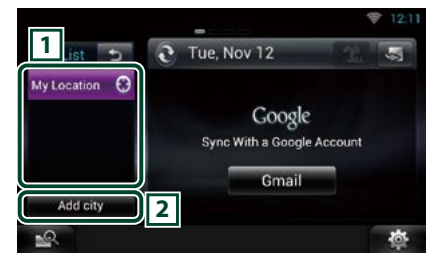

#### 1 Lista de cidades

Exibe uma lista de região. Toque para exibir a região selecionada.

#### 2 [Add City] (Adicionar cidade)

Inicia o aplicativo de clima e adiciona a região. Consulte **Adicionar uma cidade (P.43)**.

## Aplicativo de Clima (DNN991HD)

Exibe a previsão de tempo para a região selecionada.

#### Preparação

- É necessária conexão com a Internet. Consulte Configuração de rede (P.32).
- Você pode utilizar este recurso por 2 anos após o registro de sua conta de proprietário. Para usá-lo continuamente, é necessário pagar uma taxa de uso. Para detalhes, consulte o website do Route Collector.

http://www.route-collector.com/

#### 1 Pressione o botão <HOME>.

- 2 Role e mova a tela da esquerda para a direita para selecionar o painel Conteúdo de rede.
- 3 Toque em [
- 4 Toque em [ 🜉 Weather] (Clima).
- 5 Execute a operação desejada da seguinte forma.

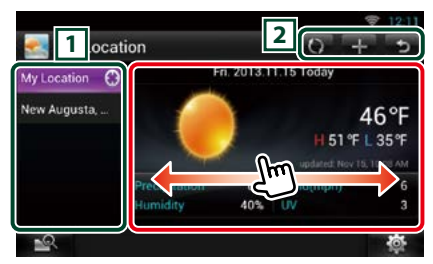

#### 1 Lista de cidades

Exibe uma lista de região. Toque para exibir a região selecionada.

2

🖸 : Lê as informações novamente.

- 🛨 : Adiciona uma região.
- ᠫ : Encerra o aplicativo.

#### (Informações sobre o clima)

Exibe a previsão do tempo para o dia e a previsão do tempo para os próximos 6 dias.

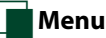

#### 1 Pressione o botão <MENU>.

#### Delete (Excluir)

Exclui uma região da lista de Cidades. Consulte **Excluir Cidade (P.44)**.

#### Setting (Configuração)

Permite definir o intervalo de atualização de informações, etc. Consulte **Configuração do** *clima (P.44)*.

## Adicionar uma cidade

Adiciona uma região na lista de Cidades.

1 Toque em [ 🚹 ].

#### 2 Procura uma região.

| ج Add city                  | হ <u>12:11</u><br>চ |
|-----------------------------|---------------------|
| 👲 new                       | Search              |
| New, GUY                    |                     |
| New, CO KILKENNY            |                     |
| New Abbey, Dumfriesshire    |                     |
| New Aberdour, Aberdeenshire |                     |
| <u></u>                     | ¢                   |

#### (Reconhecimento de voz)

Você pode inserir uma região usando a função de reconhecimento de voz. Quando "Speak now" (Fale agora) é exibido, fale o nome da região.

#### [Search] (Procura)

A procura é iniciada.

#### 3 Selecione uma região.

Tocar na região irá adicioná-la à lista e exibe a previsão do tempo.

## Excluir Cidade

Você pode excluir uma região da lista de Cidades.

- 1 Pressione o botão <MENU>.
- 2 Toque em [Delete] (Excluir) no Menu.

#### 3 Exclui a região.

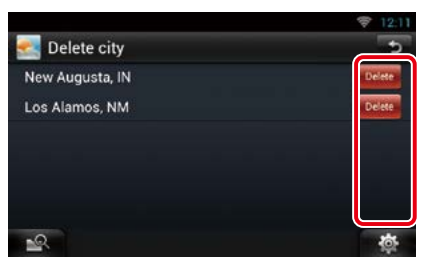

- 4 Toque em [Yes].
- 5 Toque em [ → ].

## 📕 Configuração do clima

Executa a configuração ao usa o aplicativo de Clima.

- 1 Pressione o botão <MENU>.
- 2 Toque em [Setting] (Configuração) no Menu.
- 3 Selecionar uma opção da seguinte forma.

| Show te | mperature in     | °C               | °F          |
|---------|------------------|------------------|-------------|
| Update  | Interval         |                  |             |
| Manual  | Every 10 minutes | Every 30 minutes | Every 1 hou |

#### Mostrar temperatura

Selecione a escala de temperatura.

#### Intervalo de atualização

Defina um intervalo de atualização das informações.

#### 4 Toque em [ → ].

## Widget Hoje

#### Você pode exibir a agenda do dia registrada no Google Agenda.

#### Preparação

- Para usar este servico, é necessário ter uma conta Google.
- Você pode usar uma conta de usuário guando fizer login como Proprietário ou Usuário.
- 1 Pressione o botão <HOME>.
- 2 Role e mova a tela da esquerda para a direita para selecionar o painel Serviço.
- 3 Toque em [ 🔂 ].
- 4 Selecione o Widget Hoje.

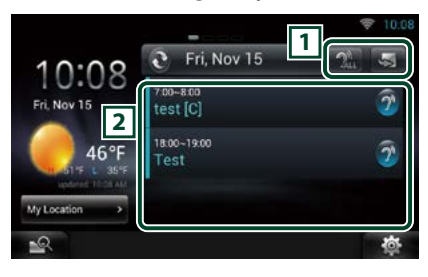

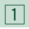

🔄 : Inicia o aplicativo de agenda.

- 🏦 : Lê todas as agendas através de recurso de voz.
- 💽 : Alterna para RSS ou SNS.

#### 2 Lista de agenda

Exibe a agenda do dia registrada no Google Agenda.

Toque para exibir a visualização do evento.

? : Lê a agenda através de recurso de voz.

## Widget SNS

#### Você pode usar Facebook, Twitter, Gmail e e-mail (IMAP).

#### Preparação

- Para usar cada serviço, e-mail, Google, Facebook ou Twitter é necessário ter ma conta de e-mail.
- Você pode usar uma conta de usuário guando fizer login como Proprietário ou Usuário.
- 1 Pressione o botão <HOME>.
- 2 Role e mova a tela da esquerda para a direita para selecionar o painel Serviço.
- 3 Toque em [ 💦 ].
- 4 Selecione o Widget SNS.

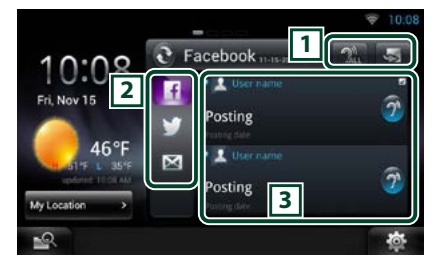

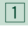

🔄 : Inicia o aplicativo SNS.

- 🔐 : Lê todo o conteúdo através de recurso de voz.
- 💽 : Alterna para agenda ou RSS.

#### 2 Categoria

Selecione uma categoria de serviço.

#### **3 Lista de artigo SNS**

Exibe o conteúdo selecionado na Categoria em uma nova ordem.

Toque para iniciar o aplicativo SNS e exibe seu conteúdo.

Quando as informações mais recentes forem exibidas na parte superior, deslizar a lista permite atualizar as informações.

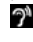

Lê o conteúdo SNS através de recurso de VO7

## Widget RSS

Exibe as notícias RSS.

- 1 Pressione o botão <HOME>.
- 2 Role e mova a tela da esquerda para a direita para selecionar o painel Serviço.
- 3 Toque em [ 💽 ].
- 4 Selecione o Widget RSS.

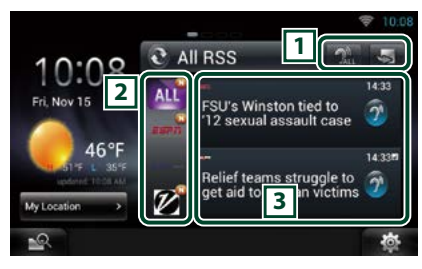

1

- S: Inicia o aplicativo RSS.
- Lê todo o conteúdo através de recurso de voz.
- 💽 : Alterna para agenda ou SNS.

#### 2 Categoria

Selecione uma categoria de serviço.

#### **3 Lista de artigo RSS**

Exibe o conteúdo selecionado na Categoria em uma nova ordem.

Toque para iniciar o aplicativo RSS e exibe seu conteúdo.

Quando as informações mais recentes forem exibidas na parte superior, deslizar a lista permite atualizar as informações.

Lê todo o conteúdo RSS através de recurso de voz.

## Aplicativo de Agenda

Você pode editar agendas na internet. Além disso, você pode sincronizar a agenda com o Google Agenda.

#### Preparação

- É necessária conexão com a Internet. Consulte Configuração de rede (P.32).
- Para usar o Google Agenda, é necessário ter uma conta Google.
- Você pode usar uma conta de usuário quando fizer login como Proprietário ou Usuário.

## Registrar uma conta

Registre as informações da conta para a sincronização com a conta Google.

- 1 Pressione o botão <HOME>.
- 2 Role e mova a tela da esquerda para a direita para selecionar o painel Conteúdo de rede.
- 3 Toque em [ 🔠 ].
- 4 Toque em [ 25 Schedule] (Agenda).
- 5 Toque em [Gmail].
- 6 Insira o endereço de e-mail e a Senha.

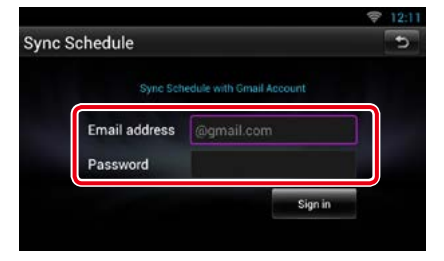

7 Toque em [Sign in] (Fazer login).

## 📕 Operação da Agenda

- 1 Pressione o botão <HOME>.
- 2 Role e mova a tela da esquerda para a direita para selecionar o painel Conteúdo de rede.
- 3 Toque em [ 🔢 ]
- 4 Toque em [ 25 Schedule] (Agenda).
- 5 Execute a operação desejada da seguinte forma.

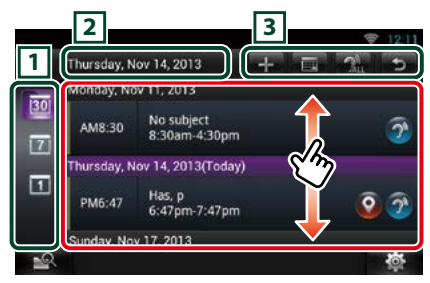

#### 1 Visualize a categoria

- 300 : Exibe as agendas.
- 🔟 : Exibe a agenda semanal.
- 🔟 : Exibe a agenda diária.

#### 2 Informações de data

Exibe a data da agenda exibida.

Toque para exibir a data da agenda a ser exibida.

3

- 🕂 : Adicionar uma agenda.
- 📰 : Exibe a agenda do dia.
- 🔐 : Lê todas as agendas através de voz.
- ᠫ : Encerra o aplicativo.

#### (Lista de agendas)

Exibe uma agenda.

Toque para exibir os detalhes da agenda.

Lê o conteúdo da agenda através de recurso de voz.

6 Visualização detalhada da agenda .

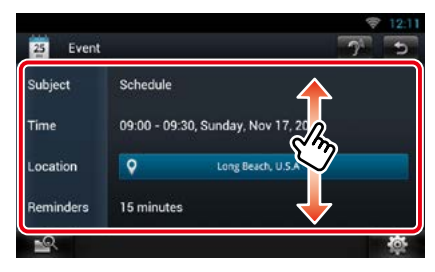

(Text-to-speech) (Texto para voz) Lê o conteúdo da agenda através de voz.

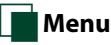

#### 1 Pressione o botão <MENU>. Visualização da agenda/ Visualização semanal/ Visualização diária

#### Sign out (Sair)

Sai da conta atual.

#### Visualizar evento

#### **Edit event (Editar evento)**

Editar agenda.

#### **Delete event (Excluir evento)**

Exclui a agenda.

Quando a tela de configuração aparecer, toque em "Yes" (Sim).

### 🖬 Adicionar evento

Adiciona um evento à agenda.

#### 1 Toque em [ 👪 ] no aplicativo Agenda.

#### 2 Insira sua agenda.

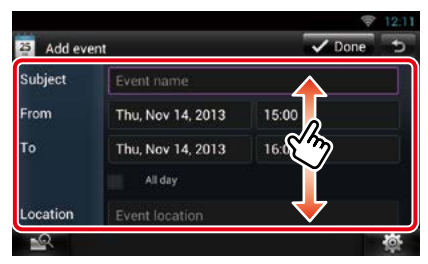

Insira um nome de evento, data e hora, descrição, etc.

#### 3 Adicionar um evento.

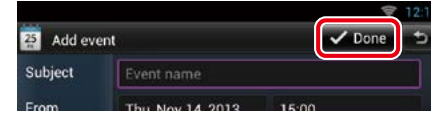

Sincroniza a agenda com o Google Agenda, se usado.

## 📕 Notificação

Exibe um ícone de notificação na barra de status ao chegar o horário definido.

#### 1 Arraste a barra de status para baixo.

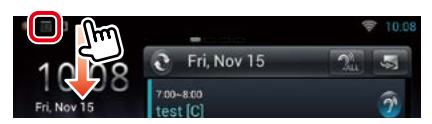

#### 2 Toque em [ 📊 ].

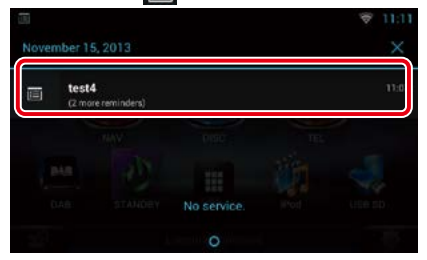

## 3 Toque no assunto para exibir os detalhes.

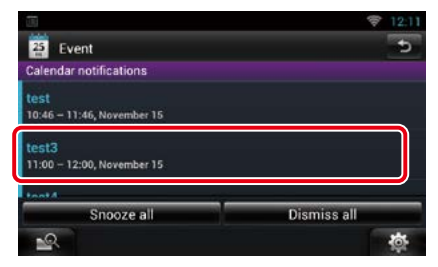

O aplicativo de agenda inicia para exibir os detalhes.

## Facebook (aplicativo SNS)

#### Exibe a tela para uso do Facebook.

#### Preparação

- É necessária conexão com a Internet. Consulte Configuração de rede (P.32).
- Para usar o serviço Facebook, é necessário ter uma conta correspondente.
- Você pode usar uma conta de usuário quando fizer login como Proprietário ou Usuário.

## 🖥 Registrar uma conta

- 1 Pressione o botão <HOME>.
- 2 Role e mova a tela da esquerda para a direita para selecionar o painel Conteúdo de rede.
- 3 Toque em [ 🛄 ].
- 4 Toque em [ 🎑 SNS].
- 5 Toque em [ **T** (Facebook)].
- 6 Toque em [Sign in] (Fazer login).
- 7 Insira o endereço de e-mail/telefone e a Senha.

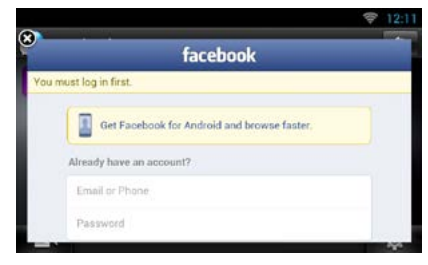

8 Toque em [log in] (fazer login).

## 📕 Operação

- 1 Pressione o botão <HOME>.
- 2 Role e mova a tela da esquerda para a direita para selecionar o painel Conteúdo de rede.
- 3 Toque em [ ].
- 4 Toque em [ 🌆 SNS].
- 5 Toque em [ 🔽 (Facebook)].

6 Execute a operação desejada da seguinte forma.

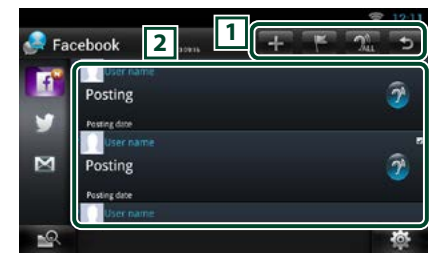

#### 1

- 🛨 : Crie um novo artigo.
- 🖺 : Posicionamento do local atual.
- 🔝 : Lê todos os artigos através de voz.
- ڬ : Encerra o aplicativo.

#### 2 Lista de artigo

Exibe um artigo ou mensagem.

Toque para exibir os detalhes.

Quando as informações mais recentes forem exibidas na parte superior, deslizar a lista para baixo atualiza as informações.

î : Lê o artigo através de voz.

#### 7 Visualização detalhada de artigo ou mensagem.

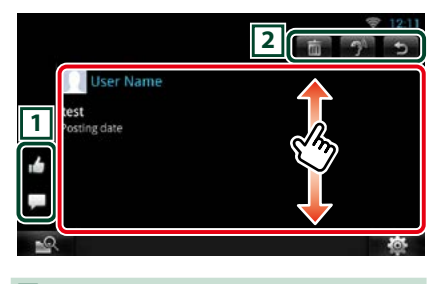

### 1

- 🖆 : Vote como "Like" (Curtir).
- 🗖 : Posta um comentário.

2

- Exclui um artigo. Quando a tela de configuração aparecer, toque em "Ok".
- Lê o conteúdo do comentário através de voz.
- 😏 : Volta para a tela original.

## 📕 Menu

#### 1 Pressione o botão <MENU>.

#### Visualização da lista de artigo

#### Setting (Configuração)

Defina um intervalo de atualização.

#### Sign out (Sair)

Sai da conta atual.

## 📕 Adicionar a ser postado

Crie um artigo a ser postado no serviço SNS da categoria selecionada.

#### 1 Toque em [ 🚹 ] no aplicativo SNS.

#### 2 Crie um artigo a ser postado.

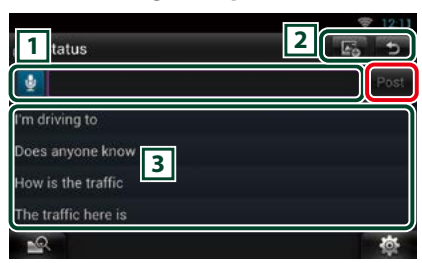

#### 1

Insira um artigo a ser postado.

Insira um comentário usando a função de reconhecimento de voz. Quando surgir "Speak now" (Fale agora), fale o comentário.

[Post] : Posta o artigo.

#### 2

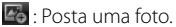

Volta para a tela original.

#### 3

Selecione uma frase fixa.

## Twitter (aplicativo SNS)

#### Exibe a tela para uso do Twitter.

#### Preparação

- É necessária conexão com a Internet. Consulte Configuração de rede (P.32).
- Para usar o serviço Twitter, é necessário ter uma conta correspondente.
- Você pode usar uma conta de usuário quando fizer login como Proprietário ou Usuário.

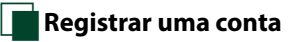

- 1 Pressione o botão <HOME>.
- 2 Role e mova a tela da esquerda para a direita para selecionar o painel Conteúdo de rede.
- 3 Toque em [ 🔠 ].
- 4 Toque em [ 🌆 SNS].
- 5 Toque em [ 💽 (Twitter)].
- 6 Toque em [Sign in] (Fazer login).
- 7 Insira o nome do usuário/e-mail e senha.

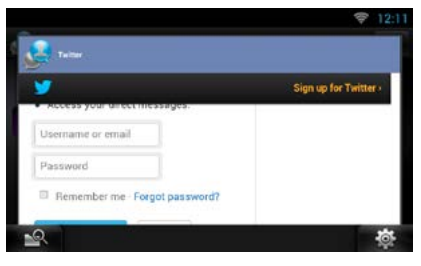

8 Toque em [Authorize app] (autorizar app).

## 📕 Operação

- 1 Pressione o botão <HOME>.
- 2 Role e mova a tela da esquerda para a direita para selecionar o painel Conteúdo de rede.
- 3 Toque em [ 🛄 ]
- 4 Toque em [ 💽 SNS].
- 5 Toque em [ 💽 (Twitter)].

#### 6 Execute a operação desejada da seguinte forma.

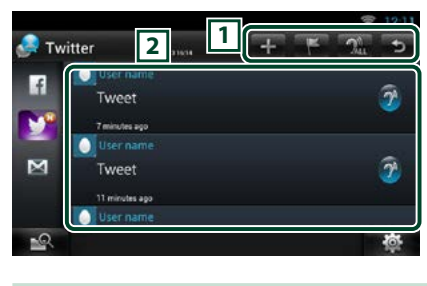

#### 1

- 🕂 : Crie um novo artigo.
- 🔚 : Posicionamento do local atual.
- 🔐 : Lê todos os artigos através de voz.
- ᠫ : Encerra o aplicativo.

#### 2 Lista de artigo

Exibe um artigo ou mensagem.

Toque para exibir os detalhes.

Quando as informações mais recentes forem exibidas na parte superior, deslizar a lista para baixo atualiza as informações.

🎢 : Lê o artigo através de voz.

#### 7 Visualização detalhada de artigo ou mensagem.

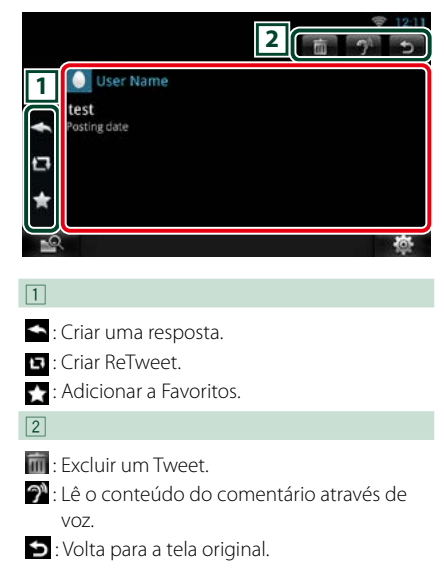

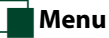

#### 1 Pressione o botão <MENU>.

#### Visualização da lista de artigo

#### Setting (Configuração)

Defina um intervalo de atualização.

#### Sign out (Sair)

Sai da conta atual.

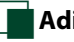

### Adicionar a ser postado

Crie um artigo a ser postado no serviço SNS da categoria selecionada.

1 Toque em [ 🚹 ] no aplicativo SNS.

#### 2 Crie um artigo a ser postado.

| weet                | 2 0 5 |
|---------------------|-------|
|                     | Post  |
| 'm driving to       |       |
| Does anyone know 3  |       |
| How is the traffic  |       |
| The traffic here is | ]     |
| <u></u>             | 尊     |

#### 1

Insira um artigo a ser postado.

Insira um comentário usando a função de reconhecimento de voz. Quando surgir "Speak now" (Fale agora), fale o comentário.

[Post] : Posta o artigo.

#### 2

Posta a localização atual.
 Volta para a tela original.

#### 3

Selecione uma frase fixa.

## E-mail (aplicativo SNS)

#### Exibe a tela para uso do E-mail.

#### Preparação

- É necessária conexão com a Internet. Consulte Configuração de rede (P.32).
- Para usar o serviço Google ou E-mail, é necessário ter uma conta correspondente.
- Você pode usar uma conta de usuário quando fizer login como Proprietário ou Usuário.

## 🖥 Registrar uma conta

- 1 Pressione o botão <HOME>.
- 2 Role e mova a tela da esquerda para a direita para selecionar o painel Conteúdo de rede.
- 3 Toque em [ 🔠 ].
- 4 Toque em [ 🌆 SNS].
- 5 Toque em [ 📷 (mail)] (mensagem).
- **6** Toque em [Sign in] (Fazer login).
- 7 Toque em [Gmail].
- 8 Insira o e-mail e a senha.

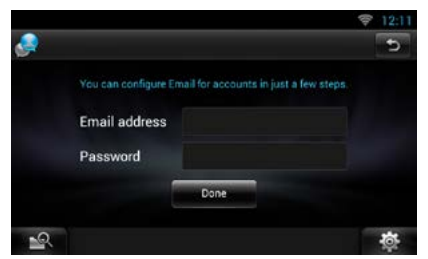

#### 9 Toque em [Next].

#### NOTA

 Você pode registrar um e-mail (IMAP). Selecione [Other] (Outros) na etapa 7 e insira os dados necessários, de acordo com as mensagens exibidas.

## Operação

- 1 Pressione o botão <HOME>.
- 2 Role e mova a tela da esquerda para a direita para selecionar o painel Conteúdo de rede.
- 3 Toque em [ 🔠 ].
- 4 Toque em [ 🎑 SNS].
- 5 Toque em [ 📷 (mail)] (mensagem).
- 6 Execute a operação desejada da seguinte forma.

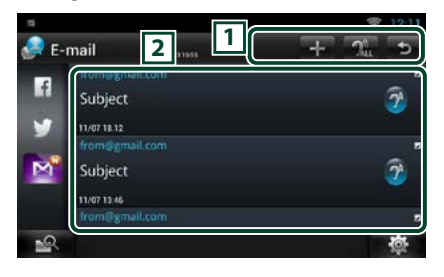

#### 1

- 🕂 : Crie um novo artigo.
- 🔐 : Lê todos os artigos através de voz.
- ڬ : Encerra o aplicativo.

#### 2 Lista de caixa de entrada

Exibe um artigo ou mensagem.

Toque para exibir os detalhes.

Quando as informações mais recentes forem exibidas na parte superior, deslizar a lista para baixo atualiza as informações.

🎢 : Lê o artigo através de voz.

#### 7 Visualização detalhada de artigo ou mensagem.

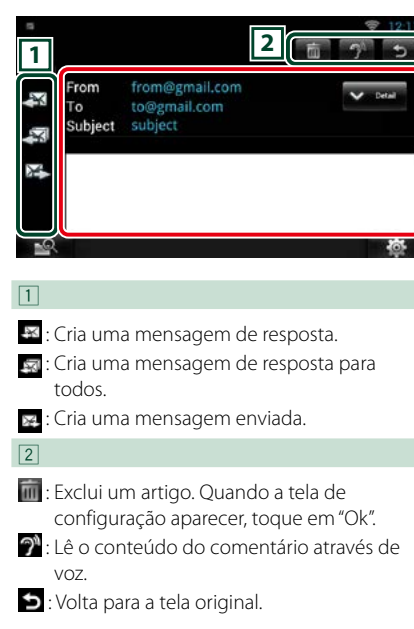

## Menu

1 Pressione o botão <MENU>.

## Visualização da lista de caixa de entrada

#### Setting (Configuração)

Defina um intervalo de atualização.

#### Account (Conta)

Selecione a conta e o nome a ser exibido.

- ① Selecione uma conta.
- Selecione um nome.

#### Add account (Adicionar um Conta)

Registre um conta nova.

#### **Delete account (Excluir conta)**

Exclui uma conta registrada.

Selecione a conta a ser excluída colocando uma marca de seleção e depois toque em [OK].

## Adio

### Adicionar a ser postado

Crie um artigo a ser postado no serviço SNS da categoria selecionada.

#### 1 Toque em [ 🚹 ] no aplicativo SNS.

#### 2 Crie um artigo a ser postado.

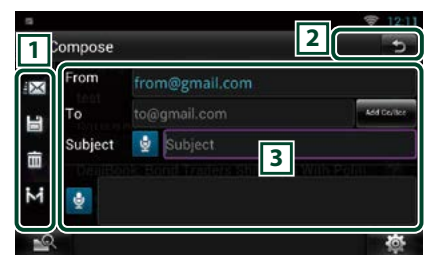

#### 1

- 📧 : Envia a mensagem.
- 😬 : Armazena a mensagem temporariamente.
- 💼 : Exclui a mensagem.
- Insere o endereço do ponto de encontro para a Função Vir para cá. Consulte Função Vir para cá (P.28).

#### 2

ᠫ : Volta para a tela original.

#### 3

Cria uma mensagem de e-mail a ser enviada.

Insira um comentário usando a função de reconhecimento de voz. Quando surgir "Speak now" (Fale agora), fale o comentário.

[Add Cc/Bcc] (Adicionar Cc/Bcc): Exibe cc e Bcc.

## **Aplicativo RSS**

#### Exibe um feed RSS.

#### Preparação

- É necessária conexão com a Internet. Consulte Configuração de rede (P.32).
- Você pode usar uma conta de usuário quando fizer login como Proprietário ou Usuário.
- 1 Pressione o botão <HOME>.
- 2 Role e mova a tela da esquerda para a direita para selecionar o painel Conteúdo de rede.
- 3 Toque em [ ]].
- 4 Toque em [ 📉 (RSS)].
- 5 Execute a operação desejada da seguinte forma.

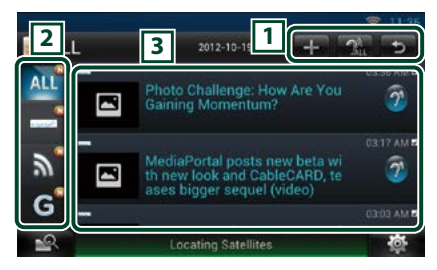

1

Adiciona um feed RSS. Consulte <u>Adicionar</u> <u>feed RSS (P.55)</u>

- 🔐 : Lê todos os artigos através de voz.
- 🕤 : Encerra o aplicativo.

#### 2 Categoria

Selecione o feed RSS a ser exibido.

#### **3** Lista de artigo

Exibe o artigo.

Toque para exibir os detalhes.

Quando as informações mais recentes forem exibidas na parte superior, deslizar a lista para baixo atualiza as informações.

🍞 : Lê o artigo através de voz.

#### 6 Visualização detalhada do artigo.

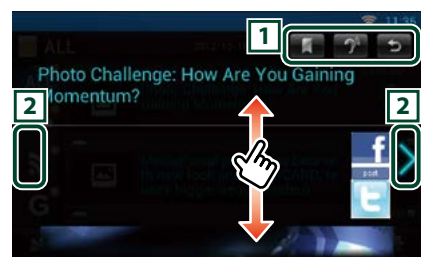

#### 1

- : Registra o feed RSS em favoritos do site Route Collector. Você pode lê-lo posteriormente no site Route Collector.
- 1: Lê o conteúdo através de voz.
- 😏 : Volta para a tela original.

#### 2

Move-se para o artigo anterior ou seguinte.

## Menu 🖌

#### **1** Pressione o botão <MENU>. Visualização da lista de artigo

#### **Delete (Excluir)**

Exclua um feed RSS. Consulte Excluir feed RSS (P.55)

#### Setting (Configuração)

Defina o intervalo de atualização. Consulte Configuração RSS (P.55)

## Adicionar feed RSS

Adiciona um feed RSS.

1 Toque em [ 🖬 ] no aplicativo RSS.

#### 2 Selecione uma categoria.

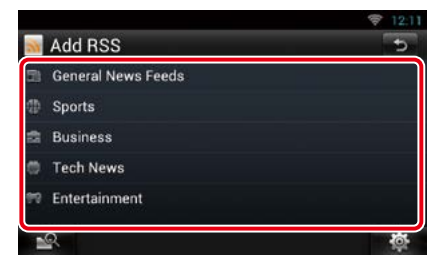

#### **3** Toque em [Add] (Adicionar).

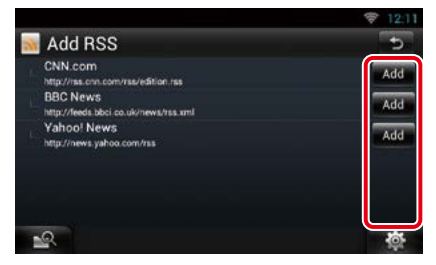

#### Nota

 A fim de adicionar um feed RSS selecionável, é preciso editá-lo no site Route Collector. Consulte www.route-collector.com/

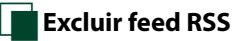

Exclua um feed RSS.

- 1 Pressione o botão <MENU>.
- 2 Toque em [Delete] (Excluir).

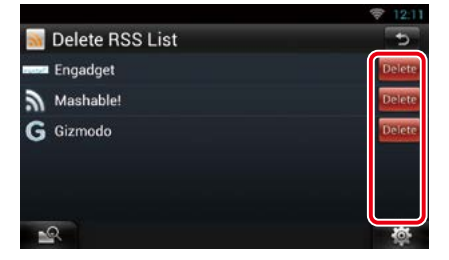

3 Toque em [Yes] (Sim) para confirmar.

| Delete    | RSS List            |                         | 5 |
|-----------|---------------------|-------------------------|---|
| enna Enga |                     |                         |   |
| Mas Mas   | Delete              |                         |   |
| G Gizn    |                     |                         |   |
| e         | Are you sure you wa | nt to delete this feed? |   |
|           | Yes                 | No                      |   |
| 1         | Acquiring           | Satellites              | 尊 |

## Configuração RSS

Executa a configuração ao usa o aplicativo RSS.

- 1 Pressione o botão <MENU>.
- 2 Toque em [Setting] (Configuração) no Menu.
- 3 Selecionar uma opção da seguinte forma.

| Setti<br>Update Ir |                  |                  |              |
|--------------------|------------------|------------------|--------------|
| Manual             | Every 10 minutes | Every 30 minutes | Every 1 hour |
|                    |                  |                  |              |
| <u>.</u> Q         |                  |                  | 1            |

#### Intervalo de atualização

Defina o intervalo de atualização das informações.

## Widget em execução

Exibe as informações sobre a música ou estação que você está ouvindo e permite operações simples.

- 1 Pressione o botão <HOME>.
- 2 Role e mova a tela da esquerda para a direita para selecionar o painel de Mídia.

#### Fonte de mídia como CD ou USB

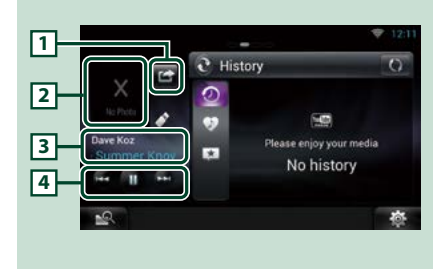

#### 🔟 🚰 (I'm listening) (Estou ouvindo)

Você pode postar informação sobre a música que está ouvindo, no twitter, Fecebook. Consulte **Postar informações sobre a música que você está ouvindo (P.57)**.

#### 2 Arte do álbum

Tocar em arte do álbum presenta a tela de controle da fonte.

#### **3** Visualização de informações

Exibe as Informações (Título, etc.) sobre a música sendo reproduzida.

#### 4

Permite parar a reprodução temporariamente e selecionar músicas.

#### Fonte de rádio, como Rádio, Tecnologia de rádio HD ou SiriusXM

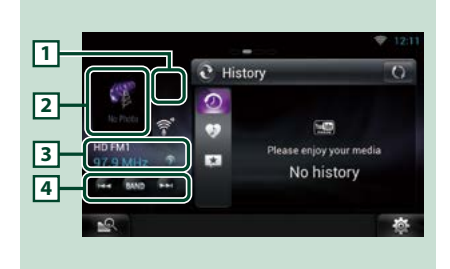

#### 🔟 🚰 (I'm listening) (Estou ouvindo)

Você pode postar informação sobre a música que está ouvindo, no twitter, Fecebook. Consulte **Postar informações sobre a música que você está ouvindo (P.57)**.

#### 2 Capa do álbum

Toque em capa de álbum para exibir a tela de controle da fonte.

#### **3** Visualização de informações

Exibe a faixa, frequência, etc.

Toque para exibir a tela de lista predefinida. Consulte **Selecionar padrão (P.57)**.

#### 4

Permite selecionar uma faixa e a estação.

## Postar informações sobre a música que você está ouvindo

Você pode postar informação sobre a música que está ouvindo, no twitter, Fecebook ou no site Route Collector.

#### 1 Toque em [ 🔛 ].

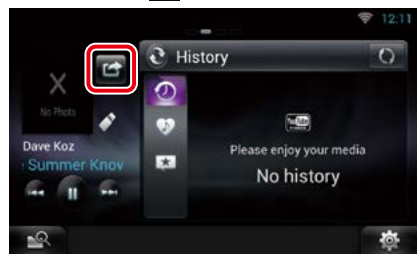

#### 2 Crie as informações que deseja postar.

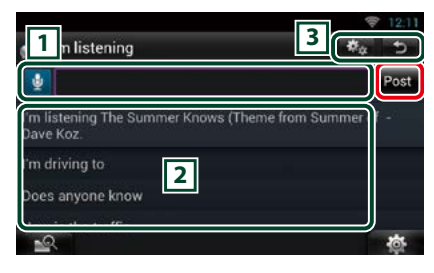

#### 1

Insira as informações que deseja postar.

 Insira um comentário usando a função de reconhecimento de voz. Quando
 "Speak now" (Fale agora) é exibido, faça o comentário.

[Post] : Posta informações.

#### 2 Frase fixa

Selecione as informações sobre a música que você está ouvindo e uma frase fixa.

#### 3

: Selecione o serviço onde deseja postar as informações.

Selecione o serviço e toque em [OK].

ᠫ : Volta para a tela original.

Selecionar padrão

#### 1 Toque na área ilustrada.

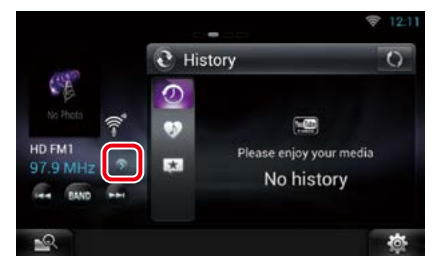

2 Selecionar uma estação ou um canal a partir da lista.

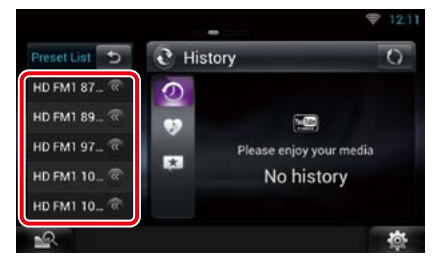

## Widget de painel de resumo

O Widget de painel de resumo exibe suas músicas favoritas, o histórico de reprodução do YouTube, informações de gráficos, etc.

#### Preparação

- É necessária conexão com a Internet. Consulte Configuração de rede (P.32).
- Você pode usar uma conta de usuário quando fizer login como Proprietário ou Usuário.
- Quando a função Registro de viagem é ativada, as informações sobre o conteúdo reproduzido são exibidas. Consulte *Função Registro de viagem* (P.27).
- 1 Pressione o botão <HOME>.
- 2 Role e mova a tela da esquerda para a direita para selecionar o painel de Mídia.
- 3 Toque em [ 💽 ].
- 4 Selecione o widget de painel de resumo.
- 5 Toque no item desejado.

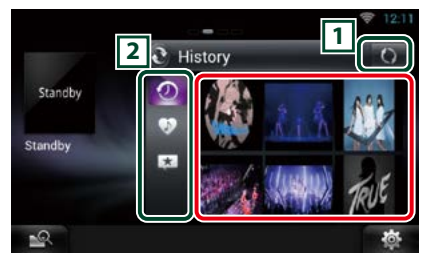

O app YouTube inicia e reproduz a música.

#### 1

Atualize as informações de histórico.

💽 : Alterna para o modo de porta-retratos.

#### 2 Categoria

Selecione a categoria de serviço.

- Exibe o histórico de reprodução do YouTube.
- Exibe a lista de suas músicas favoritas salvas (curtiu).
- Conta e lista o conteúdo que os usuários identificaram como "Like" (curtir).

#### (Like/ Recommend) (Curtir/ Recomendar)

Exibe o resultado de procura por nome de artista e o título no YouTube.

### Widget porta-retratos

Você pode exibir as fotos armazenadas na memória USB ou no cartão SD como uma apresentação de slide.

- 1 Pressione o botão <HOME>.
- 2 Role e mova a tela da esquerda para a direita para selecionar o painel de Mídia.
- 3 Toque em [ 💽 ].
- 4 Selecione o Widget porta-retratos.

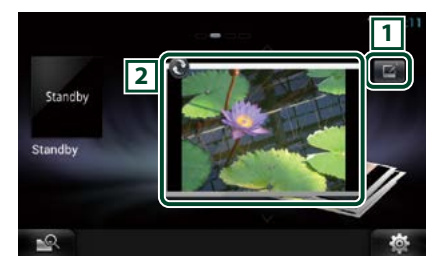

#### 1 Edite

Edite a foto a ser exibida.

#### 2 Imagem

Deslizar a foto verticalmente faz a rolagem pelas fotos.

💽 : Muda para o painel de resumo.

# Selecione a foto que deseja exibir.

#### 1 Toque em [ 🜌 ].

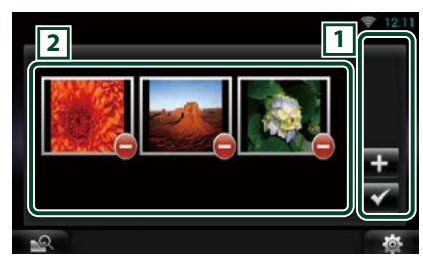

#### 1

- Exibe a tela para seleção da foto a ser adicionada.
- Conclui a edição e retorna à tela Portaretratos.

#### 2 Miniatura

Toque e mantenha a foto pressionada. Quando a foto tremer, arraste-a para mudar a ordem. E : Excluir a foto da lista.

### 2 Toque em [ 🖶 ].

#### 3 Selecione uma foto.

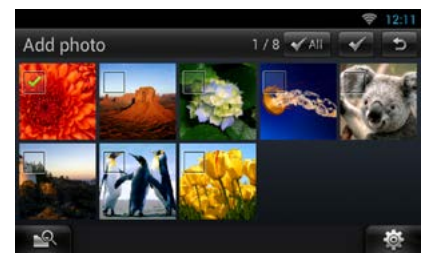

4 Toque em [ 🗹 ].

## Pesquisa de Mídia mista

Você pode pesquisar mídia como USB,iPod para música por artista ou nome de álbum e reproduzi-la.

- 1 Toque em [
- 2 Selecione se a procura da música é por nome de artista a ou nome de álbum .
- 3 Insira o Artista ou Álbum.

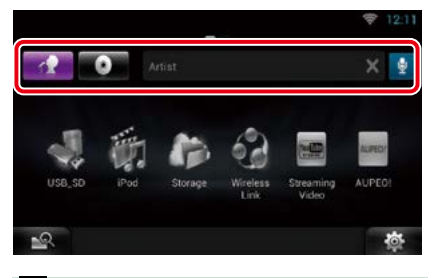

### Ð

Insira uma palavra chave usando a função de reconhecimento de voz. Quando "Speak now" (Fale agora) é exibido, pronuncie a palavra.

\* Você pode usar uma conta de usuário quando fizer login como Proprietário ou Usuário.

#### 4 Selecione a fonte.

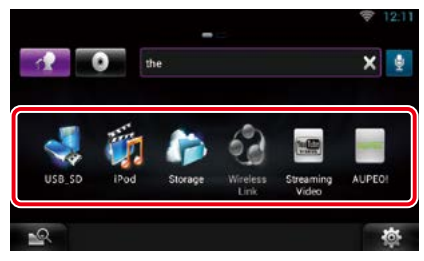

A fonte muda e a reprodução começa.

## **O**peração do DVD/CD de Vídeo (VCD)

## Operação básica do DVD/VCD

A maioria das funções pode ser controlada a partir da tela de controle da fonte e da tela de reprodução.

#### NOTA

- Ajuste o modo do controle remoto para DVD antes de iniciar a operação, consulte <u>Alternar o modo de operação</u> (P.151).
- A imagem abaixo é para o modo DVD. Poderá ser diferente para o modo VCD.

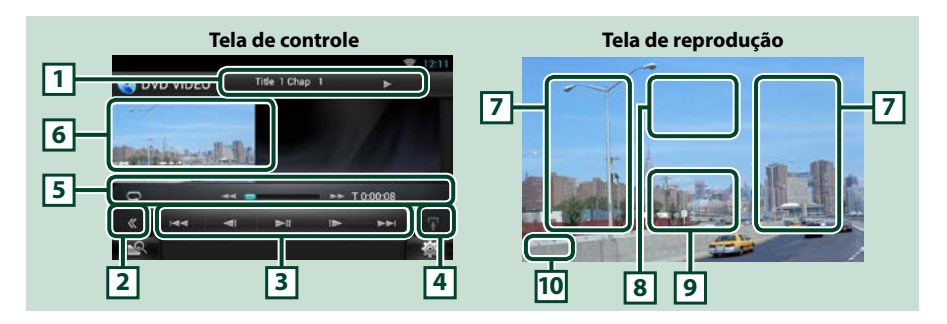

#### 1 Visualização de informações

Apresenta a seguinte informação.

- Title #, Chap #: Visualização do título do DVD e do número do capítulo
- Track #/Scene #: Visualização do número da cena ou da faixa do VCD \*Cena # é exibida somente quando o PBC estiver ligado.
- . ►►, ►►, ►►, ■, ■, etc.: Visualização do modo de reprodução atual Significado de cada ícone: ► (reproduzir), ►► (avançar), ◄◄ (retornar rápido), ►►I (pesquisar), I◄◄ (pesquisar abaixo), ■ (parar), ■R (retomar), Ⅱ (pausar), I► (reproduzir lentamente), ◄I (reproduzir para trás lentamente).

Toque nesta área para visualizar o nome da etiqueta do disco.

#### 2 Tecla multifuncional

Toque para comutar de menu multifuncional. Para mais detalhes sobre o menu, consulte *Menu multifuncional (P.62)*.

#### 3 Menu multifuncional

Podem ser executadas diversas funções utilizando as teclas nesse menu. Para mais detalhes sobre as teclas, consulte *Menu multifuncional (P.62*).

#### 4 Tecla de comutação de controle

Não disponível para fontes DVD/VCD.

#### 5 Menu de subfunções

Com as teclas nesta área, podem ser executadas as seguintes funções.

• Repete o conteúdo atual: Toque em [ 🔄 ]. Cada vez que a tecla é tocada, o modo de repetição é

alterado pela seguinte ordem:

DVD: "title repeat" 🔄, "chapter repeat" 🔄, "function off"

VCD (PBC On): Não repete

VCD (PBC off): "track repeat" 💭, "function off"

 Avanço rápido ou recuo rápido: Toque em [◄◄] ou [►►]. Cada vez que a tecla é tocada, a velocidade muda; padrão, 2 vezes, 3 vezes.

• Para confirmação da hora de reprodução: Consulte #:##:##.

- DVD: Pode-se comutar a visualização do tempo entre tempo de reprodução de título, tempo de reprodução de capítulo e tempo restante de título. Cada vez que é pressionada, a tela comuta entre "T #:##:##" (visualização do tempo de reprodução de título), "C #:##:##" (visualização do tempo de reprodução de capítulo), e "R #:####" (visualização do tempo restante de título). Da mesma forma, aparece a barra indicadora da localização atual.
- VCD (PBC off): Pode-se também confirmar o tempo restante do disco, tocando na visualização do tempo. Cada vez que é pressionada, a tela comuta entre "P ##:##" (visualização do tempo de reprodução) e "R ##:##" (tempo restante do disco).

#### · Para confirmação da posição atual de reprodução :

Vide a barra no centro (apenas DVD). A barra não aparece enquanto o tempo restante está sendo exibido.

#### 6 Área de exibição de filme

Toque para exibir a tela do Vídeo.

#### 7 Área de procura

Toque para procurar o conteúdo seguinte/anterior.

Rolar do centro da tela para a esquerda ou direita permite avançar ou recuar rapidamente. Cada vez que cada área é tocada, a velocidade muda; padrão, 2 vezes, 3 vezes. Para parar o avanço/recuo rápido toque no centro da tela.

#### 8 Área de visualização do menu

Esta área funciona de forma diferente de acordo com o status atual.

- Durante a reprodução de DVD: Apresenta a tela de controle do filme. Durante a visualização do menu, apresenta a tela Highlight Control.
- Durante a reprodução de VCD: Apresenta a tela de controle do filme. Consulte Controle de zoom

#### para DVD e VCD (P.64).

#### 9 Área de visualização das teclas

Toque para apresentar a última tela de controle.

#### 10 Área de exibição da configuração da tela

Toque e mantenha pressionado para exibir a última tela de controle. Consulte **Configuração da tela do monitor (P.130)**.

#### NOTA

 Se você usar um controle remoto, você pode ir diretamente para a cena desejada no vídeo inserindo o número do capítulo, o número da cena, o tempo de reprodução, etc *Modo de pesquisa direta (P.151)*.

#### Voltar à página inicial Operação do DVD/CD de Vídeo (VCD)

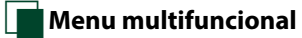

#### DVD:

| DVD:           |          |            | VCD        |     |  |     |    |     |
|----------------|----------|------------|------------|-----|--|-----|----|-----|
| 144            | ◄        | ►!!        | .⊳         | ••• |  | ►II | •• | PBC |
| Funções        | de cada  | tecla:     |            |     |  |     |    |     |
| [ ]            | ►•••]    |            |            |     |  |     |    |     |
| Procura        | o conteú | do anteric | or/seguint | e.  |  |     |    |     |
| [ <b>▶</b> ]]] |          |            |            |     |  |     |    |     |

Reproduz ou pausa.

#### [◀I] ou [I►] (somente DVD)

Reproduz lentamente para a frente ou para trás.

#### [■]

Interrompe a reprodução. Quando é tocado duas vezes, o disco é reproduzido do início quando for reproduzido na próxima vez.

#### [PBC] (apenas VCD)

Liga ou desliga PBC.

## Operação do menu do DVD

Pode-se configurar alguns itens no menu DVD-VIDEO.

1 Toque na área ilustrada durante reprodução.

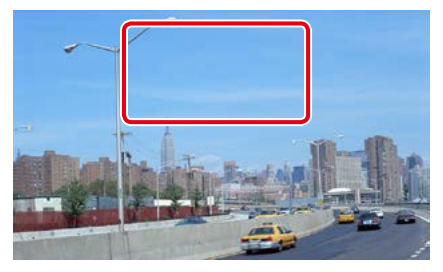

É exibida a tela Movie Control.

2 Toque em [Disc CTRL].

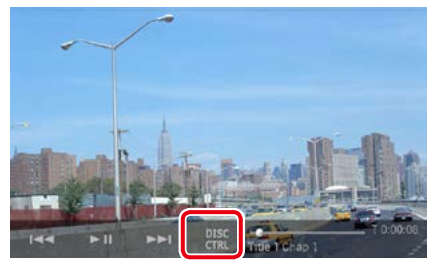

É exibida a tela Menu Control.

#### 3 Execute a operação desejada da seguinte forma.

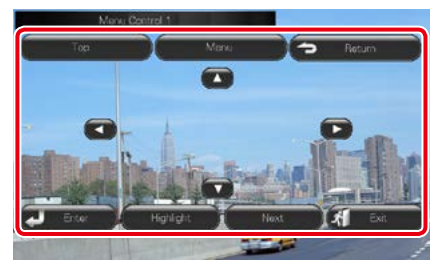

#### Exibe o menu Top

Toque em [Top].\*

#### Exibe o menu

Toque em [Menu].\*

#### Exibe o menu anterior

Toque em [Return].\*

#### Introduz o item selecionado

Toque em [Enter / Entrar].

#### Permite a operação direta

Toque em [Highlight] (Realce) para ativar o modo de controle de realce . Consulte **Controle de realce (P.63)**.

#### Desloca o cursor

diretamente na tela.

Toque em [▲], [▼], [◀], [▶].

\* Estas teclas podem não funcionar de acordo com o disco.

## Controle de realce

O controle de realce permite-se controlar o menu de DVD tocando na tecla de menu

- 1 Toque em [Highlight] na tela Menu Control.
- 2 Toque no item desejado na tela.

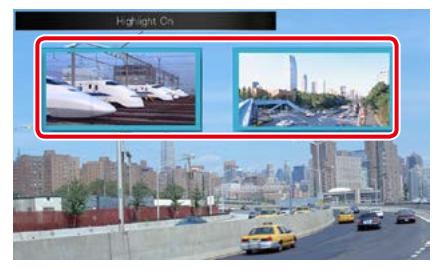

#### NOTA

 O controle de realce é automaticamente desativado se não for operado durante um período de tempo constante.

#### <u>Voltar à página inicial</u> Operação do DVD/CD de Vídeo (VCD)

# Definição do modo de reprodução de DVD

Pode-se selecionar o modo de reprodução de DVD.

#### 1 Toque em [Next] na tela Menu Control.

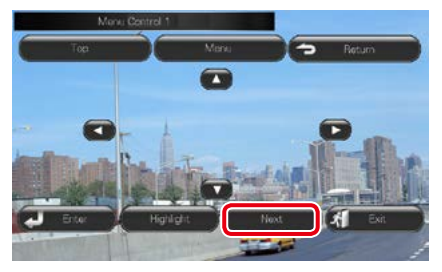

É exibida a tela Menu Control 2.

2 Toque na tecla correspondente ao item de configuração desejado.

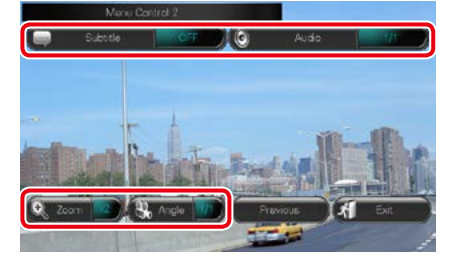

#### Muda o idioma das legendas

Toque em [Subtitle]. Cada vez que toca nesta tecla, o idioma muda.

#### Muda o idioma do áudio

Toque em [Audio]. Cada vez que toca nesta tecla, o idioma muda.

#### Controla a proporção do zoom

Toque em [Zoom]. Para mais detalhes, consulte o **passo 2 em Controle de zoom para DVD e VCD (P.64)**.

#### Muda o ângulo da imagem

Toque em [Angle]. Cada vez que toca nesta tecla, o ângulo da imagem muda.

#### Sai do controle de menu

Toque em [Exit].

Apresenta a tela Menu Control 1

Toque em [Previous].

## Controle de zoom para DVD e VCD

Pode-se ampliar a tela Playback para DVD e VCD.

1 Para VCD, toque na área ilustrada durante reprodução.

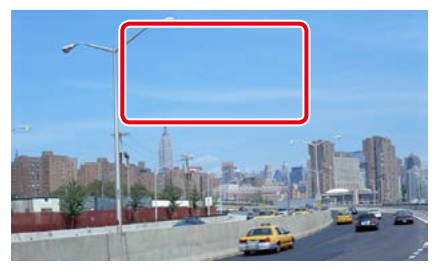

É exibida a tela Movie Control.

#### 2 Toque em [Disc CTRL].

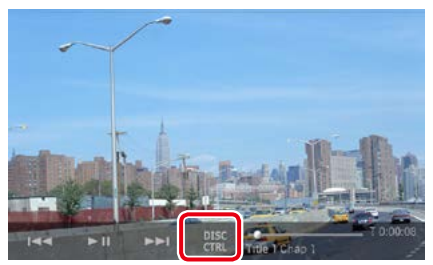

É exibida a tela Zoom Control.

- Para DVD, consulte **Definição do modo de** <u>reprodução de DVD (P.64)</u> para visualizar a
   tela Zoom Control.
- 3 Execute a operação desejada da seguinte forma.

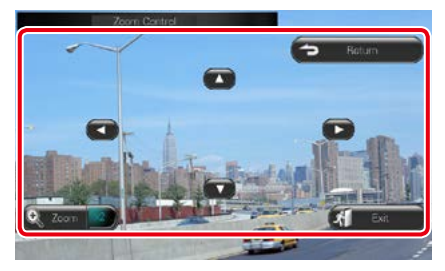

#### <u>Voltar à página inicial</u> Operação do DVD/CD de Vídeo (VCD)

#### Muda a proporção do zoom

Toque em [Zoom].

Para DVD, muda a proporção do zoom em 4 níveis; Off, 2 vezes, 3 vezes, 4 vezes.

Para VCD, muda a proporção do zoom em 2 níveis; Off, 2 vezes.

#### Percorre a tela

Toque em  $[\blacktriangle], [\blacktriangledown], [\triangleleft], ou [\blacktriangleright]$  para percorrer a tela na direção do toque.

#### Sai do controle de menu

Toque em [Exit].

#### Exibe o menu anterior\*

Toque em [Return].

\* Esta função pode não ser ativada de acordo com o disco.

#### NOTA

 Não é possível tocar nas teclas de menu diretamente na tela durante a operação de zoom.

## Configuração do DVD

Pode-se configurar as funções de reprodução do DVD.

- **1 Toque em [ A**parece o menu rápido.
- 2 Toque em [SETUP].

É exibida a tela SETUP Menu.

#### **3** Toque em [Source / Fonte].

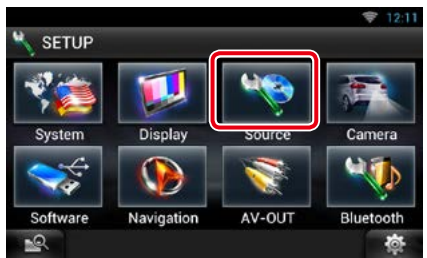

É exibida a tela Source SETUP Menu.

4 Toque em [DVD SETUP / Ajuste DVD] na lista.

É exibida a tela DVD SETUP.

#### 5 Definir cada item da seguinte forma.

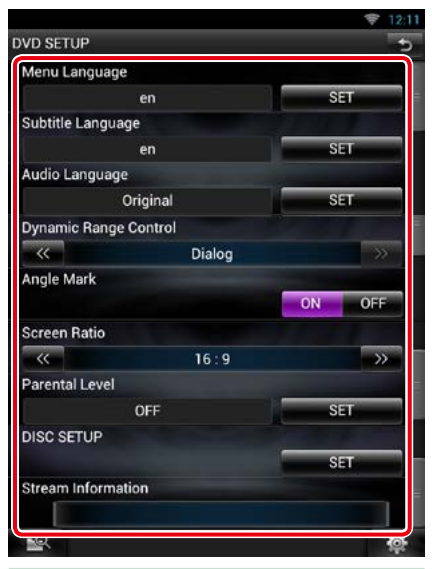

#### Menu Language/ Idioma do menu, Subtitle Language/ Idioma das legendas, Audio Language/ Idioma do áudio\*

Consulte Configuração de idioma (P.66).

#### Dynamic Range Control / Controle de alcance dinâmico \*

Define a faixa dinâmica.

Wide/Largo: A faixa dinâmica é panorâmica. Normal: A faixa dinâmica é normal.

#### Dialog/Diálogo (Padrão):

Torna o volume total do som mais elevado que em outros modos. Isto apenas tem efeito quando estiver usando software Dolby Digital.

#### Angle Mark / Marca do ângulo

Define a visualização da marca do ângulo. ON (Padrão): É exibida uma marca do ângulo. OFF: Não é exibida nenhuma marca do ângulo.

Continua

#### <u>Voltar à página inicial</u> Operação do DVD/CD de Vídeo (VCD)

## Screen Ratio /

#### Formato do aspecto da imagem \*

Define o modo de apresentação da tela. 16:9 (Padrão): Apresenta imagens amplas.

- 4:3 LB: Exibe as imagens panorâmicas no formato Letter Box (com riscas pretas no topo e no fundo da imagem).
- 4:3 PS: Exibe as imagens panorâmicas no formato Pan and Scan (exibir as imagens cortadas nas pontas esquerda e direita).

#### Parental Level / Nível parental \*

#### Consulte *Nível parental (P.67)*.

#### **Disc SETUP / CONFIGURAR disco**

Consulte Configuração de disco (P.67).

#### Stream Information / Fluxo de informações

Exibe a informação da fonte atual. É exibido o fluxo (Dolby Digital, Linear PCM, MPEG, WMA ou AAC).

#### \* Estes itens são desativados quando um DVD estiver sendo reproduzido.

## 📕 Configuração de idioma

Esta configuração é executada para o idioma utilizada no menu, legendas e áudio. Não é possível efetuar a configuração destes itens durante a reprodução do DVD.

 Toque em [SET] do item desejado; [Menu Language / Idioma do menu], [Subtitle Language / Idioma das legendas], [Audio Language / Idioma do áudio].

É exibida a tela Language Set.

2 Insira o código do idioma desejado e toque em [Enter / Entrar].

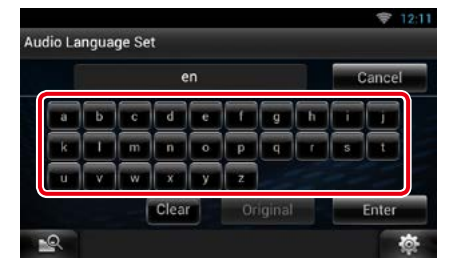

Para obter o código de idioma, consulte os *Códigos de idioma DVD (P.164)*.

Define o idioma selecionado e retorna à tela DVD SETUP.

- Para cancelar a configuração e retornar à tela anterior, toque em [Cancel / Cancelar].
- Para apagar o código introduzido, toque em [Clear / Limpar].
- Para definir o idioma original do DVD como idioma do áudio, toque em [Original].

## Nível parental

Define o nível de bloqueio parental para proibir que crianças assistam o vídeo. Não é possível definir um nível de bloqueio parental durante a reprodução do DVD.

- **1 Toque em [SET] do [Parental Level].** É exibida a tela Parental Pass.
- 2 Insira o código parental e toque em [Enter / Entrar].

É exibida a tela Parental Level.

#### NOTA

- Para cancelar a configuração e retornar à tela anterior, toque em [Cancel / Cancelar].
- Para apagar o código introduzido, toque em [Clear / Limpar].
- O nível de bloqueio parental atual é exibido como [Level#].

#### 3 Toque em [◀] ou [►] para selecionar um nível de bloqueio parental.

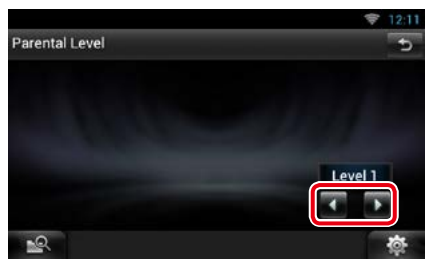

#### NOTA

- Se o disco tiver um nível de supervisão parental superior, é necessário introduzir o número de código.
- O nível de bloqueio parental varia dependendo do disco carregado.
- Se um disco não tiver bloqueio parental, qualquer pessoa pode reproduzi-lo mesmo quando tiver definido o bloqueio parental.

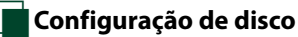

Procede à configuração quando utiliza mídia em disco.

#### 1 Toque em [SET] do [Disc SETUP / CONFIGURAR disco].

É exibida a tela DISC SETUP.

## 2 Selecionar uma opção da seguinte forma.

| 1   | <b>&gt;&gt;</b> |
|-----|-----------------|
|     |                 |
| OFF |                 |
|     | 1<br>OFF        |

#### CD Read/Ler CD

Define o movimento desta unidade quando é reproduzido um CD de áudio.

1 (Padrão): Reconhece e reproduz automaticamente um disco de arquivos de áudio, um DVD ou um CD de música.

2: Reproduz forçosamente um disco como um CD de música. Selecionar [2] se não quiser reproduzir um CD de áudio com formato especial ou se não consegue reproduzir um disco na opção [1].

#### On Screen DVD/ DVD na tela

Define uma visualização na tela.

Auto: Depois de atualizada, a informação é exibida durante 5 segundos.

OFF (padrão): A informação não é exibida.

- [CD Read] (Ler CD) é desabilitado quando já existe um disco na unidade.
- Não é possível reproduzir um CD com arquivos de áudio/VCD na opção [2]. Além disso, não é possível reproduzir alguns CDs de áudio na opção [2].

## Coperação de CD/Áudio e arquivos visuais/iPod/Apps

## Operação básica de música/vídeo

## A maioria das funções pode ser controlada a partir da tela de controle da fonte e da tela de reprodução.

- Ajuste o modo do controle remoto para AUD antes de iniciar a operação, consulte <u>Alternar o modo de operação</u> (P.151).
- · Para conectar o dispositivo Android a esta unidade, são necessários o cabo (vendido separadamente) e os perfis que o seu dispositivo Android suporta a seguir: (A) Ouvir música e assistir vídeos de fonte APPS Dispositivo MHL -KCA-MH100 - Perfil Bluetooth: SPP - Configuração da conexão de aplicativo: HDMI/MHL + BT (B) Ouvir música de fonte APPS - Perfil Bluetooth: A2DF - Perfil Bluetooth: SPP - Configuração da conexão de aplicativo: Bluetooth (C) Ouvir música de fonte de áudio Bluetooth (P.121) - Perfil Bluetooth: A2DP - Perfil Bluetooth: AVRCP · Para conectar o iPod/iPhone a esta unidade, são necessários o cabo, o adaptador (vendidos separadamente) e os perfis que o seu iPod/iPhone suporta a seguir: *))* Овь er ((C (A) Ouvir música e assistir vídeos com dispositivo conector Lightning - Adaptador AV digital Lightning -KCA-HD100 - Cabo Lightning para USB (acessório do iPod/iPhone) - Perfil Bluetooth: SPP **1**1 - Configuração da conexão de iPod: HDMI + BT (B) Ouvir música com dispositivo conector Lightning – Cabo Lightning para USB (acessório do iPod/iPhone) 0 - Configuração da conexão de iPod: USB 1Wire © Ouvir música e assistir vídeos com dispositivo conector de 30 pinos (analógica) - KCA-iP202 - Configuração da conexão de iPod: USB + AV-IN D Ouvir música com dispositivo conector de 30 pinos ര - KCA-iP102 Configuração da conexão de iPod: USB 1Wire (E) Ouvir música via Bluetooth - Perfil Bluetooth: A2DP - Perfil Bluetooth: SPP (A Bi - Configuração da conexão de iPod: Bluetooth (F) Ouvir música de fonte de áudio Bluetooth (P.121) Perfil Bluetooth: A2DP - Perfil Bluetooth: AVBCE Ao conectar com o Adaptador AV digital Lightning ou com o Adaptador AV digital de 30 pinos Apple, alguns aplicativos podem ser controlados a partir desta unidade. As funções operáveis dependem do aplicativo.
- Não deixe o cabo ou o adaptador de outros fabricantes dentro do automóvel. Isso pode levar a problemas de funcionamento causados pelo calor.
- São necessárias algumas definições para atender ao dispositivo iPod/iPhone ou Android conectado. Consulte Configuração da conexão de iPod/iPhone (P.84) or Configuração da conexão de aplicativo (P.85).

Consulte as seguintes seções para a operação de cada fonte.

- CD de música (P.69)
- Dispositivo USB (P.71)
- Pandora (P.79)

- Mídia de disco (P.69)
- cartão SD (<u>P.71)</u>
  iPod (<u>P.71)</u>
- Apps <u>(P.82)</u>

CD de música e mídia de disco

#### NOTA

- Neste manual, "CD de música" refere-se a CDs que contêm faixas de música.
   "Disc mídia" refere-se a um CD/DVD que contem arquivos de áudio, vídeo ou de imagem.
- A imagem abaixo é para CD. Poderá ser diferente para disco de mídia.

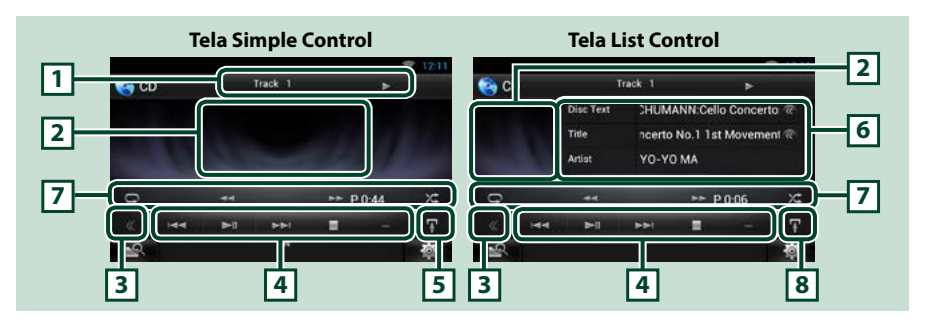

#### 1 Visualização de informações

Apresenta a seguinte informação.

• Track #: Cada vez que você toca nesta área, a tela comuta entre número da faixa atual, texto, etc.

• ►, ►►, ►►, ■►, ■, etc.: Visualização do modo de reprodução atual

Significado de cada ícone: ► (reproduzir), ►► (avançar), ◄< (retornar rapidamente), ►►I (procurar acima), I◄< (procurar abaixo), ■ (parar), ■R (retomar), Ⅱ (pausar).

#### 2 Área de visualização do vídeo/Área de comutação de controle

Toque para comutar entre as telas Simple Control e List Control. (Somente para arquivo de música) Toque para exibir a tela do Vídeo. (Somente para arquivo de vídeo)

#### 3 Tecla multifuncional

Toque para comutar de menu multifuncional. Para mais detalhes sobre o menu, consulte *Menu multifuncional (P.72)*.

#### 4 Menu multifuncional

Podem ser executadas diversas funções utilizando as teclas nesta área. Para mais detalhes sobre o menu, consulte *Menu multifuncional (P.72)*.

#### 5 Tecla subfunção

Toque para visualizar o "Menu de subfunções" (7 nesta tabela).

#### 6 Informação sobre a faixa

Exibe a informação sobre a faixa atual.

Para CD de áudio e disco de mídia, pode-se alterar a informação de faixa atual e a lista de pastas atual tocando na tecla de alteração da lista (8 nesta tabela).

Continua

#### <u>Voltar à página inicial</u> COperação de CD/Áudio e arquivos visuais/iPod/Apps

#### 7 Menu de subfunções

Podem ser executadas diversas funções utilizando as teclas nesta área. Para mais detalhes sobre as teclas, consulte *Menu de subfunções (P.73)*.

#### 8 Tecla subfunção/ Tecla de comutação da lista

Toque para visualizar o "Menu de subfunções" (7 nesta tabela).

Toque e mantenha pressionado para alternar entre a lista de trilhas e as informações de tag ID3 (somente CD).

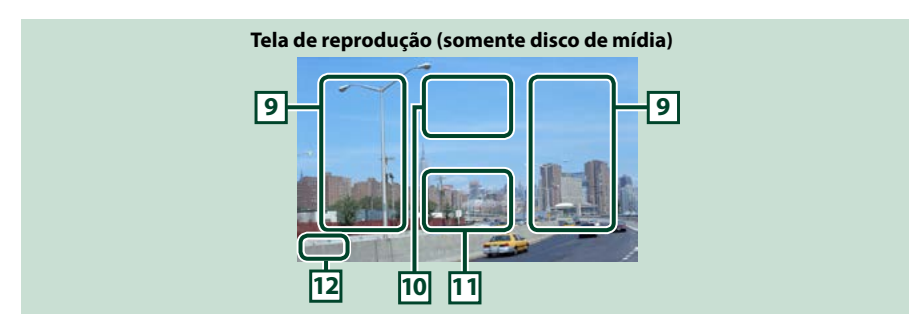

#### 9 Área de pesquisa de arquivo (apenas disco de mídia)

Toque para procurar o arquivo seguinte/anterior.

Rolar do centro da tela para a esquerda ou direita permite avançar ou recuar rapidamente. Cada vez que cada área é tocada, a velocidade muda; padrão, 2 vezes, 3 vezes. Para parar o avanço/recuo rápido toque no centro da tela.

#### 10 Área de visualização do menu (apenas disco de mídia)

Toque para apresentar a tela de controle. Para mais detalhes, consulte Controle de filme (P.78).

#### 11 Área de visualização das teclas (apenas disco de mídia)

Toque para apresentar a última tela de controle.

#### 12 Área de exibição da configuração da tela

Toque e mantenha pressionado para exibir a última tela de controle. Consulte **Configuração da tela do monitor (P.130)**.

## Dispositivo USB, cartão SD e iPod

#### NOTA

- O cartão SD é somente para DNN991HD.
- A imagem abaixo é para dispositivo USB. Poderá ser diferente da exibida para iPod e cartão SD.

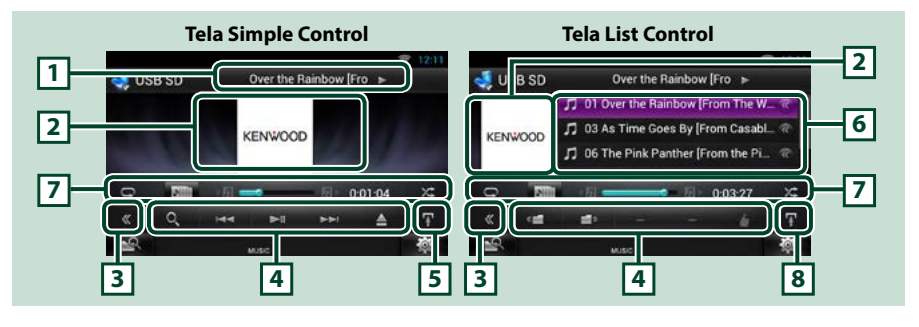

#### 1 Visualização de informações

Apresenta a seguinte informação.

- Current file name: Cada vez esta área é tocada, a tela comuta entre número do arquivo/número do arquivo e nome do arquivo.
- ▶, ▶▶, etc.: Visualização do modo de reprodução atual Significado de cada ícone: ▶ (reproduzir, procurar), Ⅱ (pausar), ▶▶ (procura manual para

Significado de cada icone: ► (reproduzir, procurar), ■ (pausar), ►► (procura manual para frente), ◄◄ (procura manual para trás).

#### 2 Obra/ Controle da área de comutação

Toque para comutar entre as telas Simple Control e List Control. (Somente para arquivo de música) Toque para exibir a tela do Vídeo. (Somente para arquivo de vídeo)

#### 3 Tecla multifuncional

Toque para comutar de menu multifuncional. Para mais detalhes sobre o menu, consulte *Menu multifuncional (P.72)*.

#### 4 Menu multifuncional

Podem ser executadas diversas funções utilizando as teclas nesta área. Para mais detalhes sobre as teclas, consulte *Menu multifuncional (P.72)*.

#### 5 Tecla subfunção

Toque para visualizar o "Menu de subfunções" (7 nesta tabela).

#### 6 Lista de conteúdo

Apresenta a lista e o conteúdo. O conteúdo da lista difere de acordo com o status e a fonte de reprodução. Quando você seleciona a fonte vídeo no dispositivo conectado com o conector Lightning, a fonte é alterada automaticamente para Apps (**P.82**).

#### 7 Menu de subfunções

Podem ser executadas diversas funções utilizando as teclas nesta área. Para mais detalhes sobre as teclas, consulte *Menu de subfunções (P.73)*.

#### 8 Tecla subfunção/ Tecla de comutação da lista

Toque para visualizar o "Menu de subfunções" (7 nesta tabela).

Toque e mantenha pressionando para comutar entre a lista de arquivos e a informação do arquivo atual.

Continua
### <u>Voltar à página inicial</u> COperação de CD/Áudio e arquivos visuais/iPod/Apps

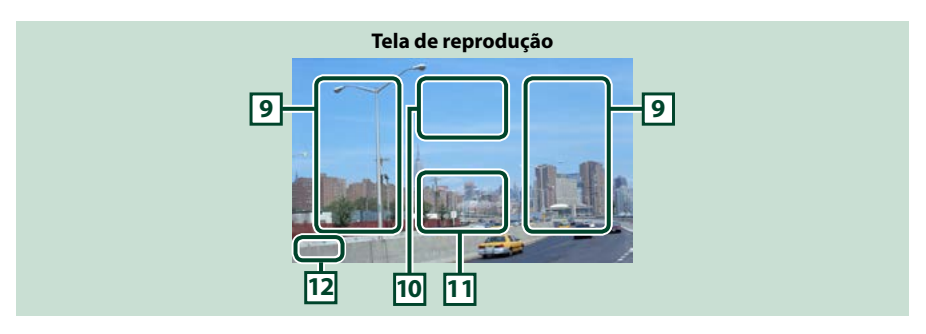

#### 9 Área de pesquisa de arquivos (apenas arquivo de vídeo)

- Toque para procurar o arquivo seguinte/anterior.
- Durante a apresentação de diapositivos em modo USB, toque em cada área para procurar o arquivo de áudio seguinte/anterior.
- Rolar do centro da tela para a esquerda ou direita permite avançar ou recuar rapidamente. Para parar o avanço/recuo rápido toque no centro da tela. Esta função não está disponível quando não existe qualquer arquivo de áudio na pasta atual.

#### 10 Área de exibição de controle de filme

Toque para exibir a tela de controle de filme. Para mais detalhes, consulte Controle de filme (P.78).

#### 11 Área de visualização das teclas (apenas arquivo de vídeo)

Toque para apresentar a última tela de controle.

#### 12 Área de exibição da configuração da tela

Toque e mantenha pressionado para exibir a última tela de controle. Consulte **Configuração da tela do monitor (P.130)**.

### 🔳 Menu multifuncional

#### CD de música

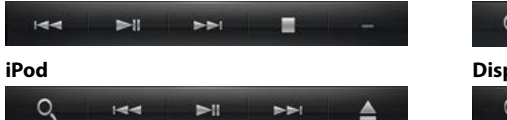

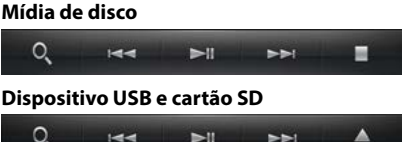

Com as teclas nesta área podem ser executadas as seguintes funções.

#### [ ] (Somente para mídia de disco, iPod e dispositivo USB e cartão SD)

Procura a faixa/o arquivo. Para mais detalhes de pesquisa, consulte Operação de pesquisa (P.74).

#### 

Procura a faixa/arquivo anterior/seguinte.

#### [►II]

Reproduz ou pausa.

### [■] (Apenas CD de áudio e disco de mídia)

Interrompe a reprodução.

#### [▲] (Apenas para iPod, Dispositivo USB, e cartão SD)

Toque para desconectar o dispositivo. Para mais detalhes, consulte Como reproduzir mídia (P.18).

### [ 💼 ] [ 📹 ] (Somente para mídia de disco, dispositivo USB e cartão SD)

Procura a pasta anterior/seguinte.

### [ 🎍 ] (Curtir) (Somente arquivo de áudio)

Salva o nome do artista e o título pressionando enquanto sua música favorita está sendo reproduzida. Após salvar, é possível pesquisar a música e reproduzi-la a partir do Painel de Resumo usando YouTube. Consulte *Widget de painel de resumo (P.58)*.

### 📕 Menu de subfunções

CD de música

| CD de masica |       |        |                  | Milala de disco |          |                |           |    |
|--------------|-------|--------|------------------|-----------------|----------|----------------|-----------|----|
| 0            |       |        | ►► P 0:38        | ×               | Q        | 44             | ►► P 0:38 | ×  |
| iPod         |       |        |                  |                 | Disposit | ivo USB e cart | tão SD    |    |
| 0            | Filli | :173 👄 | <b>5</b> 0.00.05 | Xt              | 0        | NIII           | 同 0:00:05 | Xt |

Mídia do disco

Com as teclas nesta área, podem ser executadas as seguintes funções.

### $\Box$

Repete a faixa/pasta atual. Cada vez que a tecla é tocada, o modo de repetição é alterado pela seguinte ordem:

CD: "track repeat" 🦲, "repeat off" 🔾

iPod: "song repeat" 💽, "all songs repeat" 🢽, "repeat off" 💽

Mídia de disco, dispositivo USB, cartão SD: "file repeat" 💽, "folder repeat" 🔄, "repeat off" 💽

### [ ] (Somente para iPod, dispositivo USB e cartão SD)

Procura a faixa a partir da lista de capas de álbum. Para mais detalhes de pesquisa, consulte **Busca por** capa de álbum (P.76).

### [◄◄] [►►] (Somente para CD de música e mídia de disco)

Avanço rápido ou recuo rápido.

### [ < ] ] [ ] ] (Somente para iPod, Dispositivo USB e cartão SD)

Reproduz o álbum anterior ou seguinte em Lista de favoritos (P.77).

#### #:##:## ou ##:##

Para confirmação da hora de reprodução.

Durante a reprodução de um CD de áudio, pode também confirmar o tempo restante do disco tocando na visualização do tempo.

Cada vez que é pressionada, a tela comuta entre "P ##:##" (visualização do tempo de reprodução da faixa) e "R ##:##" (tempo restante do disco).

### X\$

Reproduz aleatoriamente todas as faixas da pasta/disco atual ou da lista de reprodução atual do iPod.

Cada vez que a tecla é tocada, o modo aleatório é alterado pela seguinte ordem:

CD: "track random" 🔀, "random off"

Mídia de disco, dispositivo USB, cartão SD: "file random" 🔀, "random off"

iPod: "track random" 🔀, "album random" 💽, "random off"

#### Barra de status no centro (Somente para iPod, dispositivo USB e cartão SD)

Para confirmação da posição atual de reprodução.

Durante a reprodução de dispositivo USB e de iPod, pode arrastar o círculo para a esquerda ou para a direita, de modo a alterar a posição de reprodução.

### Voltar à página inicial COperação de CD/Áudio e arquivos visuais/iPod/Apps

### Operação de pesquisa

Pode-se procurar arguivos de áudio ou vídeo efetuando as seguintes operações.

### NOTA

 Se você usa um controle remoto, você pode saltar diretamente para a faixa/arquivo inserindo a faixa/ pasta/número de arquivo, tempo de reprodução etc. Para mais detalhes, consulte Modo de pesquisa direta (P.151).

### Pesquisa na lista

Pode-se procurar faixas, pastas e arquivos de acordo com a hierarquia.

### 1 Toque na área ilustrada.

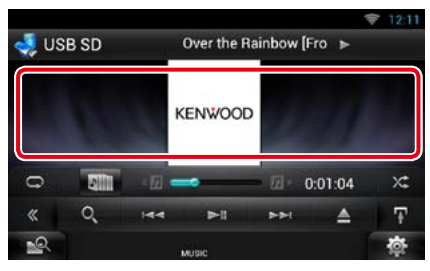

É exibida a tela List Control.

### 7 Toque na faixa/arquivo deseiado.

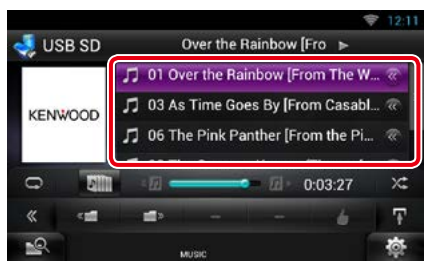

Inicia-se a reprodução.

### NOTA

- Para mídias de disco, pode mudar de lista de arquivos e lista de pastas tocando em [ 🔍 ].
- Para mídias de disco, não pode-se visualizar a lista durante a reprodução aleatória e a pausa.

### **Outras pesquisas**

Há outros métodos de procura a fim de reduzir a procura de uma música. Esta função não está disponível quando um

CD de áudio é a fonte atual.

1 Toque em [ 💽 ] na tela de controle. É exibida a tela de tipo de procura.

### 2 Toque no método de procura desejado. Dispositivo USB e cartão SD

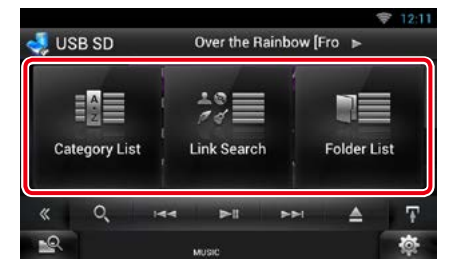

iPod

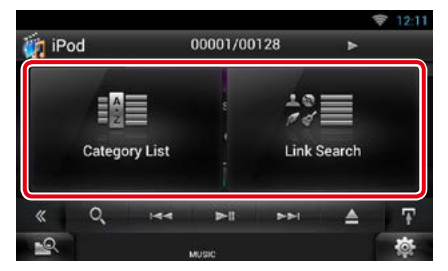

É exibida a lista ordenada pela ordem selecionada.

Consulte as seguintes seções para cada operação.

- [Category List / Lista Categor]: Pode-se procurar um arquivo, selecionando uma categoria (P.75).
- [Link Search / Procura Associ]: Pode-se procurar um arquivo do mesmo artista/ álbum/gênero/compositor que a faixa atual (P.75).
- [Folder List / Lista Pastas]: Pode-se procurar um arquivo de acordo com a hierarquia (P.76).

### NOTA

· Para mídias de disco, pode-se visualizar diretamente a lista de pastas tocando em [ . .

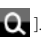

### procura por Categoria (Somente para iPod, Dispositivo USB e cartão SD)

1 Toque na categoria desejada na parte esquerda da tela.

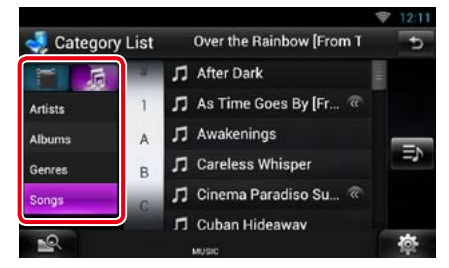

- 2 A lista é ordenada pela categoria selecionada.
- **3 Toque em na música desejada.** Inicia-se a reprodução.

### NOTA

- Para restringir a pesquisa, pode-se selecionar uma letra a partir da lista alfabética no centro da tela.
- Para efetuar operações na tela de lista, consulte Operação comum (P.24).

### procura por link (Somente para iPod, Dispositivo USB e cartão SD)

 Toque no link desejado na parte esquerda da tela. Pode-se selecionar o artista, álbum, gênero e compositor.

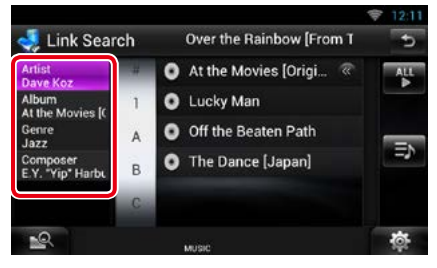

É exibida a lista de link resultante da seleção efetuada.

#### NOTA

- A lista é ordenada pela ordem selecionada.
  - -Artista: Exibe a lista de álbuns do artista.
  - Álbum: Exibe todas as músicas do álbum atual.
  - Gênero: Exibe a lista de artistas pertencentes ao mesmo gênero.
  - Compositor: Exibe a lista de álbuns do compositor do arquivo atual.
- 2 Toque para selecionar o item desejado da lista. Repita este passo até encontrar o arquivo desejado.

- Para restringir a pesquisa, pode-se selecionar uma letra a partir da lista alfabética no centro da tela.
- Para efetuar operações na tela de lista, consulte
  Operação comum (P.24).

### Procura por pasta (Somente para mídia de disco, Dispositivo USB e cartão SD)

### 1 Toque na pasta desejada.

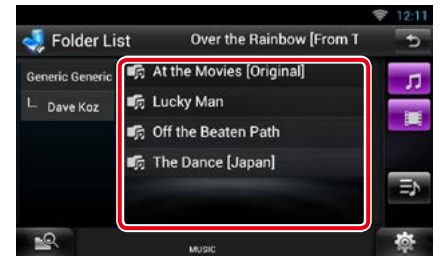

As pastas na fonte selecionada são exibidas no centro.

Quando você toca em uma pasta, o conteúdo da mesma é exibido.

A hierarquia até a pasta atual é exibida à esquerda.

## 2 Toque no item desejado da lista de conteúdos.

Inicia-se a reprodução.

#### NOTA

Para efetuar operações na tela de lista, consulte
 Operação comum (P.24).

### Busca por capa de álbum (Somente para iPod, dispositivo USB e cartão SD)

Pode-se procurar arquivos de áudio selecionando a capa do álbum.

### 1 Toque em [ 🚹 ].

É exibido o menu de subfunções.

### 2 Toque em [ 🗾 ].

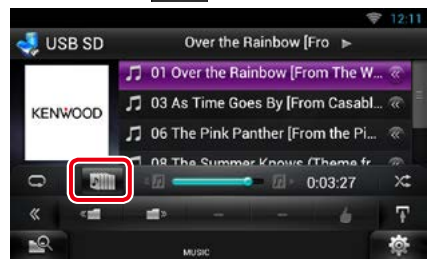

É exibida a tela Favorite.

## 3 Toque na capa de álbum desejada na linha superior.

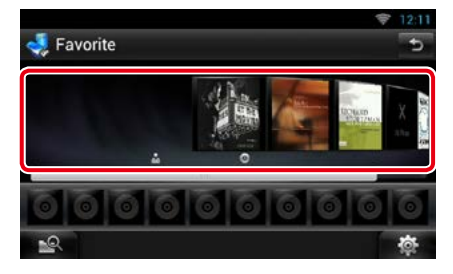

### NOTA

- A tecla situada na parte superior da tela funciona de forma diferente de acordo com o status.
- Quando é exibido [Load Albums / Carregar Álbuns]:

Ainda não selecionou qualquer capa de álbum. Toque na tecla para iniciar o carregamento.

 - Quando é exibido [Load more Albums / Car mais Álbuns]:

Algumas capas de álbuns não foram carregadas. Toque na tecla para carregar todas as capas de álbuns. Ao tocar na tecla, a faixa em reprodução pode parar e outra pode começar a ser reproduzida.

- Quando a tecla não está disponível:
 Já estão carregadas todas as capas de álbuns.

## 4 Toque em [►] na capa de álbum selecionada.

É reproduzida a primeira faixa do álbum. Adicionalmente, pode criar a sua lista de reprodução original a partir desta tela. Para mais detalhes, consulte <u>Lista de favoritos</u> (P.77).

### NOTA

- Depois de reproduzidas todas as faixas do álbum, o álbum reinicia a partir da primeira faixa.
- Os álbuns sem imagem não são exibidos.

### Lista de favoritos

Pode-se criar uma lista de reprodução original com os seus 10 álbuns preferidos, selecionando as respectivas capas.

 Toque e arraste a capa de álbum desejada da linha superior para a linha inferior.

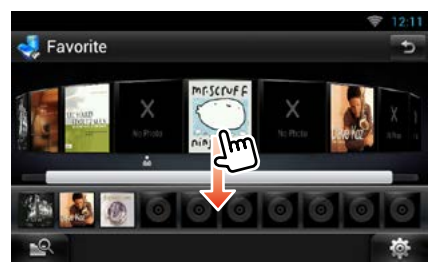

O álbum selecionado é registrado na lista de favoritos.

#### NOTA

- O álbum adicionado é colocado na extremidade direita.
- Não é possível registrar um álbum que já tenha sido registrado na lista de favoritos.
- Podem ser registrados na lista até 10 álbuns.

2 Toque na capa de álbum desejada da lista de favoritos.

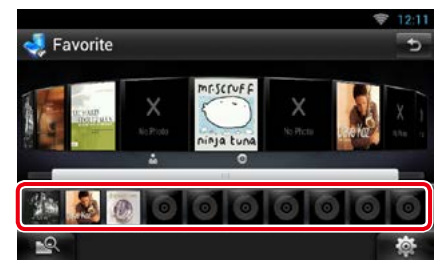

O álbum selecionado é reproduzido e a tela de controle é exibido.

- A lista de favoritos é reproduzida da esquerda para a direita, começando pelo álbum selecionado.
- Para eliminar o álbum da lista de favoritos, toque e arraste-o para a linha superior.
- Pode-se alterar a ordem de reprodução da lista de favoritos, arrastando a capa do álbum na lista.
- O modo de lista de favoritos é cancelado nas seguintes situações.
  - Reprodução de outro álbum de outra lista (lista de pastas, lista de categoria, etc)
  - Reprodução de outro álbum, tocando na capa correspondente na linha superior da tela de lista de capas de álbuns.
- O modo de lista de favoritos é reassumido após a desconexão/conexão ou ativação/desativação do dispositivo. Retoma o arquivo em reprodução, código de tempo de reprodução, conteúdos da lista de favoritos, ordem da lista de favoritos etc, se a configuração dos arquivos do dispositivo não for alterada.

<u>Voltar à página inicial</u> COperação de CD/Áudio e arquivos visuais/iPod/Apps

### Controle de filme

Você pode ajustar a reprodução do filme.

1 Na tela de reprodução, toque na área ilustrada.

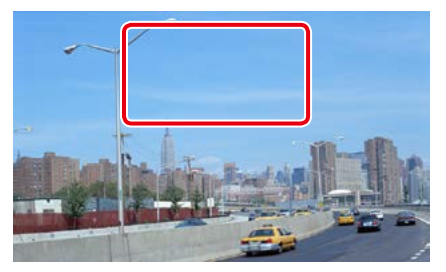

É exibida a tela Movie Control.

2 Toque em [Disc CTRL]. (Somente mídia de disco)

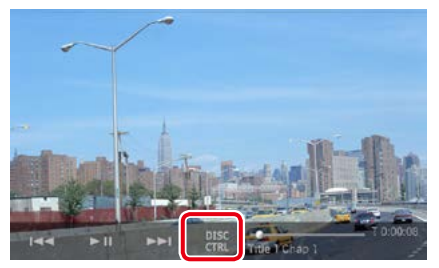

É exibida a tela Movie Control.

### 3 Execute a operação desejada da seguinte forma.

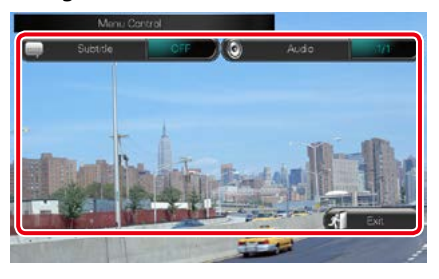

### Alterar o idioma das legendas

Toque em [Subtitle].

### Alterar o idioma do áudio

Toque em [Audio].

### Sair do menu

Toque em [Exit].

### Operação do Pandora®

## Pode-se ouvir a Pandora<sup>®</sup> nesta unidade controlando a aplicação instalada no iPhone, Android ou BlackBerry.

#### NOTA

Instale a última versão da aplicação Pandora® no seu iPhone, Android ou BlackBerry. (P. 170)
 iPhone: Pesquise "Pandora" na App Store da Apple para encontrar e instalar a versão mais atual.
 Android: Visite o Google play e procure por Pandora para instalar.
 BlackBerry: Visite www.peora.com do desenvolvido no navegador para carregar o aplicativo Pandora.

- Na primeira vez que você selecionar Pandora como fonte, será mostrada a tela de definição para a conexão com o dispositivo que instalou o apps. Para obter detalhes, consulte Configuração da conexão de aplicativo (P.85).
- 1 Pressione o botão <HOME>.
- 2 Role e mova a tela da esquerda para a direita para selecionar o painel de abertura de fonte.
- 3 Toque em [ 🛄 ].
- 4 Toque em [p] Pandora].

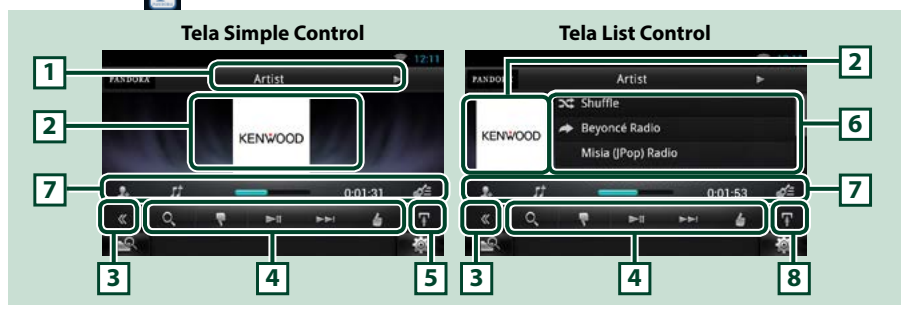

### 1 Visualização de informações

Visualiza informação de texto sobre o conteúdo que está reproduzindo.

#### 2 Obra/ Controle da área de comutação

A capa é exibida se estiver disponível no arquivo atual. Se a capa não estiver disponível, é exibido "No Photo".

Toque para comutar entre as telas Simple Control e List Control.

#### 3 Tecla multifuncional

Toque para comutar de menu multifuncional. Para mais detalhes sobre o menu, consulte <u>Menu</u> multifuncional (P.80).

### 4 Menu multifuncional

Podem ser executadas diversas funções utilizando as teclas nesta área. Para mais detalhes sobre as teclas, consulte *Menu multifuncional (P.80)*.

### 5 Tecla subfunção

Toque para visualizar o "Menu de subfunções" (7 nesta tabela).

#### 6 Informações de conteúdo

Apresenta as informações do conteúdo que está sendo reproduzido.

Continua

### <u>Voltar à página inicial</u> COperação de CD/Áudio e arquivos visuais/iPod/Apps

### 7 Menu de subfunções

Podem ser executadas diversas funções utilizando as teclas nesta área. Para mais detalhes sobre as teclas, consulte *Menu de subfunções (P.80)*.

### 8 Tecla subfunção/ Tecla de comutação da lista

Toque para visualizar o "Menu de subfunções" (7 nesta tabela).

Toque e mantenha pressionado para mudar entre a lista de conteúdos e as informações sobre o conteúdo atual.

### Menu multifuncional

#### 

## Com as teclas nesta área, podem ser executadas as seguintes funções.

### [ Q, ]

Procura a estação. Para mais detalhes sobre a procura, consulte **Tela Station list (P.81)**.

### [ 💽 ] (Polegar para baixo)

Coloca um polegar para baixo na música atual e passa para a música seguinte.

### [►II]

Reproduz ou pausa o conteúdo da estação/ canal atual.

### [►►|]

Salta a música atual.

(Esta função é desativada quando a limitação de saltos Pandora é ultrapassada.)

### [ 🛃 ] (Polegar para cima)

Registra o conteúdo atual como favoritos. Salva o nome do artista e o título pressionando enquanto sua música favorita está sendo reproduzida. Após salvar, é possível pesquisar a música e reproduzi-la a partir do Painel de Resumo usando YouTube. Consulte <u>Widget de</u> *painel de resumo (P.58)*.

### [ 💽] (Marcar artista)

Marcar um artista em conteúdo atual.

### [ 🗾 ] (Marcar música)

Marcar uma música em conteúdo atual.

### Menu de subfunções

### 1. 11 ---- 0:01:53 ∉

Com as teclas nesta área, podem ser executadas as seguintes funções.

#### Barra de status no centro

Visualiza o tempo decorrido desde que selecionou a estação e barra de status que indica a localização atual.

### [ 💁 ]

Cria uma nova estação baseada no artista que está sendo reproduzido.

### [ ]] ]

Cria uma nova estação baseada na música que está sendo tocada.

### **1**

Visualiza a tela de lista de gêneros. Para detalhes sobre a busca, consulte <u>Tela Genre</u> list (P.81).

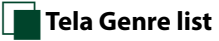

Nesta tela, pode-se executar as seguintes funções.

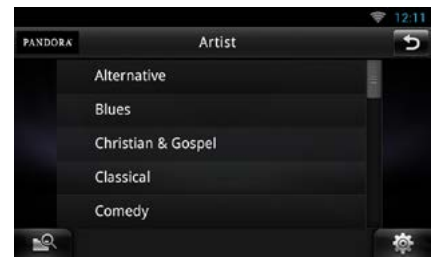

O gênero selecionado é criado como uma nova estação.

### Tela Station list

Nesta tela, pode-se executar as seguintes funções.

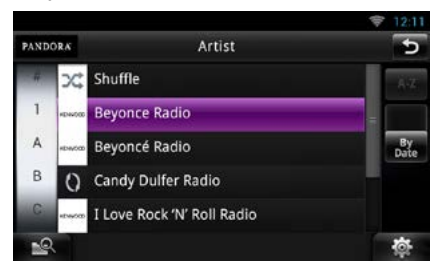

### Selecionar a estação

Toque no nome da estação na lista.

### Ordenar a lista alfabeticamente

A partir da lista, pode-se selecionar a letra desejada que corresponde ao nome da estação, para ajudar a reduzir o âmbito da procura.

#### Exibir a lista de gênero

Exibe a lista de gêneros.

#### Ordenar a lista por data

Toque em [ByDate]. A lista é ordenada de forma a visualizar no início a última estação registrada.

- Pode-se operar o Pandora use o controle remoto. No entanto, somente as funções reprodução, pausa e saltar estão disponíveis.
- Não pode-se selecionar o iPod como fonte traseira quando Pandora está selecionada como fonte principal na função dual zone.

### Operação de Apps

## É possível ouvir música ou assistir vídeos a partir dos Apps funcionando no iPod touch/iPhone ou no Android.

#### NOTA

- Na primeira vez que você selecionar Apps como fonte, será mostrada a tela de definição para a conexão com o dispositivo que instalou o apps. Para obter detalhes, consulte Configuração da conexão de aplicativo (P.85).
- Se as condições abaixo forem satisfeitas, as teclas de toque não aparecerão, mas a operação de toque da tela da unidade no dispositivo Android se torna possível.
  - A unidade e o dispositivo Android são conectados com o KCA-MH100 (vendido separadamente) e pelos perfis Bluetooth HID e SPP.
  - Para habilitar a operação de toque nesta unidade, instale o "Kenwood Smartphone Control" e o inicie. Pesquise "Kenwood Smartphone Control" no Google play para encontrar e instalar a versão mais atual.
- Dependendo do app, as teclas de toque podem não funcionar ou não serem exibidas.

### 1 Pressione o botão <HOME>.

- 2 Role e mova a tela da esquerda para a direita para selecionar o painel de abertura de fonte.
- 3 Toque em [ 🔛 ].
- 4 Toque em [ 📰 APPS].

#### NOTA

 Quando você liga a alimentação e seleciona apps como fonte, a mensagem de cuidado na operação, assistir vídeo e ouvir música aparecerá. Com a sua aceitação, é possível controlar apps, ouvir música e assistir vídeo de apps quando você estiver dirigindo.

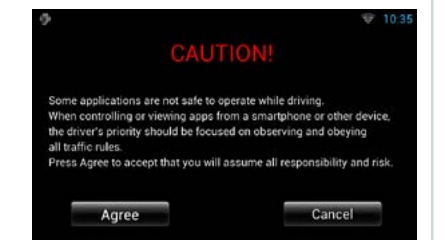

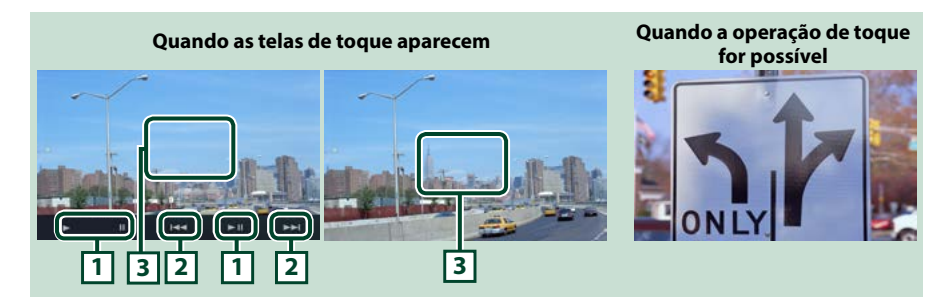

### 1 [▶] [II] (somente iPod) / [▶II]

Reproduz ou pausa.

### 2 [I◄◀] [►►I]

Procura o arquivo anterior/seguinte.

Toque e mantenha pressionado para avançar/retornar. (Somente iPod/iPhone)

### 3 Área de visualização das teclas

Toque para exibir os botões de operação. Toque novamente para ocultá-los.

### Configuração USB/SD/iPod/ DivX/Apps

Você pode executar a definição quando utilizar USB/SD/ iPod/ DivX/ Apps.

- **1 Toque em [** ]. Aparece o menu rápido.
- 2 Toque em [SETUP].

É exibida a tela SETUP Menu.

### **3** Toque em [Source / Fonte].

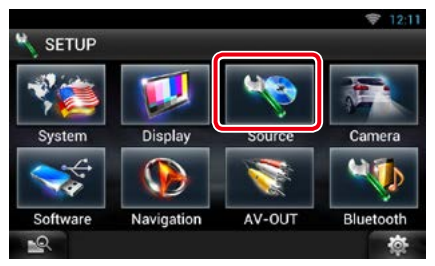

É exibida a tela Source SETUP Menu.

### 4 Toque [USB SETUP/ Ajuste USB], [iPod SETUP/ Ajuste iPod], [APPS SETUP] ou [DivX VOD] na lista.

É exibida cada tela de configuração. Consulte a seguinte seção para cada configuração.

- Configuração USB (P.83)
- Configuração de iPod (P.84)
- Configuração Apps (P.85)
- DivX® VOD (P.87)

### Configuração USB

### 1 Definir cada item da seguinte forma.

|               |      | 😤 12:11         |
|---------------|------|-----------------|
| USB SETUP     |      | 5               |
| On Screen USB |      |                 |
| 6             | Auto | <b>&gt;&gt;</b> |
|               |      |                 |
|               |      |                 |
|               |      |                 |
|               |      |                 |
|               |      |                 |
| -0            |      | 商               |
|               |      | 90              |

#### On Screen USB/ USB na tela

Defina como as informações sobre um dispositivo USB ou SD são exibidas.

Auto (padrão): Depois de atualizada, a informação é exibida durante 5 segundos.

OFF: Não é exibida qualquer informação.

#### <u>Voltar à página inicial</u> COperação de CD/Áudio e arquivos visuais/iPod/Apps

Configuração de iPod

### 1 Definir cada item da seguinte forma.

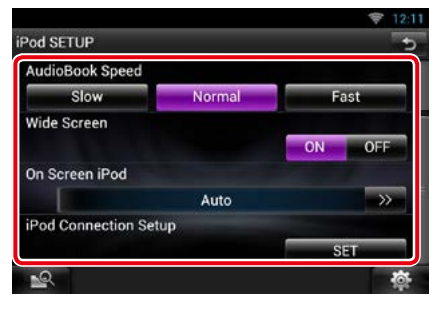

### AudioBook Speed/ Velocidade do AudioBook

Defina a velocidade de reprodução do AudioBook. Selecionar [Slow / Lento], [Normal] (padrão), ou [Fast / Rápido].

### Wide Screen/Tela cheia\*1

Defina Tela Cheia. Configure [ON] (padrão) ou [OFF].

### On Screen iPod/ iPod na tela

Defina o modo de visualização da informação contida no iPod.

Auto (padrão): Depois de atualizada, a informação é exibida durante 5 segundos.

OFF: Não é exibida qualquer informação.

### iPod Connection Setup/ Configuração de conexão iPod\*<sup>2</sup>

Seleciona a forma de conectar o iPod/iPhone com esta unidade.

- \*1 Esta configuração não está disponível quando um iPod está conectado.
- \*2 Esta item pode ser ajustado quando em fonte STANDBY.

### Configuração da conexão de iPod/ iPhone

- 1 Pressione o botão <HOME> duas vezes para painel de abertura da fonte.
- 2 Toque em [ ].
- 3 Toque em [ 🚲 STANDBY].
- 4 Toque em [ 🚺 ].

- 5 Toque em [SETUP].
- 6 Toque em [Source / Fonte].
- 7 Toque em [iPod SETUP] (Ajuste iPod).
- 8 Toque em [iPod Connection Setup] (Configuração da conexão iPod) na tela iPod SETUP.

A tela de configuração da conexão de iPod é exibida.

|                 |             | 4      | 12:11 |
|-----------------|-------------|--------|-------|
| iPod Settings   |             |        |       |
| Connection Type |             |        |       |
|                 | USB + AV-IN |        |       |
| ОК              |             | CHANGE |       |
|                 |             |        | -     |
| 19.<br>19.      |             |        | ġ.    |

### 9 Toque em [CHANGE].

### 10 Definir cada item da seguinte forma.

| od Settings   |               |           | 12        |
|---------------|---------------|-----------|-----------|
| SB + AV-IN    | USB 1Wire     | HDMI + BT | Bluetooth |
| Connection Ty | vpe Selection |           |           |
|               |               |           | Next      |
| -0.           |               |           | N         |

### USB + AV-IN

Selecione quando conectar com o KCA-iP202.

### USB 1Wire

```
Selecione quando conectar com o KCA-iP102 ou iluminação para cabo USB.
```

#### HDMI + BT

Selecione quando conectar com o KCA-HD100 e o adaptador AV digital de iluminação.

### Bluetooth

Selecione quando conectar somente via Bluetooth.

### 11 Toque em [Next].

A tela de confirmação aparecerá.

12 Toque em [Done].

### 13 Toque em [숙].

### NOTA

- Para obter os detalhes sobre o cabo e o adaptador necessários para conectar ao iPod/ iPhone, consulte <u>Operação básica de música/</u> vídeo (P.68).
- Quando você selecionar "HDMI + BT" ou "Bluetooth" no passo 10, será mostrada uma tela de seleção de dispositivo Bluetooth. Selecione o iPod/iPhone a ser conectado.

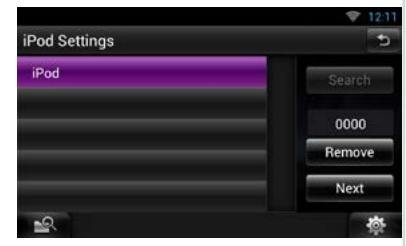

- Se o dispositivo Bluetooth conectável não for exibido, toque em [Search] e faça o emparelhamento dos dispositivos.
- O ajuste de "iPod connection setup" (Configuração de conexão para iPod) é apenas para a unidade e independente da conta.

### Configuração Apps

### 1 Definir cada item da seguinte forma.

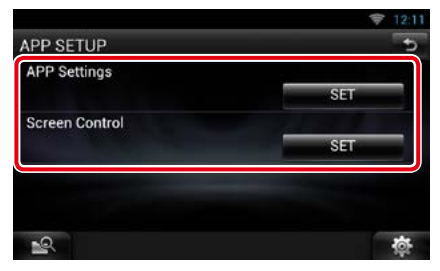

### APP Settings/ Definições APP \*

Faz a configuração detalhada do dispositivo onde os APPS estão instalados.

#### Screen Adjust/ Ajustar ecrã

Toque em [SET] para exibir a tela de controle de tela. Consulte **Configuração da tela do monitor (P.130)**.

\* Esta item pode ser ajustado quando em fonte STANDBY.

### Configuração da conexão de aplicativo

- 1 Pressione o botão <HOME> duas vezes para painel de abertura da fonte.
- 2 Toque em [ ].
- 3 Toque em [ 🚮 STANDBY].
- 4 Toque em [ 🛛 🐞 ].
- 5 Toque em [SETUP].
- **6** Toque em [Source / Fonte].
- 7 Toque em [APPS SETUP] (CONFIGURAÇÃO DE APPS).

### 8 Toque em [SET] em [APP Settings] (Configurações de APP) na tela APPS SETUP.

A tela Configuração da conexão de aplicativo é exibida.

| APP Settings    | e      |
|-----------------|--------|
| Device Type     |        |
| iPod / iPhone   |        |
| Connection Type |        |
| Bluetooth       |        |
| Device Name     |        |
| kenwood の iPo   | d      |
|                 |        |
|                 | CHANGE |
| <u>-</u>        | 尊      |

- **9** Toque em [CHANGE].
- 10 Selecione o dispositivo que instalou o apps.

| PP Settings           |                |
|-----------------------|----------------|
| iPod / iPhone         | Android / Othe |
| Device Type Selection |                |
|                       |                |

#### iPod/iPhone

Selecione quando usar o iPod/iPhone.

### Android / Other

Selecione quando usar o dispositivo Android ou BlackBerry.

Continua

### <u>Voltar à página inicial</u> COperação de CD/Áudio e arquivos visuais/iPod/Apps

### 11 Toque em [Next].

## 12 Selecione a forma de conectar o dispositivo com esta unidade.

### Quando selecionar [iPod / iPhone]

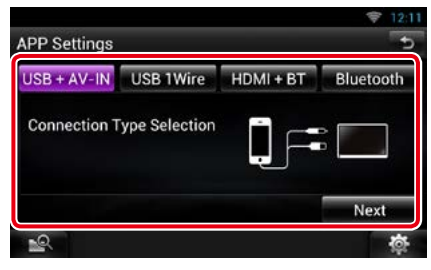

### USB + AV-IN

Selecione quando conectar com o KCA-iP202.

### USB 1Wire

Selecione quando conectar com o KCA-iP102 ou iluminação para cabo USB.

### HDMI + BT

Selecione quando conectar com o KCA-HD100 e o adaptador AV digital de iluminação.

### Bluetooth

Selecione quando conectar somente via Bluetooth.

### Quando selecionar [Android / Other]

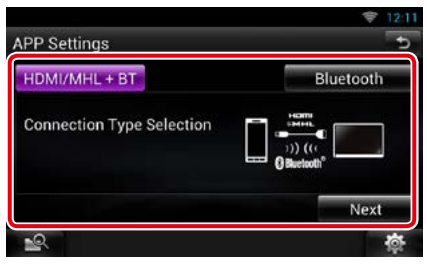

### HDMI/MHL + BT

Selecione quando conectar com o KCA-MH100.

### Bluetooth

Selecione quando conectar somente via Bluetooth.

### 13 Toque em [Next].

A tela de confirmação aparecerá.

### 14 Toque em [Done].

### NOTA

- Para obter os detalhes sobre o cabo e o adaptador necessários para conectar ao dispositivo iPod/iPhone e Android, consulte Operação básica de música/vídeo (P.68).
- Quando você selecionar "HDMI + BT", "HDMI/MHL + BT" ou "Bluetooth" no passo 12, será mostrada uma tela de seleção de dispositivo Bluetooth. Selecione o dispositivo a ser conectado.

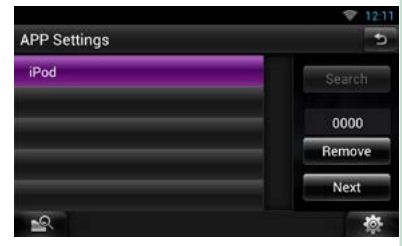

Se o dispositivo Bluetooth conectável não for exibido, toque em [Search] e faça o emparelhamento dos dispositivos.

- Quando você seleciona "iPod/iPhone" na configuração de apps, seleciona "iPod" como fonte e seleciona o app no iPod, a fonte nesta unidade é também alterada automaticamente para App.
- O ajuste de "Application link setup" (Configuração de link de aplicativo) é apenas para a unidade e independente da conta.

### 📕 DivX® VOD

Esta função encontra-se disponível somente na área de vendas que abrange a América do Sul e Central.

### 1 Definir cada item da seguinte forma.

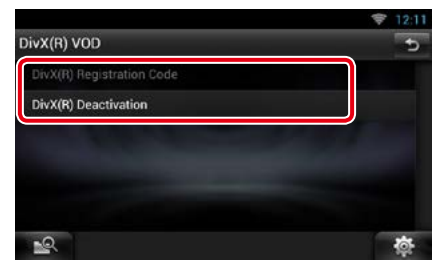

### DivX(R) Registration Code

Verifica o código de registro. Este código é necessário para reproduzir um disco que tenha DRM (Gestão de direitos digitais).

### DivX(R) Deactivation

Apaga o registro da unidade já registrada. Depois de tocar na tecla, surge uma mensagem de confirmação. Siga as instruções da mensagem e conclua a operação.

- [DivX(R) Registration Code] (Código de registro DivX(R)) fica desabilitado quando um DVD está sendo tocado.
- Quando fizer o download de um arquivo DivX VOD controlado por DRM, registe o código que aparece na tela. Caso contrário, o arquivo pode não ser capaz de reproduzir com esta unidade.
   É exibido o número de visualizações restante quando reproduzir um arquivo DivX VOD com restrição de visualizações. Quando o número restante de visualização chega a 0, é exibida uma mensagem de advertência e o arquivo não pode ser tocado.

## Operação de armazenamento em nuvem

### Procedimento de inicialização

Faz os preparativos para permitir que esta unidade reproduza arquivos de música carregados no Dropbox.

#### Preparação

- É necessária conexão com a Internet. Consulte Configuração de rede (P.32).
- Você pode usar uma conta de usuário quando fizer login como Proprietário ou Usuário.
- Para usar este serviço, é necessário ter uma conta Dropbox.
- 1 Carregue os arquivos de música no Dropbox.

### 2 No site Route Collector, crie uma pasta e a lista de reprodução dos arquivos a serem reproduzidos.

Para saber como criar a pasta e a lista de reprodução dos arquivos, consulte o website.

http://www.route-collector.com/

### Conteúdo disponível

## O conteúdo que pode ser fornecido ou reproduzido por esta unidade é:

- Arquivo de áudio: MP3 (.mp3), AAC-LC (.m4a/ .aac), WMA (.wma), WAV (.wav), FLAC (flac)
- Conteúdo protegido por direitos autorais não pode ser reproduzido.

### Operação básica de música

Os arquivos de música carregados no Dropbox podem ser reproduzidos.

#### Preparação

- Para reproduzir arquivos carregados no Dropbox, é necessário fazer a configuração. Consulte Procedimento de inicialização (P.88).
- 1 Pressione o botão <HOME>.
- 2 Role e mova a tela da esquerda para a direita para selecionar o painel de abertura de fonte.
- 3 Toque em [ 🔠 ].
- 4 Toque em [ Description Storage] (Armazenamento).

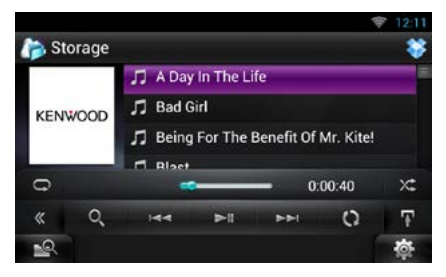

### [►II]

Reproduz ou pausa.

### $[| \blacksquare \blacksquare] [\blacktriangleright \blacktriangleright ]$

Procura o arquivo anterior/seguinte.

### [0]

Procura o arquivo. Para mais detalhes de pesquisa, consulte **Busca por Categoria** 

### <u>(P.89)</u>.

### [ 🌢 ] (Curtir)

Salva o nome do artista e o título pressionando enquanto sua música favorita está sendo reproduzida. Após salvar, é possível pesquisar a música e reproduzi-la a partir do Painel de Resumo usando YouTube. Consulte <u>Widget de</u> *painel de resumo (P.58)*.

### IQ1

A base de dados, como as informações de música no servidor, é reconhecida. Pressione para mudar de arquivo no Dropbox.

### [ 《 ]

Toque para comutar de menu multifuncional.

### [7]

Toque para visualizar o "Menu de subfunções".

Toque e mantenha pressionando para comutar entre a lista de arquivos e a informação do arquivo atual.

### [ 📿 ]

Repete o arquivo atual:. Sempre que tocar em uma tela, o modo de repetição alterna entre ligado e desligado.

### [ )(‡ ]

Reproduz aleatoriamente todos os arquivos na pasta atual ou na lista de reprodução atual .

Cada vez que a tecla é tocada, o modo aleatório é alterado pela seguinte ordem:

"file random" 🔀, "random off"

### #:##:##

Para confirmação da hora de reprodução.

### Barra de status no centro

Para confirmação da posição atual de reprodução.

Você pode arrastar o círculo para a esquerda ou direita para mudar a posição de reprodução.

### **Busca por Categoria**

Você pode procurar arquivos de música ou vídeo efetuando as seguintes operações.

- **1** Toque em [ ] na tela de controle. É exibida a tela de tipo de procura.
- 2 Toque na categoria desejada na parte esquerda da tela.

| =        | Ń | J A Day In The Life     |    |
|----------|---|-------------------------|----|
| Artists  | 1 | 🎵 Bad Girl              |    |
| Albums   | A | 🎵 Being For The Benef 🕷 |    |
| Genres   | в | ♫ Blast                 | => |
| Songs    | C | 🎵 Breakaway             |    |
| <u>8</u> |   | Brighter Davs           | \$ |

## 3 A lista é ordenada pela categoria selecionada.

**4** Toque no arquivo de música desejado. Inicia-se a reprodução.

- Para restringir a pesquisa, pode-se selecionar uma letra a partir da lista alfabética no centro da tela.
- Para efetuar operações na tela de lista, consulte
  Operação comum (P.24).

## Operação do link sem fio Kenwood

### Procedimento de inicialização

Ao usar a função Wi-Fi, os arquivos de mídia podem ser compartilhados com outro dispositivo servidor de mídia ou dispositivo do cliente (aparelho).

#### Preparação

• Ative a conexão Wi-Fi de um dispositivo servidor de mídia ou dispositivo do cliente.

### Sobre a conexão de rede

Há dois tipos de redes para conexão do dispositivo servidor de mídia ou dispositivo do cliente (aparelho).

- Acesso Wi-Fi É necessário um dispositivo de internet para se tornar o ponto de acesso Wi-Fi. O smartphone e o tablet podem ser conectados através de um ponto de acesso Wi-Fi. Consulte <u>Configuração Wi-Fi</u> (P.32).
- Não é possível ouvir música ou assistir um filme no smartphone quando a função tethering está em uso.

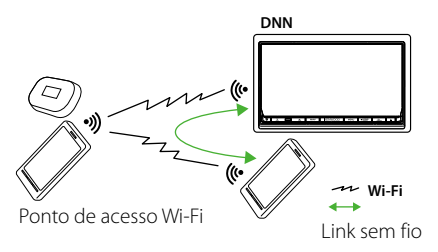

 Wi-Fi hotspot: Esta unidade torna-se um ponto de acesso Wi-Fi e pode conectar-se com smartphone ou tablet. Consulte <u>Configuração Wi-Fi Hotspot</u> (P.34).

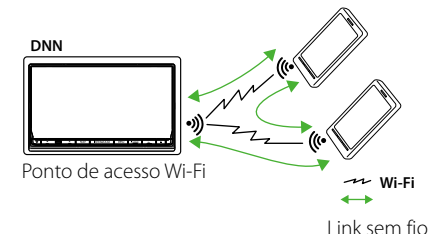

### Função do servidor de mídia

Exibe o conteúdo armazenado na memória USB ou no cartão SD conectado a esta unidade através de outro reprodutor de mídia de rede (dispositivo do cliente).

- Confirmamos a operação normal usando os seguintes aparelhos de mídia de rede (software):
- Windows Media Player 12

### *Função do Media Player* Exibe o conteúdo armazenado em outro

### dispositivo servidor de mídia através desta unidade.

- Confirmamos a operação normal usando os seguintes servidores de mídia (software):
- Windows Media Player 12

### Função do controlador de mídia

Permite manipular o conteúdo armazenado em outro dispositivo servidor de mídia através desta unidade e reproduzi-lo em outro reprodutor de mídia de rede (dispositivo do cliente).

### Função renderizador de mídia

Reproduz o conteúdo que está sendo operado em outro controlador de mídia, através desta unidade.

### **Conteúdo disponível** O conteúdo que pode ser fornecido ou reproduzido por esta unidade é:

- Arquivo de áudio: MP3 (.mp3), AAC-LC (.m4a/ .aac), WMA (.wma), WAV (.wav), FLAC (.flac)
- Arquivo de vídeo: MPEG-1/2 (.mpg/ .mpeg/ .m2p), MPEG-4 (.mp4/ .m4v), WMV (.wmv/ .m2ts), MKV (.mkv)
- Conteúdo protegido por direitos autorais não pode ser reproduzido.

### Função do servidor de mídia

Exibe o conteúdo armazenado na memória USB ou no cartão SD conectado a esta unidade através de outro reprodutor de mídia de rede (dispositivo do cliente).

- 1 Pressione o botão <HOME>.
- 2 Role e mova a tela da esquerda para a direita para selecionar o painel de abertura de fonte.
- 3 Toque em [ 🔠 ].
- 4 Toque em [ Wireless Link (Link sem fio)].
- 5 Toque em [DMS].

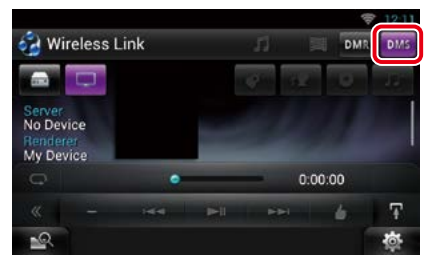

A função de servidor é ativada.

6 Conecte a partir do dispositivo do cliente.

Opere o dispositivo do cliente para conectar-se ao servidor. Nome do servidor: DNN991HD ou DNN9710BT.

### Função do Media Player

Exibe o conteúdo armazenado em outro dispositivo servidor de mídia através desta unidade.

- 1 Pressione o botão <HOME>.
- 2 Role e mova a tela da esquerda para a direita para selecionar o painel de abertura de fonte.
- 3 Toque em [ 🛄 ].
- 4 Toque em [ Wireless Link] (Link sem fio).
- 5 Conecte o servidor de mídia.

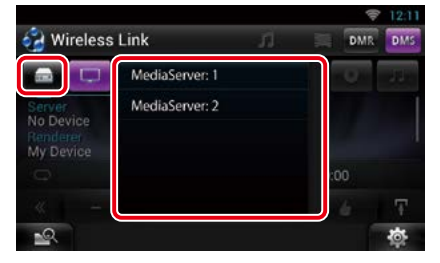

Uma lista dos servidores de mídia detectados é exibida.

Toque no nome do servidor a ser conectado.

### 6 Selecione o conteúdo a ser reproduzido.

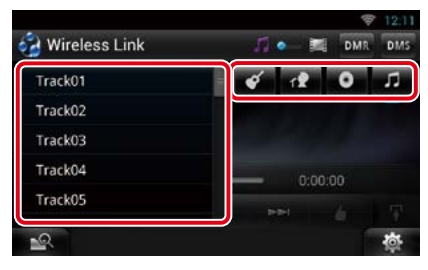

Selecione a categoria do conteúdo a ser reproduzido.

Uma lista do conteúdo detectados é exibida.

### <u>Voltar à página inicial</u> Operação do link sem fio Kenwood

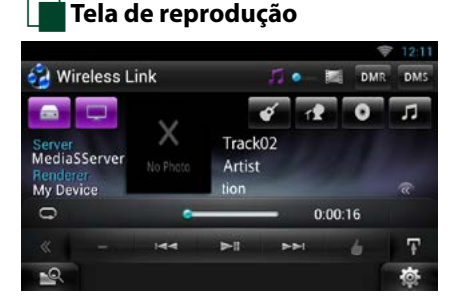

### [►II]

Reproduz ou pausa.

### 

Procura o arquivo anterior/seguinte.

### [ 🖌 ] (Curtir) (Somente arquivo de música)

Salva o nome do artista e o título pressionando enquanto sua música favorita está sendo reproduzida. Após salvar, é possível pesquisar a música e reproduzi-la a partir do Painel de Resumo usando YouTube. Consulte <u>Widget de</u> *painel de resumo (P.58)*.

### G

Repete o arquivo atual:. Sempre que tocar em uma tela, o modo de repetição alterna entre ligado e desligado.

### [ 🎵 🔷 🔚 ]

Alterna entre arquivos de música e de vídeo.

### #:##:## ou ##:##

Para confirmação da hora de reprodução.

#### Barra de status no centro

Para confirmação da posição atual de reprodução.

Você pode arrastar o círculo para a esquerda ou direita para mudar a posição de reprodução.

### [ ]

Toque para visualizar o "Menu de subfunções". Toque e mantenha pressionando para comutar entre a lista de arquivos e a informação do arquivo atual.

# Função do controlador de mídia

Permite manipular o conteúdo armazenado em outro dispositivo servidor de mídia através desta unidade e reproduzi-lo em outro reprodutor de mídia de rede (dispositivo do cliente).

- 1 Pressione o botão <HOME>.
- 2 Role e mova a tela da esquerda para a direita para selecionar o painel de abertura de fonte.
- 3 Toque em [ 🔠 ].
- 4 Toque em [ Wireless Link] (Link sem fio).
- 5 Conecte o servidor de mídia.

| Wireless                                     | Link           | DMR | DMS.           |
|----------------------------------------------|----------------|-----|----------------|
|                                              | MediaServer: 1 |     | ц <sup>2</sup> |
| Server<br>No Device<br>Renderer<br>My Device | MediaServer: 2 | :00 |                |
|                                              |                | 6-1 |                |
| -0                                           |                |     | ¢.             |

Uma lista dos servidores de mídia detectados é exibida.

Toque no nome do servidor a ser conectado.

## 6 Selecione um dispositivo de mídia de rede a ser usado na reprodução.

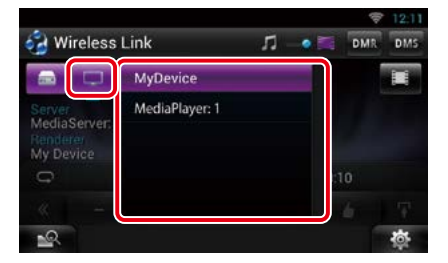

Uma lista dos dispositivos de mídia de rede detectados é exibida.

Toque no nome do dispositivo de reprodução de mídia de rede a ser usado para a reprodução.

### Função renderizador de mídia

Reproduz o conteúdo que está sendo operado em outro controlador de mídia, através desta unidade.

- 1 Pressione o botão <HOME>.
- 2 Role e mova a tela da esquerda para a direita para selecionar o painel de abertura de fonte.
- 3 Toque em [ ]].
- 4 Toque em [ Wireless Link] (Link sem fio).
- 5 Toque em [DMR].

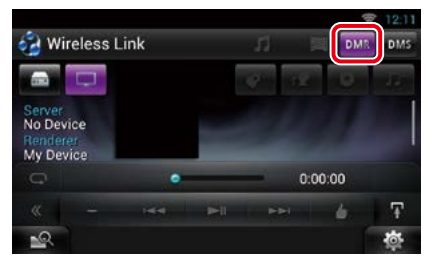

A função de renderização é ativada.

## 6 Estabeleça a conexão com o controlador de mídia.

Opere o controlador de mídia para conectar-se a esta unidade. Esta unidade :DNN991HD ou DNN9710BT.

## **O**peração do sintonizador de rádio, HD Radio™

### Sobre a tecnologia HD Radio™

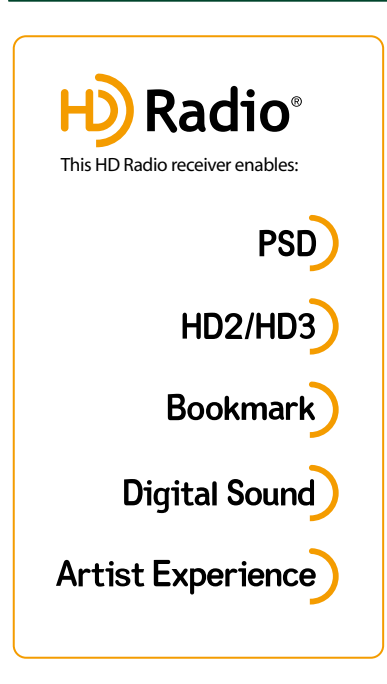

## PSD

 O programa Service Data fornece o nome da música, o artista, a identificação da estação e o fluxo de qualquer outro dado relevante

## HD2/HD3

 Adjacente às tradicionais estações principais existem canais HD2/HD3, que fornecem novos formatos originais no sintonizador FM

## Bookmark

 Bookmark é um recurso de descoberta de música e de produtos que permite aos usuários armazenar informações sobre o conteúdo da rádio e oferece informações interativas via códigos QR

## Digital Sound

 Transmissões HD Radio entregam aos consumidores qualidade de áudio digital cristalina e como de CD

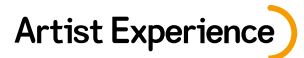

 Imagens visuais, tais como capa de álbum e transmissões abertas a partir de estações de HD Radio

### Operação básica do sintonizador do rádio/HD Radio

### A maioria das funções pode ser controlada a partir da tela de controle da fonte.

### NOTA

- Ajuste o modo do controle remoto para AUD antes de iniciar a operação, consulte <u>Alternar o modo de operação</u> (P.151).
- Transmissão HD Radio pode ser recebida apenas por DNN991HD.
- A transmissão da HD Radio destina-se somente à área de vendas que abrange a América do Norte.
- A captura de tela abaixo é relativa ao sintonizador. Poderá ser diferente da visualizada para a transmissão da HD Radio.

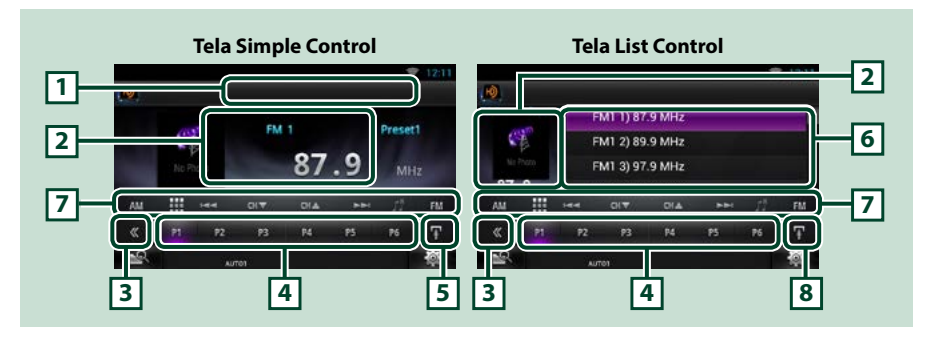

#### 1 Visualização do nome da estação/PS

Visualiza o nome do PS ou da estação.

#### 2 Visualização de informação/área de comutação de controle

Apresenta a seguinte informação.

- Picture: Os dados de imagem ou os dados do logotipo da estação são visualizados se estiverem disponíveis para o conteúdo atual.
- [FM1] etc: Apresentação da banda
- MHz/kHz: Apresentação da frequência
- Preset #: Número predefinido
- · HD# (somente sintonizador da HD Radio): Visualização do canal

Toque para comutar entre as telas Simple Control e List Control.

### 3 Tecla multifuncional

Toque para comutar de menu multifuncional. Para mais detalhes sobre o menu, consulte *Menu multifuncional (P.96)*.

### 4 Tecla predefinida/menu multifuncional

Chama a estação ou o canal memorizado. Se tocar na tecla durante 2 segundos, guarda na memória a estação ou canal atual a ser recebido no momento.

Quando alteradas, podem ser executadas diversas funções utilizando as teclas nesta área.

Para mais detalhes sobre o menu, consulte Menu multifuncional (P.96).

#### 5 Tecla subfunção

Toque para visualizar o "Menu de subfunções" (7 nesta tabela).

### 6 Lista predefinida

É exibida a lista das estações ou canais predefinidos, assim como a informação.

### <u>Voltar à página inicial</u> Operação do sintonizador de rádio, HD Radio™

### 7 Menu de subfunções

Com as teclas nesta área, podem ser executadas as seguintes funções.

- · Comuta a banda: Toque em [AM] ou [FM].
- Sintoniza a estação: Toque em [I◄◀] [▷►Ⅰ]. O método de alteração de frequência pode ser modificado. Consulte Modo de busca.
- Seleciona um canal (somente sintonizador da HD Radio): Toque em [CH ▼] ou [CH ▲].
- Armazena a informação sobre a música que está sendo recebida: Toque em [ ]]. Consulte *Favoritos (P.100*).
- Sintoniza através da introdução direta do número (somente sintonizador da HD Radio): Toque em []] e insira o número desejado. Para informações detalhadas, consulte <u>Pesquisa direta</u> (somente sintonizador do HD Radio) (P.98).
- A barra no centro (apenas sintonizador) exibe a localização da frequência atual.

### 8 Tecla subfunção/ Tecla de comutação da lista

Toque para visualizar o "Menu de subfunções" (7 nesta tabela).

Toque e mantenha pressionado para comutar entre a lista predefinida e a lista de informação. No modo sintonizador de HD Radio são visualizadas informações sobre o programa sintonizado.

### Menu multifuncional

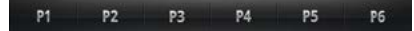

### Funções de cada tecla:

### [P1] - [P6]

Selecione a estação predefinida. Toque durante 2 segundos para guardar na memória predefinida a estação atual.

### [Q,]

Selecione o método de busca da seleção de estação predefinida, seleção de canal ou seleção de favorito. Para detalhes sobre a operação, consulte *Selecionar a operação (P.97), Favoritos (P.100)*.

#### [TI] (somente sintonizador FM e de HD Radio)

Ativa o modo de informação de trânsito. Para mais detalhes, consulte Informações de tráfego

### <u>(P.99)</u>

[SEEK]

O modo de procura comuta pela seguinte ordem: [AUTO1], [AUTO2], [MANUAL].

- AUTO1: Sintoniza automaticamente uma estação com boa recepção.
- AUTO2: Sintoniza as estações memorizadas uma após outra.
- MANUAL: Comuta manualmente para a frequência seguinte.

#### [AME]

Selecionar o modo de memória automática. Para mais detalhes, consulte Memória automática (P.97).

### [RCV] (somente sintonizador de HD Radio)

Muda o modo de recepção na seguinte sequência; [AUTO], [DIGITAL], [ANALOG]. Para informações detalhadas, consulte *Modo de recepção (somente sintonizador do HD Radio) (P.100)*.

### [PTY] (somente sintonizador FM e de HD Radio)

Procura um programa por tipo. Para mais detalhes, consulte Pesquisar por tipo de programa (P.98).

### [ 👍 ] (Curtir)

Salva o nome do artista e o título pressionando enquanto sua música favorita está sendo reproduzida. Após salvar, é possível pesquisar a música e reproduzi-la a partir do Painel de Resumo usando YouTube. Consulte *Widget de painel de resumo (P.58)*.

### Operação da memória

### Memória automática

Pode-se memorizar automaticamente estações com boa recepção.

### NOTA

- A memória automática termina quando 6 estações forem memorizadas ou quando todas as estações forem sintonizadas.
- A memorização automática termina automaticamente se não operar dentro de 10 segundos.

### 1 Toque em [ 🚹 ].

É exibido o menu de subfunções.

### 2 Toque na tecla da banda desejada.

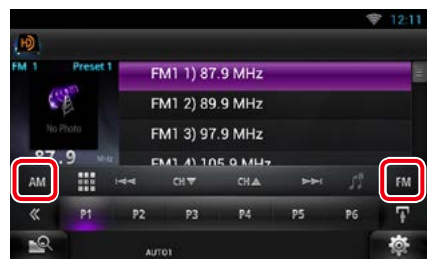

- **3 Toque em [** ] na tela de controle. É exibido o menu multifuncional.
- 4 Toque em [AME] no menu multifuncional.
- 5 Toque em [◄◄] ou [►►] no menu de subfunções.

Iniciar a memória automática.

### Memória manual

Pode guardar na memória a estação ou o canal atual a ser recebido no momento.

- 1 Selecione uma estação ou canal que deseje armazenar na memória.
- 2 Toque em [P#] (#:1-6) durante 2 segundos para memorizar a estação ou o canal, até ouvir um sinal sonoro.

### Selecionar a operação

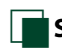

### Selecionar padrão

Pode-se listar e selecionar as estações ou os canais memorizados.

### Selecionar a partir do menu multifuncional

1 Toque no número desejado, entre P1 e P6.

A unidade sintoniza a estação ou o canal selecionado.

### Selecionar a partir da lista predefinida

### 1 Toque na área ilustrada.

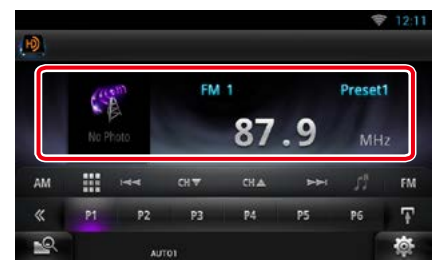

É exibida a tela List Control.

- 2 Toque e mantenha pressionado [ ]. A lista predefinida é exibida.
- 3 Selecionar uma estação ou um canal a partir da lista.

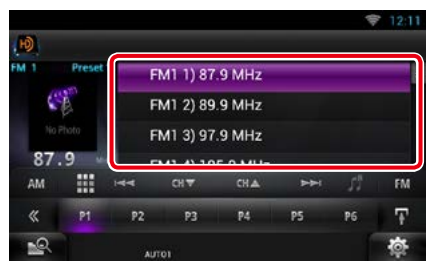

### NOTA

 Tocar [ ] e depois em [Preset List] (Lista predefinida) exibe a lista de canal predefinida.
 Você também pode selecionar o seu canal desejado a partir da lista.

### <u>Voltar à página inicial</u> Operação do sintonizador de rádio, HD Radio™

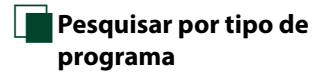

Enquanto está sendo ouvida rádio FM, podese sintonizar uma estação com um tipo de programa específico.

- **1 Toque em [ 1 a tela de controle.** É exibido o menu multifuncional.
- 2 Toque em [PTY] no menu multifuncional.

É visualizada a tela TUNER PTY Mode.

- 3 Selecionar um tipo de programa a partir da lista.
- 4 Toque em [Search / Procura].

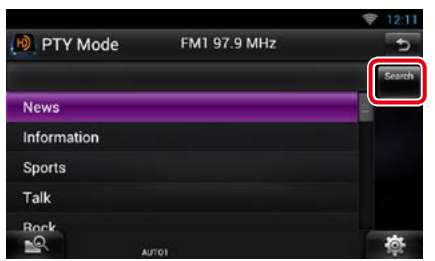

Procura a estação do tipo de programa selecionado.

### Pesquisa direta (somente sintonizador do HD Radio)

Pode sintonizar introduzindo a frequência desejada ou o número de canal.

### 1 Toque em [ 🌐 ].

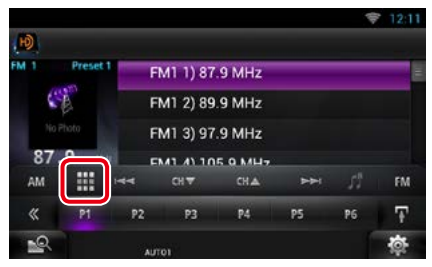

É visualizada a tela 10Key Direct.

2 Introduza a frequência/o número de canal e toque em [Enter].(Entrar).

| MHz  |   |   |   |       |
|------|---|---|---|-------|
| FREQ |   | 2 | 3 | Clear |
| Mode | 4 | 5 | 6 | Enter |
|      | 7 | 8 | 9 |       |
|      |   | 0 |   | Cance |

- Para cancelar a procura direta, toque em [Cancel].
- Para apagar o número que inseriu, toque em [Clear/Limpar].
- Para o sintonizador de HD Radio, pode-se procurar por frequência. Sempre que toca em [Mode/Modo] no lado esquerdo da tela, alterna entre o modo de introdução de frequência e o modo de introdução de canal.

### Pesquisa de categoria/canal (somente sintonizador do HD Radio)

Pode especificar a categoria desejada e selecionar um canal.

1 Toque em [ 1 na tela de controle. É exibido o menu multifuncional.

#### 2 Toque em [ Q ] no menu multifuncional.

É exibida a tela de tipo de lista.

3 Toque em [Preset List] (Lista predefinida) ou [Channel List] (Lista de canal).

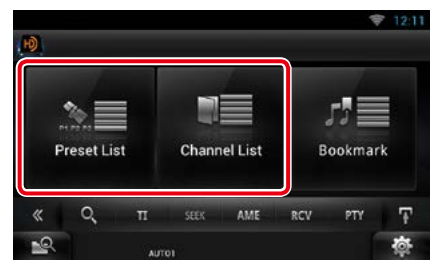

É visualizada a lista de categorias ou de canais utilizada anteriormente.

### 4 Selecione o conteúdo pretendido na lista.

### NOTA

 Sempre que toca em [Info Change] na lista de canais, a sequência da lista muda.
 Título da música, nome do artista, nome do álbum

### Informações de tráfego (somente sintonizador do HD Radio)

Pode-se ouvir e visualizar automaticamente a informação de trânsito, quando começa um boletim de trânsito.

Contudo, esta função requer um RBDS (Radio Broadcast Data System - Sistema de dados de transmissão de rádio ) que inclua informações TI.

- **1 Toque em [ 1 a tela de controle.** É exibido o menu multifuncional.
- 2 Toque em [TI] no menu multifuncional. O modo de informação de trânsito é ativado.

# Quando o boletim de trânsito começa

A tela Informação de trânsito aparece automaticamente.

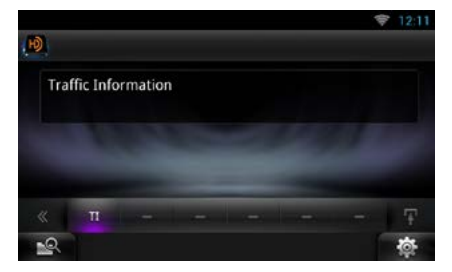

- É necessário ter a função Informação de trânsito conectada a fim de fazer aparecer automaticamente a tela Informação de trânsito.
- A definição do volume durante a recepção de informação de trânsito é automaticamente guardada. Da próxima vez que receber a informação de trânsito, esta unidade chama automaticamente a definição do volume.

# Modo de recepção (somente sintonizador do HD Radio)

Pode definir o modo de recepção das emissões de rádio.

- 1 Toque em [ in a tela de controle. É exibido o menu multifuncional.
- 2 Toque em [RCV] no menu multifuncional.

É visualizada a tela do modo de sintonizador de HD Radio.

3 Selecione o modo de recepção entre [Auto], [Digital] e [Analog], através de [◀] e de [►].

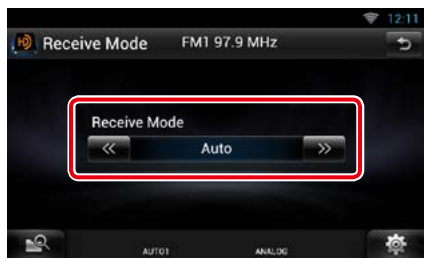

### NOTA

 Se selecionar [Auto], sintoniza automaticamente a emissão analógica quando não houver emissão digital.

### Favoritos

Armazena informação de etiquetagem (título, artista, álbum URL e descrição) sobre a música que você está escutando. Informação detalhada e códigos QR podem ser visualizados, de acordo com a informação etiquetada armazenada.

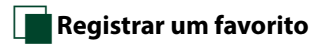

### 1 Toque em [ 🌇 ].

É exibido o menu de subfunções.

**2 Toque em [**]]. Registra um favorito.

#### ΝΟΤΑ

 Podem ser registrados até 100 favoritos nesta unidade.

### Lista de favoritos

Visualiza uma lista de favoritos registrados e informação detalhada bem como código QR da música.

- **1 Toque em [** ] na tela de controle. É exibido o menu multifuncional.
- 2 Toque em [ ] no menu multifuncional.

É exibida a tela de tipo de lista.

**3** Tocar em [Bookmark].

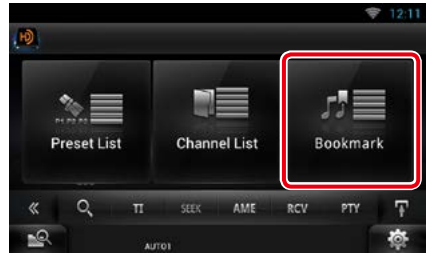

É visualizada a lista de favoritos.

<u>Voltar à página inicial</u> Operação do sintonizador de rádio, HD Radio™

### 4 Selecionar o favorito desejado da lista.

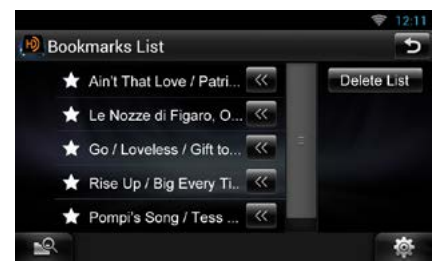

É visualizada a informação do favorito.

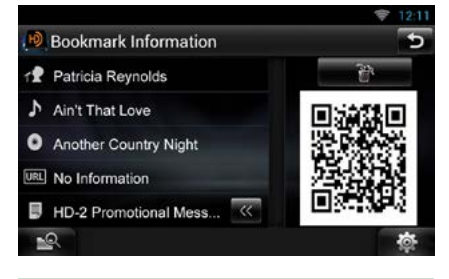

### [ 👬 ]

Elimina o favorito que estiver sendo visualizado.

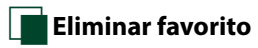

Eliminar um favorito.

- **1** Toque em [ ] na tela de controle. É exibido o menu multifuncional.
- 2 Toque em [ Q ] no menu multifuncional.

É exibida a tela de tipo de lista.

### **3** Tocar em [Bookmark].

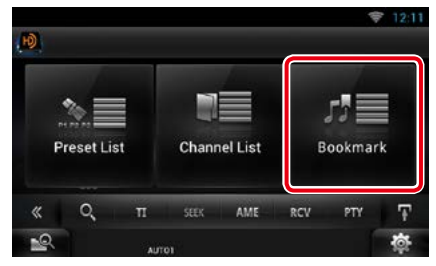

É visualizada a lista de favoritos.

#### 4 Tocar em [Delete List].

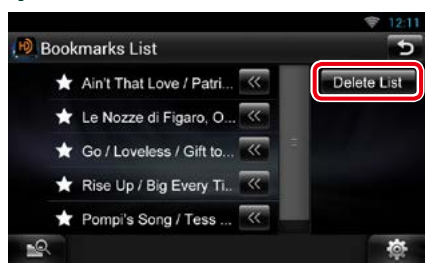

É visualizada a lista de favoritos a serem eliminados.

## 5 Selecionar o favorito que deseja eliminar da lista.

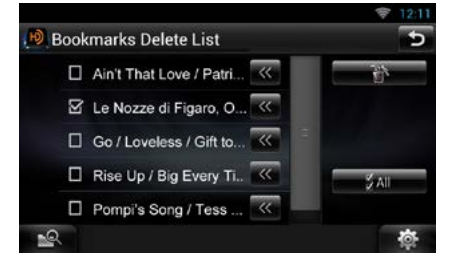

### All/ Todos

Seleciona todos os favoritos.

### 6 Toque em [ 🕋 ].

Elimina todos os favoritos selecionados

## SiriusXM<sup>®</sup> Operação de rádio por satélite (DNN991HD)

### Operação básica do SiriusXM®

### A maioria das funções pode ser controlada a partir da tela de controle da fonte.

### Antes de utilizar

- A operação SiriusXM de rádio via satélite requisita a conexão com o SiriusXM-Connect Vehicle Tuner/SiriusXM -Sintonizador de conexão veicular opcional. Para ativar o sintonizador SiriusXM Vehicle Connect é necessária a HD Radio.
- Anote a ID do seu Rádio: Para confirmar a sua ID de Rádio, sintonize para o canal 0. As letras I, O, S e F não são utilizadas em nenhuma ID de Rádio. A identificação do rádio também fica localizada na etiqueta do SiriusXM Connect Vehicle Tuner.
- Como ativar o seu serviço SiriusXM: Acesse www.siriusxm.com/activatenow ou ligue 1-866-635-2349 para ativar o seu sintonizador SiriusXM Vehicle Connect. Para ativar o serviço SiriusXM Canadá vá em www.xmradio.ca e clique em "ACTIVATE RADIO" no canto superior direito, ou lique para 1-877-438-9677

### NOTA

- Ajuste o modo do controle remoto para AUD antes de iniciar a operação, consulte <u>Alternar o modo de operação</u> (P.151).
- Para utilizar o rádio via satélite SiriusXM® é necessário o acessório opcional.
- · As rádios via satélite SiriusXM® estão disponíveis para venda somente na América do Norte.

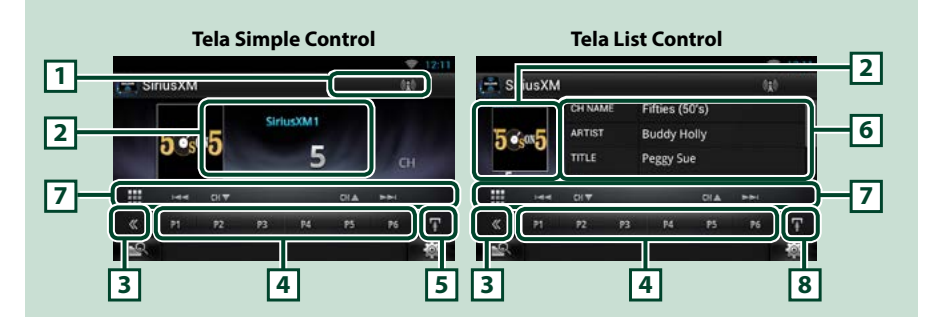

#### 1 Visualização da força do sinal

Visualiza a força do sinal recebido direto do sintonizador SiriusXM.

#### 2 Visualização de informação/área de comutação de controle

Apresenta a seguinte informação.

- [SiriusXM1], etc.: Apresentação da banda
- Preset #: Número predefinido
- #CH: Visualização do canal
- · Logotipo: Visualização do logotipo do canal

Toque para comutar entre as telas Simple Control e List Control.

### 3 Tecla multifuncional

Toque para comutar de menu multifuncional. Para mais detalhes sobre o menu, consulte <u>Menu</u> multifuncional (P.104).

### 4 Tecla predefinida/menu multifuncional

Chama o canal memorizado. Ao tocar por 2 segundos, o canal atual recebido é armazenado na memória.

Quando alteradas, podem ser executadas diversas funções utilizando as teclas nesta área. Para mais detalhes sobre o menu, consulte *Menu multifuncional (P.104)*.

### 5 Tecla subfunção

Toque para visualizar o "Menu de subfunções" (7 nesta tabela).

### 6 Lista de informações

Exibe as informações sobre a música sendo reproduzida: Nome do canal, nome do artista, título da música, informações do conteúdo, nome da categoria, descrição do canal, canais semelhantes

### 7 Menu de subfunções

Com as teclas nesta área, podem ser executadas as seguintes funções.

- Sintoniza a estação: Tocar em [CH▼] [CH▲].
- Procura a faixa anterior/posterior: Toque em [I◄◀] [▶▶]. Avançar rápido/Retroceder rápido quando mantém pressionado. Consulte *SiriusXM Replay*™ (*P.108*).
- Sintoniza através da introdução direta do número: Toque em [ 🎛] e insira o número desejado.

Para informações detalhadas, consulte **Pesquisa** direta (P.106).

### 8 Tecla subfunção/ Tecla de comutação da lista

Toque para visualizar o "Menu de subfunções" (7 nesta tabela).

Toque e mantenha pressionado para comutar entre a lista predefinida e a lista de informação.

### <u>Voltar à página inicial</u> SiriusXM® Operação de rádio por satélite

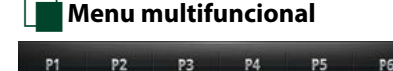

### Funções de cada tecla:

### [P1] - [P6]

Selecione o canal predefinido. Toque durante 2 segundos para guardar na memória predefinida a estação atual.

### [Q]

Selecione o método de procura de seleção de canal predefinido ou a procura por categoria/canal. Para informações detalhadas sobre a operação de procura, consulte *Selecionar a operação (P.105)*.

### [►II]

Reproduz ou pausa. Consulte SiriusXM Replay™ (P.108).

### [SEEK]

O modo de procura comuta pela seguinte ordem: [SEEK1], [SEEK2].

- SEEK1: Sintoniza canais um após outro.
- SEEK2: Seleciona canais predefinidos (memória) um após o outro.

### [BAND]

Comuta a banda.

[ 💦 ]/[ 🎊 ]

Toque durante 2 segundos para registar o conteúdo como conteúdo de alerta.

- [ 💵 ]: Registra o artista da música que está sendo ouvida no momento como um conteúdo de alerta.
- [ Je Registra a música que está sendo ouvida no momento como um conteúdo de alerta.

Para mais informações, consulte Alerta de conteúdo (P.107).

### [ 🏠 ]

Liga ou desliga a função Traffic & Weather Jump.

Para obter detalhes, consulte Seleção de cidade para Traffic & Weather Jump (P.113).

### [🕄]

Ouça uma música que está no ar (ao vivo).

### [TUNE SCAN]

Reproduz amostras do início de várias músicas armazenadas de cada um dos canais Smart Favorite que tocam predominante seleções de músicas. Consulte <u>TuneScan™ (P. 109)</u>.

### [ 🌢 ] (Curtir)

Salva o nome do artista e o título pressionando enquanto sua música favorita está sendo reproduzida. Após salvar, é possível pesquisar a música e reproduzi-la a partir do Painel de Resumo usando YouTube. Consulte *Widget de painel de resumo (P.58)*.

### Operação da memória

### Memória manual

Pode guardar na memória a estação ou o canal atual a ser recebido no momento.

- 1 Selecione uma estação ou canal que deseje armazenar na memória.
- 2 Toque em [P#] (#:1-6) durante 2 segundos para memorizar a estação ou o canal, até ouvir um sinal sonoro.

### Selecionar a operação

### Selecionar padrão

Pode-se listar e selecionar as estações ou os canais memorizados.

### Selecionar a partir do menu multifuncional

1 Toque no número desejado, entre P1 e P6.

A unidade sintoniza a estação ou o canal selecionado.

Selecionar a partir da lista predefinida

### 1 Toque na área ilustrada.

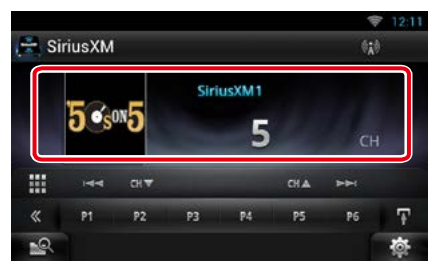

É exibida a tela List Control.

- 2 Toque e mantenha pressionado [ ]. A lista predefinida é exibida.
- 3 Selecionar uma estação ou um canal a partir da lista.

|      |        |                               |        |          |           | 1   | 12:11 |
|------|--------|-------------------------------|--------|----------|-----------|-----|-------|
| 🚔 Si | riusXM |                               |        |          |           | .63 | 1     |
|      |        | Sir                           | iusXM1 | 1) Sixti | es (60's) | )   |       |
|      |        | SiriusXM1 2) Fifties (50's)   |        |          |           |     |       |
|      |        | SiriusXM1 3) Seventies (70's) |        |          |           |     |       |
| 5    | 0      | - 01-                         |        | A Mino   | Non (00)  | -   |       |
|      | 144    | сн₹                           |        |          | CHA       | HH  |       |
| «    | P1     | P2                            | P3     | P4.      | P5        | P6  | Ŧ     |
| 2    |        |                               |        |          |           |     | \$    |

### NOTA

 Tocar [ ] e depois em [Preset List] (Lista predefinida) exibe a lista de canal predefinida.
 Você também pode selecionar o seu canal desejado a partir da lista.

### <u>Voltar à página inicial</u> SiriusXM® Operação de rádio por satélite

### Pesquisa direta

Pode sintonizar introduzindo a frequência desejada ou o número de canal.

### 1 Toque em [ 🎹 ].

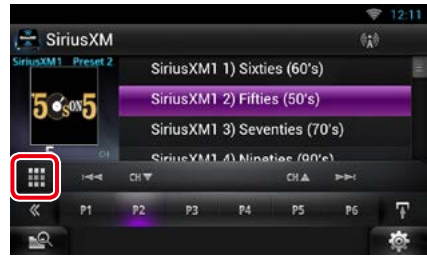

É visualizada a tela 10Key Direct.

2 Introduza a frequência/o número de canal e toque em [Enter].(Entrar).

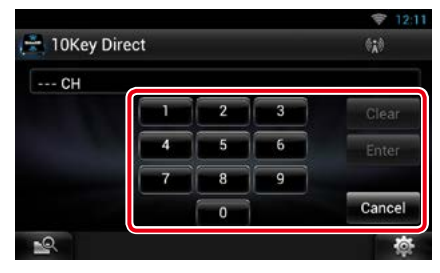

### NOTA

- Para cancelar a procura direta, toque em [Cancel].
- Para apagar o número que inseriu, toque em [Clear/Limpar].

## Pesquisa de categoria/canal

Pode especificar a categoria desejada e selecionar um canal.

### **1** Toque em [ **1**] na tela de controle. É exibido o menu multifuncional.

## 2 Toque em [ ] no menu multifuncional.

É exibida a tela de tipo de lista.

3 Toque em [Category List] (Lista Categoria).

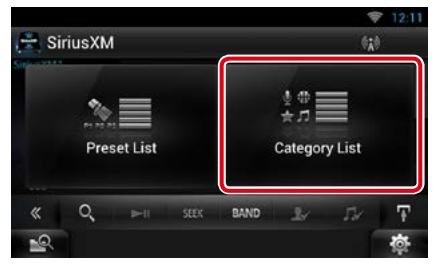

É visualizada a lista de categorias ou de canais utilizada anteriormente.

4 Selecione o conteúdo pretendido na lista.

- Serão exibidos todos os canais na categoria selecionada.
- Tocar em [All Channels] exibe todos os canais.
- Sempre que toca em [Info Change] na lista de canais, a sequência da lista muda.
   Nome do canal, nome do artista, título da música, nome da categoria, informações do conteúdo

### Alerta de conteúdo

Quando um programa de transmissão relacionado ao artista registrado, música, grupo ou cidade inicia, aparece uma mensagem que autoriza a comutar o canal atual para o canal relevante.

### Quando a transmissão do conteúdo registrado é iniciada, é visualizada uma tela de alerta.

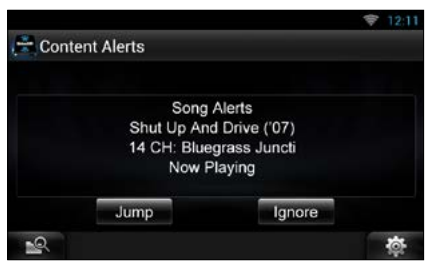

### Jump

Toque para visualizar a tela da lista de conteúdos de alerta.

#### Ignore

Toque para cancelar o alerta de conteúdo.

### 2 Selecione um conteúdo a partir da lista.

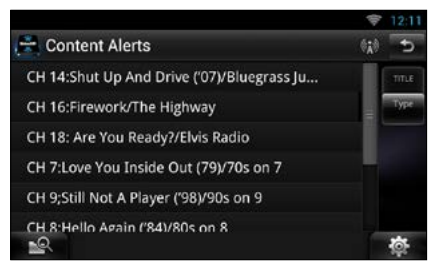

- Sempre que tocar em [Type], a sequência da lista de alertas de conteúdos muda da seguinte forma; Alerta de artista, alerta de música, GameAlert<sup>™</sup>.
- Para saber mais sobre o registro de artistas e música e sobre liga/desliga da função de alerta de grupo, consulte <u>Menu multifuncional (P. 104)</u>.
- Para saber como ajustar a função de alerta de conteúdo, consulte <u>Configuração do SiriusXM</u> (P.110).
#### <u>Voltar à página inicial</u> SiriusXM® Operação de rádio por satélite

# SiriusXM Replay™

Pode reproduzir até 60 minutos do canal atual

# 1 Tela de controle simples ou tela de controle de lista.

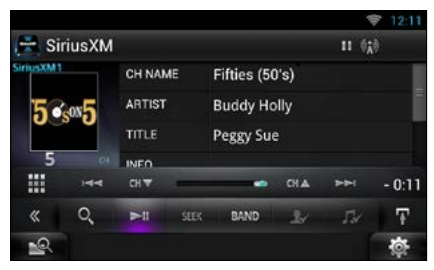

#### Menu multifuncional

#### [►II]

Reproduz ou pausa.

#### [BANDA]

Comuta a banda.

#### [0]

Ouça uma música que está no ar (ao vivo).

#### [ Q, ]

Exibe uma lista de dados registrados em uma base de programas quando uma transmissão é reproduzida.

#### Menu de subfunções

#### 

Procura a faixa anterior/seguinte. Avançar rápido/Retroceder rápido quando mantém pressionado.

#### [CH▼] [CH▲]

Sintoniza uma estação.

#### Barra de tempo de reprodução

Exibe a capacidade gravada e a posição da reprodução.

# 2 Toque em [ 💽 ] para visualizar uma lista de programas.

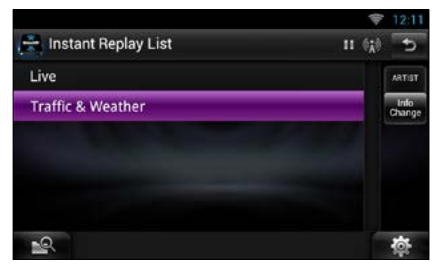

#### Lista de programas

Se tocar aqui, reproduz o programa visualizado.

#### [Info Change]

Se tocar aqui permite-lhe alternar entre o nome do artista, título da música, nome da categoria e as informações do conteúdo ciclicamente.

# Smart Favorites, TuneStart™

Os números de memória de estação de 1 a 6 da banda atual são canais Smart Favorite. O SiriusXM Vehicle Tuner armazenou automaticamente o conteúdo da transmissão de áudio dos canais Smart Favorite em segundo plano.

É possível voltar e reproduzir novamente até 30 minutos de qualquer conteúdo perdido de notícias, conversas, esportes ou músicas quando sintoniza em um canal Smart Favorite. (consulte <u>SiriusXM Replay™</u> (P. 108))

Ao sintonizar os canais Smart Favorite, as músicas serão reproduzidas a partir do início de cada faixa (Tune Start). É possível ativar/desativar a Tune Start. (Consulte *Configuração TuneStart™ (P.113)*)

## TuneScan™

O TuneScan™ é um recurso que reproduz amostras do início de várias músicas armazenadas de cada um dos canais Smart Favorite que tocam predominante seleções de músicas.

Você tem acesso fácil a uma grande amostragem de conteúdo musical e pode ouvir uma música completa ao parar a varredura em uma música de seu interesse.

**1** Toque em [ ] na tela de controle. É exibido o menu multifuncional.

# 2 Toque em [TUNE SCAN] no menu multifuncional.

As introduções das músicas serão reproduzidas na ordem de gravação.

# 3 Toque em [TUNE SCAN] quando sua música favorita for tocada.

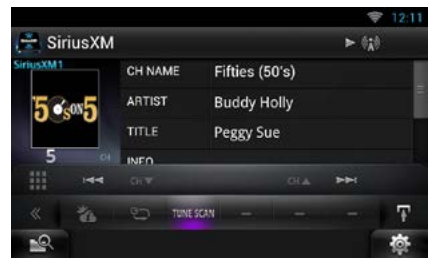

A varredura é terminada e a reprodução da música continua.

#### NOTA

 Para cancelar o Tune Scan, toque em [TUNE SCAN] por 2 segundos.
Após cancelar, o canal reproduzido antes de iniciar o Tune Scan será retomado.

#### <u>Voltar à página inicial</u> SiriusXM® Operação de rádio por satélite

# Configuração do SiriusXM

- **1 Toque em [** ]. Aparece o menu rápido.
- **2** Toque em [SETUP].

É exibida a tela SETUP Menu.

**3** Toque em [Source / Fonte].

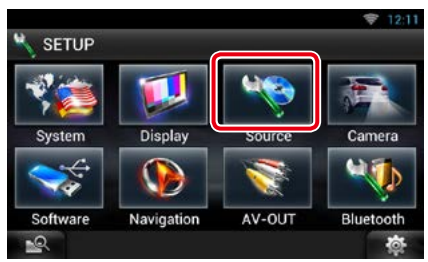

É exibida a tela Source SETUP Menu.

4 Toque em [SiriusXM SETUP] na lista.

A tela SiriusXM SETUP aparecerá. Consulte a seguinte seção para cada configuração.

- Configurar o código parental (P.110)
- Configurar o controle parental (P.111)
- Configurar a seleção omitir canal (P.112)
- Configurar os alertas de conteúdo (P.112)
- Configurar o conteúdo para os alertas de conteúdo (P.112)
- Selecionar a cidade para os alertas de conteúdo (*P.113*)
- Configurar o TuneStart<sup>™</sup> (P.113)
- Repor as definições predefinidas(P.113)

# Código parental

É possível definir um código parental para o SiriusXM.

1 Toque em [Change] de [Parental Code/ Código parental] na tela SiriusXM SETUP.

É visualizada a tela Parental Pass Check.

#### NOTA

• O número do código está padronizado para "0000".

- 2 Introduza o número de código atual. É visualizado a 1ª tela Parental Pass.
- 3 Introduza o novo número de código e toque em [Enter/Entrar].

É visualizado a 2ª tela Parental Pass.

4 Introduza o mesmo número de código introduzido no ponto 3 e toque em [Enter/Entrar].

O número do código é confirmado e o código parental SiriusXM agora estará ativo.

# Controle parental

O controle parental é um recurso que dá ao usuário a capacidade de evitar o acesso não autorizado a conteúdo adulto e a canais selecionados pelo usuário.

- 1 Toque em [ON] ou [OFF] de [Parental Lock Mature] na tela SiriusXM SETUP.
- 2 Introduza o mesmo número de código introduzido originalmente em <u>Código</u> <u>parental (P.110)</u> e toque em [Enter/ Entrar].

Liga ou desliga a função Mature. O padrão é "OFF".

Se você quiser definir separadamente o bloqueio parental para cada canal, selecione OFF e prossiga a partir do passo 3.

3 Toque em [SET] de [Parental Lock Channel Select / Seleção de canal de bloqueio parental] na tela SiriusXM SETUP.

É visualizada a tela Parental Pass Check.

#### NOTA

- É necessário completar o procedimento <u>Código</u> parental (P.110) anteriormente.
- Para eliminar a definição dos canais com bloqueio parental, mantenha pressionado [Unlock All/ Desbloquear todos] durante 2 segundos, insira o número do código parental e toque em [Enter/ Entrar].
- 4 Introduza o mesmo número de código introduzido originalmente em <u>Código</u> <u>parental (P.110)</u> e toque em [Enter/ Entrar].

É visualizada a tela Parental Lock Category Select.

#### 5 Toque na categoria desejada da lista.

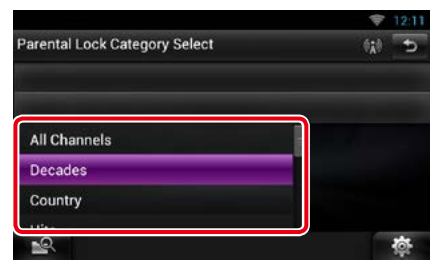

Visualiza todos os canais na categoria selecionada.

#### NOTA

• Toque em [All Channels/Todos os canais] para exibir todos os canais.

# 6 Toque em cada lista de canais e defina-a como ON ou OFF.

|                       | Info Change  | î   | 态      |
|-----------------------|--------------|-----|--------|
| 14 CH: XM Underground |              | ON  | OFF    |
| 3 CH: The Bone        | ON           | OFF |        |
| 2 CH: Deep Tracks     | ON           | OFF |        |
| 1 CH: XM Liquid M     | etal         | ON  | OFF    |
| Parental Lock Cha     | annel Select |     | 11 5   |
|                       |              |     | 🗢 12:1 |

#### NOTA

- Sempre que tocar em [Info Change], a sequência da lista de canais muda da seguinte forma; Nome do canal, nome do artista, título da música, nome da categoria, informações do conteúdo.
- Toque em [1] para regressar à tela de seleção da categoria de bloqueio parental.
- Toque em [ ] para regressar à tela SiriusXM SETUP.

#### <u>Voltar à página inicial</u> SiriusXM® Operação de rádio por satélite

## Seleção de salto de canal

Pode definir os canais não pretendidos, que deseja omitir.

 Toque em [SET] de [Skip Channel Select / Seleção de salto de canal].

É visualizada a tela Skip Category Select.

- 2 Toque na categoria desejada da lista. Visualiza todos os canais na categoria selecionada.
- 3 Toque em cada canal e defina-a como ON ou OFF.

#### NOTA

• As operações em cada tela de lista são idênticas às de **Controle parental (P.111)**.

## Configuração de alertas de conteúdo

Pode ligar ou desligar a função de alertas de conteúdo.

1 Toque em [ON] ou [OFF] de [Content alerts/ Alertas de conteúdo] na tela SiriusXM SETUP.

Liga ou desliga os alertas de conteúdo. O padrão é "ON".

## Definição de conteúdo para os alertas de conteúdo

Pode definir um conteúdo para os alertas de conteúdo.

1 Toque em [SET] de [Content alerts Content Set/ Definição de conteúdo para os alertas de conteúdo] na tela SiriusXM SETUP.

É visualizada a tela da lista de artistas.

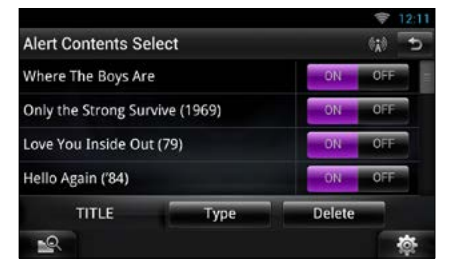

#### NOTA

- Para definir todo alerta de conteúdo como desativado, toque e mantenha pressionado [Disable All] (Desabilitar todos) por 2 segundos.
- 2 Toque em [Type] para selecionar a tela do conteúdo que pretende configurar.

Tocando nessa tela, é permitido alternar entre a lista de artistas, lista de músicas e lista de equipes ciclicamente.

3 Toque em cada lista de conteúdos e defina para ON ou OFF.

#### NOTA

- Toque em "Delete" para eliminar o conteúdo atualmente selecionado da lista de artistas e da lista de músicas.
- As equipes disponíveis foram pré-registradas na lista de equipes. As equipes não podem ser registradas ou eliminadas manualmente.

## Seleção de cidade para Traffic & Weather Jump

Pode selecionar uma cidade na qual são recebidas informações de trânsito ou previsões do tempo com a função de alertas de conteúdo.

 Toque em [◄] e [►] de [Traffic Weather Jump City Select] para selecionar uma cidade.

# Configuração TuneStart™

1 Tocar em [ON] ou [OFF] de [Tune Start] na tela SiriusXM SETUP.

Liga ou desliga a sintonização. O padrão é "ON".

# Reset

1 Toque em [Reset] de [SiriusXM Reset/ Inicializar SiriusXM] por 2 segundos na tela SiriusXM SETUP.

Todas as definições do SiriusXM retornam ao padrão.

# Aplicativo de serviço de transmissão

# Aplicativo de transmissão de vídeo

Você pode reproduzir vídeos carregados no YouTube.

#### Preparação

- É necessário estar conectado à Internet. Consulte Configuração de rede (P.32).
- 1 Pressione o botão <HOME>.
- 2 Role e mova a tela da esquerda para a direita para selecionar o painel Conteúdo de rede.
- 3 Toque em [ ].
- 4 Toque em [ se Streaming Video] (Transmissão de vídeo).

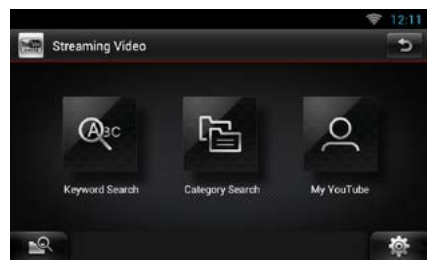

#### [Keyword Search] (Procura por palavrachave)

Procura vídeos associados à palavra-chave.

#### [Category Search] (Procura por categoria)

Procura vídeos pela categoria.

#### [My YouTube] (Meu YouTube)

Ao fazer o login no YouTube, você pode usar os seguintes recursos:

Vídeos favoritos, listas de reprodução, recomendações, listas carregadas, feeds do canal

#### Nota

 A reprodução do vídeo que usa o navegador da internet não é garantida.

## 🛑 Procura por palavra-chave

- 1 Toque em [Keyword Search] (Procura por palavra-chave).
- 2 Execute a operação desejada da seguinte forma.

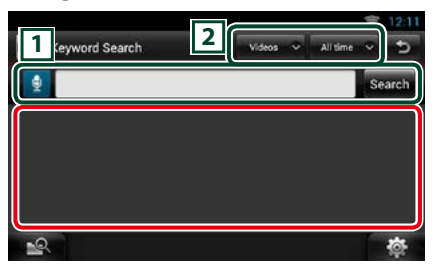

#### 1

Insira uma palavra-chave para a procura.

Insira a palavra chave usando a função de reconhecimento de voz. Quando "Speak now" (Fale agora) é exibido, pronuncie a palavra.

[Search] (Procura) A procura começa.

#### 2

Especifique a faixa de procura.

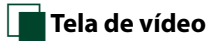

1 Na tela de reprodução, toque na área ilustrada.

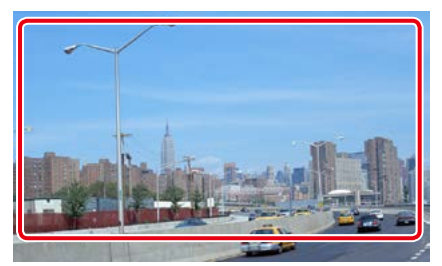

A tela de controle é exibida.

2 Execute a operação desejada da seguinte forma.

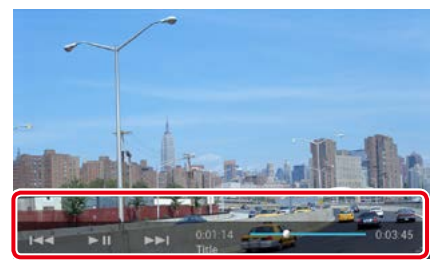

#### [|◀◀]/ [▶▶|]

Procura o arquivo anterior/seguinte.

[►II]

Reproduz ou pausa.

#### Barra de status

Para confirmação da posição atual de reprodução.

Você pode arrastar o círculo para a esquerda ou direita para mudar a posição de reprodução.

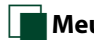

## Meu YouTube

Ao fazer o login no YouTube, você pode usar o Meus favoritos e o Meus vídeos.

- 1 Pressione o botão <MENU>.
- 2 Toque em [Sign in] (Fazer login).
- 3 Insira o endereço de e-mail e a Senha.

|    |        | 4) |   |
|----|--------|----|---|
|    |        |    |   |
| Er | neil   |    |   |
| P  | ssword |    | - |

- 4 Toque em [Sign in] (Fazer login).
- 5 Toque em [My YouTube] (Meu YouTube).
- **6** Selecione uma categoria.

|                   | 🔶 12:11 |
|-------------------|---------|
| My YouTube   User | 5       |
| 📕 Favorite Videos |         |
| 👼 Playlists       |         |
| 🖌 Recommends      |         |
| 🐺 Upload Lists    |         |
| Channel Feed      |         |
|                   |         |
| <u></u>           | 态       |

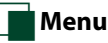

#### 1 Pressione o botão <MENU>.

#### [Sign in] (Faça o login)

Faça o login no serviço YouTube. Agora você pode usar o Meu YouTube.

#### [Sign out] (Sair)

Sai da conta atual.

#### <u>Voltar à página inicial</u> Aplicativo de serviço de transmissão

# **Aplicativo AUPEO!**

Você pode ouvir música no rádio online AUPEO!.

#### Preparação

 É necessário estar conectado à Internet. Consulte Configuração de rede (P.32).

#### 1 Pressione o botão <HOME>.

- 2 Role e mova a tela da esquerda para a direita para selecionar o painel Conteúdo de rede.
- 3 Toque em [ ].
- 4 Toque em [ 🔜 Aupeo].

#### **5** Selecione um gênero.

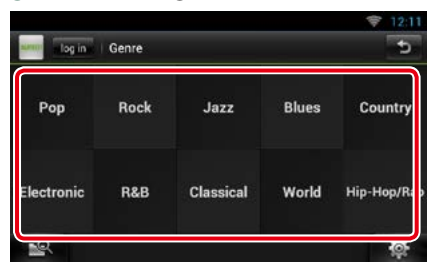

# 📕 Faça o login

Ao registrar uma conta, você pode ouvir suas músicas favoritas.

- 1 Toque em [log in] (fazer login).
- 2 Insira o nome de usuário e senha.

|    |           | ♥ 12:11   |
|----|-----------|-----------|
|    | User Name |           |
|    | Password  |           |
|    |           |           |
|    | log in    |           |
| -0 |           | *         |
| 1  |           | <b>\$</b> |

**3** Toque em [log in] (fazer login).

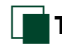

# Tela de reprodução

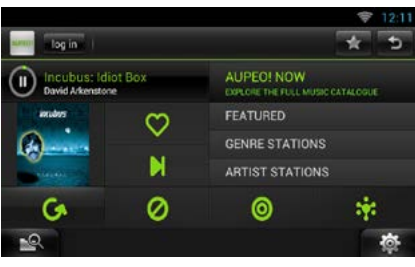

# []]

Reproduz ou pausa.

#### [ 💟 ] (Love) (Gostei)

Gosto desta música.

Salva o nome do artista e o título pressionando enquanto sua música favorita está sendo reproduzida. Após salvar, é possível pesquisar a música e reproduzi-la a partir do Painel de Resumo usando YouTube. Consulte Widget de painel de resumo (P.58).

#### ] (Skip) (Ignorar)

Reproduzir a música seguinte.

#### [ 💋 ] (Ban) (Remover)

Não gosto desta música.

#### 10

Selecione um subgênero.

#### [ **[** ] (Mood) (Humor)

Está música combina com seu humor.

#### [6]

Selecione um novo gênero.

#### [FEATURED] (DESTACADO)

Selecione estações em destague

#### [GENRE STATIONS] (ESTAÇÕES POR **GÊNERO**)

Selecione estações por gênero

#### [ARTIST STATIONS] (ESTAÇÕES POR **ARTISTA**)

Crie uma estação do seu tipo procurando estação pelo nome do artista.

#### [ Travorites) (Favoritos)

Edite os títulos registrados em Gostei e Remover. Você somente pode usar este botão ao fazer o login neste servico.

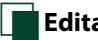

# Editar favoritos

Você pode editar os títulos registrados em Gostei e Remover.

#### Preparação

 Você somente pode usar esta função ao fazer o login neste serviço.

# Toque em [ 🛃 ].

| -   | log out kwuser00 Favorites        |              |                 | 5             |
|-----|-----------------------------------|--------------|-----------------|---------------|
| Tra | ck                                | SS           | Delete<br>Entry | Ben<br>artist |
|     | Big Maybelle : I've got a feelin' | $\heartsuit$ | X               | 6x            |
| 2   | Chage & Aska : Mebius             | $\heartsuit$ | M               | 6x            |
| 3   | Chage & Aska : 指環が泣いた             | $\heartsuit$ | M               | 6x            |
| 4   | Dreams Come True : ア・イ・           | $\heartsuit$ | X               | 1×            |
| 5   | Duke Ellington : Caravan          | 0            | 1×/             | 1.            |
| 1   | R                                 |              |                 | 尊             |

# 1 💟 1/ [ 🖉 ]

Alterna entre Gostei e Remover.

Exclui o título.

## [ 🔼 ]

Registra este artista como Remover.

# Controle de Bluetooth

Utilizando a função Bluetooth, podem ser executadas diversas funções: ouvir um arquivo de áudio, efetuar/receber uma chamada.

# Sobre o smartphone/telefone celular e leitor de áudio Bluetooth

Esta unidade está de acordo com as seguintes especificações Bluetooth:

#### Versão

: Bluetooth Versão 3.0+Certificado EDR

#### Perfil

#### Smartphone/Telefone celular:

HFP (V1.6) (Hands Free Profile) SPP (Serial Port Profile) SDP (Service Discovery Profile) PBAP (Phonebook Access Profile) GAP (Generic Access Profile)

#### Leitor de áudio:

A2DP (Advanced Audio Distribution Profile) AVRCP (Audio/Vídeo Remote Control Profile)

#### Codec de som

aptX, MP3, AAC, SBC

#### NOTA

 Para saber quais smartphones/telefones celulares cuja compatibilidade foi verificada, acesse o seguinte URL:

http://www.kenwood.com/cs/ce/bt/.

 As unidades compatíveis com a função Bluetooth foram certificadas como estando de acordo com a Norma Bluetooth seguindo o procedimento prescrito pela Bluetooth SIG.
Contudo, poderá não ser possível essas unidades

se comunicarem com o smartphone/telefone celular, de acordo com o tipo de telefone celular.

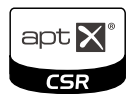

# Registrar e conectar a unidade Bluetooth

É necessário registrar o leitor de áudio Bluetooth ou o smartphone/telefone celular nesta unidade, antes de utilizar a função Bluetooth.

Você pode registrar até 5 unidades Bluetooth.

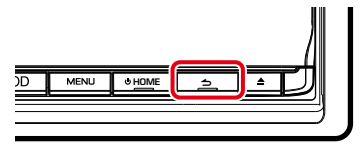

É exibida a tela Hands-Free.

## 2 Toque em [ 🏧 ].

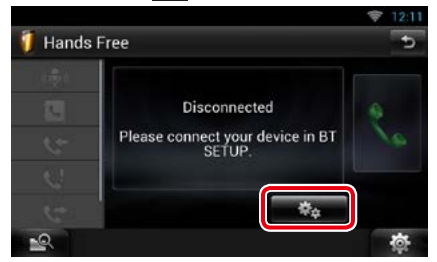

É exibida a tela Bluetooth SETUP. Consulte a seguinte seção para cada configuração.

- Registro a partir desta unidade (P.119)
- Ligar a unidade Bluetooth (P.119)
- Registrar a partir da unidade Bluetooth (P.120)
- Mudar código PIN (P.120)

## Registrar a partir desta unidade

#### Preparação

 Você pode registrar a unidade Bluetooth quando estiver usando uma das fontes a seguir iPod, Bluetooth Audio, APPS, Pandora Se quiser registrar a unidade Bluetooth enquanto usa uma das fontes mencionadas acima, envie a solicitação de conexão a partir da unidade Bluetooth e registre-a.

## 1 Toque em [Search / Procura]. É exibida a tela Searched Device List.

#### NOTA

- Não é possível registrar um novo dispositivo se já existirem 5 unidades Bluetooth registradas.
  Apague registros desnecessários. Consulte Conectar a unidade Bluetooth (P.119).
- Esta unidade é compatível com a função Apple Easy Pairing. Quando um iPod touch ou um iPhone estiver conectado a esta unidade usando Dock Connector para cabo USB, surge um diálogo de autenticação. Executar a operação para autenticação nesta unidade ou smartphone iOS registra o smartphone como um dispositivo Bluetooth.
- Se duas unidades Bluetooth estiverem conectadas, esta unidade não iniciará a pesquisa. Neste caso desligue uma das unidades Bluetooth.

#### 2 Selecionar uma unidade Bluetooth para registrar a partir da lista.

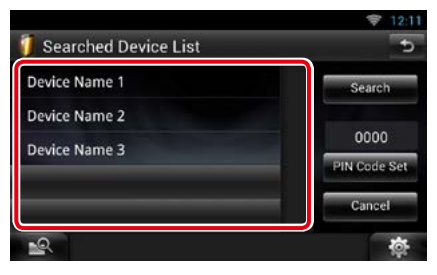

#### NOTA

- Se a unidade Bluetooth não puder ser procurada no passo 1, pode-se procurar novamente a unidade tocando em [Search / Procura] na tela acima.
- Toque em [Cancel / Cancelar] para cancelar a procura da unidade Bluetooth.

3 Insira o código PIN a partir do telefone celular.

# Conectar a unidade Bluetooth

1 Toque no nome do dispositivo que pretende conectar.

É exibida a tela Profile Select.

#### NOTA

 Se o ícone estiver iluminado, significa que a unidade utilizará esse dispositivo.

#### 2 Definir cada perfil da seguinte forma.

| BT Connection Settings | Tat |     |
|------------------------|-----|-----|
| tel (HFP)              |     |     |
| Connected              | ON  | OFF |
| Audio (A2DP)           |     |     |
| Connect Ready          | ON  | OFF |

#### TEL (HFP) / Perfil Mãos Livres BT

Significa que a unidade Bluetooth é um smartphone/telefone celular.

#### Áudio (A2DP)

Significa que a unidade Bluetooth é um leitor de áudio ou um smartphone/telefone celular com leitor de áudio.

#### NOTA

- Se um dispositivo foi emparelhado, a unidade Bluetooth não pode ser conectada a partir do dispositivo emparelhado.
- Tocando em [Remove] do [Device Remove Confirm] remove a informação de registro. Depois de tocar na tecla, surge uma mensagem de confirmação. Siga as instruções da mensagem e conclua a operação.

#### <u>Voltar à página inicial</u> Controle de Bluetooth

## Registrar a partir da unidade Bluetooth

- 1 Pesquise a unidade ("DNN\*\*\*\*") de seu smartphone/celular.
- 2 Insira o código PIN em seu smartphone/ telefone celular.

O código PIN está predefinido como "0000".

# SSP (Secure Simple Pairing do Bluetooth 2.1 ou mais recente)

- 1 Pesquise a unidade ("DNN\*\*\*\*") de seu smartphone/celular.
- 2 Confirme a solicitação no smartphone/ Telefone celular e na unidade.

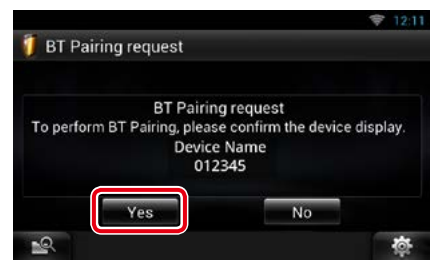

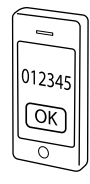

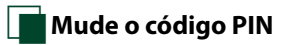

1 Toque em [PIN Code Set / Definir código PIN].

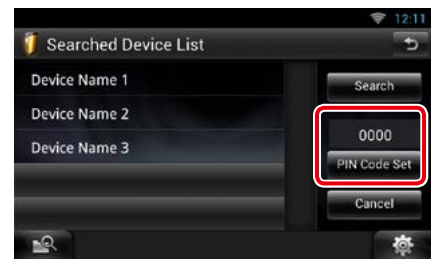

É exibida a tela PIN Code Set.

#### 2 Insira o código PIN

|   | 2 | 3 | Cancel |
|---|---|---|--------|
| 4 | 5 | 6 | Enter  |
| 7 | 8 | 9 |        |
|   | 0 |   | Clear  |

3 Toque em [Enter / Entrar].

# Reproduzir um dispositivo de áudio Bluetooth

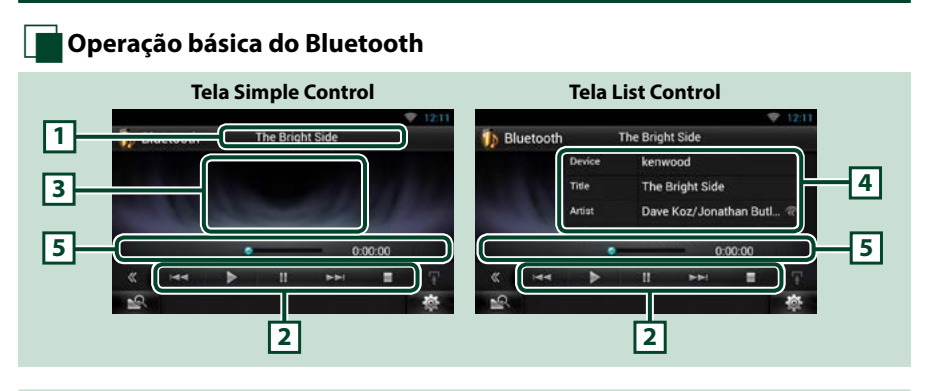

#### 1 Visualização de informações

Exibe o nome da informação de conteúdo. Se a informação não estiver disponível, é exibido o nome da unidade Bluetooth.

#### 2 Menu multifuncional

- Funções de cada tecla:
- [I-]: Procura o conteúdo anterior/seguinte.\*
- [▶]: Reproduz.\*
- [11]: Pausa.\*
- [■]: Interrompe a reprodução.\*

#### 3 Área de comutação de controle

Toque para comutar entre as telas Simple Control e List Control.

#### 4 Informações de conteúdo

Exibe as informações do conteúdo atual.

#### 5 Barra de status

Exibe o local, o tempo e o modo da reprodução atual.

# \* Estes itens surgem apenas quando o leitor de áudio, compatível com o perfil AVRCP, está conectado.

#### NOTA

- Se as teclas de operação não forem exibidas, opere a partir do leitor.
- Dependendo do seu smartphone/telefone celular ou do leitor de áudio pode-se ouvir e controlar o áudio, mas a informação de texto pode não ser exibida.
- Se o volume estiver demasiado baixo, aumente-o no seu smartphone/telefone celular ou leitor de áudio.

# Utilizar o recurso Hands-Free

Você pode fazer ou atender ligações com o Hand-Free, conectando um smartphone/ telefone celular com Bluetooth integrado a esta unidade.

## Fazer uma chamada

#### 1 Mantenha o botão <<del>\_</del>> pressionado.

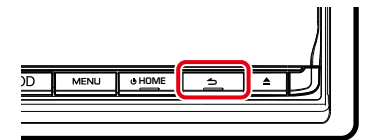

#### É exibida a tela Hands-Free.

#### NOTA

- Se o seu telefone celular suportar o download automático do seu catálogo de contatos mas não fizer o download automaticamente, siga o procedimento acima para fazer o download manualmente.
- Consulte o manual de instruções de seu telefone celular para a operação.
- Podem ser registrados até 600 números de telefone para cada telefone celular registrado.
- É possível registrar até 32 dígitos para cada número de telefone, juntamente com um máximo de 50 caracteres representativos de um nome. ( 50 é o número dos caracteres numéricos ou alfabéticos. Poderá ser possível introduzir menos caracteres dependendo do tipo de caracteres.)
- Dependendo do tipo do seu telefone celular, podem surgir as seguintes restrições:
  - Os dados da lista telefônica não podem ser descarregados normalmente.
  - Os caracteres na lista telefônica ficam distorcidos.
- Para cancelar o download dos dados da lista telefônica, opere o telefone celular.

2 Selecionar um método de marcação.

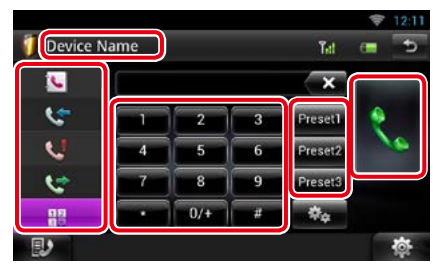

Consulte a seguinte tabela para cada método.

#### Selecione o telefone celular a ser usado

① Toque na tela no nome do seu telefone celular.

#### Ligar inserindo um número de telefone

- ①Toque em [ 🔐 ].
- ②Insira um número de telefone, utilizando as teclas numéricas.
- ③Toque em [ 👯 ].

#### Ligar utilizando registros de chamadas

- Toque em [ ] (chamadas entrantes), [ ] (chamadas feitas), ou [ ] (chamadas perdidas).
- ② Selecionar o número de telefone a partir da lista.
- ③Toque em [ 🐂 ].

#### Ligar utilizando a lista telefônica

- ①Toque em [ 🚺 ].
- ②Selecionar o nome a partir da lista.\*1\*2
- 3 Selecionar o número a partir da lista.
- ④Toque em [ 👯 ].

#### Ligar utilizando o número predefinido

① Toque em [Preset #] para iniciar a marcação do número de telefone correspondente.

#### Reconhecimento de voz

Você pode acessar a função de reconhecimento de voz do smartphone/ telefone celular conectado a esta unidade.

Você pode pesquisa um número de telefone no catálogo de contatos de seu smartphone/ celular falando um nome. (A funcionalidade depende do telefone celular)

 Toque em [ ] a tela de Reconhecimento de voz é exibida.

2 Fale um nome.

#### Quando você conectar dois telefones celulares

 Toque [ ] Device Name ] para selecionar o telefone que você deseja usar.

\*1 Pode-se ordenar a lista para começar com o caractere tocado.

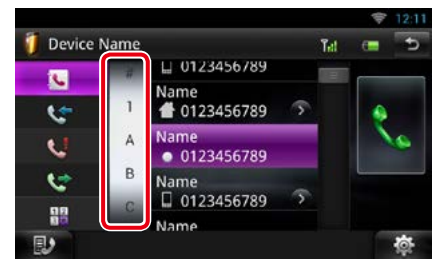

- Os caracteres sem nome correspondente não serão exibidos.
- Durante a busca, procura-se um caractere não acentuado como "u" e não um caractere acentuado como "ü".
- \*2 Pode-se ordenar a lista por apelido ou pressionado nome. Para mais detalhes, consulte <u>Configuração do Hands-Free</u> (P.126).

#### NOTA

- Se tiver editado a lista telefônica no seu celular, toque em "Download", na parte superior da lista telefônica desta unidade, para a transferir a partir do seu celular. A lista telefônica desta unidade é atualizada com os dados agora transferidos.
- Enquanto o seu veículo está em movimento, algumas funções estão desativadas por razões de segurança. As teclas associadas às funções desativadas não funcionam quando são pressionadas.
- Os ícones de status exibidos, tais como a pilha e a antena, podem não corresponder aos exibidos no telefone celular.
- Colocar o telefone celular no modo privado pode desativar a função Hands-Free.

## Reconhecimento de voz

Você pode acessar a função de reconhecimento de voz do smartphone/ telefone celular conectado a esta unidade.

Você pode pesquisa um número de telefone no catálogo de contatos de seu smartphone/ celular falando um nome. (A funcionalidade depende do telefone celular)

#### 1 Pressione o botão <MENU>.

#### NOTA

 Esta função não é exibida no menu enquanto você estiver operando um aplicativo. Pressione o botão <HOME> para usar esta função.

#### 2 Toque em [Voice] (Voz).

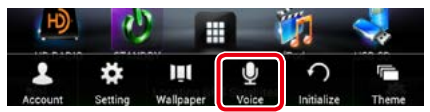

É exibida a tela de reconhecimento de voz.

#### 3 Fale um nome.

# Predefinir número telefônico

Pode-se registrar vários números de telefone utilizados nesta unidade.

#### 1 Inserir o número que você deseja registrar na tela de Hands-Free.

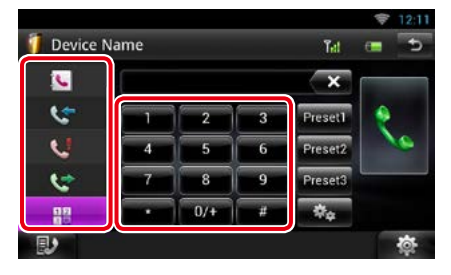

2 Toque em [Preset 1], [Preset 2], ou [Preset 3] durante 2 segundos na tela Hands-Free.

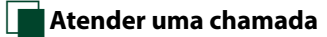

#### Toque em [ ] para atender uma chamada ou [ ] para rejeitá-la.

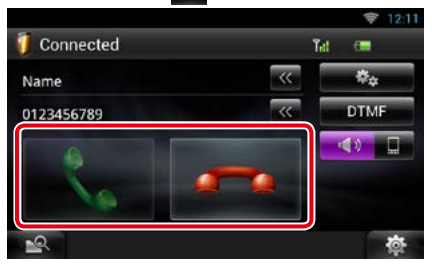

#### NOTA

 Quando estiver monitorando com a vista da câmera, esta tela não é visualizada mesmo se receber uma chamada. Para visualizar esta tela, pressione o botão <TEL> ou volte a colocar o botão de comutação do carro na a posição de condução.

#### Operações durante uma chamada

#### Ajustar o volume do receptor

Pressione o botão <▼> ou <▲>.

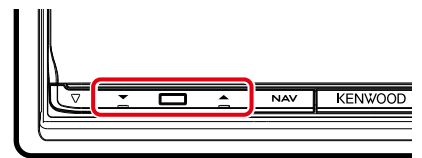

#### Alternar a saída de voz

Toque em [ ] / [ ] / [ ] ] para alternar a saída de voz entre telefone e autofalante.

#### Enviar um sinal de tom DTMF

Toque em [DTMF] para visualizar a tela de introdução de sons.

Pode-se enviar tons tocando nas teclas correspondentes na tela.

#### Chamada em espera

Você pode atender uma segunda chamada enquanto mantém a primeira colocando a primeira chamada em espera e alternando para a segunda chamada. Você também pode alternar de uma chamada a outra.

#### Para atender uma segunda chamada

Toque em [ ]]. A primeira chamada é colocada em espera e atenda a segunda chamada em espera.

#### Alternar entre a primeira e a segunda chamada

Toque em [ 👯 ] novamente.

Sempre que tocar em [ 🐂 ], a chamada é alternada.

#### Para encerrar a primeira chamada

Toque em [ 🗾 ].

A chamada alterna para a segunda chamada.

# Procura por Número de telefone

Você pode procurar o catálogo de contatos em seu celular por número ou nome e fazer a chamada.

- 1 Toque em [ ].
- 2 Selecione se deseja procurar por nome no catálogo de contatos a ou Número de telefone
- 3 Insira o nome ou o número de telefone do catálogo de contatos.

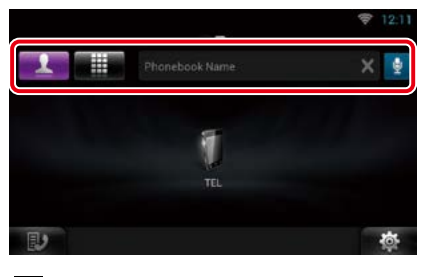

#### Ð

Insira uma palavra chave usando a função de reconhecimento de voz. Quando "Speak now" (Fale agora) é exibido, pronuncie a palavra.

\* Você pode usar uma conta de usuário quando fizer login como Proprietário ou Usuário.

# Ao procurar por nome no catálogo de contatos

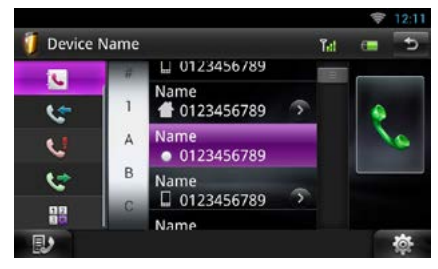

## 5 Toque em [�].

## Ao procurar por número no catálogo de contatos

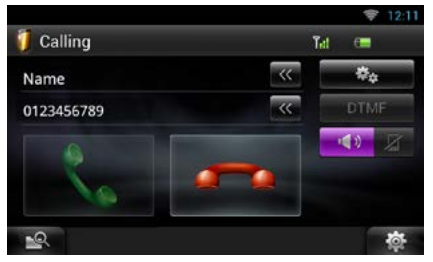

A unidade faz a chamada.

## 4 Toque em [TEL].

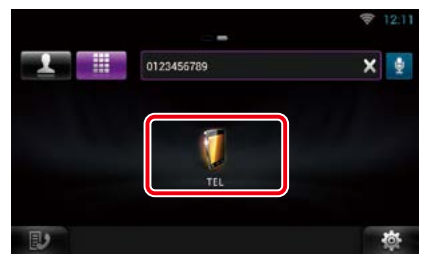

# Configuração do Hands-Free

Você pode efetuar várias configurações sobre a função Hands-Free.

- 1 Toque em [ 📷 ] em qualquer tela.
- 2 Toque em [SETUP].

É exibida a tela SETUP Menu.

**3** Toque em [Bluetooth].

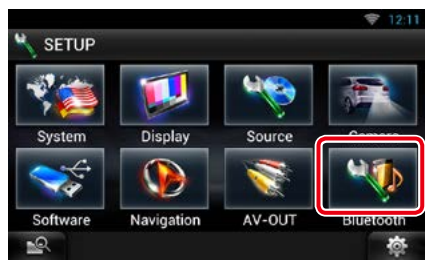

É exibida a tela Bluetooth SETUP.

#### 4 Toque em [TEL SETUP] (CONFIGURAÇÃO DO TELEFONE).

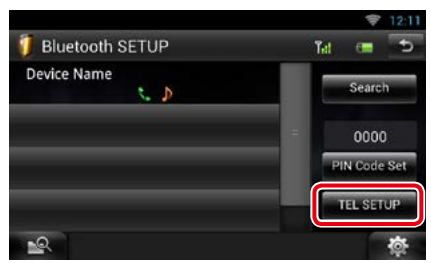

É exibida a tela Hands-Free SETUP.

#### 5 Definir cada item da seguinte forma.

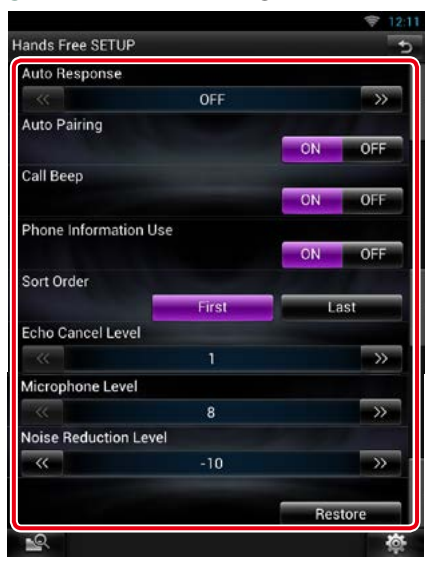

#### Auto Response/ Resposta automática \*1

Defina o intervalo de tempo para o toque do telefone até que o sistema atenda a chamada.

- OFF (padrão): A resposta automática não está disponível.
- **0-99**: Defina o intervalo de tempo do toque (segundos).

#### Auto Pairing (Emparelhamento automático)

Quando configurado para "ON", a função Apple de emparelhamento automático é ligada para registrar automaticamente o iPod touch ou o iPhone conectado a esta unidade.

- ON (Padrão): Utiliza a função Apple de emparelhamento automático.
- OFF: Não utiliza a função Apple de emparelhamento automático.

#### Call Beep/ Sinal chamadar

Selecione se deseja ouvir um bip ao receber uma chamada.

ON (Padrão): Ouve-se um aviso sonoro.

OFF: Não se ouve um aviso sonoro.

#### Phone Information Use/ Utilizar informações de telefone

Defina se deseja baixar a agenda telefônica para recebimento de chamada, envio de chamada e chamadas perdidas.

ON (Padrão): Sim.

OFF: Não.

#### Sort Order/ Ordenar por

Defina o modo de organização da lista telefônica do telefone celular.

First/ Primeiro: Ordena pelo pressionado nome.

Last/ Último (Padrão): Ordena pelo apelido.

#### Echo Cancel Level/ Nível de cancelamento de eco

Ajuste o nível do cancelamento de eco. O padrão é "1".

#### Microphone Level/Nível microfone

Ajuste a sensibilidade do microfone do telefone. O padrão é "3".

#### Noise Reduction Level/ Nível de redução de ruído

Reduz os ruídos gerados pelo som ambiente sem alterar o volume do microfone. Utilize esta definição quando a voz da pessoa que está telefonando não é clara. O padrão é "-10".

#### [Restore / Restaurar]

Repõe as configurações predefinidas.

#### \*1 O intervalo para resposta automática definido nesta unidade ou o intervalo definido no smartphone/telefone celular, o que for mais curto, é ativado.

# Controle de voz (DNN991HD)

A unidade está equipada com uma função de Reconhecimento de voz por Avançado que permite operará-la usando sua voz. Os idiomas suportados são inglês EUA, inglês UK, francês, alemão, holandês, italiano e espanhol. Para informações sobre comandos de voz, consulte <u>< Tabela de comando de</u> voz> (volume separado).

#### NOTA

 ASR na tela de Configuração de idioma deve ser definido como "Habilitado". Consulte Configuração de idioma (P.132).

# Controle de voz

 Pressione o botão Push-To-Talk (Pressionar para falar) para entrar no modo de controle por voz.

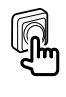

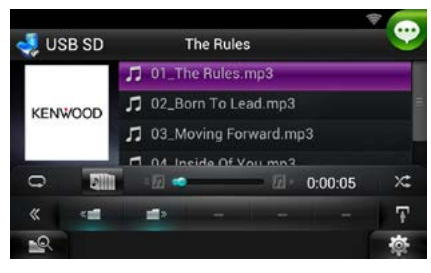

Os botões em uma caixa verde suportam controle por voz.

#### 2 Fale o comando. (Ex: Fale "HD RADIO".)

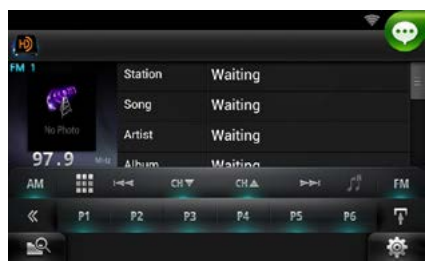

A tela muda para a tela de controle HD Radio.

Você escutará um bip novamente.

3 Repita o mesmo procedimento da etapa 2.

Para informações sobre comandos de voz, consulte <<u>Tabela de comando de voz></u> (volume separado).

4 Pressione o botão Push-To-Talk (Pressionar para falar) para encerrar o modo de controle por voz.

# 📕 Exibição dos comandos de voz

Para exibir a lista de comandos de voz operáveis.

 Pressione e mantenha pressionado o botão Push-To-Talk (Pressionar para falar).

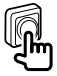

A lista de comandos de voz operáveis é exibida. Fale um comando.

#### NOTA

 Para cancelar a exibição da lista de comandos, pressione o botão Push-To-Talk (Pressionar para falar) ou toque na tela.

# Controle da câmera

Quando um CMOS-3xx (acessório opcional) está conectado, a câmera pode ser controlada a partir desta unidade.

#### Preparação

 [NAV Key Longer than 1 Second] (Tecla NAV pressionada por mais de 1 segundo) deve ser definido como "CAM". Consulte <u>Interface de</u> usuário (P.131).

# Controle de câmera

Você pode ajustar o ângulo da câmera do sistema e exibir as diretrizes.

 Pressione o botão <NAV> por 1 segundo.

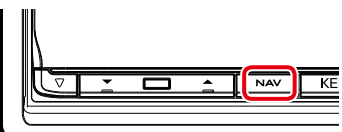

É exibida a tela de visualização da câmera.

#### 2 Ajuste cada item da seguinte forma.

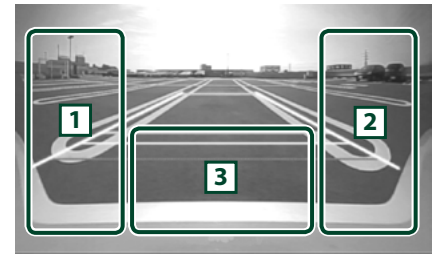

#### 1 Diretrizes

Tocando cada vez, liga ou desliga alternadamente a visualização da diretriz.

#### 2 Ângulo

Tocando cada vez, alterna os ângulos das câmeras na seguinte ordem:

Super visão ampla/ Visão ampla/ Visão aérea/ Visão ampla + visão a partir de cima/ Visão a partir dos cantos

#### 3

Limpar a exibição da Visualização da câmera.

# Mudar a câmera de visão

Alternar entre a câmera de visualização dianteira e a câmera de visualização traseira.

1 Pressione o botão <NAV> por 1 segundo.

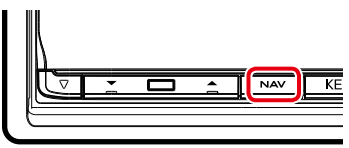

É exibida a tela de visualização da câmera.

# 2 Toque na área ilustrada na tela de visualização da Câmera.

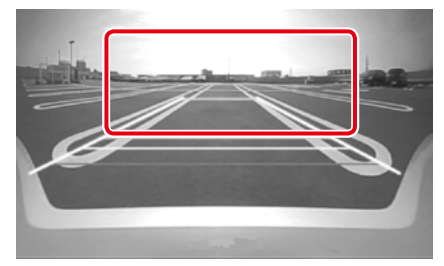

Antena entre as câmeras frontal e traseira sempre que tocar na área ilustrada.

# Configuração

# Configuração da tela do monitor

Você pode ajustar a qualidade da imagem da tela de reprodução, a tela de fundo, etc.

1 Toque e mantenha pressionado a área inferior esquerda de qualquer tela.

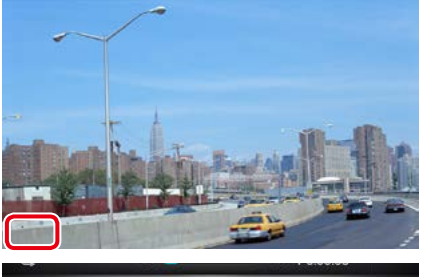

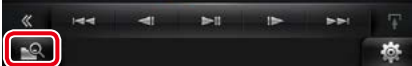

É exibida a tela Screen Control.

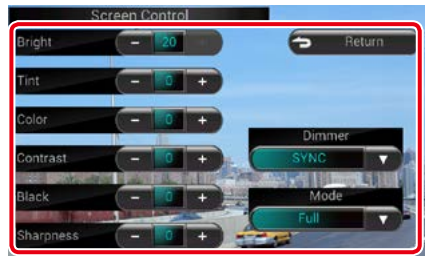

#### 2 Ajuste cada item da seguinte forma.

#### Tela de segundo plano

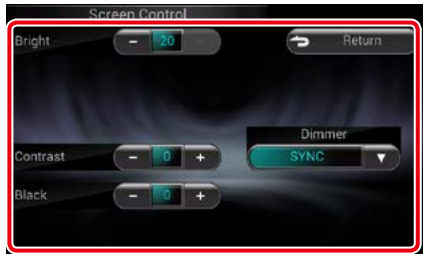

#### Bright/ BRILHO, Tint/ Coloração, Color/ Cor, Contrast/ CONTRASTE, Black/ Preto, Sharpness/ Nitidez

Ajuste cada item.

#### Dimmer

Selecionar o modo de atenuação da luz. ON: A luz da tela e dos botões é atenuada. OFF: A luz da tela e dos botões não é atenuada.

SYNC (padrão): Ativa ou desativa a função de atenuação da luz quando o interruptor de controle das luzes do veículo está conectado ou desconectado.

NAV-SYNC/ SINC NAV: Ativa ou desativa a função de atenuação da luz de acordo com a definição de visualização dia/noite

da navegação.

#### Modo (apenas tela de reprodução)

Selecionar o modo de tela. Full/ CHEIO: Modo de imagem integral

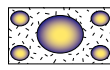

Just/ JUSTO: Modo justificar imagem

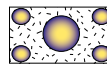

Zoom: Modo de zoom de imagem

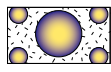

Normal: Modo de imagem normal

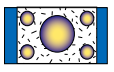

#### NOTA

- Os itens de ajuste são diferentes em função da fonte atual.
- Pode-se executar esta função apenas depois de ativar o freio de estacionamento.
- A qualidade de imagem pode ser definida para cada fonte.

# Configuração do sistema

#### NOTA

- Cada operação nesta seção pode ser iniciada a partir do menu multifuncional.
- **1 Toque em [**] em qualquer tela. Aparece a tela do menu rápido.

#### 2 Toque em [SETUP].

#### 3 Toque em [System / Sistema].

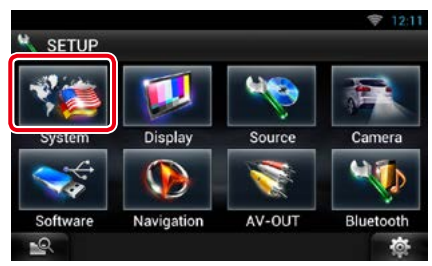

Aparece a tela do sistema. Consulte a seguinte seção para cada configuração.

- Configuração da interface do usuário (P.131)
- Configurar segurança (P.132)
- Configurar comutação externa (P.133)
- Configuração da memória (P.133)

# lnterface de usuário

Pode-se configurar os parâmetros da interface do usuário.

 Toque em [User Interface / Interface de usuário] na lista.

É exibida a tela User Interface.

#### 2 Definir cada item da seguinte forma.

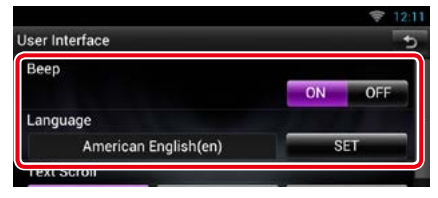

#### **Beep/ Sinal sonoro**

Liga e desliga o som de toque nas teclas. O padrão é "ON".

#### Language/ Idioma

Selecionar o idioma utilizado para a tela de controle e os itens de definição. Consulte **Configuração de idioma (P.132)**.

| Auto     | Once | 0  | FF  |
|----------|------|----|-----|
| econdary |      | ON | OFF |
| EMO      |      | ON | OFF |

#### Text scroll

Permite o deslocamento da visualização do texto na tela Controle da fonte. Selecionar entre "Auto"/"Once" (Uma Vez)/"OFF".

Auto (padrão): Percorre o texto automaticamente.

Once/Uma Vez: Permite-lhe percorrer o texto automaticamente, apenas uma vez, quando atualizado.

OFF: Não percorre o texto automaticamente.

#### NAV Key Longer than 1 Second/ Tecla NAV por mais de 1 segundo

Você pode definir a operação realizada quando a tecla NAV for pressionada por 1 segundo. Selecione a partir de "V.OFF"/"CAM".

V.OFF: Desliga a exibição.

CAM (padrão): Comuta para a visualização da visão da câmera de vídeo frontal ou traseira.\*

#### Secondary/ Segundo

Define se as informações de navegação devem ser visualizadas na tela de áudio ou vice-versa. O padrão é "ON".

#### DEMO

Defina o modo de demonstração. O padrão é "ON".

\* Ao definir a [Front Camera] (Câmera dianteira) como OFF, a exibição muda para a câmera de visualização traseira e quando define "CMOS-3xx"/ "Other", a exibição muda para a câmera de visualização dianteira. Consulte <u>Configuração da</u> câmera (P.137)

#### Voltar à página inicial Configuração

#### Configuração de idioma

1 Toque em [SET] de [Language / Idioma] na tela User Interface.

É exibida a tela Language Setting.

#### 2 Definir cada item da seguinte forma.

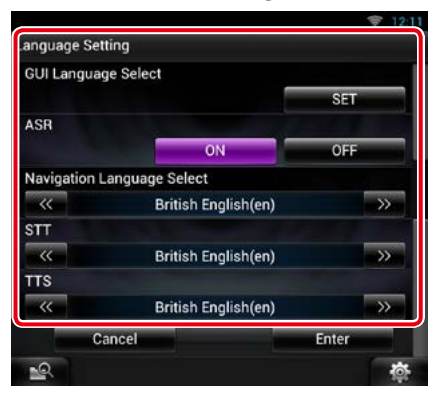

#### GUI Language Select/ Selecionar idioma do guia na interface

Selecione o idioma usado para o GUI e os métodos de entrada.

#### ASR (DNN991HD)

Selecione o idioma usado para a função de controle de voz.

#### Navigation Language Select/ Selecionar idioma de navegação

Selecione o idioma utilizado na navegação.

#### STT

Selecione o idioma usado para Speech to Text (STT) (Voz para texto).

#### TTS

Selecione o idioma usado para Text to Speech (TTS) (Texto para Voz).

#### 3 Toque em [Enter / Entrar].

#### NOTA

• Para cancelar a configuração do idioma, toque em [Cancel / Cancelar].

# 📕 Configuração de segurança

Um indicador vermelho piscará na unidade após ACC ser ajustado em OFF, alertando ladrões em potencial.

Se ajustado em "ON" (padrão), o indicador de segurança no painel frontal piscará quando a ignição do veículo estiver desligada.

#### 1 Toque em [Security/Segurança] na tela System Menu.

A tela Security aparecerá.

#### 2 Toque em [ON] ou [OFF] de [SI].

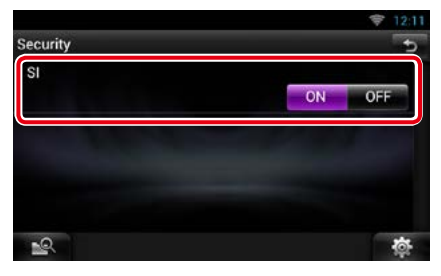

# Configuração EXT SW

Configure o modo de alimentação de energia do interruptor externo.

1 Toque em [EXT SW] na tela System Menu.

É visualizada a tela EXT SW.

#### 2 Definir cada item da seguinte forma.

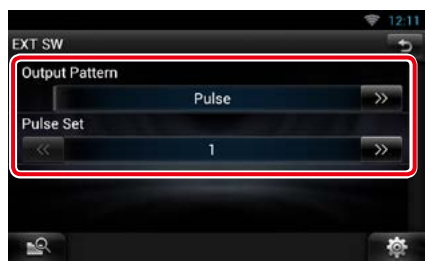

#### Padrão de saída

Define o modo de saída do sinal de alimentação entre "Pulse"/"Level". O padrão é "Pulse".

Pode definir de forma que a saída seja ligada/ desligada sempre que se tocar no botão na tela EXT SW. Consulte Controle de dispositivo externo (P.136).

#### **Pulse Set**

Define o tempo de saída do sinal de impulso. A saída é de 500 ms guando está definido "1". Aumenta 200 ms com cada passo. Podem ser definidos até 100 passos.

#### NOTA

- Poderá introduzir caracteres somente depois de ter ativado o freio de estacionamento.
- "Pulse": Gera um único impulso de sinal de alimentação.

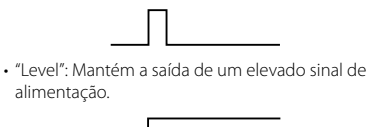

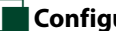

## Configurar memória

Podem-se memorizar as definições de Audio Control, AV-IN SETUP, Camera e Audio SETUP. As definições memorizadas podem ser chamadas a qualquer momento. Por exemplo, mesmo guando as definições forem apagadas devido à substituição da pilha, podem ser restauradas.

#### 1 Toque em [SETUP Memory / CONFIGURAÇÃO da memória] na tela System Menu.

É exibida a tela SETUP Memory.

#### 2 Siga as instruções exibidas na tela.

| Unlock                            | Lock                              |
|-----------------------------------|-----------------------------------|
| Would you like to memoriz<br>SETI | e or recall the Audio & A\<br>JP? |
| Yes                               | No                                |
|                                   |                                   |

#### [Lock / Fech] / [Unlock / Abre] \*

Bloqueia ou desbloqueia as definições de AV-IN SETUP e Audio SETUP.

#### Yes/Sim

Memoriza ou chama as definições.

#### No/ Não

Cancela a função ou a memorização. A tela do menu da configuração surge novamente.

\* Com [Lock / Fech] selecionado não é possível alterar as definições de AV-IN SETUP e Audio SETUP. Além disso, o símbolo de chave bloqueada

é visualizado sob cada ícone de definição no menu de configuração.

Continua

#### <u>Voltar à página inicial</u> Configuração

#### 3 Siga as instruções exibidas na tela.

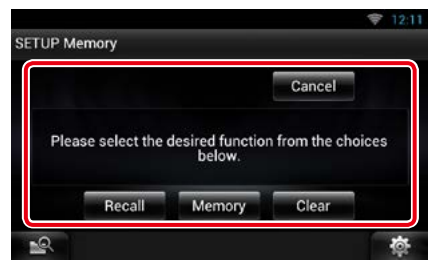

#### **Recall/ Chamar**

Chama as definições memorizadas.

#### Memory/ Memória

Memoriza as definições atuais.

#### **Clear/Limpar**

Apaga as definições atualmente memorizadas.

#### Cancel/ Cancelar

Cancela a memorização/recuperação das definições.

# Configuração da tela

- 1 Toque em [ 📷 ] em qualquer tela.
- 2 Toque em [SETUP].

É exibida a tela SETUP Menu.

#### 3 Toque em [Display / Visualizar].

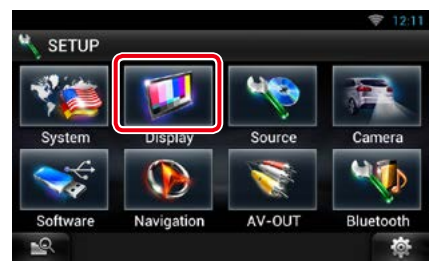

É exibida a tela Display. Consulte a seguinte seção para cada configuração.

- Controle do ângulo do monitor (P.134)
- Ajuste da cor do painel (P.135)

# Controle do ângulo do monitor

Pode-se ajustar o ângulo do monitor.

1 Toque em [Angle / Ângulo] na tela Display Menu.

É exibida a tela Angle setup.

2 Selecione um número abaixo do ângulo que será mais adequado à sua visualização do monitor.

|                       |   | 1 | Å | l li      | 1   | 1    | iyic      |
|-----------------------|---|---|---|-----------|-----|------|-----------|
| -1 0 1 2 3 4          | / |   |   | $\square$ | Δ   |      |           |
| Off Position 0 Memory | 5 | 4 | 3 | 2         | 1   | 0    | -1        |
| of Menory             |   |   |   | nory      | Men | on O | Off Posit |

O padrão é "0".

#### NOTA

 Pode-se guardar o ângulo de monitor atual como o ângulo durante a desativação. Toque em [Memory / Memória] quando o ângulo desejado é selecionado.

# Coordenada de cor do painel

Você pode definir a cor de iluminação da tela e botões.

Os itens selecionáveis variam de acordo com a unidade.

1 Toque em [Color / Cor] na tela Display Menu.

É exibida a tela Color.

2 Toque em [SET] de [Panel Color Coordinate / Coordenar cores do painel].

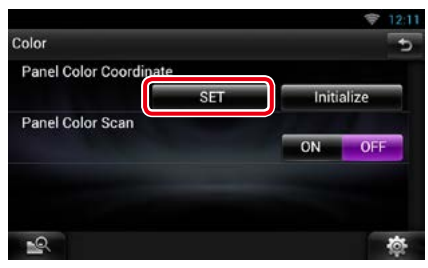

É exibida a tela Panel Color Coordinate.

#### NOTA

- Pode-se tocar em [SET] ou [Initialize / Iniciar] quando [Panel Color Scan] está definido para OFF.
- Toque em [Initialize / Iniciar] para restaurar as predefinições.

#### 3 Toque na cor desejada.

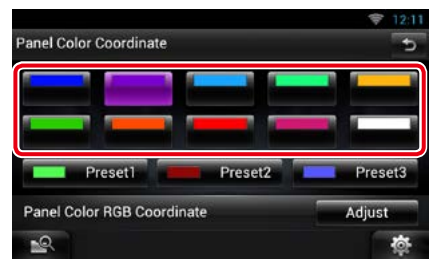

## Registrar uma cor original

Pode-se registrar a sua cor original.

#### 1 Toque em [Adjust / Ajuste] na tela Panel Color Coordinate.

É exibida a tela Panel Color RGB Coordinate.

2 Utilize [◄] e [►] para ajustar cada valor de cor.

| Red Value   |   | 12 | > |
|-------------|---|----|---|
| Green Value | « | 0  | × |
| Blue Value  | ~ | 10 | > |

**3** Toque na tecla predefinida desejada durante 2 segundos.

#### Pesquisa das cores do painel

Pode-se definir a cor do painel de forma a que analise constantemente o espectro de cores.

1 Toque em [ON] de [Panel Color Scan / Pesquisa das cores do painel] na tela Color.

Panel Color Scan é definido para ON.

# Configuração de navegação

Pode-se definir os parâmetros de navegação.

- 1 Toque em [ 📷 ] em qualquer tela.
- 2 Toque em [SETUP].

É exibida a tela SETUP Menu.

#### 3 Toque em [Navigation / Navegação].

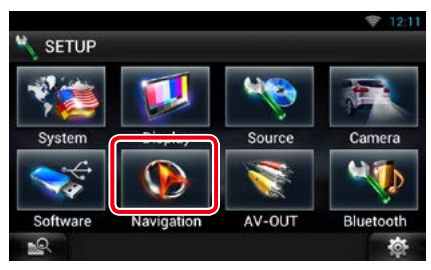

É exibida a tela Navigation SETUP.

#### 4 Definir cada item da seguinte forma.

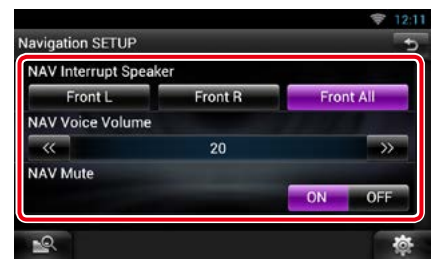

#### NAV Interrupt Speaker/ Interruptor do alto-falante NAV

Selecione os alto-falantes usados para o comando de voz do sistema de navegação.

Front L/ Frente Esq.: Utiliza a coluna dianteira esquerda para o comando de voz.

Front R/ Frente Dir.: Utiliza a coluna dianteira direita para o comando de voz.

Front All/ FrenteT (padrão): Utiliza as duas colunas dianteiras para o comando de voz.

#### NAV Voice Volume/ Volume de voz NAV

Ajuste o volume do comando de voz do sistema de navegação. O padrão é "20".

#### NAV Mute/ Silêncio NAV

Desliga o som dos alto-falantes traseiros durante o comando de voz do sistema de navegação. O padrão é "ON".

# Controle de dispositivo externo

Controlar a alimentação de energia do dispositivo externo.

- 1 Toque em [ 🛛 🚓 ] em qualquer tela.
- 2 Toque em [EXT SW].

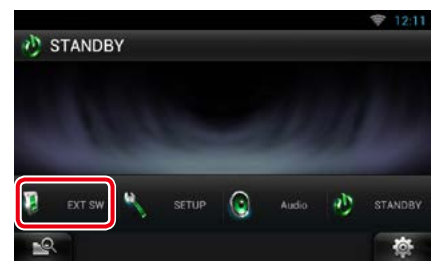

Pode ligar ou desligar a alimentação do dispositivo externo.

#### NOTA

- Tem de conectar uma unidade de relé disponível no mercado para pode-ser utilizar esta função.
  Conecte o dispositivo externo a ser controlado a essa unidade de relé.
- Consulte Configuração EXT SW (P.133) para obter informações sobre a especificação ligar/ desligar a alimentação.

# Configuração da câmera

Pode-se definir os parâmetros da câmera.

- 1 Toque em [ 🛛 🚓 ] em qualquer tela.
- **2** Toque em [SETUP].

É exibida a tela SETUP Menu.

3 Toque em [Camera].

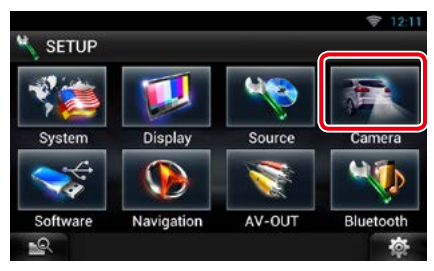

É exibida a tela Camera SETUP.

# Camera SETUP

#### Rear Camera/ Câmera traseira\*1

Selecione o tipo de câmera traseira a utilizar. CMOS-310: Quando a câmera CMOS de série 3xx está conectada com ID 1.

Other/Outro (padrão): Quando está conectada a outra câmera.

#### **R-CAM Interruption/ Interrupção R-CAM**

Define um método para a mudança da visualização. Os valores de definição são ON e OFF.

- ON: Muda para a visualização de vídeo da câmera traseira, quando a marcha à ré é engrenada ou ao pressionar o botão <NAV> <sup>4</sup> por 1 segundo.
- OFF (padrão): Muda para a visualização de vídeo da câmera traseira ao pressionar o botão <NAV> <sup>4</sup> por 1 segundo.

#### R-CAM Settings/ Configuração da câmera traseira\*²

Ajusta a câmera CMOS de série 3xx com ID 1. Para informações detalhadas, consulte o Manual de instruções da sua câmera.

#### Front Camera/ Câmera dianteira\*1

Selecione o tipo de câmera dianteira a utilizar. CMOS-310: Quando a câmera CMOS de série 3xx está conectada com ID 2

- Outros Quando está conectada a outra câmera.
- OFF (padrão): Quando a câmera frontal não é usada.

#### F-CAM Settings/ Configurações da câmera dianteira\*<sup>3</sup>

Ajusta a câmera CMOS de série 3xx com ID 2. Para informações detalhadas, consulte o Manual de instruções da sua câmera.

- \*1 Estas definições podem ser modificadas apenas quando o freio de estacionamento está acionado.
- \*2 Esta definição pode ser modificada apenas quando o freio de estacionamento está acionado e a série CMOS-3xx selecionada.
- \*3 Esta definição pode ser modificada somente quando o freio de estacionamento está acionado e "Câmera Frontal" está definido para [ON].
- \*4 [NAV Key Longer than 1 Second] (Tecla NAV pressionada por mais de 1 segundo) deve ser definido como "CAM". Consulte Interface de usuário (P.131).

## 4 Definir cada item da seguinte forma.

# Informações de software

Verifique a versão do software desta unidade.

- 1 Toque em [ 📷 ] em qualquer tela.
- **2** Toque em [SETUP].

É exibida a tela SETUP Menu.

**3** Toque em [Software].

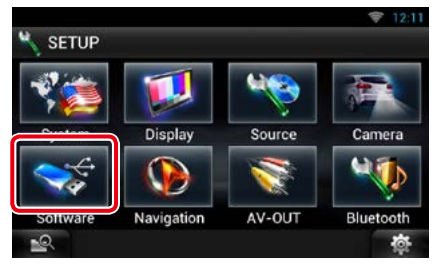

É exibida a tela Software Information.

#### 4 Confirme a versão de software. Toque em [Update / Atualizar], se necessário.

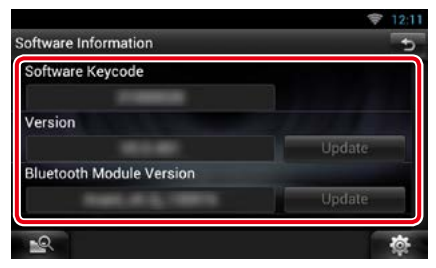

#### NOTA

 Para saber como atualizar o software, consulte o manual do procedimento de atualização relevante, fornecido com o software.

#### Notificar a atualização

Quando o programa é atualizado você será informado através do ícone 📳 na barra de status.

#### Preparação

• É necessário estar conectado à Internet.

#### Atualização mínima

Se for uma atualização mínima, você pode atualizar o programa pela Internet.

#### 1 Arraste a barra de status para baixo.

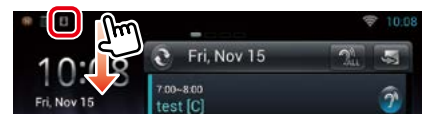

# 2 Toque em [Download] para iniciar o download.

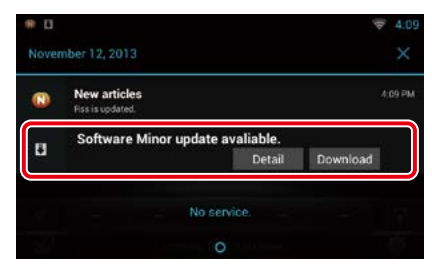

Toque em [Detail] (Detalhe) para exibir os detalhes.

#### 3 Toque em [Update] (Atualizar).

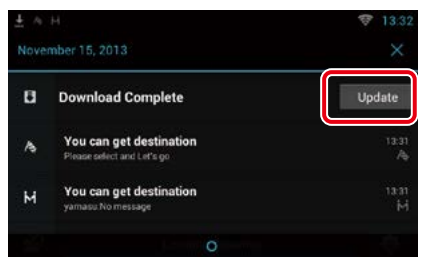

4 Toque em [Update] (Atualizar) para a atualização começar.

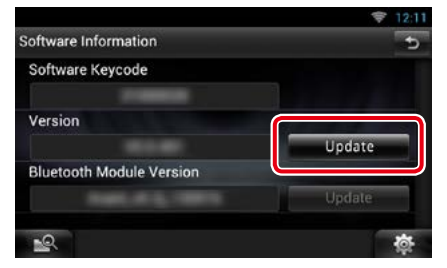

Quando a atualização estiver concluída, aparece "Update completed" (Atualização concluída).

# Configuração da entrada AV

Pode-se definir os parâmetros de entrada AV.

- 1 Toque em [ 🛛 🚲 ] em qualquer tela.
- 2 Toque em [SETUP].

É exibida a tela SETUP Menu.

**3** Toque em [Source / Fonte].

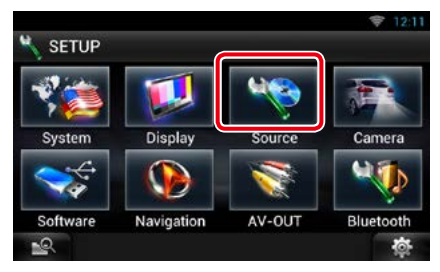

4 Toque em [AV-IN SETUP / Ajuste AV-IN] na lista.

É exibida a tela AV-IN SETUP.

#### 5 Definir cada item da seguinte forma.

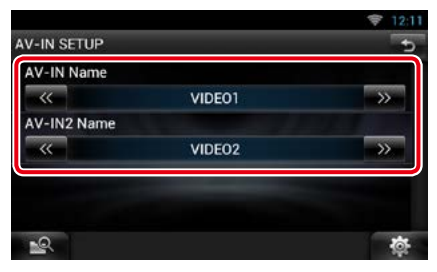

#### AV-IN1 Name/AV-IN2 Name

Defina o nome a ser visualizado quando seleciona um sistema que está conectado pela porta AV INPUT. O padrão é "VIDEO".

# Configuração da interface de saída AV

Pode-se selecionar uma fonte AV a ser emitida na saída da porta AV OUTPUT. O padrão é "VIDEO1".

1 Toque em [ 🛛 🚓 ] em qualquer tela.

#### 2 Toque em [SETUP].

É exibida a tela SETUP Menu.

3 Toque em [AV-OUT / SAÍDA AV].

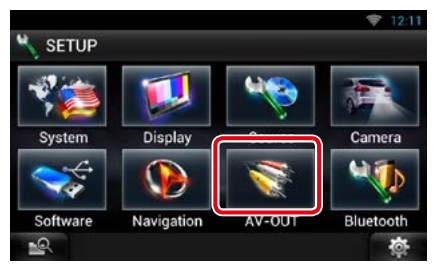

É exibida a tela AV-OUT Interface.

4 Toque em [◄] ou r [►] para definir [AV-OUT] como VÍDEO, DISCO, iPod ou OFF.

|                 |        | 💎 12:11 |
|-----------------|--------|---------|
| AV-OUT Interfac | 8      | 5       |
| AV-OUT          |        |         |
|                 | VIDE01 |         |
|                 |        |         |
|                 |        |         |
|                 |        |         |
|                 |        |         |
| 2               |        | 态       |

#### NOTA

 Você pode selecionar "iPod" somente quando o iPod está conectado a esta unidade com KCAiP202. Para obter a definição de conexão, consulte <u>Configuração da conexão de iPod/iPhone</u> (P.84).

# Controlar o áudio

#### NOTA

 Cada operação nesta seção pode ser iniciada a partir do menu multifuncional.

Pode-se ajustar as várias definições, como o balanço de áudio ou o nível de subwoofer.

1 Toque em [ 📷 ] em qualquer tela.

#### 2 Toque em [Audio].

A tela Audio aparecerá. Consulte a seguinte seção para cada configuração.

- Definir o áudio (P.140)
- Controlar o áudio (P.143)
- Controlar o equalizador (P.144)
- Controle de efeito sonoro (P.146)
- Efetuar o controle de zona (P.145)
- Definir a posição de escuta (P.148)

# Configuração de áudio

- 1 Toque em [ 📷 ] em qualquer tela.
- 2 Toque em [Audio]. A tela Audio aparecerá.
- **3** Toque em [Audio SETUP].

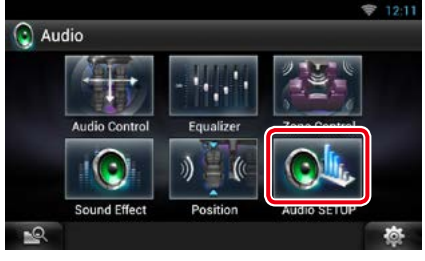

É exibida a tela Audio SETUP.

|                |        | ♥ 12:11   |
|----------------|--------|-----------|
| Audio SETUP    |        | 5         |
| Speaker Select |        | Ô         |
| Car Type       |        | î         |
| DSP Select     |        | _         |
|                | Bypass | Through   |
| 2              |        | <b>\$</b> |

Consulte a seguinte seção para cada configuração.

- Configuração dos alto-falantes (P.141)
- Configuração do seu tipo de veículo(P.142)
- Seleção DSP (P.143)

# Configuração dos alto-falantes

Pode-se selecionar um tipo de alto-falante e o seu tamanho para obter os melhores efeitos sonoros.

Quando o tipo e o tamanho dos alto-falantes forem definidos, é definida automaticamente a rede de crossover dos alto-falantes.

#### 1 Toque em [Speaker Select] na tela Audio SETUP.

É exibida a tela Speaker Select.

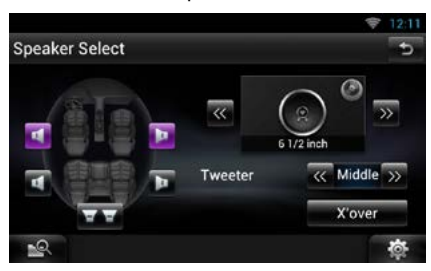

2 Toque no alto-falante que pretende ajustar e defina cada item da seguinte maneira.

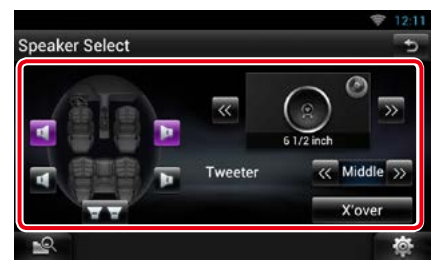

#### Tweeter

Pode-se definir o Tweeter quando está selecionando os alto-falantes dianteiros. None (Nenhum), Small (Pequeno), Middle (Médios), Large (Grande)

#### X'over/Filtro

Apresenta a tela de configuração de crossover dos alto-falantes.

Pode-se ajustar a configuração do crossover que foi definida automaticamente quando foi selecionado o tipo de alto-falante.

Para informações detalhadas, consulte Configuração da rede de crossover (P.142)

#### 3 Selecionar um tamanho de alto-falante através de [◄] e [►]. O tamanho de alto-falante varia de acordo com o tipo de alto-falante e a unidade.

#### Frente

OEM, 3-1/2 polegadas, 4 polegadas, 4-3/4 polegadas, 5 polegadas, 6-1/2 polegadas, 6-3/4 polegadas, 7 polegadas, 4x6, 5x7, 6x8, 6x9, 7x10

#### Trás

Nenhum, OEM, 3-1/2 polegadas, 4 polegadas, 4-3/4 polegadas, 5 polegadas, 6-1/2 polegadas, 6-3/4 polegadas, 7 polegadas, 4x6, 5x7, 6x8, 6x9, 7x10

#### Subwoofer

Nenhum, 6 1/2 polegadas, 8 polegadas, 10 polegadas, 12 polegadas, 15 polegadas a mais

#### NOTA

 Selecionar "None" (Nenhum) se não dispuser de alto-falantes.

#### <u>Voltar à página inicial</u> Controlar o áudio

#### Configuração da rede de crossover

Pode-se definir uma frequência de crossover para as colunas.

- 1 Toque no alto-falante para definir o crossover na tela Speaker Select.
- 2 Toque em [X'over / Filtro]. É exibida a tela X'over.

E exibida a tela x over.

#### 3 Definir cada item da seguinte forma.

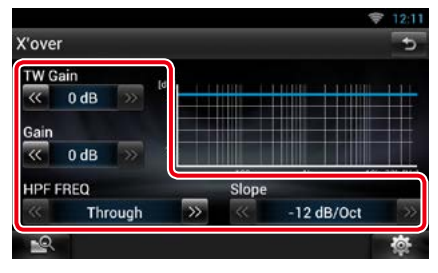

#### TW (Tweeter) Gain/ Ganho TW \*1

Ajusta o nível do tweeter. (Quando o dianteiro é selecionado na tela de seleção de altofalantes)

#### Gain/ Ganho

Ajuste o alto-falante dianteiro, alto-falante traseiro ou o nível de subwoofer.

#### Phase/ Fase \*2

Defina a fase da saída do subwoofer. A fase é invertida 180 graus quando definida como "Reverse". (Quando o subwoofer é selecionado na tela Speaker Select)

#### **HPF FREQ/ FPA FREQ**

Ajuste de filtro de passa altos. (Quando a coluna dianteira ou traseira é selecionada na tela de seleção de alto-falantes)

#### LPF FREQ/ FPB FREQ

Ajuste de filtro de passa baixos. (Quando o subwoofer é selecionado na tela Speaker Select)

#### Slope/ Curva \*3

Defina uma inclinação de crossover.

- \*1 Apenas quando o "Tweeter" está definido para "Small" (Pequeno), "Middle" (Médios), "Large" (Grande) em <Configuração de alto-falantes>.
- \*² Apenas quando o "Subwoofer"está definido para um modo que não "None"/"OFF" (Nenhum/DESL) em

<Speaker Setup>(Configuração de altofalantes).

\*3 Somente quando "LPF FREQ"/"HPF FREQ" for configurado para um modo ou então "Through" em <X'over>.

# Configuração do tipo de veículo

Pode-se configurar o tipo de veículo e rede de alto-falantes, etc.

# 1 Toque em [Car Type / Tipo de carro] na tela Audio SETUP.

É exibida a tela Car Type.

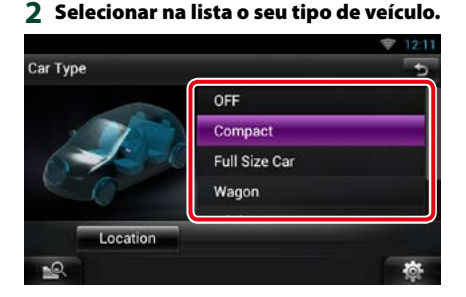

#### ΝΟΤΑ

 Se o seu tipo de veículo for selecionado, o alinhamento do tempo de atraso é definido automaticamente (para ajuste da temporização da saída de som para cada canal) de forma a obter os melhores efeitos de Surround.

#### Configuração da localização dos altofalantes

#### Na tela Car Type, toque em [Location / Localização].

É exibida a tela Speaker Location.

#### 2 Selecione a localização dos altofalantes através de [►].

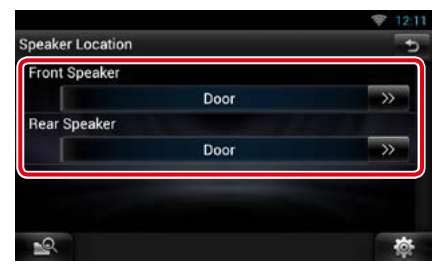

#### <u>Voltar à página inicial</u> Controlar o áudio

#### Front Speaker/ Coluna dianteira

Selecionar a localização entre "Door" (Porta)/"On Dash" (No tablier)/"Under Dash" (Debaixo do tablier).

#### Rear Speaker/ Coluna traseira

Selecione a localização entre "Porta"/ "Chapeleira", "2a. fila"/ "3a. fila" (monovolume, monovolume (longo)).

# Seleção DSP

Pode-se selecionar se pretende utilizar o Sistema DSP (Digital Signal Processor).

1 Toque em [Bypass] ou [Through / Passagem] de [DSP Select / Selecionar DSP] na tela Audio SETUP.

| DSP Select     | Bypass | Through |
|----------------|--------|---------|
| DSP Select     |        |         |
| [202.0.1       |        |         |
| Car Type       |        |         |
| Speaker Select |        |         |
| Speaker Select |        | 6       |
|                |        | -       |
| Judio SETLIP   |        |         |

#### Bypass

O DSP não produz efeitos.

#### Through/ Passagem

O DSP produz efeitos.

#### NOTA

• Quando o modo está definido para [Bypass], o Sistema DSP não pode ser ajustado.

# Controlar o áudio em geral

- 1 Toque em [ 📷 ] em qualquer tela.
- 2 Toque em [Audio]. A tela Audio aparecerá.

A tela Addio aparecera.

3 Toque em [Audio Control / Controle áudio].

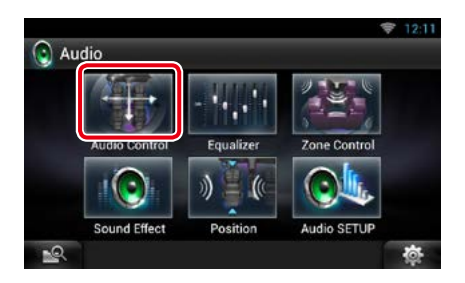

#### 4 Definir cada item da seguinte forma.

|      | Volume C | Volume Offset |                 |  |
|------|----------|---------------|-----------------|--|
|      | ~~       | 0             |                 |  |
| \$ m | Subwoof  | er Level      |                 |  |
|      |          | 0             |                 |  |
|      | Bass Boo | ost           |                 |  |
|      |          | Level 1       | <b>&gt;&gt;</b> |  |
|      |          |               |                 |  |

#### Fader # ; Balance/ Balanço #

Ajusta o balanço do volume na área selecionada.

[◀] e [▶] permitem ajustar o balanço do volume à esquerda e à direita.

 $[\blacktriangle]$  e  $[\blacktriangledown]$  permitem ajustar o balanço do volume na frente e atrás.

#### Volume Offset/ Compensação de volume \*

Ajusta com precisão o volume da fonte atual para minimizar a diferença de volume entre fontes diferentes.

#### Subwoofer Level/ Nível do subwoofer

Ajusta o volume do subwoofer. Esta definição não está disponível quando o subwoofer está definido como "None". Consulte <u>Configuração</u> dos alto-falantes (P.141).

#### Bass Boost/ Reforço de graves

Define o nível do reforço dos graves entre "OFF"/ "Level1"/ "Level2"/ "Level3".

\* Se aumentou pressionado o volume e depois o diminuiu usando "Volume Offset" (Compensação de volume), o som gerado ao mudar repentinamente para outra fonte poderá ser muito elevado.
## Controle do equalizador

Pode-se ajustar o equalizador selecionando a configuração optimizada para cada categoria.

## 1 Toque em [ 🛛 🚓 ] em qualquer tela.

## 2 Toque em [Audio].

A tela Audio aparecerá.

## **3** Toque em [Equalizer / Equalizador].

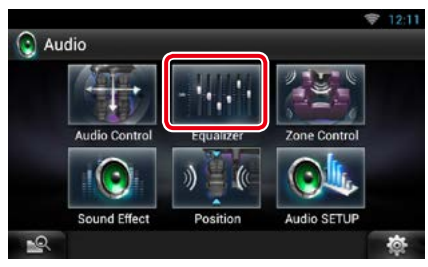

É exibida a tela Equalizer.

## Controlar as curvas de equalização

 Selecionar a curva EQ entre [Natural], [Rock], [Pops], [Easy / Ligeira], [Top40], [Jazz], [Powerful / Potente], [iPod] e [User / usuário].

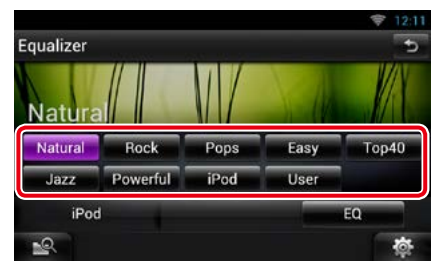

## NOTA

[iPod] está disponível apenas com a fonte iPod presente.

## Controlar manualmente o equalizador

O equalizador gráfico não pode ser definido com [iPod] selecionado na tela Equalizer.

1 Toque em [EQ] na tela Equalizer.

### 2 Toque na tela e defina Graphic Equalizer como desejado.

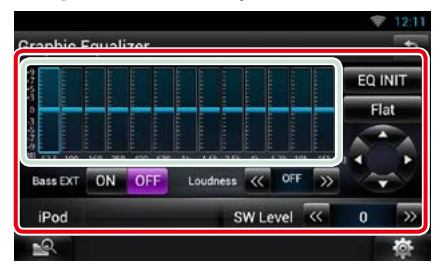

## Gain level (área dentro da caixa verde clara)

Ajuste o nível de ganho tocando em cada barra de frequência.

Tocar em  $[\blacktriangleleft]$ ,  $[\blacktriangleright]$ ,  $[\blacktriangle]$  e  $[\blacktriangledown]$  também ajusta o nível. Use  $[\blacktriangleleft]$  e  $[\blacktriangleright]$  para selecionar uma frequência e  $[\blacktriangle]$  e  $[\blacktriangledown]$  para definir o nível.

### EQ INIT/ INIC. EQ

Retorna ao nível anterior de ajuste do nível de ganho.

### Flat/ Plana

A curva de tom fica nivelada.

## Bass EXT/ EXT Bass (configurações de graves expandidos)

Quando definido como ON, frequências inferiores a 62.5 Hz são configuradas para o mesmo nível de ganho que a de 62.5 Hz.

## Loudness

Define as quantidades de reforço dos sons altos e baixos. "OFF", "Low" (Baixo), "High" (Alto)

### SW Level/ Nível INT.

Ajusta o volume do subwoofer. Esta definição não está disponível quando o subwoofer está definido como "None". Consulte **Configuração dos alto-falantes (P.141)**.

## Controle de zona

Pode-se selecionar fontes diferentes para as posições dianteira e traseira no veículo.

- 1 Toque em [ 🛛 🚲 ] em qualquer tela.
- 2 Toque em [Audio].

A tela Audio aparecerá.

3 Toque em [Zone Control].

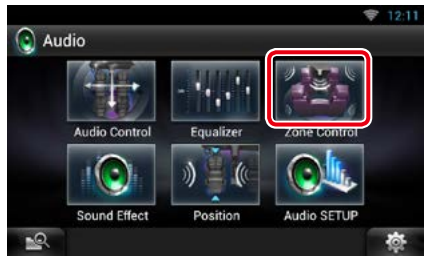

É exibida a tela Zone Control.

## 4 Toque em [Dual Zone / Zona dupla].

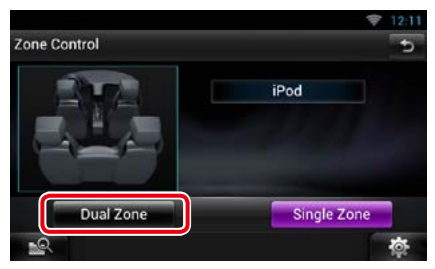

## 5 Definir cada fonte da seguinte forma.

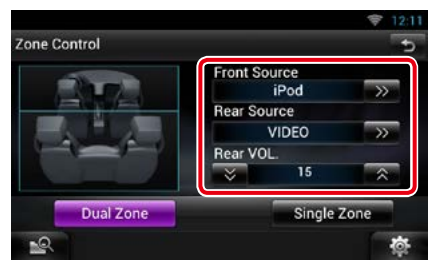

## [►] (Front Source / Fonte Frente, Rear Source / Fonte Atrás)

Selecionar a fonte de áudio para cada uma.

## [▼], [▲] (Rear VOL.)(VOL atrás)

Ajuste o volume do canal traseiro.

## [Single Zone / Zona simples]

Tocar para desativar a função dual zone.

## NOTA

- Quando o som da coluna traseira estiver comutado, a fonte de áudio que é emitida no terminal AV OUTPUT também é comutada para a mesma fonte.
- Quando a função dual zone está ativada (ON), não estão disponíveis as seguintes funções.
  - Débito do subwoofer
  - Nível do subwoofer/Aumento de graves (P.143)
  - Controle do equalizador/efeito sonoro/posição para ouvir (P.144, 146, 148)
- Controle do bypass DSP /Configuração do alto-falante/Configuração do tipo de veículo (P.143, 141, 142)

### <u>Voltar à página inicial</u> Controlar o áudio

## Efeito de som

Pode-se definir efeitos de som.

1 Toque em [ 🛛 🚲 ] em qualquer tela.

## 2 Toque em [Audio].

A tela Audio aparecerá.

## 3 Toque em [Sound Effect/ Efeito sonoro].

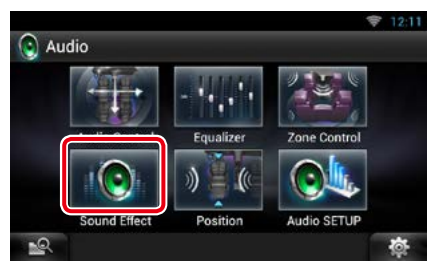

É exibida a tela Sound Effect.

|                   |     |    | 😤 12: | 11 |
|-------------------|-----|----|-------|----|
| Sound Effect      |     |    | -1    | 5  |
| Space Enhancer    |     |    |       |    |
|                   |     | s  | ET    |    |
| Drive Equalizer + |     |    |       |    |
|                   |     | ON | OFF   |    |
| Elevation         |     |    |       |    |
|                   |     | S  | व     |    |
| Realizer          |     |    |       |    |
|                   | OFF |    |       |    |
| Supreme           |     |    |       |    |
|                   |     | ON | OFF   |    |
| -2                |     |    | 薇     |    |

Consulte a seguinte seção para cada configuração.

- Definir melhorar espaço (P.146)
- Definir equalizador ao dirigir + (P.147)
- Configuração da elevação (P.147)
- Configurar realizador ou supreme (P.147)

## Melhorar espaço

## 1 Toque em [Space Enhancer / Melhorar espaço] na tela Sound Effect.

|                | 🔶 12:11 |
|----------------|---------|
| Space Enhancer | t       |
| $\bigcirc$     | Small   |
|                | Large   |
|                | OFF     |
| iPod           |         |
| 19             | 尊       |

É exibida a tela Space Enhancer.

2 Toque em [Small / Pequeno], [Large / Grande] ou [OFF].

Cada valor de definição indica o ambiente sonoro.

## NOTA

 Esta configuração não está disponível durante a fonte do sintonizador de HD Radio.

## Equalizador + ao dirigir

A qualidade do som é automaticamente otimizada para atender a velocidade atual do veículo medida pelo GPS.

## 1 Toque em [ON] ou [OFF] de [Drive EQ+].

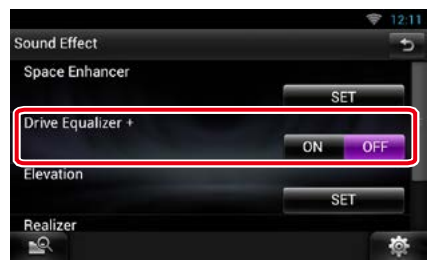

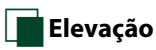

Pode-se praticamente aumentar a posição do som ouvida a partir dos alto-falantes.

## 1 Toque em [Elevation / Nível] na tela Sound Effect.

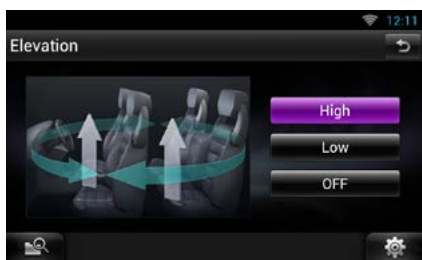

É exibida a tela Elevation.

2 Selecionar o nível de elevação entre [High / Alto], [Low / Baixo] e [OFF].

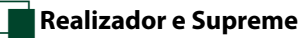

Pode-se restaurar o som perdido devido à compressão do áudio para um som realista.

## 1 Toque na tela da tela Sound Effect.

| 30         |     | ON | OFF  |
|------------|-----|----|------|
| upreme     |     |    |      |
|            | OFF |    |      |
| ealizer    |     |    |      |
|            |     | s  | at . |
| levation   |     |    |      |
|            |     | UN | OFF  |
| und Effect |     |    |      |
|            |     |    | 4    |

## Realizador

O Realizador melhora o som e reforça as baixas frequências (reforço de graves).

Selecionar um nível entre "OFF"/ "Level1"/ "Level2"/ "Level3".

#### Supreme

Ativa/desativa a função Supreme.

Tecnologia para extrapolar e suplementar com um algoritmo proprietário a faixa de alta frequência que é cortada durante a codificação.

Esta função trabalha em MÍDIA DVD, USB, SD e fontes iPod.

## Posição de escuta

Pode-se ajustar os efeitos de som de acordo com a sua posição de escuta.

- 1 Toque em [ 📷 ] em qualquer tela.
- 2 Toque em [Audio].

A tela Audio aparecerá.

3 Toque em [Position / Posição].

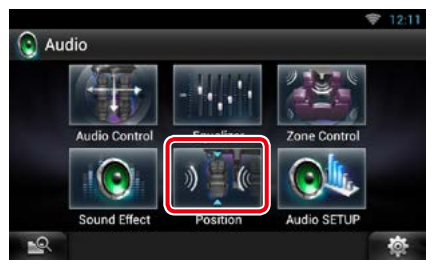

É exibida a tela Position.

4 Selecione a posição para ouvir a partir de [Front R] (Frente direita), [Front L] (Frente esquerda), [Front All] (Frente todos) e [All] usando [◄] e [►].

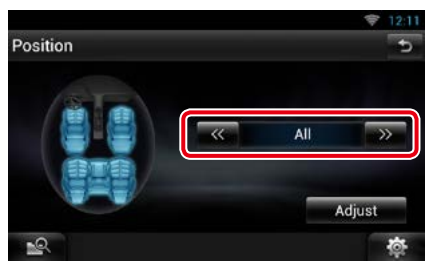

## Controle de posição DTA

Pode-se afinar ao pormenor a sua posição de escuta.

- 1 Na tela Position, toque em [Adjust / Ajuste].
- 2 Selecionar o alto-falante que pretende ajustar, tocando no ícone de altofalante.

|                                                                                                    |      |           | 🔶 12:11         |
|----------------------------------------------------------------------------------------------------|------|-----------|-----------------|
| Position DTA                                                                                                    | _    |           | Ð               |
|                                                                                                    | << ] |           | <b>&gt;&gt;</b> |
| _ <u><u></u><u></u><u></u><u></u><u></u><u></u><u></u><u></u><u></u><u></u><u></u><u></u><u></u><u></u><u></u><u></u><u></u><u></u><u></u></u> |      | 0.00 feet |                 |
|                                                                                                    | Gain |           |                 |
|                                                                                                    | ×    | 0 dB      | *               |
|                                                                                                    |      | Ini       | tialize         |
| 29                                                                                                    |      |           | <b>\$</b>       |

## **3** Definir DTA da seguinte forma.

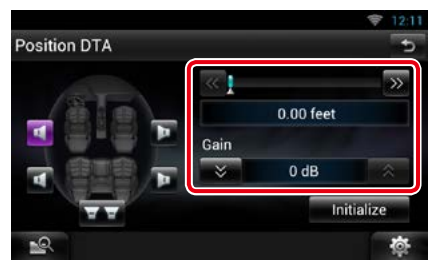

## [◀],[▶]

Ajuste as definições da posição DTA.

## Gain/ Ganho

Toque para ajustar o ganho de cada altofalante.

## Inicializar

Inicializa os valores de configuração.

## NOTA

- Efetuar a afinação do tempo de atraso da saída de alto-falante aqui indicada, para obter um ambiente mais adequado ao seu veículo.
- Se especificar a distância a partir do centro da posição de escuta atual para cada alto-falante, o tempo de atraso será calculado e definido automaticamente.
- ①Determine o centro da posição de escuta definida atual como o ponto de referência.
- ②Meça as distâncias desde o ponto de referência aos alto-falantes.
- ③Calcule as diferenças entre a distância do alto-falante mais afastado e a dos outros altofalantes.
- (4) Insira as diferenças calculadas no passo 3 para os alto-falantes individuais.
- ⑤Ajuste o ganho para os alto-falantes individuais. Uma imagem de som será transferida para o alto-falante com um ganho maior.
- Exemplo: Quando [Front All / FrenteT] está selecionado como a posição de escuta

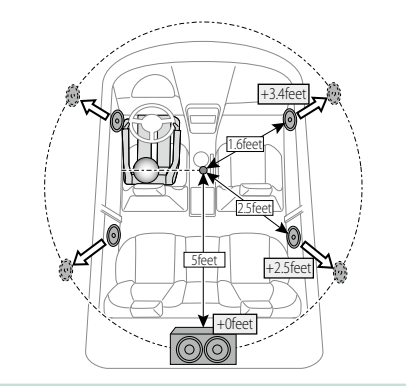

## Controle remoto

Esta unidade pode ser operada usando-se o controle remoto.

### 

- Coloque o controle remoto em um lugar onde ele não se mova durante freadas ou outras operações.
   Pode resultar em uma situação perigosa se o controle remoto cair e ficar preso abaixo dos pedais enquanto se dirige o veículo.
- Não deixe a pilha perto de fogo ou debaixo de luz do sol direta. Poderá provocar um incêndio, explosão ou gerar demasiado calor.
- Não recarregue, não faça curto-circuito, parta ou aqueça as pilhas nem as coloque no fogo. Tais ações podem fazer com que as pilhas percam líquido. Se o líquido derramado entrar em contato com os seus olhos ou com a roupa, lave imediatamente com água e procure um médico.
- Coloque as pilhas fora do alcance das crianças. Se, apesar das baixas probabilidades, uma criança engolir as pilhas, procure imediatamente um médico.

## Instalação das pilhas

Se o controle remoto operar apenas por curtas distâncias ou não operar totalmente é possível que as pilhas estejam descarregadas.

Nesse caso, substitua ambas as pilhas por pilhas novas.

 Coloque duas pilhas tamanho "AAA"/"R03" com os polos ⊕ e ⊖ corretamente alinhados, de acordo com a ilustração dentro do compartimento.

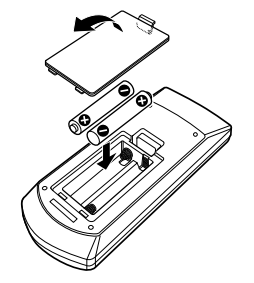

## Funções dos botões do controle remoto

## Alternar o modo de operação

As funções operadas a partir do controle remoto se diferenciam dependendo da posição do modo de comutação.

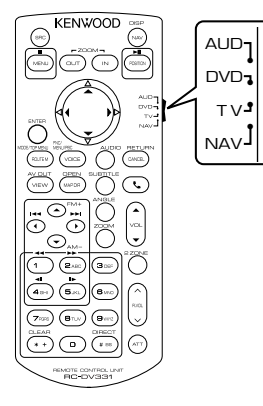

## Modo AUD

Alterne para este modo quando controla uma fonte selecionada ou fonte do sintonizador, etc.

## Modo DVD

Mude para este modo ao reproduzir um disco de mídia, incluindo DVD, VCD e CD.

## Modo NAV

Mude para este modo ao controlar a função de navegação.

## NOTA

 Quando controlar um leitor que não está integrado na unidade, selecione o modo "AUD".

## Modo de pesquisa direta

Usando o controle remoto você pode saltar diretamente para o arquivo desejado, capitula de faixa etc apensa inserindo o número correspondente ao conteúdo.

## NOTA

 Esta operação não pode ser efetuada em dispositivos USB e iPod.

## Pressione o botão <#BS> repetidamente, até o conteúdo desejado ser exibido.

Os conteúdos disponíveis são diferentes de acordo com a fonte.

## DVD:

Número do título/Número do capítulo/Tempo de reprodução/Número do item\*

\* Esta função poderá não estar disponível em alguns discos ou cenas.

VCD 1.X e 2.X (PBC OFF)

Número da faixa

VCD 2.X (PBC Ligado)

Número da cena/número

## CD de música

Número da faixa/Tempo de reprodução

### Arquivos áudio

Número da pasta/Número do arquivo

## Radio

Valor da frequência

### Sintonizador de HD Radio

Valor da frequência/Número do canal

### SiriusXM

Número do canal

- 2 Com o teclado numérico, introduza o número do conteúdo que pretende reproduzir.
- 3 Para DVD ou VCD, pressione o botão
   <POSITION> (Posição).
   Para CD de áudio ou arquivos de áudio, pressione o botão <POSITION>.
   Para rádio, pressione o botão <◄> ou
   <►>.

O conteúdo que introduziu é reproduzido.

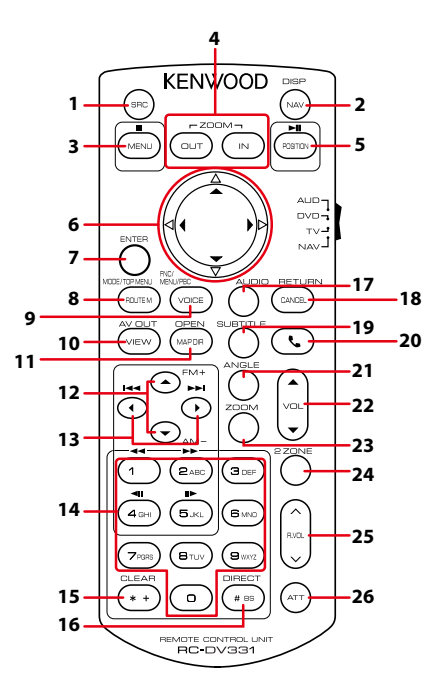

|   | Designação<br>da tecla | Posição do<br>interruptor<br>de modo | Função                                                                                                    |
|---|------------------------|--------------------------------------|----------------------------------------------------------------------------------------------------|
| 1 | SRC                    | AUD, DVD                             | Muda para a fonte a ser reproduzida.<br>No modo mãos-livres, desliga o telefone.                                                                                                    |
| 2 | NAV                    | —                                    | Muda entre as telas de navegação e de fonte.                                                                                                    |
| 3 | MENU                   | DVD:                                 | Interrompe a reprodução e memoriza o último ponto em que o disco parou. O último ponto é eliminado premindo duas vezes.                                                              |
|   |                        | NAV                                  | Exibe o Menu principal.                                                                                                    |
| 4 | OUT, IN                | NAV                                  | Aumenta ou diminui a proporção do zoom no mapa.                                                                                                    |
| 5 | POSITION               | AUD, DVD                             | Coloca a faixa ou arquivo em pausa e reassume a reprodução<br>premindo duas vezes.<br>Enquanto nas fontes de rádio, HD Radio e SiriusXM em modo AUD,<br>muda para o modo de procura. |
|   |                        | NAV                                  | Exibe a posição atual.                                                                                                    |
| 6 | Tecla do               | DVD:                                 | Move o cursor no menu DVD.                                                                                                    |
|   | cursor                 | NAV                                  | Move o cursor ou desloca o mapa.                                                                                                    |
| 7 | ENTER                  | DVD                                  | Realiza a função selecionada.                                                                                                    |
|   |                        | NAV                                  | Registra a posição selecionada.                                                                                                    |
|   |                        |                                      | Realiza a função selecionada.                                                                                                    |
| 8 | ROUTE M                | AUD                                  | O modo da tela muda cada vez que pressiona esta tecla durante a reprodução vídeo.                                                                                                    |
|   |                        | DVD:                                 | Volta para o menu principal DVD.                                                                                                    |
|   |                        | NAV                                  | Exibe o menu Opções do Route.                                                                                                    |

## <u>Voltar à página inicial</u> <u>Controle remoto</u>

|                                                                                                    | Designação<br>da tecla | Posição do<br>interruptor<br>de modo                                                                                                    | Função                                                                                                    |  |
|----------------------------------------------------------------------------------------------------|------------------------|----------------------------------------------------------------------------------------------------|----------------------------------------------------------------------------------------------------|--|
| 9                                                                                                    | VOICE                  | AUD                                                                                                    | Liga/desliga a tela de navegação.                                                                                                    |  |
| C                                                                                                    |                        | DVD:                                                                                                    | Exibe o menu DVD.<br>Liga ou desliga o controle de reprodução enquanto reproduz o<br>VCD.                                                                                |  |
|                                                                                                    |                        | NAV                                                                                                    | Ativa o comando de voz.                                                                                                    |  |
| 10                                                                                                    | VIEW                   | AUD, DVD                                                                                                    | Muda para a fonte AV a ser reproduzida.                                                                                                    |  |
|                                                                                                    |                        | NAV                                                                                                    | Alterna entre as visualizações dos mapas a 2D e a 3D.                                                                                                    |  |
| 11                                                                                                    | MAP DIR                | AUD, DVD                                                                                                    | Muda o ângulo da tela sempre que é pressionado.                                                                                                    |  |
|                                                                                                    |                        | NAV                                                                                                    | Alterna entre as visualizações do mapa direção de navegação e<br>navegação para norte.                                                                                   |  |
| 12                                                                                                    | ▲/▼                    | AUD, DVD                                                                                                    | Selecionar a pasta a ser reproduzida.<br>No modo AUD, se a fonte for rádio, HD Radio e SiriusXM, muda as<br>bandas a serem recebidas.                                    |  |
| 13                                                                                                    | ◄/►                    | AUD, DVD                                                                                                    | Selecionar a faixa ou o arquivo a ser reproduzido.<br>No modo AUD, se a fonte for rádio, HD Radio e SiriusXM, muda<br>para as estações emissoras recebidas pela unidade. |  |
| 14         Teclado<br>numérico         AUD         Especifica o número a procurar na<br>Para informações detalhadas sobre<br>consulte Modo de pesquisa direto |                        | AUD                                                                                                    | Especifica o número a procurar na procura direta.<br>Para informações detalhadas sobre o modo de procura direta,<br>consulte <i>Modo de pesquisa direta (P.151)</i> .    |  |
|                                                                                                    |                        | <ul> <li>DVD:</li> <li>Pressione [1] [2] para avançar/recuar rápido. Muda a v<br/>do avançar/recuar rápido cada vez que pressiona esta</li> <li>Pressione [4] [5] para avançar/recuar lento. Muda a vez<br/>reprodução lapta cada vez que pressiona esta tocla *</li> </ul> |                                                                                                    |  |
|                                                                                                    |                        |                                                                                                    | *apenas DVD                                                                                                    |  |
| 15                                                                                                    | *+                     | DVD:                                                                                                    | Apaga o número.                                                                                                    |  |
| 16                                                                                                    | # BS                   | AUD, DVD                                                                                                    | Muda para o modo de procura direta.<br>Para informações detalhadas sobre o modo de procura direta,<br>consulte <b>Modo de pesquisa direta (P.151)</b>                    |  |
| 17                                                                                                    | AUDIO                  | DVD:                                                                                                    | Muda o idioma da voz cada vez que pressiona esta tecla.                                                                                                    |  |
| 18                                                                                                    | CANCEL                 | DVD:                                                                                                    | Exibe a tela anterior.                                                                                                    |  |
|                                                                                                    |                        | NAV                                                                                                    | Cancela as operações.                                                                                                    |  |
| 19                                                                                                    | SUBTITLE               | DVD:                                                                                                    | Muda o idioma das legendas.                                                                                                    |  |
| 20                                                                                                    | فر                     | _                                                                                                    | Quando é recebida uma chamada, permite atendê-la.                                                                                                    |  |
| 21                                                                                                    | ANGLE                  | DVD:                                                                                                    | Muda o ângulo da imagem cada vez que pressiona esta tecla.                                                                                                    |  |
| 22                                                                                                    | Vol ▲▼                 | -                                                                                                    | Ajusta o volume.                                                                                                    |  |
| 23                                                                                                    | ZOOM                   | DVD:                                                                                                    | Muda a escala de zoom (1, 2, 3, OFF) sempre que pressiona esta tecla.                                                                                                    |  |
| 24                                                                                                    | 2 ZONE                 | AUD, DVD                                                                                                    | Liga e desliga a função de zona dual.                                                                                                    |  |
| 25                                                                                                    | R.VOL 📈                | _                                                                                                    | Ajusta o volume na parte de trás quando a função zona dual está conectada.                                                                                               |  |
| 26                                                                                                    | ATT                    | -                                                                                                    | Pressionar a tecla uma vez permite baixar o volume.<br>Pressionar a tecla duas vezes restitui o nível de volume anterior.                                                |  |

## Resolução de problemas

## Problemas e Soluções

Se ocorrer algum problema, comece verificando se consta da seguinte tabela.

- Algumas funções desta unidade poderão ser desativadas através dos ajustes feitos.
- O que poderá parecer uma avaria na unidade pode ser o resultado de uma ligeira falha de operação ou erro de cabeamento.

## Sobre as definições

| Problema                                                                                                    | Causa                                                            | Solução                                                                                                    |
|----------------------------------------------------------------------------------------------------|------------------------------------------------------------------|----------------------------------------------------------------------------------------------------|
| <ul> <li>Não é possível definir o subwoofer.</li> <li>Não é possível definir a fase do<br/>subwoofer.</li> </ul> | Subwoofer não<br>definido para ON.                               | Definir o subwoofer para ON.<br>Consulte <b>Configuração dos alto-</b><br>falantes (P.141).                  |
| <ul> <li>Não existe emissão a partir do<br/>subwoofer.</li> </ul>                                                | Função dual zone<br>ativada.                                     | Definir a função dual zone para OFF.<br>Consulte <b>Controle de zona (P.145)</b> .                           |
| <ul> <li>Não é possível definir o filtro passa-<br/>baixo.</li> </ul>                                            |                                                                  |                                                                                                    |
| <ul> <li>Não é possível configurar o filtro de<br/>passagem elevada.</li> </ul>                                  |                                                                  |                                                                                                    |
| <ul> <li>Não é possível selecionar o destino<br/>de saída da subfonte na zona dual.</li> </ul>                   | Função dual zone<br>desativada.                                  | Definir a função dual zone para ON.<br>Consulte <b>Controle de zona (P.145)</b> .                            |
| <ul> <li>Não é possível ajustar o volume dos<br/>alto-falantes traseiros.</li> </ul>                             |                                                                  |                                                                                                    |
| Não é possível configurar o equalizador.                                                                         | Função dual zone<br>ativada.                                     | Definir a função dual zone para OFF.<br>Consulte <b>Controle de zona (P.145)</b> .                           |
| Não consegue definir a rede<br>crossover.                                                                        | "DSP Select"<br>(Selecionar DSP) está<br>definido para "Bypass". | Definir "DSP Select" (Selecionar DSP)<br>para "Through" (Passagem).<br>Consulte <b>Seleção DSP (P.143)</b> . |

## Sobre as operações áudio

| Problema                                                            | Causa                                              | Solução                                                                                           |
|---------------------------------------------------------------------|----------------------------------------------------|---------------------------------------------------------------------------------------------------|
| Má recepção de rádio.                                               | A antena do carro não está esticada.               | Estique totalmente a antena.                                                                      |
|                                                                     | O fio de controle da antena<br>não está conectado. | Conecte o fio corretamente.<br>Consulte "Ligação" no Guia de<br>iniciação rápida.                 |
| Impossível reproduzir arquivos de<br>áudio guardados num disco.     | "CD Read" (Ler CD) está<br>definido para "2".      | Definir "CD Read" (Ler CD) para "1".<br>Consulte <b>Configuração de disco</b><br>( <b>P.67</b> ). |
| Impossível selecionar uma pasta.                                    | A função de reprodução<br>aleatória está ativada.  | Desative a função de reprodução aleatória.                                                        |
| Impossível executar a reprodução repetida durante a reprodução VCD. | A função PBC está ativada.                         | Desative a função PBC.                                                                            |

## Voltar à página inicial Resolução de problemas

| Problema                                                                      | Causa                                                             | Solução                                                                         |
|-------------------------------------------------------------------------------|-------------------------------------------------------------------|---------------------------------------------------------------------------------|
| O disco especificado não é<br>reproduzido, mas um outro o é em<br>seu lugar.  | O disco está muito sujo.                                          | Limpe o disco.<br>Consulte <u>Precauções com o</u><br>manuseio de discos (P.4). |
|                                                                               | O disco está muito riscado.                                       | Experimente outro disco.                                                        |
| O som é interrompido quando está<br>sendo reproduzido um arquivo de<br>áudio. | O disco está riscado ou<br>sujo.                                  | Limpe o disco.<br>Consulte <u>Precauções com o</u><br>manuseio de discos (P.4). |
|                                                                               | A condição de gravação<br>não é boa.                              | Grave o arquivo novamente ou utilize outro disco.                               |
| O vídeo ou áudio é interrompido ao<br>transmitir um vídeo e no AUPEO!         | O ambiente de<br>comunicação é instável.                          | O vídeo ou o áudio pode ser<br>interrompido dependendo do                       |
|                                                                               | O vídeo ou o áudio está<br>sendo reproduzido em<br>segundo plano. | ambiente de comunicação e da<br>condição de operação da unidade.                |

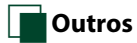

| Problema                     | Causa                | Solução                            |
|------------------------------|----------------------|------------------------------------|
| O tom do sensor de toque não | A tomada preout está | O som sensor de toque não pode ser |
| soa.                         | sendo utilizada.     | emitido pela tomada preout.        |

## Mensagens de erro

Quando a unidade não é operada corretamente, a causa da falha é exibida como a mensagem na tela.

| Mensagem de<br>erro               | Causa                                                                                                    | Solução                                                                                                    |
|-----------------------------------|----------------------------------------------------------------------------------------------------|----------------------------------------------------------------------------------------------------|
| Protect/ Proteger                 | O circuito de proteção foi ativado<br>porque o cabo da coluna sofreu<br>um curto-circuito ou entrou em<br>contato com o chassis do carro.                        | Conecte ou isole o fio do alto-falante,<br>conforme o adequado, e pressione o botão<br><reset> (P.157).</reset>                                            |
| Hot Error/ Erro de<br>temperatura | Quando a temperatura interna<br>desta unidade sobe acima dos<br>60°C ou mais, o circuito de<br>proteção é ativado e poderá não<br>ser possível operar a unidade. | Utilize novamente a unidade depois de reduzir<br>a respectiva temperatura.                                                                                 |
| Mecha Error/ Erro<br>mecânico     | O leitor de discos está<br>funcionando mal.                                                                                                    | Ejetar o disco e tentar inseri-lo de novo.<br>Contate o revendedor Kenwood se esta<br>indicação continuar a piscar ou se o disco não<br>puder ser ejetado. |
| Disc Error/<br>Erro de disco      | Foi inserido um disco que não<br>pode ser reproduzido.                                                                                                    | Mude o disco.<br>Consulte <i>Mídias e arquivos reproduzíveis</i><br>( <i>P.158</i> ).                                                                      |
| Read Error/<br>Erro de leitura    | O disco está muito sujo.                                                                                                    | Limpe o disco. Consulte <b>Precauções com o</b><br>manuseio de discos (P.4).                                                                               |
|                                   | O disco está ao contrário.                                                                                                    | Coloque o disco com a etiqueta voltada para cima.                                                                                                    |

## Voltar à página inicial Resolução de problemas

| Mensagem de<br>erro                                                                                                    | Causa                                                                                                    | Solução                                                                                                    |
|----------------------------------------------------------------------------------------------------|----------------------------------------------------------------------------------------------------|----------------------------------------------------------------------------------------------------|
| Region Code<br>Error/ Erro de<br>código de região                                                                                   | O disco a ser reproduzido tem um<br>código de região que não pode<br>ser reproduzido nesta unidade.                                                                    | Consulte <u>Códigos de região no mundo</u><br>(P.163) ou tente outro disco.                                                                                                    |
| Parental Level<br>Error/ Erro de<br>nível parental                                                                                  | O disco a ser reproduzido tem um<br>nível de bloqueio parental mais<br>alto do que aquele que definiu.                                                                 | Definir o nível parental.<br>Consulte <u>Nível parental (P.67)</u> .                                                                                                    |
| Error 07–67                                                                                                    | A unidade não está funcionando<br>corretamente por algum motivo.                                                                                                    | Pressione o botão Reset da unidade. Se a<br>mensagem "Error 07–67" não desaparecer,<br>dirija-se ao revendedor Kenwood mais<br>próximo.                                                      |
| No Device/ Não<br>há dispositivo<br>(Dispositivo USB)                                                                               | O dispositivo USB está selecionado<br>como fonte embora não esteja<br>nenhum dispositivo USB ligado.                                                                   | Mude a fonte para qualquer outra que não<br>USB/iPod. Ligue um dispositivo USB e mude<br>novamente a fonte para USB.                                                                         |
| Disconnected/<br>Desconectado<br>(Leitor de áudio<br>iPod, Bluetooth)                                                               | O iPod/leitor de áudio Bluetooth<br>está selecionado como fonte,<br>embora não esteja nenhum<br>iPod/leitor de áudio Bluetooth<br>conectado.                           | Mude a fonte para qualquer outra que não<br>iPod/Bluetooth. Conecte um iPod/leitor de<br>áudio Bluetooth e mude novamente a fonte<br>para iPod/Bluetooth.                                    |
| No Media file/<br>Sem arquivo de<br>mídia                                                                                           | O dispositivo de USB ligado<br>não contém arquivos de áudio<br>reproduzíveis. A mídia reproduzida<br>não tem dados áudio gravados<br>que a unidade consiga reproduzir. | Consulte <i>Mídias e arquivos reproduzíveis</i><br>( <i>P.158</i> ) e tente outro dispositivo USB.                                                                                           |
| USB Device<br>Error!!/<br>Erro do                                                                                                   | É atribuída ao dispositivo USB<br>conectado uma maior capacidade<br>do que aquela que é permitida.                                                                     | Verifique o dispositivo USB. Poderão ter<br>ocorrido problemas com o dispositivo USB<br>conectado.                                                                                           |
|                                                                                                    |                                                                                                    | Altere a fonte para qualquer fonte diferente de<br>USB. Remova o dispositivo USB.                                                                                                    |
| Authorization<br>Error/ Erro de<br>autorização                                                                                      | A conexão com o iPod falhou.                                                                                                    | <ul> <li>Remova o iPod e volte a reconectá-lo.</li> <li>A unidade não suporta o iPod.<br/>Consulte <i>iPod/iPhone conectáveis (P.160)</i>.</li> </ul>                                        |
| Update your<br>iPod/ Atualize o<br>iPod                                                                                             | O software do iPod é uma versão<br>antiga, que a unidade não suporta.                                                                                                  | A unidade pode não suportar o modelo de<br>iPod conectado.<br>Verifique se está instalada a versão mais<br>recente de software do iPod.<br>Consulte <b>iPod/iPhone conectáveis (P.160)</b> . |
| Navigation Error.<br>Please turn on<br>power again<br>later. / Erro de<br>Navegação.<br>Ligue a energia<br>novamente mais<br>tarde. | O erro de comunicação<br>ocorreu devido a temperaturas<br>extremamente baixas.                                                                                         | Conecte de novo a alimentação depois de<br>aquecer o interior do carro.                                                                                                    |
| Network is<br>disconnected/<br>A rede está<br>desconectada                                                                          | Não há conexão Wi-Fi.                                                                                                    | Conecte ao Wi-Fi.                                                                                                    |

| Mensagem de<br>erro                                                                                                    | Causa                                                                                                    | Solução                                                            |
|----------------------------------------------------------------------------------------------------|----------------------------------------------------------------------------------------------------|--------------------------------------------------------------------|
| Your Dropbox<br>and Kenwood<br>accounts are<br>not linked./ Suas<br>contas Dropbox<br>e Kenwood não<br>estão vinculadas. | As informações da conta Dropbox<br>não estão registradas para a conta<br>Proprietário ou de usuário para<br>qual o login foi feito. | Faça o login no site Route Collector e registre a<br>conta Dropbox |

## SiriusXM

| Mensagem de erro                                   | Causa                                                                          | Solução                                                       |  |  |
|----------------------------------------------------|--------------------------------------------------------------------------------|---------------------------------------------------------------|--|--|
| Check Tuner                                        | Um sintonizador SiriusXM não<br>está conectado a este sistema de<br>navegação. | Verifique a conexão com o sintonizador SiriusXM.              |  |  |
| Subscription Updated -<br>Press Return To Continue | A subscrição SiriusXM foi renovada.                                            | Toque em [ 👈 ] para limpar a mensagem de erro.                |  |  |
| Channel Not Available                              | O canal atualmente selecionado<br>não está disponível.                         | —                                                             |  |  |
| Ch Unsubscribed                                    | O canal atualmente selecionado<br>não é subscrito.                             | _                                                             |  |  |
| Check Antenna                                      | Não está ligada nenhuma antena ao sintonizador SiriusXM.                       | Verifique se uma antena está ligada ao sintonizador SiriusXM. |  |  |
| No Signal                                          | Não é recebido nenhum sinal de<br>rádio SiriusXM.                              | _                                                             |  |  |

## Reinicializar a unidade

Se a unidade ou o dispositivo conectado não funcionar corretamente, reinicialize-a.

## 1 Pressione o botão <Reset>.

A unidade reassume as definições de fábrica.

| ∠ | _        | 1        | NAV | KENWOOD |
|---|----------|----------|-----|---------|
|   | <b>•</b> | <u> </u> | NAV | KENWOOD |

## NOTA

- Retire o dispositivo USB antes de pressionar o botão <Reset>. Pressionar o botão <Reset> com o dispositivo USB conectado pode danificar os dados armazenados no dispositivo USB. Para saber como desconectar o dispositivo USB, consulte <u>Como reproduzir mídia (P.18)</u>.
- Quando liga a unidade depois da reinicialização, aparece a tela Initial SETUP. Consulte <u>Configuração inicial</u>
   (P.14).

## Anexo

## Mídias e arquivos reproduzíveis

Pode-se reproduzir vários tipos de mídias e de arquivos nesta unidade.

## Lista de disco reproduzíveis

| Tipos de<br>disco | Padrão                                     | Suporte | Observação                                                                                                    |
|-------------------|--------------------------------------------|---------|----------------------------------------------------------------------------------------------------|
| DVD:              | DVD Vídeo                                  | 0       |                                                                                                    |
|                   | DVD Áudio                                  | ×       |                                                                                                    |
|                   | DVD-VR                                     | ×       |                                                                                                    |
|                   | DVD-R*1                                    | 0       | MP3/WMA/AAC/MPEG1/MPEG2/DivX playback                                                                                     |
|                   |                                            |         | <ul> <li>Reprodução Multi-fronteiras/Multi-sessões<br/>(A reprodução depende das condições de<br/>autorização)</li> </ul> |
|                   | DVD-RW                                     | 0       |                                                                                                    |
|                   | DVD+R                                      | 0       |                                                                                                    |
|                   | DVD+RW                                     | 0       |                                                                                                    |
|                   | DVD-R DL (Camada dupla)                    | 0       | Apenas formato vídeo                                                                                                    |
|                   | DVD+R DL (Camada dupla)                    | 0       |                                                                                                    |
|                   | DVD-RAM                                    | ×       |                                                                                                    |
| CD                | CD de áudio*1                              | 0       | CD-TEXT                                                                                                    |
|                   | CD-ROM                                     | 0       | MP3/WMA/AAC/MPEG1/MPEG2/DivX playback                                                                                     |
|                   | CD-R                                       | 0       | • Suporta Multi-sessão.                                                                                                   |
|                   | CD-RW                                      | 0       | <ul> <li>Não suporta pacote de escrita.</li> </ul>                                                                        |
|                   | DTS-CD                                     | ×       |                                                                                                    |
|                   | CD vídeo (VCD)                             | 0       |                                                                                                    |
|                   | Super CD vídeo                             | ×       |                                                                                                    |
|                   | CD de imagens                              | ×       |                                                                                                    |
|                   | CD-EXTRA                                   |         | Só pode reproduzir a sessão de música do CD.                                                                              |
|                   | HDCD                                       | 0       |                                                                                                    |
|                   | CCCD                                       | ×       |                                                                                                    |
| Outros            | Dualdisc (CD de um lado e<br>DVD do outro) | ×       |                                                                                                    |
|                   | Super CD de áudio                          | Δ       | Só reproduz o lado do CD.                                                                                                 |

\*1 Incompatível com discos de 8 cm (3 polegadas).

O : Reprodução possível.

△ : Reprodução parcialmente possível.

× : Reprodução impossível.

## NOTA

 Ao adquirir conteúdo compatível com DRM, verifique o código de registro no DivX° VOD (P.87). O código muda sempre que um arquivo com o código exibido é reproduzido e protegido contra cópias.

O formato DivX só pode ser reproduzido a partir de um disco de mídia DVD.

## • Utilização de DualDisc

Ao reproduzir um "DualDisc" nesta unidade, a superfície do disco que não é reproduzida pode ficar riscada ao inserir ou ejetar o disco. Como a superfície do CD de música não está conforme o padrão de CD, a reprodução é impossível.

(Um "DualDisc" é um disco que contém numa superfície sinais padrão DVD e na outra sinais de CD de música.)

## Sobre o formato do disco

O formato do disco deve ser um dos seguintes.

- ISO 9660 Nível 1/2
- Joliet
- Romeo
- Long file name

## Sobre arquivos

São suportados os seguintes arquivos de áudio, vídeo e de imagem.

## Arquivos áudio

- AAC-LC (.m4a)
- MP3 (.mp3)
- WMA (.wma)
- PCM linear (WAVE) (.wav)
   \*Apenas dispositivo de armazenamento em massa USB
- FLAC (.flac)
   \*Apenas dispositivos de classe

\*Apenas dispositivos de classe de armazenamento em massa USB

## NOTA

- Se as músicas de um CD normal e de outros sistemas de reprodução forem gravadas no mesmo disco, só o sistema de reprodução gravado pressionado é reproduzido.
- WMA e AAC abrangido por DRM, não pode ser reproduzido.
- Mesmo que os arquivos de áudio sejam compilados com as normas indicadas anteriormente, a reprodução pode ser impossível dependendo dos tipos ou condições das mídias ou do dispositivo.
- Um manual online sobre arquivos de áudio está disponível em, <u>www.kenwood.com/cs/ce/</u> <u>audiofile/</u>.

O manual online contém notas e informações detalhadas inexistentes neste manual. Certifiquese de ler também o manual online.

## • Arquivos de vídeo

- MPEG1 (.mpg, .mpeg, .m1v)
- MPEG2 (.mpg, .mpeg, .m2v)
- DivX (.divx, .div, .avi)
   \*Apenas para DVD
- H.264/MPEG-4 AVC (.mp4, .m4v)
   \*Somente dispositivo USB classe de armazenamento
   em massa
- WMV 9 (.wmv, .m2ts)
   \*Somente dispositivo USB classe de armazenamento
   em massa
- MKV (.mkv)
   \*Somente dispositivo USB classe de armazenamento em massa

## Arquivos de imagem

Só podem ser exibidos os arquivos de imagem que estejam em dispositivos USB.

Não são suportados arquivos guardados em mídias de disco.

- JPEG (.jpg, .jpeg)
- PNG (.png)
- BMP (.bmp)

## NOTA

• BMP e PNG só podem ser definidos como fundos de tela.

## Ordem de reprodução dos arquivos

No exemplo da hierarquia de pastas/arquivos exibida abaixo, os arquivos são reproduzidos na ordem de 1 a 0.

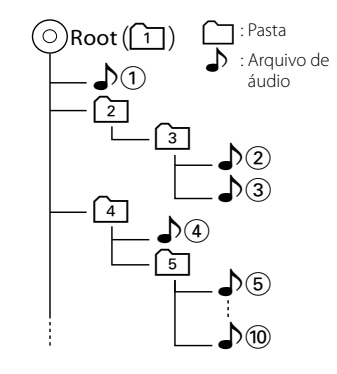

## <u>Voltar à página inicial</u> <u>Anexo</u>

## iPod/iPhone conectáveis

## Os seguintes modelos podem ser conectados a esta unidade.

Feito para

- iPhone 5
- iPhone 4S
- iPhone 4
- iPhone 3GS
- iPhone 3G
- iPhone
- iPod touch (5ª geração)
- iPod touch (4ª geração)
- iPod touch (3ª geração)
- iPod touch (2ª geração)
- iPod touch (1ª geração)
- iPod classic
- iPod com vídeo
- iPod nano (7ª geração)
- iPod nano (6ª geração)
- iPod nano (5ª geração)
- iPod nano (4ª geração)
- iPod nano (3ª geração)

## NOTA

- Para obter os detalhes sobre o cabo e o adaptador necessários para conectar ao iPod/ iPhone, consulte Operação básica de música/ vídeo (P.68).
- Para informações de conformidade sobre o software iPod/iPhone, acesse a www.kenwood.com/cs/ce/ipod/.
- Ao conectar o seu iPod/iPhone a esta unidade com um acessório opcional iPod cabo de conexão (KCA-iP202 ou KCA-iP102), você pode fornecer energia para o seu iPod/iPhone assim como carregá-lo enquanto ele está tocando música. Contudo, esta unidade tem que estar conectada.
- Se iniciar a reprodução depois de conectar o iPod, a música que estava sendo reproduzida pelo iPod é reproduzida primeiro.
   Neste caso, é exibido "Reading" sem indicar um nome de pasta, etc A alteração do elemento de procura apresentará um título correto, etc.
- Quando o iPod está conectado a esta unidade, é exibido "KENWOOD" ou "

  " no iPod, para indicar que não pode operá-lo.

## Compatibilidade com dispositivos USB

Pode-se utilizar um dispositivo de armazenamento em massa USB nesta unidade.

As palavras "dispositivo USB" mencionadas neste manual indicam um dispositivo com memória flash e os leitores de áudio digital podem ser reconhecidos como armazenamento em massa.

## Sobre o sistema de arquivos

O sistema de arquivos deve ser um dos seguintes.

- FAT16
- FAT32

## NOTA

- Quando o dispositivo USB está conectado a esta unidade, pode ser carregado através do cabo USB.
- Instale o dispositivo USB num local em que não prejudique uma condução segura.
- Não é possível conectar um dispositivo USB através de um hub USB e Multi Card Reader.
- Faça cópias de segurança dos arquivos de áudio utilizados nesta unidade. Os arquivos podem ser apagados de acordo com as condições de funcionamento do dispositivo USB.
   Da nossa parte, não haverá lugar a qualquer compensação por danos decorrentes da perda dos dados armazenados.
- Não é fornecido nenhum dispositivo USB com a unidade. Deverá adquirir um dispositivo USB disponível no mercado.
- Quando conectar o dispositivo USB, recomendamos a utilização do CA-UIEX (opção).
   (Contudo, a corrente de alimentação máxima do CA-UIEX é de 500 mA.) Não é possível garantir uma reprodução normal caso não seja utilizado o cabo USB compatível.

## Cartão SD utilizável (DNN991HD)

A unidade é capaz de reproduzir cartões de memória SD/SDHC compatíveis com o padrão SD ou SDHC.

É necessário um adaptador especial para usar um cartão miniSD, cartão miniSDHC, cartão microSD ou cartão microSDHC.

O cartão MultiMedia (MMC) não pode ser usado.

## Itens indicadores da barra de status

Exibida abaixo uma lista dos indicadores visualizados na barra de status da tela. O status atual desta unidade é indicado na barra.

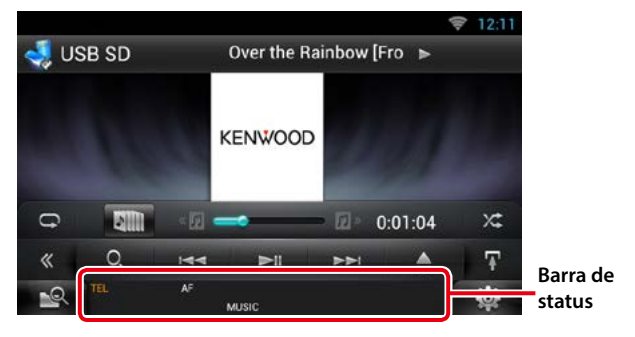

## Geral

## ATT

O atenuador está ativo.

## DUAL

A função dual zone está ativada.

## TEL

Indica o status da conexão da unidade mãoslivres Bluetooth.

- Branco: Ligado
- Cor-de-laranja: Desconectado

## LOUD

A função Controle da sonoridade está ativada.

## • DVD/CD

## FO-REP

Função de repetição da pasta ativada.

## IN

Um disco está inserido.

- Branco: Está um disco dentro da unidade.
- Cor-de-laranja: Erro no leitor de disco

## VIDEO

Identifica o arquivo de vídeo.

## MUSIC

Identifica o arquivo de música.

## RDM

A função de reprodução aleatória está ativada. **REP** 

A função de repetição está ativada.

## C-REP

A função de repetição de capítulo está ativada. **T-REP** 

A função de repetição de título está ativada.

## ● VCD

## 1chLL/2chLL

Identifica a saída de áudio esquerda do canal 1 ou 2.

## 1chLR/2chLR

Identifica a saída de áudio monofônica do canal 1 ou 2.

## 1chRR/2chRR

Identifica a saída de áudio direita do canal 1 ou 2.

## 1chST/2chST

Identifica a saída de áudio estéreo do canal 1 ou 2.

## LL

Identifica a saída de áudio da esquerda.

## LR

Identifica a saída de áudio monofônica.

## RR

Identifica a saída de áudio da direita.

## STEREO

Identifica a saída de áudio estéreo.

## PBC

A função PBC está ativada.

## SVCD

Identifica o CD de Super Vídeo.

## VER1

A versão VCD é 1.

## VER2

A versão VCD é 2.

## REP

A função de repetição está ativada.

## <u>Voltar à página inicial</u> Anexo

## USB SD

## FO-REP

A função de repetição de pasta está ativada. VIDEO

Identifica o arquivo de vídeo.

MUSIC

Identifica o arquivo de música.

RDM A função de reprodução aleatória está ativada REP

A função de repetição está ativada.

PLST

O modo de lista de reprodução está selecionado.

## • iPod

## MUSIC

Identifica o arquivo de música.

VIDEO Identifica o arguivo de vídeo.

RDM

A função de reprodução aleatória está ativada.

A-RDM

A função de reprodução aleatória de álbum está ativada.

REP

A função de repetição está ativada.

## Sintonizador

## AUTO1

O modo de procura está definido para AUTO1.

AUTO2

O modo de procura está definido para AUTO2.

## MANUAL

O modo de procura está definido para MANUAL.

## ST

Está sendo recebida uma transmissão estéreo.

## ΤI

Indica o status de recepção das informações de trânsito.

- Branco: Está recebendo IT.
- Cor-de-laranja: Não está recebendo TP.

## Recepção HD Radio

## AUTO1

O modo de procura está definido para AUTO1.

## AUTO2

O modo de procura está definido para AUTO2.

## MANU

O modo de procura está definido para MANUAL.

## HD

Está sendo recebida uma estação de HD Radio.

## ANALOG

Está sendo recebida uma emissão analógica.

## DIGITAL

Está sendo recebida uma emissão digital.

## ST

Está sendo recebida uma transmissão estéreo.

## Indica o status de recepção das informações de trânsito.

- Branco: Está recebendo IT.
- Cor-de-laranja: Não está recebendo TP.

## SiriusXM

## SEEK1

Modo de procura definido como SEEK1.

## SEEK2

Modo de procura definido como SEEK2.

## Códigos de região no mundo

É atribuído um código de região aos leitores de DVD de acordo com o país ou área onde são comercializados, conforme indicado no seguinte mapa.

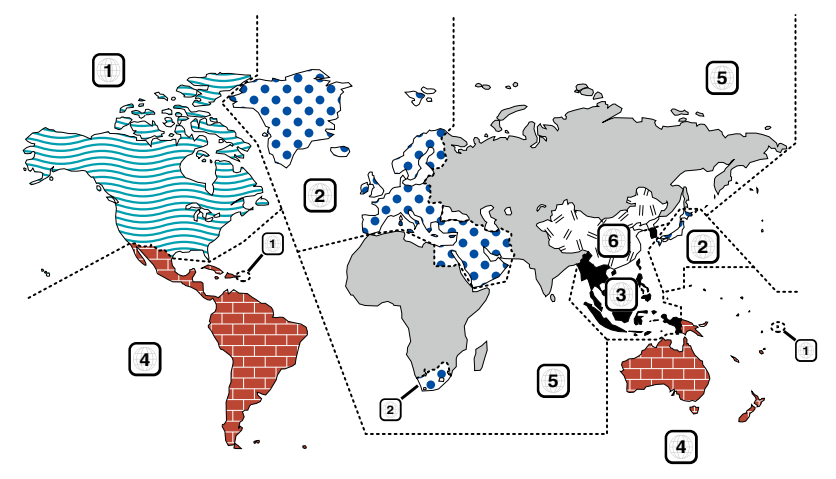

## Marcas dos discos DVD

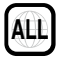

Indica o número de uma região. Um disco com esta marca pode ser reproduzido em qualquer leitor de DVD.

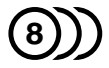

Indica o número de idiomas gravados em formato de áudio. Podem ser gravados até 8 idiomas. Pode-se selecionar o seu idioma preferido.

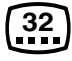

Indica o número de idiomas em que existem legendas gravadas. Podem ser gravados até 32 idiomas.

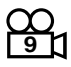

Se o DVD tiver cenas filmadas de vários ângulos, podese selecionar o ângulo que prefere.

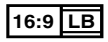

Indica o tipo de tela para a imagem. A marca à esquerda indica que uma imagem larga (16:9) está sendo visualizada numa televisão padrão com tela (4:3) com uma faixa sem nada no topo e no fundo da tela (letter box).

## Marcas de regulação das operações

Com este DVD, algumas funções desta unidade, como a função de reprodução, poderão sofrer restrições dependendo do local onde o DVD está reproduzindo. Neste caso, os seguintes símbolos irão aparecer na tela. Para mais informações consulte o manual do disco.

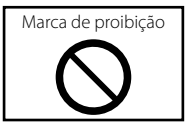

## Discos com período limitado de utilização

Não deixe os discos com um período de utilização limitado nesta unidade. Se introduzir um disco que já tenha passado a validade, poderá não ser capaz de retirá-lo desta unidade.

## Códigos de idioma DVD

| Código | Idioma           |  |
|--------|------------------|--|
| аа     | Afar             |  |
| ab     | Abkhaziano       |  |
| af     | Africânder       |  |
| am     | Amharico         |  |
| ar     | Árabe            |  |
| as     | Assamês          |  |
| ay     | Aymara           |  |
| az     | Azerbaijanês     |  |
| ba     | Bashkir          |  |
| be     | Bielorusso       |  |
| bg     | Búlgaro          |  |
| bh     | Bihari           |  |
| bi     | Bislama          |  |
| bn     | Bengalês, Bangla |  |
| bo     | Tibetano         |  |
| br     | Bretão           |  |
| са     | Catalão          |  |
| со     | Corso            |  |
| CS     | Checo            |  |
| су     | Galês            |  |
| da     | Dinamarquês      |  |
| de     | Alemão           |  |
| dz     | Butanês          |  |
| el     | Grego            |  |
| en     | Inglês           |  |
| eo     | Esperanto        |  |
| es     | Espanhol         |  |
| et     | Estônio          |  |
| eu     | Basco            |  |
| fa     | Persa            |  |
| fi     | Finlandês        |  |
| fj     | Fiji             |  |
| fo     | Faroês           |  |
| fr     | Francês          |  |
| fy     | Frísio           |  |
| ga     | Irlandês         |  |
| gd     | Celta Escocês    |  |
| gl     | Galego           |  |
| gn     | Guarani          |  |
| gu     | Gujarati         |  |
| ha     | Hausa            |  |
| he     | Hebreu           |  |
| hi     | Hindu            |  |
| hr     | Croata           |  |
| hu     | Húngaro          |  |
| hy     | Armênio          |  |

| Código | Idioma         |
|--------|----------------|
| ia     | Interlingua    |
| ie     | Interlingue    |
| ik     | Inupiak        |
| id     | Indonésio      |
| is     | Islandês       |
| it     | Italiano       |
| ia     | Japonês        |
| iv     | Javanês        |
| ka     | Georgianês     |
| kk     | Kazakistanês   |
| kl     | Greenlandês    |
| km     | Cambodiano     |
| kn     | Kannada        |
| ko     | Coreano        |
| ks     | Cashmiranês    |
| ku     | Kurdistanês    |
| kv     | Kirquizanês    |
|        | Latim          |
| lh     | Luxemburguês   |
| In     | Lingala        |
|        | Lanciano       |
| lt     | Laucianio      |
| h.     | Lituaries      |
| ma     |                |
| mi     | Maagues        |
| mk     | Macedônio      |
| ml     | Malavalam      |
| mn     | Mongolês       |
| mo     | Moldaviano     |
| mr     | Marathi        |
| mc     | Malaio         |
| mt     | Maltôc         |
| my     | Burmanác       |
| na l   | Nauru          |
| 110    | Nopalác        |
| nl     | Holandôs       |
|        | Noruoquâs      |
|        | Occitan        |
|        | (Afan) Oroma   |
|        |                |
|        | Uliya          |
| pa     | Punjabl        |
| рі     | Polaco         |
| ps     | Pasnto, Pushto |
| pt     | Portugues      |
| qu     | Quechua        |
| l rm   | Keto-Komano    |

| Código | Idioma       |  |  |  |
|--------|--------------|--|--|--|
| rn     | Kirundi      |  |  |  |
| ro     | Romeno       |  |  |  |
| ru     | Russo        |  |  |  |
| rw     | Kinyarwanda  |  |  |  |
| sa     | Sânscrito    |  |  |  |
| sd     | Sindhi       |  |  |  |
| sg     | Sangho       |  |  |  |
| sh     | Servo-Croata |  |  |  |
| si     | Singalês     |  |  |  |
| sk     | Eslovaco     |  |  |  |
| sl     | Eslovênio    |  |  |  |
| sm     | Samoanês     |  |  |  |
| sn     | Shona        |  |  |  |
| so     | Somalês      |  |  |  |
| sq     | Albanês      |  |  |  |
| sr     | Sérvio       |  |  |  |
| SS     | Siswati      |  |  |  |
| st     | Sesotho      |  |  |  |
| su     | Sundanese    |  |  |  |
| SV     | Sueco        |  |  |  |
| SW     | Swahili      |  |  |  |
| ta     | Tamil        |  |  |  |
| te     | Telugu       |  |  |  |
| tg     | Tajik        |  |  |  |
| th     | Tailandês    |  |  |  |
| ti     | Tigrinya     |  |  |  |
| tk     | Turkmanês    |  |  |  |
| tl     | Tagalog      |  |  |  |
| tn     | Setswana     |  |  |  |
| to     | Tongan       |  |  |  |
| tr     | Turco        |  |  |  |
| ts     | Tsonga       |  |  |  |
| tt     | Tatar        |  |  |  |
| tw     | Twi          |  |  |  |
| uk     | Ucraniano    |  |  |  |
| ur     | Urdu         |  |  |  |
| uz     | Uzbek        |  |  |  |
| vi     | Vietnamês    |  |  |  |
| VO     | Volapuk      |  |  |  |
| wo     | Wolof        |  |  |  |
| xh     | Xhosa        |  |  |  |
| уо     | Yoruba       |  |  |  |
| zh     | Chinês       |  |  |  |
| zu     | Zulu         |  |  |  |

## Voltar à página inicial Anexo

## Especificações

## Seção do monitor

## Tamanho da imagem

: 6,95 polegadas (diagonal) panorâmica : 156.6 mm (W) x 81.6 mm (H) 6-3/16 x 3-3/16 polegadas

Sistema de visualização : Painel transparente TN LCD

Sistema da unidade : Sistema de matriz ativa TFT

Número de pixels : 1.152.000 (800H x 480V x RGB)

Pixels efetivos

: 99,99 %

## Disposição dos pixels

: Disposição em linha RGB

Luz de fundo

: LED

## Seção leitor DVD

Conversor D/A : 24 bit

Descodificador Áudio : Linear PCM/ Dolby Digital/ MP3/ WMA/ AAC

Descodificador Vídeo

: MPEG1/ MPEG2/ DivX

## Modulação e vibração

: Abaixo do limite mensurável

### Resposta de frequência

- 96 kHz: 20 20.000 Hz
- 48 kHz: 20 20.000 Hz
- 44,1 kHz : 20 20.000 Hz

## Distorção harmônica total

: 0,008 % (1 kHz)

## Relação S/N (dB)

: 90 dB (DVD-Vídeo 96 kHz)

### Faixa dinâmica

: 91 dB (DVD-Vídeo 96 kHz)

## Formato do disco

: DVD-Vídeo/VIDEO-CD/CD-DA

## Frequência de amostragem:

: 44,1/48/96 kHz

### Número de bits de quantificação

: 16/20/24 bit

## Seção interface USB

Padrão USB : USB 2.0 de velocidade total/alta

## Sistema de arquivos

: FAT 16/ 32

Corrente de fornecimento de energia máxima iPod/iPhone: CC 5 V - 1 A USB: CC 5 V - 500 mA

## Conversor D/A

: 24 bit

Descodificador Vídeo : MPEG1/MPEG2/MPEG4/WMV/H.264

Descodificador Áudio : MP3/ WMA/ AAC/ WAV/ FLAC

## • SD (DNN991HD)

Padrão SD : SD/ SD-HC

Sistema de arquivo compatível

### : FAT 16/32 Capacidade

: Máximo 32G Byte

#### Taxa de transferência de dados · Máximo 24MB/s

Descodificador Vídeo : MPEG1/MPEG2/MPEG4/WMV/H.264

## Descodificador Áudio

: MP3/ WMA/ AAC/ WAV/ FLAC

## <u>Voltar à página inicial</u> <u>Anexo</u>

## • Seção de rede

#### uPnp

: Controlador de mídia/Servidor de mídia/ Reprodutor de mídia/Renderizador de mídia

#### Descodificador Vídeo

: MPEG1/MPEG2/MPEG4/WMV/H.264

## Descodificador Áudio

: MP3/ WMA/ AAC/ WAV/ FLAC

## Seção Wi-Fi

## Norma IEEE:

:802.11b/g/n

Suporte de segurança:

## : 64/128bit WEP / WPA & WPA2

## Faixa de frequência

DNN991HD: 2,401 – 2,473 GHz DNN9710BT: 2,401 – 2,483 GHz

### Taxas de transferência (MÁX.):

#### DNN991HD

QAU0568: 802.11n(130 Mbps) / 802.11g(54 Mbps) / 802.11b(11 Mbps) W02-5613: 802.11n(150 Mbps) / 802.11g(54 Mbps) / 802.11b(11 Mbps)

#### DNN9710BT

802.11n(130 Mbps) / 802.11g(54 Mbps) / 802.11b(11 Mbps)

### Alimentação de saída

#### DNN991HD

QAU0568: DSSS: 15 - 18dBm, OFDM (11g): 13 - 17dBm, OFDM (11n): 11 - 15dBm W02-5613: 16 - 18dBm (CCK), 13 - 15dBm (OFDM)

#### DNN9710BT

: DSSS: 15 – 18dBm, OFDM (11q): 13 – 17dBm, OFDM (11n): 11 – 15dBm

## Seção de Bluetooth

#### Tecnologia

: Bluetooth Ver3.0+EDR

#### Frequência

: 2,402 - 2,480 GHz

#### Alimentação de saída

: +4dBm (MAX), 0dBm (AVE), classe de potência 2

#### Alcance máximo de comunicação

: Linha de visão aprox. 10 m (32,8 pés)

#### Codec de áudio

SBC/ AAC/ MP3/ aptX

#### Perfil

- HFP (V1.6) (Hands Free Profile)
- SPP (Serial Port Profile)
- SDP (Service Discovery Profile)
- A2DP (Advanced Audio Distribution Profile)
- AVRCP (Audio/Vídeo Remote Control Profile)
- PBAP (Phonebook Access Profile)
- GAP (Generic Access Profile)
- Suporte Multiperfil

## Seção HDMI / MHL

#### HDMI

: HDMI tipo A

#### Versão MHL compatível

: MHL 2

## Corrente de fornecimento de energia MHL máxima

: CC 5 V .... 900 mA

## Seção DSP

### Equalizador gráfico

- Banda: 13 Bandas
- Frequência (BAND1 13)
- : 62,5/100/160/250/400/630/1k/1,6k/2,5k/4k/6,3k/ 10k/16k Hz

### Ganho

: -9/-8/-7/-6/-5/-4/-3/-2/-1/0/1/2/3/4/5/6/7/8/9 dB

#### X'over/Filtro

#### Filtro passa-alto dianteiro/traseiro

Frequência: Passagem, 30/ 40/ 50/ 60/ 70/ 80/ 90/ 100/ 120/ 150 / 180/ 220/ 250 Hz

Inclinação: -6/-12/-18/-24 dB/Oct.

Filtro passa-baixo do subwoofer

Frequência: 30/ 40/ 50/ 60/ 70/ 80/ 90/ 100/ 120/ 150/ 180/ 220/ 250 Hz, Passagem Inclinação: -6/-12/-18/-24 dB/Oct.

## Posição

## Atraso do subwoofer frontal/traseiro

: 0 – 20,0 pés (0,07 pés passo) Ganho : -8 – 0 dB

## Subwoofer Level

:-50-+10 dB

## Seção digital do sintonizador FM (DNN991HD)

Faixa de frequência : 87.9 MHz - 107.9 MHz (200 kHz)

Resposta de frequência (± 3,0 dB) : 20 Hz - 20 kHz

Relação S/N (dB) : 75 dB (STEREO)

## Seção digital do sintonizador AM (DNN991HD)

Faixa de freguência (10 kHz) : 530 kHz – 1700 kHz

Resposta de frequência (± 3,0 dB) : 40 Hz – 15 kHz

Relação S/N (dB) : 75 dB (STEREO)

## Seção do sintonizador FM

Faixa de frequência DNN991HD : 87,9 MHz - 107,9 MHz (200 kHz) DNN9710BT: 87,5 MHz - 108,0 MHz (50 kHz)

#### Sensibilidade útil (S/N: 30 dB) DNN991HD: 7.2 dBf (0.8 μV/ 75 Ω) DNN9710BT: 0,63 μV/ 75 Ω

Sensibilidade de silenciamento (S/N: 50 dB) DNN991HD : 10,2 dBf (1,13 μV/ 75 Ω) DNN9710BT : 15,2 dBf (1,6 μV/ 75 Ω)

Resposta de frequência (± 3,0 dB) : 30 Hz - 15 kHz

#### Relação S/N (dB) : 75 dB (MONO)

Seletividade (± 400 kHz) : ≥ 80 dB

Separação estéreo

: 45 dB (1 kHz)

## Seção de sintonizador AM

Faixa de freguência (10 kHz) : 530 kHz - 1700 kHz Sensibilidade utilizável

: 28 dBµV

## Seção vídeo

Sistema de cor da entrada de vídeo externa : NTSC/PAL

Nível de entrada de vídeo externo (tomadas RCA) : 1 Vp-p /75 Ω

Nível de entrada máxima de áudio externo (tomadas RCA)

: 2 V / 25 kΩ

Nível de entrada de vídeo (tomadas RCA) : 1 Vp-p /75 Ω

Nível de saída de vídeo (tomadas RCA) : 1 Vp-p /75 Ω

Nível de saída de áudio (Mini tomada) : 1,2 V/ 10 kΩ

## Seção de áudio

Potência máxima (Dianteira e traseira)  $\cdot$  50 W x 4

Potência em toda a banda (dianteira & traseira) (4 Ω, 14.4 V. 1 % THD) · 22 W x 4

Nível de pré-saída (V)

: 5 V/ 10 kO

Impedância de pré-saída

: ≤ 250 Ω

Impedância de alto-falante :4-8Ω

## SW externo

Corrente de fornecimento de energia máxima : 500 mA

## <u>Voltar à página inicial</u> <u>Anexo</u>

## • Seção de navegação

#### Receptor

: Receptor GPS de alta sensibilidade

### Frequência de recepção

: 1575,42 MHz (código C/A)

## Tempos de aquisição

A frio: 29 segundos (típ) (Todos os satélites em -130 dBm Sem ajudar)

### Taxa de atualização

: 1/segundo, contínuo

#### Precisão

Posição: <2,5 metros, CEP, em -130 dBm Velocidade: 0,1 metro/s RMS

#### Método de posicionamento

: GPS

#### Antena

: Antena de GPS externa

## Geral

### Tensão de operação

: 14,4 V (10,5 - 16 V admissível)

### Consumo máximo de corrente

: 10 A

#### Dimensões de instalação (L $\times$ A $\times$ P):

: 181,7 × 112.3 × 163 mm 7-2/16 × 4-6/16 × 6-7/16 polegadas

#### Amplitude da temperatura de funcionamento

:-10 °C -+60 °C

### Peso

: 2,5 kg (5,5 libras)

## NOTA

 Apesar de os pixels efetivos para o painel de cristal líquido serem 99,99% ou mais, 0,01% dos pixels poderão não acender ou podem acender incorretamente.

## As especificações podem ser alteradas sem prévia notificação.

## Marcas registradas

 A marca da palavra e o logotipo Bluetooth são propriedade da Bluetooth SIG, Inc. e qualquer utilização de tais marcas pela JVC KENWOOD Corporation está licenciada. Outras marcas registradas e nomes de marcas são dos respectivos proprietários.

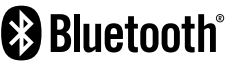

The "AAC" logo is a trademark of Dolby Laboratories.

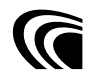

• Microsoft and Windows Media are either registered trademarks or trademarks of Microsoft Corporation in the United States and/or other countries.

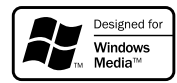

 "Made for iPod" and "Made for iPhone" mean that an electronic accessory has been designed to connect specifically to iPod or iPhone, respectively, and has been certified by the developer to meet Apple performance standards. Apple is not responsible for the operation of this device or its compliance with safety and regulatory standards. Please note that the use of this accessory with iPod, iPhone, or iPad may affect wireless performance.

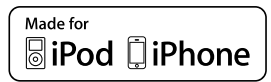

 iPhone, iPod, iPod classic, iPod nano, and iPod touch are trademarks of Apple Inc., registered in the U.S. and other countries.

Lightning is a trademark of Apple Inc.

é uma marca comercial da DVD Format/ Logo Licensing Corporation, registrada nos EUA, no Japão e em outros países.

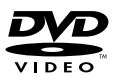

 This item incorporates copy protection technology that is protected by U.S. patents and other intellectual property rights of Rovi Corporation. Reverse engineering and disassembly are prohibited.  Fabricado sob licença da Dolby Laboratories.
 "Dolby" e o símbolo DD são marcas comerciais da Dolby Laboratories.

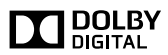

• Sirius, XM and all related marks and logos are trademarks of Sirius XM Radio Inc. All rights reserved.

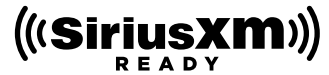

• PANDORA, the PANDORA logo, and the Pandora trade dress are trademarks or registered trademarks of Pandora Media, Inc., used with permission.

PANDORA®

• iHeartRadio<sup>®</sup> is a registered mark of Clear Channel Broadcasting, Inc. in the United States and other countries. Such marks are used under license.

## iHeart RADIO

 HD Radio Technology manufactured under license from iBiquity Digital Corporation. U.S. and Foreign Patents. HD Radio™ and the HD, HD Radio, and "Arc" logos are proprietary trademarks of iBiquity Digital Corp.

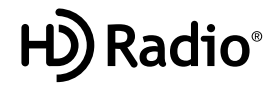

• Wi-Fi is a registered trademark of the Wi-Fi Alliance.

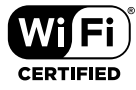

- Google, the Google logo, Android, Gmail, and YouTube are trademarks of Google Inc.
- SDHC Logo is a trademark of SD-3C, LLC.

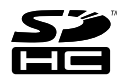

- Twitter is a registered trademark of Twitter, Inc.
- Facebook® is a registered trademark of Facebook Inc.
- INRIX is a registered trademark of INRIX, Inc.
- Nuance is a registered trademark of Nuance Communications, Inc.
- "aupeo" is a trade mark of Aupeo Ltd.
- Dropbox is a trademark of Dropbox Inc.
- The terms HDMI and HDMI High-Definition Multimedia Interface, and the HDMI logo are trademarks or registed trademarks of HDMI Licensing

LLC in the United States and other countries.

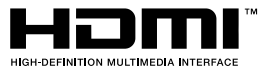

 MHL and the MHL logo are a trademark or registered trademark of MHL, LLC.
 - Incorporates MHL 2

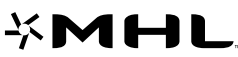

Mobile High-Definition Link

- BlackBerry®, RIM®, Research In Motion® and related trademarks, names and logos are the property of Research In Motion Limited and are registered and/or used in the U.S. and countries around the world. Used under license from Research In Motion Limited.
- SOBRE O VÍDEO DIVX: DivX® é um formato de vídeo digital criado pela DivX, LLC, uma subsidiária da Rovi Corporation. Este é um dispositivo oficial DivX Certified® que reproduz vídeos DivX. Para maiores informações e ferramentas de software para converter os seus arquivos em vídeo DivX, acesse a divx.com.
- SOBRE O VIDEO-ON-DEMAND DIVX: Este dispositivo DivX Certified® deve ser registrado para a reprodução de filmes de Vídeo-on-Demand (VOD) DivX. Para obter o seu código de registro, localize a seção VOD DivX no menu setup do seu dispositivo. Para maiores informações sobre como efetuar o seu registro, acesse a vod.divx.com.
- DivX®, DivX Certified® e os logotipos associados são marcas comerciais da Rovi Corporation ou das suas subsidiárias e são utilizadas sob licença.

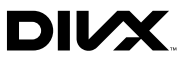

- QR Code <sup>®</sup> is registered trademarks of DENSO WAVE INCORPORATED in JAPAN and other countries.
- The aptX® software is copyright CSR plc or its group companies. All rights reserved. The aptX® mark and the aptX logo are trade marks of CSR plc or one of its group companies and may be registered in one or more jurisdictions.

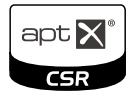

## <u>Voltar à página inicial</u> <u>Anexo</u>

#### • AVC

THIS PRODUCT IS LICENSED UNDER THE AVC PATENT PORTFOLIO LICENSE FOR THE PERSONAL USE OF A CONSUMER OR OTHER USES IN WHICH IT DOES NOT RECEIVE REMUNERATION TO (i) ENCODE VIDEO IN COMPLIANCE WITH THE AVC STANDARD ("AVC VIDEO") AND/OR (ii) DECODE AVC VIDEO THAT WAS ENCODED BY A CONSUMER ENGAGED IN A PERSONAL ACTIVITY AND/OR WAS OBTAINED FROM A VIDEO PROVIDER LICENSED TO PROVIDE AVC VIDEO. NO LICENSE IS GRANTED OR SHALL BE IMPLIED FOR ANY OTHER USE. ADDITIONAL INFORMATION MAY BE OBTAINED FROM MPEG LA, LL.C. SEE HTTP://WWW.MPEGLA.COM

• MPEG-4 Visual

THIS PRODUCT IS LICENSED UNDER THE MPEG-4 VISUAL PATENT PORTFOLIO LICENSE FOR THE PERSONAL AND NON-COMMERCIAL USE OF A CONSUMER FOR (i) ENCODING VIDEO IN COMPLIANCE WITH THE MPEG-4 VISUAL STANDARD ("MPEG-4 VIDEO") AND/OR (ii) DECODING MPEG-4 VIDEO THAT WAS ENCODED BY A CONSUMER ENGAGED IN A PERSONAL AND NON-COMMERCIAL ACTIVITY AND/OR WAS OBTAINED FROM A VIDEO PROVIDER LICENSED BY MPEG LA TO PROVIDE MPEG-4 VIDEO. NO LICENSE IS GRANTED OR SHALL BE IMPLIED FOR ANY OTHER USE. ADDITIONAL INFORMATION INCLUDING THAT RELATING TO PROMOTIONAL, INTERNAL AND COMMERCIAL USES AND LICENSING MAY BE OBTAINED FROM MPEG LA, LLC, SEE HTTP:// WWW.MPEGLA.COM.

• libFLAC

Copyright (C) 2000,2001,2002,2003,2004,2005,2006,20 07,2008,2009 Josh Coalson

Redistribution and use in source and binary forms, with or without modification, are permitted provided that the following conditions are met:

- Redistributions of source code must retain the above copyright notice, this list of conditions and the following disclaimer.

 Redistributions in binary form must reproduce the above copyright notice, this list of conditions and the following disclaimer in the documentation and/or other materials provided with the distribution.

- Neither the name of the Xiph.org Foundation nor the names of its contributors may be used to endorse or promote products derived from this software without specific prior written permission.

THIS SOFTWARE IS PROVIDED BY THE COPYRIGHT HOLDERS AND ONTRIBUTORS ``AS IS" AND ANY EXPRESS OR IMPLIED WARRANTIES, INCLUDING, BUT NOT LIMITED TO, THE IMPLIED WARRANTIES OF MERCHANTABILITY AND FITNESS FOR A PARTICULAR PURPOSE ARE DISCLAIMED. IN NO EVENT SHALL THE FOUNDATION OR CONTRIBUTORS BE LIABLE FOR ANY DIRECT, INDIRECT, INCIDENTAL, SPECIAL, EXEMPLARY, OR CONSEQUENTIAL DAMAGES (INCLUDING, BUT NOT LIMITED TO, PROCUREMENT OF SUBSTITUTE GOODS OR SERVICES; LOSS OF USE, DATA, OR PROFITS; OR BUSINESS INTERRUPTION) HOWEVER CAUSED AND ON ANY THEORY OF LIABILITY, WHETHER IN CONTRACT, STRICT LIABILITY, OR TORT (INCLUDING NEGLIGENCE OR OTHERWISE) ARISING IN ANY WAY OUT OF THE USE OF THIS SOFTWARE, EVEN IF ADVISED OF THE POSSIBILITY OF SUCH DAMAGE.

#### · Requisitos da Pandora®:

Os requisitos para ouvir a Pandora® são os seguintes:

- Um smartphone com aplicativo Pandora mais recente instalado.
- Uma conta Pandora (se não tiver uma conta, crie uma gratuitamente usando o app do celular ou em www.pandora.com).
- Uma conexão de internet ativa.

#### iPhone ou iPod touch

- Apple iPhone ou iPod touch com iOS 3 ou mais recente instalado
- A versão mais recente do aplicativo Pandora (pesquisa Pandora na App Store e instale).

#### Android™

• A versão mais recente do aplicativo Pandora Android (pesquisa Pandora no Google Play e instale).

#### **BlackBerry**®

- Visite www.peora.com do desenvolvido no navegador para carregar o aplicativo Peora.
- O Bluetooth deve estar integrado e os seguintes perfis devem ser suportados.
   – SPP (Serial Port Profile)
- A2DP (Advanced Audio Distribution Profile)

#### Nota

- Peora® é disponível somente nos EUA, Austrália e Nova Zelândia.
- Como Pandora® é um serviço de terceiros, as especificações estão sujeitas a alterações sem aviso prévio. A compatibilidade poderá ser afetada ou alguns ou todos os serviços poderão ficar indisponíveis de acordo.
- Algumas funções Pandora® não podem ser operadas a partir desta unidade.
- Se tiver problemas com o aplicativo, entre em contato com a Pandora<sup>®</sup> em pandora-support@ pandora.com

#### Requisitos iHeartRadio™:

Os requisitos para ouvir iHeartRadio são os seguintes:

- Na aplicação no seu dispositivo, inicie sessão e crie uma conta gratuita com iHeartRadio.
- Uma conexão de internet ativa.

#### Nota

- Como o iHeartRadio™ é um serviço de terceiros, as especificações estão sujeitas a alterações sem aviso prévio. A compatibilidade poderá ser afetada ou alguns ou todos os serviços poderão ficar indisponíveis de acordo.
- Algumas funcionalidades iHeartRadio™ não podem ser utilizadas nesta unidade.

## Precauções de segurança

## Informação sobre a eliminação de pilhas

Este produto não deve ser eliminado como lixo doméstico geral. Devolva a pilha usada ao revendedor ou entidade autorizada para que a mesma seja devolvida ao fabricante ou importador.

A reciclagem e a eliminação de lixo de maneira apropriada ajudarão a conservar os recursos naturais ao mesmo tempo que prevenirão os efeitos prejudicais à nossa saúde e ao meio ambiente.

### DNN9710BT :

## Indicações de produtos usando lasers

## CLASS 1 LASER PRODUCT

A etiqueta afixada ao chassi/carcaça informa que o componente utiliza emissão laser que foi classificada como de Classe 1. Isso significa que a unidade utiliza emissões laser da classe mais fraca. Não há risco de radiações perigosas fora da unidade.

## Sobre o QAU0568, W02-5613 (Adaptador USB Wi-Fi®) (DNN991HD)

## Sobre o QAU0569 (Adaptador USB Wi-Fi®) (DNN9710BT)

O adaptador Wi-Fi é conectado a esta unidade quando enviado de fábrica. Quando o adaptador for removido, armazene-o em um local seguro.

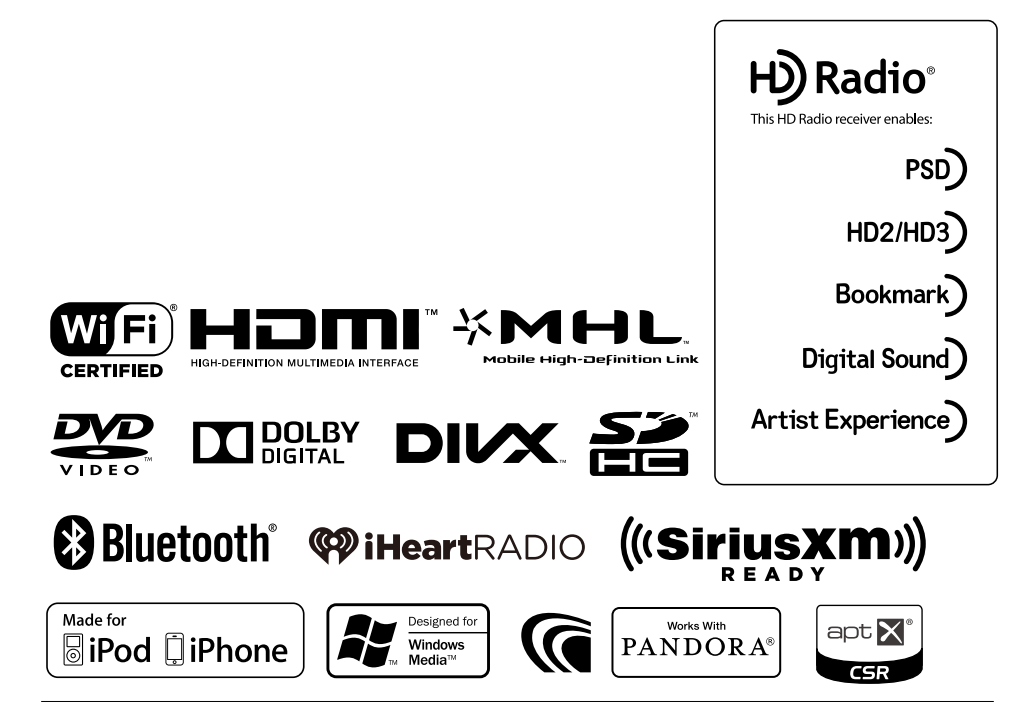

# **KENWOOD**

# KENWOOD

## SISTEMA DE NAVEGAÇÃO INCORPORADO DNN991HD DNN9250DAB Tabela de comandos de voz

JVCKENWOOD Corporation

14DNN\_IM383\_VoiceCommand\_pt\_00 (K/E) © 2014 JVC KENWOOD Corporation

## Funcionamento geral

| F             | 0                                                        | Comando de voz  | mando de voz       |                         |                   |
|---------------|----------------------------------------------------------|-----------------|--------------------|-------------------------|-------------------|
| Ecra          | Uperação                                                 | Inglês EUA      | Inglês Reino Unido | Francês                 | Alemão            |
| Qualquer ecrã | Cancelar o modo de controlo de voz                       | Cancel          | Cancel             | Annuler                 | Abbr.             |
|               | Apresenta o ecrã do menu principal                       | Top menu        | Top menu           | Menu sup                | Hauptmenü         |
|               | Muda para a fonte DAB *1                                 | DAB             | DAB                | DAB                     | DAB               |
|               | Muda para a fonte Ligação wireless                       | Wireless Link   | Wireless Link      | Wireless Link           | Wireless Link     |
|               | Muda para a fonte DVD                                    | DVD             | DVD                | DVD                     | DVD               |
|               | Muda para a fonte HD Radio *2                            | HD Radio        | HD Radio           | Radio HD                | HD Radio          |
|               | Muda para a fonte iPod                                   | iPod            | iPod               | iPod                    | iPod              |
|               | Muda para a fonte áudio Bluetooth                        | Bluetooth audio | Bluetooth audio    | Audio Bluetooth         | Bluetooth audio   |
|               | Muda para a fonte SiriusXM *2                            | SiriusXM        | SiriusXM           | SiriusXM                | SiriusXM          |
|               | Muda para a fonte STANDBY                                | Standby         | Standby            | Veille                  | Standby           |
|               | Muda para a fonte Armazenamento na nuvem                 | Storage         | Storage            | Storage                 | Storage           |
|               | Muda para a fonte sintonizador *1                        | Tuner           | Tuner              | Tuner                   | Tuner             |
|               | Muda para a fonte USB                                    | USB             | USB                | USB                     | USB               |
|               | Muda para a fonte Pandora *2                             | Pandora         | Pandora            | Pandora                 | Pandora           |
|               | Muda para a fonte AUPEO!                                 | AUPEO!          | AUPEO!             | AUPEO!                  | AUPEO!            |
|               | Muda para a fonte iHeart Radio *2                        | iHeart Radio    | iHeart Radio       | iHeart Radio            | iHeart Radio      |
|               | Muda para a fonte Streaming Video                        | Streaming Video | Streaming Video    | Streaming Video         | Streaming Video   |
|               | Muda para a fonte APPS                                   | Apps            | Apps               | Apps                    | Apps              |
|               | Muda para a fonte HDMI                                   | HDMI            | HDMI               | HDMI                    | HDMI              |
|               |                                                          | MHL             | MHL                | MHL                     | MHL               |
|               | Muda a fonte AV OUT                                      | AV out          | AV out             | sortie AV               | AV out            |
|               | Apresenta o ecrã Hands Free (Mãos-livres)                | Hands free      | Hands free         | Mains libres            | Telefon           |
|               | Muda para Mixed Media Search                             | Media Search    | Media Search       | Media Search            | Media Search      |
|               | Muda para Procurar Telefone                              | Phone Search    | Phone Search       | Phone Search            | Phone Search      |
|               | Apresenta o ecrã das OEM Features *2                     | OEM             | OEM                | OEM                     | OEM               |
|               | Apresenta a vista da câmara de visão dianteira           | Front camera    | Front camera       | Caméra avant            | Frontkamera       |
|               | Apresenta a vista da câmara de visão traseira            | Rear camera     | Rear camera        | Caméra arrière          | Rückfahrkamera    |
|               | Apresenta o ecrã de controlo da fonte actual             | Control screen  | Control screen     | Écran de commande       | Steuerbildschirm  |
|               | Procura a estação/canal anterior.                        | Seek down       | Seek down          | Rechercher vers le bas  | Suche abwärts     |
|               | Procura a estação/canal seguinte.                        | Seek up         | Seek up            | Rechercher vers le haut | Suche aufwärts    |
|               | Procura a faixa/ficheiro anterior.                       | Track down      | Track down         | Piste précédente        | Titel abwärts     |
|               | Procura a faixa/ficheiro seguinte.                       | Track up        | Track up           | Piste suivante          | Titel aufwärts    |
|               | Muda para a aplicação de RSS                             | RSS             | RSS                | RSS                     | RSS               |
|               | Muda para a aplicação de meteorologia                    | Weather         | Weather            | Météo                   | Wetter            |
|               | Muda para a aplicação de rede social Facebook            | Facebook        | Facebook           | Facebook                | Facebook          |
|               | Cria um estado na aplicação de rede social Facebook      | Status          | Status             | Statut                  | Status            |
|               | Muda para a aplicação de rede social Twitter             | Twitter         | Twitter            | Twitter                 | Twitter           |
|               | Cria um Tweet na aplicação de rede social                | Tweet           | Tweet              | Tweet                   | Twitter-Nachricht |
|               | Muda para a aplicação de rede social Gmail               | Mail            | Mail               | Message                 | Email             |
|               | Publicar a localização actual.                           | I'm Here        | I'm Here           | Je suis ici             | Mein Standort     |
|               | Publicar as informações sobre a música que está a ouvir. | I'm Listening   | I'm Listening      | J'écoute                | Ich höre gerade   |
|               | Muda para a aplicação de compromissos                    | Schedule        | Schedule           | Agenda                  | Kalender          |
|               | Apresenta a Informação de Localização Actual             | View Map        | View Map           | View Map                | View Map          |

| Holandês            | Italiano             | Espanhol            |
|---------------------|----------------------|---------------------|
| Terug               | Annulla              | Cancelar            |
| Hoofdmenu           | Menu princ.          | Menú superior       |
| DAB                 | DAB                  | DAB                 |
| Wireless Link       | Wireless Link        | Wireless Link       |
| DVD                 | DVD                  | DVD                 |
| HD Radio            | HD Radio             | HD Radio            |
| iPod                | iPod                 | iPod                |
| Bluetooth audio     | Audio Bluetooth      | Audio Bluetooth     |
| SiriusXM            | SiriusXM             | SiriusXM            |
| Stand by            | Attesa               | En espera           |
| Storage             | Storage              | Storage             |
| Tuner               | Radio                | Sintonizador        |
| USB                 | USB                  | USB                 |
| Pandora             | Pandora              | Pandora             |
| AUPEO!              | AUPEO!               | AUPEO!              |
| iHeart Radio        | iHeart Radio         | iHeart Radio        |
| Streaming Video     | Streaming Video      | Streaming Video     |
| Apps                | Apps                 | Apps                |
| HDMI                | HDMI                 | HDMI                |
| MHL                 | MHL                  | MHL                 |
| AV uit              | AV out               | salida AV           |
| Handsfree           | Vivavoce             | Manos libres        |
| Media Search        | Media Search         | Media Search        |
| Phone Search        | Phone Search         | Phone Search        |
| OEM                 | OEM                  | OEM                 |
| Vooruitzicht camera | Telecamera frontale  | Cámara delantera    |
| Camera achter       | Retrocamera          | Cámara trasera      |
| Scherm besturen     | Scherm. di controllo | Pantalla de control |
| Omlaag zoeken       | Ricerca giù          | Buscar anterior     |
| Omhoog zoeken       | Ricerca su           | Buscar siguiente    |
| Track omlaag        | Traccia giù          | Pista anterior      |
| Track omhoog        | Traccia su           | Pista siguiente     |
| RSS                 | RSS                  | RSS                 |
| weer                | Tempo                | tiempo              |
| Facebook            | Facebook             | Facebook            |
| status              | Stato                | Estatus             |
| Twitter             | Twitter              | Twitter             |
| Tweet               | Tweet                | Tweet               |
| E-mail              | Mail                 | Correo              |
| lk ben hier         | Ci sono              | Estoy aquí          |
| lk luister          | In ascolto           | Escucho             |
| Rooster             | Programm             | Programa            |
| View Map            | View Map             | View Map            |

## Apresentar os comandos de voz

Os comandos de voz disponíveis dependem de cada ecrã e pode consultá-los ao tocar sem soltar o comutador de conversação.

## Pressione sem soltar o comutador de conversação.

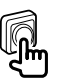

Aparece a lista de comandos de voz utilizáveis. Diga um comando.

## Nota

- Para saber mais sobre os comandos de voz do sistema de navegação, consulte o manual de instruções do sistema de navegação.
- \*1 Apenas DNN9250DAB
- \*2 Apenas DNN991HD